# cisco.

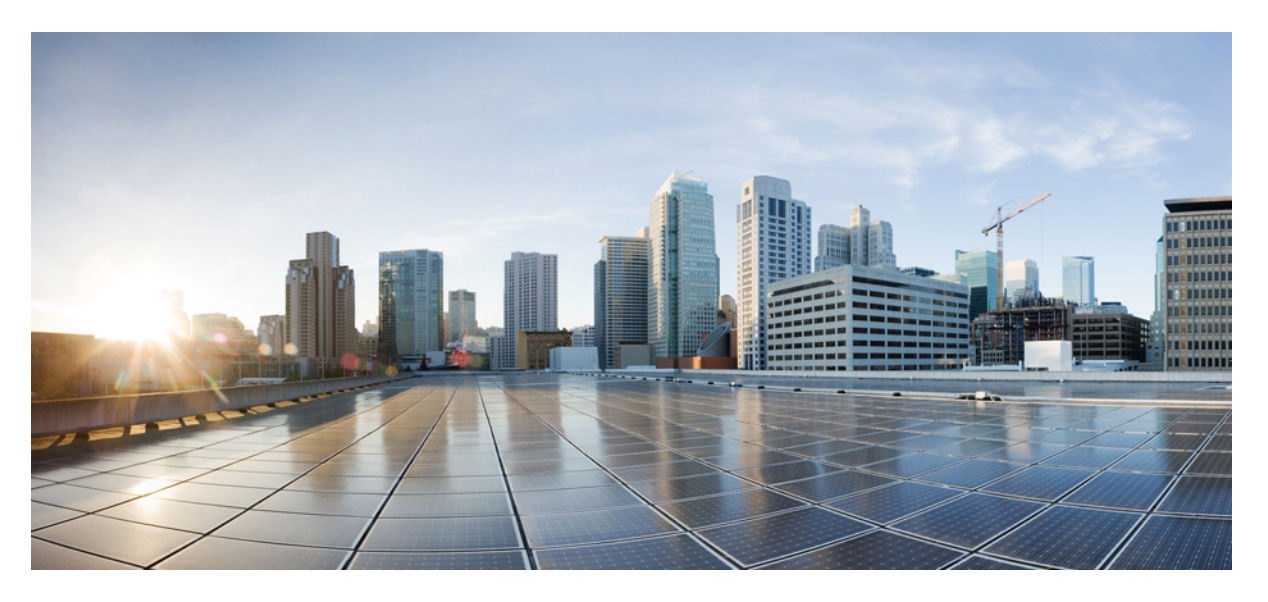

## System Management Configuration Guide for Cisco NCS 5000 Series Routers, IOS XR Release 7.4.x

First Published: 2020-08-01

### **Americas Headquarters**

Cisco Systems, Inc. 170 West Tasman Drive San Jose, CA 95134-1706 USA http://www.cisco.com Tel: 408 526-4000 800 553-NETS (6387) Fax: 408 527-0883 THE SPECIFICATIONS AND INFORMATION REGARDING THE PRODUCTS IN THIS MANUAL ARE SUBJECT TO CHANGE WITHOUT NOTICE. ALL STATEMENTS, INFORMATION, AND RECOMMENDATIONS IN THIS MANUAL ARE BELIEVED TO BE ACCURATE BUT ARE PRESENTED WITHOUT WARRANTY OF ANY KIND, EXPRESS OR IMPLIED. USERS MUST TAKE FULL RESPONSIBILITY FOR THEIR APPLICATION OF ANY PRODUCTS.

THE SOFTWARE LICENSE AND LIMITED WARRANTY FOR THE ACCOMPANYING PRODUCT ARE SET FORTH IN THE INFORMATION PACKET THAT SHIPPED WITH THE PRODUCT AND ARE INCORPORATED HEREIN BY THIS REFERENCE. IF YOU ARE UNABLE TO LOCATE THE SOFTWARE LICENSE OR LIMITED WARRANTY, CONTACT YOUR CISCO REPRESENTATIVE FOR A COPY.

The Cisco implementation of TCP header compression is an adaptation of a program developed by the University of California, Berkeley (UCB) as part of UCB's public domain version of the UNIX operating system. All rights reserved. Copyright © 1981, Regents of the University of California.

NOTWITHSTANDING ANY OTHER WARRANTY HEREIN, ALL DOCUMENT FILES AND SOFTWARE OF THESE SUPPLIERS ARE PROVIDED "AS IS" WITH ALL FAULTS. CISCO AND THE ABOVE-NAMED SUPPLIERS DISCLAIM ALL WARRANTIES, EXPRESSED OR IMPLIED, INCLUDING, WITHOUT LIMITATION, THOSE OF MERCHANTABILITY, FITNESS FOR A PARTICULAR PURPOSE AND NONINFRINGEMENT OR ARISING FROM A COURSE OF DEALING, USAGE, OR TRADE PRACTICE.

IN NO EVENT SHALL CISCO OR ITS SUPPLIERS BE LIABLE FOR ANY INDIRECT, SPECIAL, CONSEQUENTIAL, OR INCIDENTAL DAMAGES, INCLUDING, WITHOUT LIMITATION, LOST PROFITS OR LOSS OR DAMAGE TO DATA ARISING OUT OF THE USE OR INABILITY TO USE THIS MANUAL, EVEN IF CISCO OR ITS SUPPLIERS HAVE BEEN ADVISED OF THE POSSIBILITY OF SUCH DAMAGES.

Any Internet Protocol (IP) addresses and phone numbers used in this document are not intended to be actual addresses and phone numbers. Any examples, command display output, network topology diagrams, and other figures included in the document are shown for illustrative purposes only. Any use of actual IP addresses or phone numbers in illustrative content is unintentional and coincidental.

All printed copies and duplicate soft copies of this document are considered uncontrolled. See the current online version for the latest version.

Cisco has more than 200 offices worldwide. Addresses and phone numbers are listed on the Cisco website at www.cisco.com/go/offices.

The documentation set for this product strives to use bias-free language. For purposes of this documentation set, bias-free is defined as language that does not imply discrimination based on age, disability, gender, racial identity, ethnic identity, sexual orientation, socioeconomic status, and intersectionality. Exceptions may be present in the documentation due to language that is hardcoded in the user interfaces of the product software, language used based on standards documentation, or language that is used by a referenced third-party product.

Cisco and the Cisco logo are trademarks or registered trademarks of Cisco and/or its affiliates in the U.S. and other countries. To view a list of Cisco trademarks, go to this URL: https://www.cisco.com/c/en/us/about/legal/trademarks.html. Third-party trademarks mentioned are the property of their respective owners. The use of the word partner does not imply a partnership relationship between Cisco and any other company. (1721R)

© 2020 Cisco Systems, Inc. All rights reserved.

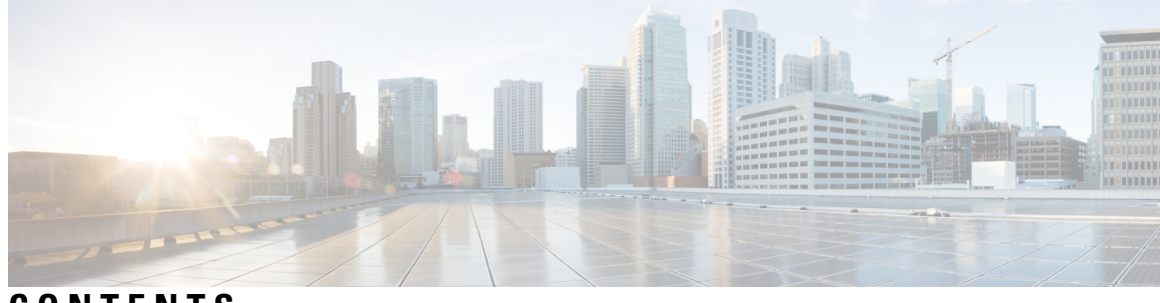

## CONTENTS

| PREFACE   | Preface ix                                                                  |
|-----------|-----------------------------------------------------------------------------|
|           | Changes to this Document ix                                                 |
|           | Communications, Services, and Additional Information ix                     |
| CHAPTER 1 | — New and Changed System Management Features 1                              |
|           | System Management Features Added or Modified in IOS XR Release 7.4.x 1      |
| CHAPTER 2 | Configuring Manageability 3                                                 |
|           | Information about XML Manageability <b>3</b>                                |
|           | How to Configure Manageability 3                                            |
|           | Configuring the XML Agent <b>3</b>                                          |
|           | Configuration Examples for Manageability 4                                  |
|           | Enabling VRF on an XML Agent: Examples 4                                    |
| CHAPTER 3 | Configuring Physical and Virtual Terminals 7                                |
|           | Prerequisites for Implementing Physical and Virtual Terminals 7             |
|           | Information About Implementing Physical and Virtual Terminals 7             |
|           | Line Templates 7                                                            |
|           | Line Template Configuration Mode 8                                          |
|           | Line Template Guidelines 8                                                  |
|           | Terminal Identification 9                                                   |
|           | vty Pools 9                                                                 |
|           | How to Implement Physical and Virtual Terminals on Cisco IOS XR Software 10 |
|           | Modifying Templates <b>10</b>                                               |
|           | Creating and Modifying vty Pools 11                                         |
|           | Monitoring Terminals and Terminal Sessions 13                               |

CHAPTER 4

Craft Panel Interface 14 Configuration Examples for Implementing Physical and Virtual Terminals 14 Additional References 16 **Configuring Simple Network Management Protocol** 19 Prerequisites for Implementing SNMP 19 Restrictions for SNMP use on Cisco IOS XR Software 19 Information about Implementing SNMP 20 SNMP Functional Overview 20 SNMP Manager 20 SNMP Agent 20 MIB 20 SNMP Versions 21 Comparison of SNMPv1, v2c, and v3 22 Security Models and Levels for SNMPv1, v2, v3 22 SNMPv3 Benefits 23 SNMPv3 Costs 24 User-Based Security Model 24 View-Based Access Control Model 24 IP Precedence and DSCP Support for SNMP 25 Session MIB support on subscriber sessions 25 SNMP Notifications 25 Session Types 27 How to Implement SNMP on Cisco IOS XR Software 27 Configuring SNMPv3 27 Configuring SNMPv3: Examples 29 Configuring SNMP Trap Notifications 33 Configuring Trap Notifications: Example 35 Setting the Contact, Location, and Serial Number of the SNMP Agent 36 Defining the Maximum SNMP Agent Packet Size 37 **Changing Notification Operation Values** 38 Setting IP Precedence and DSCP Values 39 Setting an IP Precedence Value for SNMP Traffic: Example 40 Setting an IP DSCP Value for SNMP Traffic: Example 40

|           | Displaying SNMP Context Mapping 40                                   |   |
|-----------|----------------------------------------------------------------------|---|
|           | Monitoring Packet Loss 41                                            |   |
|           | Configuring MIB Data to be Persistent 42                             |   |
|           | Configuring LinkUp and LinkDown Traps for a Subset of Interfaces     | 3 |
| CHAPTER 5 | Configuring Object Tracking 47                                       |   |
|           | Prerequisites for Implementing Object Tracking 47                    |   |
|           | Information about Object Tracking 47                                 |   |
|           | How to Implement Object Tracking 48                                  |   |
|           | Tracking the Line Protocol State of an Interface <b>48</b>           |   |
|           | Tracking IP Route Reachability <b>50</b>                             |   |
|           | Building a Track Based on a List of Objects 51                       |   |
|           | Building a Track Based on a List of Objects - Threshold Percentage 5 | 3 |
|           | Building a Track Based on a List of Objects - Threshold Weight 55    |   |
|           | Configuration Examples for Configuring Object Tracking <b>57</b>     |   |
| CHAPTER 6 | Configuring Cisco Discovery Protocol 59                              |   |
|           | Prerequisites for Implementing CDP 59                                |   |
|           | Information About Implementing CDP 59                                |   |
|           | How to Implement CDP on Cisco IOS XR Software 60                     |   |
|           | Enabling CDP 60                                                      |   |
|           | Modifying CDP Default Settings 61                                    |   |
|           | Monitoring CDP <b>63</b>                                             |   |
|           | Examples 64                                                          |   |
|           | Configuration Examples for Implementing CDP <b>65</b>                |   |
|           | Additional References <b>66</b>                                      |   |
| CHAPTER 7 |                                                                      |   |
|           | Prerequisites for Periodic MIB Data Collection and Transfer 69       |   |
|           | Information About Periodic MIB Data Collection and Transfer 69       |   |
|           | SNMP Objects and Instances 69                                        |   |
|           | Bulk Statistics Object Lists <b>70</b>                               |   |
|           | Bulk Statistics Schemas 70                                           |   |
|           | Bulk Statistics Transfer Options <b>70</b>                           |   |

|           | Benefits of Periodic MIB Data Collection and Transfer <b>70</b>        |
|-----------|------------------------------------------------------------------------|
|           | How to Configure Periodic MIB Data Collection and Transfer <b>71</b>   |
|           | Configuring a Bulk Statistics Object List <b>71</b>                    |
|           | Configuring a Bulk Statistics Schema 72                                |
|           | Configuring Bulk Statistics Transfer Options 74                        |
|           | Periodic MIB Data Collection and Transfer: Example <b>77</b>           |
| CHAPTER 8 | Configuring Flexible Command Line Interface 79                         |
|           | Flexible CLI Configuration Groups <b>79</b>                            |
|           | Flexible Configuration Restrictions <b>79</b>                          |
|           | Configuring a Configuration Group <b>81</b>                            |
|           | Simple Configuration Group: Example 82                                 |
|           | Configuration Group Applied to Different Places: Example 83            |
|           | Verifying the Configuration of Configuration Groups 83                 |
|           | Regular Expressions in Configuration Groups 85                         |
|           | Configuration Examples Using Regular Expressions 92                    |
|           | Configuration Group with Regular Expression: Example <b>92</b>         |
|           | Configuration Group Inheritance with Regular Expressions: Example 94   |
|           | Layer 2 Transport Configuration Group: Example 95                      |
|           | Configuration Group Precedence: Example 95                             |
|           | Changes to Configuration Group are Automatically Inherited: Example 96 |
|           | Configuration Examples for Flexible CLI Configuration 96               |
|           | Basic Flexible CLI Configuration: Example 96                           |
|           | Interface MTU Settings for Different Interface Types: Example 98       |
|           | ACL Referencing: Example 100                                           |
|           | Local Configuration Takes Precedence: Example <b>101</b>               |
|           | ISIS Hierarchical Configuration: Example 103                           |
|           | OSPF Hierarchy: Example 106                                            |
|           | Link Bundling Usage: Example 109                                       |
| CHAPTER 9 | Upgrading Field-Programmable Devices 111                               |
|           | Prerequisites for FPD Image Upgrades 111                               |
|           | Overview of FPD Image Upgrade Support 111                              |
|           | Automatic FPD Upgrade 112                                              |

I

I

|            | How to Upgrade FPD Images 113                                       |
|------------|---------------------------------------------------------------------|
|            | Configuration Examples for FPD Image Upgrade <b>116</b>             |
|            | show hw-module fpd Command Output: Example 116                      |
|            | show fpd package Command Output: Example <b>117</b>                 |
|            | upgrade hw-module fpd Command Output: Example 152                   |
|            | show platform Command Output: Example <b>152</b>                    |
| CHAPTER 10 |                                                                     |
|            | Prerequisites for Implementing NTP on Cisco IOS XR Software 153     |
|            | Information About Implementing NTP 153                              |
|            | NTP-PTP Interworking <b>155</b>                                     |
|            | Configuring Poll-Based Associations 155                             |
|            | Configuring Broadcast-Based NTP Associates 158                      |
|            | Configuring NTP Access Groups 160                                   |
|            | Configuring NTP Authentication 161                                  |
|            | Disabling NTP Services on a Specific Interface <b>163</b>           |
|            | Configuring the Source IP Address for NTP Packets 164               |
|            | Configuring the System as an Authoritative NTP Server <b>166</b>    |
|            | Configuring NTP-PTP Interworking <b>167</b>                         |
|            | Updating the Hardware Clock <b>169</b>                              |
|            | Verifying the Status of the External Reference Clock <b>170</b>     |
|            | Examples 171                                                        |
|            | Configuration Examples for Implementing NTP 172                     |
|            | Configuring NTP server inside VRF interface <b>175</b>              |
|            | Additional References 176                                           |
| CHAPTER 11 | Frequency Synchronization 179                                       |
|            | Using Synchronous Ethernet for Frequency Synchronization <b>179</b> |

Restrictions180Configuring Frequency Synchronization180Configuring Frequency Synchronization on an Interface182

#### Contents

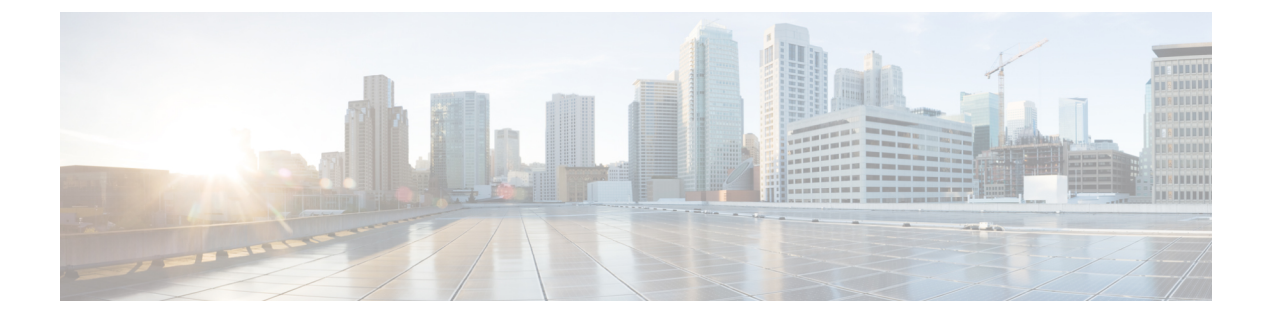

# **Preface**

This guide describes the System Management configuration details for Cisco IOS XR software. This chapter contains details on the changes made to this document.

- Changes to this Document, on page ix
- · Communications, Services, and Additional Information, on page ix

# **Changes to this Document**

Table 1: Changes to this Document

# **Communications, Services, and Additional Information**

- To receive timely, relevant information from Cisco, sign up at Cisco Profile Manager.
- To get the business impact you're looking for with the technologies that matter, visit Cisco Services.
- To submit a service request, visit Cisco Support.
- To discover and browse secure, validated enterprise-class apps, products, solutions and services, visit Cisco Marketplace.
- To obtain general networking, training, and certification titles, visit Cisco Press.
- To find warranty information for a specific product or product family, access Cisco Warranty Finder.

#### **Cisco Bug Search Tool**

Cisco Bug Search Tool (BST) is a web-based tool that acts as a gateway to the Cisco bug tracking system that maintains a comprehensive list of defects and vulnerabilities in Cisco products and software. BST provides you with detailed defect information about your products and software.

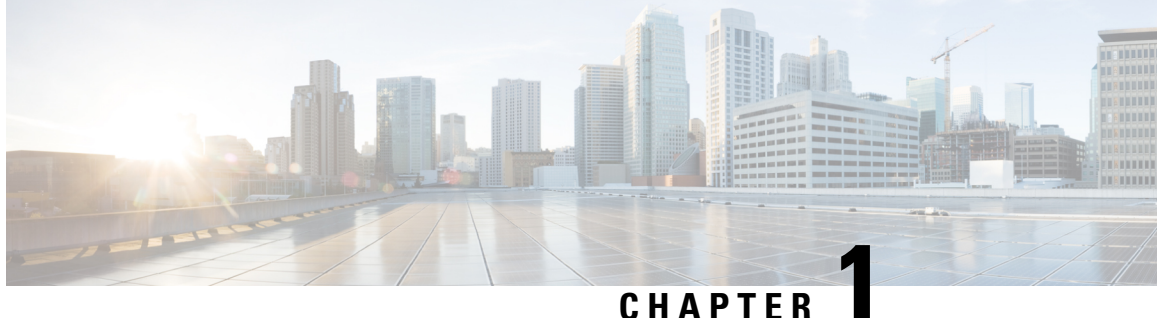

# **New and Changed System Management Features**

This chapter lists all the features that have been added or modified in this guide. The table also contains references to these feature documentation sections.

• System Management Features Added or Modified in IOS XR Release 7.4.x, on page 1

# **System Management Features Added or Modified in IOS XR Release 7.4.x**

| Feature                     | Description    | Changed in Release | Where Documented |
|-----------------------------|----------------|--------------------|------------------|
| No new features introduced. | Not applicable | Release 7.4.1      | Not applicable   |

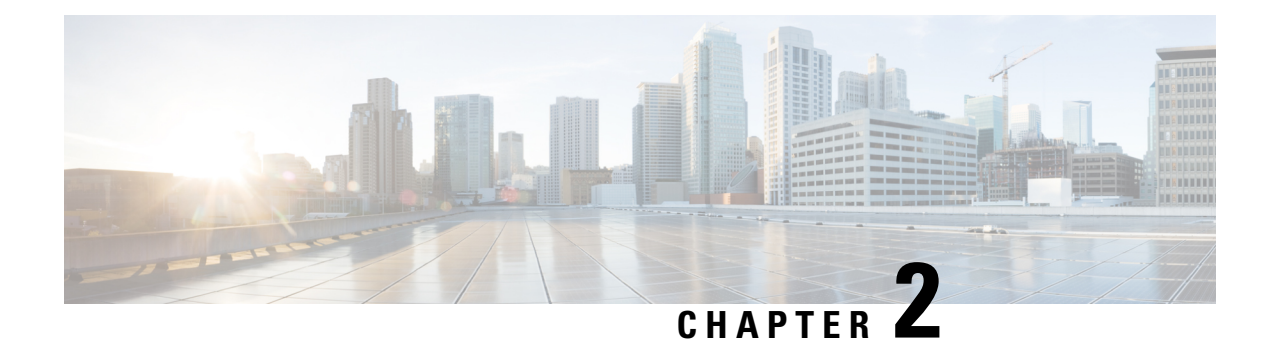

# **Configuring Manageability**

This module describes the configuration required to enable the Extensible Markup Language (XML) agent services. The XML Parser Infrastructure provides parsing and generation of XML documents with Document Object Model (DOM), Simple Application Programming Interface (API) for XML (SAX), and Document Type Definition (DTD) validation capabilities:

- DOM allows customers to programmatically create, manipulate, and generate XML documents.
- SAX supports user-defined functions for XML tags.
- DTD allows for validation of defined document types.
- Information about XML Manageability, on page 3
- How to Configure Manageability, on page 3
- Configuration Examples for Manageability, on page 4

# Information about XML Manageability

The Cisco IOS XR Extensible Markup Language (XML) API provides a programmable interface to the router for use by external management applications. This interface provides a mechanism for router configuration and monitoring utilizing XML formatted request and response streams. The XML interface is built on top of the Management Data API (MDA), which provides a mechanism for Cisco IOS XR components to publish their data models through MDA schema definition files.

Cisco IOS XR software provides the ability to access the router via XML using a dedicated TCP connection, Secure Socket Layer (SSL), or a specific VPN routing and forwarding (VRF) instance.

# How to Configure Manageability

## **Configuring the XML Agent**

This explains how to configure the XML agent.

#### **SUMMARY STEPS**

- 1. xml agent [ssl]
- 2. iteration on size iteration-size
- 3. session timeout timeout

- **4.** throttle {memory *size* | process-rate *tags* }
- 5. vrf { vrfname | ipv4 } [access-list access-list-name]

#### **DETAILED STEPS**

|        | Command or Action                                                                                                    | Purpose                                                                                                    |
|--------|----------------------------------------------------------------------------------------------------|----------------------------------------------------------------------------------------------------|
| Step 1 | <pre>xml agent [ssl] Example: RP/0/RP0/CPU0:router(config)# xml agent ssl</pre>                                             | Enables Extensible Markup Language (XML) requests over<br>a dedicated TCP connection and enters XML agent<br>configuration mode. Use the <b>ssl</b> keyword to enable XML<br>requests over Secure Socket Layer (SSL).                                                                                                    |
| Step 2 | <pre>iteration on size iteration-size Example: RP/0/RP0/CPU0:router(config-xml-agent)# iteration on size 500</pre>          | Configures the iteration size for large XML agent responses<br>in KBytes. The default is 48.                                                                                                    |
| Step 3 | <pre>session timeout timeout Example: RP/0/RP0/CPU0:router(config-xml-agent)# session timeout 5</pre>                       | Configures an idle timeout for the XML agent in minutes.<br>By default, there is no timeout.                                                                                                    |
| Step 4 | <pre>throttle {memory size   process-rate tags} Example: RP/0/RP0/CPU0:router(config-xml-agent)# throttle memory 300</pre>  | <ul> <li>Configures the XML agent processing capabilities.</li> <li>Specify the memory size in Mbytes. Values can range from 100 to 600. In IOS XR 64 bit, the values range from 100 to 1024. The default is 300.</li> <li>Specify the process-rate as the number of tags that the XML agent can process per second. Values can range from 1000 to 30000. By default the process rate is not throttled.</li> </ul> |
| Step 5 | <pre>vrf { vrfname   ipv4 } [access-list access-list-name] Example: RP/0/RP0/CPU0:router(config-xml-agent) # vrf vrf1</pre> | Configures the dedicated agent or SSL agent to receive and<br>send messages via the specified VPN routing and<br>forwarding (VRF) instance.                                                                                                    |

# **Configuration Examples for Manageability**

## **Enabling VRF on an XML Agent: Examples**

The following example illustrates how to configure the dedicated XML agent to receive and send messages via VRF1, VRF2 and the default VRF:

RP/0/RP0/CPU0:router(config) # xml agent
RP/0/RP0/CPU0:router(config-xml-agent) # vrf VRF1
RP/0/RP0/CPU0:router(config-xml-agent) # vrf VRF2

The following example illustrates how to remove access to VRF2 from the dedicated agent:

```
RP/0/RP0/CPU0:router(config) # xml agent ssl
RP/0/RP0/CPU0:router(config-xml-ssl) # vrf VRF1
RP/0/RP0/CPU0:router(config-xml-ssl-vrf) # vrf VRF2
```

```
RP/0/RP0/CPU0:router(config) # xml agent
RP/0/RP0/CPU0:router(config-xml-agent) # no vrf VRF1
```

The following example shows how to configure the XML SSL agent to receive and send messages through VRF1, VRF2 and the default VRF:

RP/0/RP0/CPU0:router(config) # xml agent ssl
RP/0/RP0/CPU0:router(config-xml-agent) # vrf VRF1
RP/0/RP0/CPU0:router(config-xml-agent) # vrf VRF2

The following example removes access for VRF2 from the dedicated XML agent:

RP/0/RP0/CPU0:router(config) # xml agent ssl
RP/0/RP0/CPU0:router(config-xml-agent) # no vrf VRF2

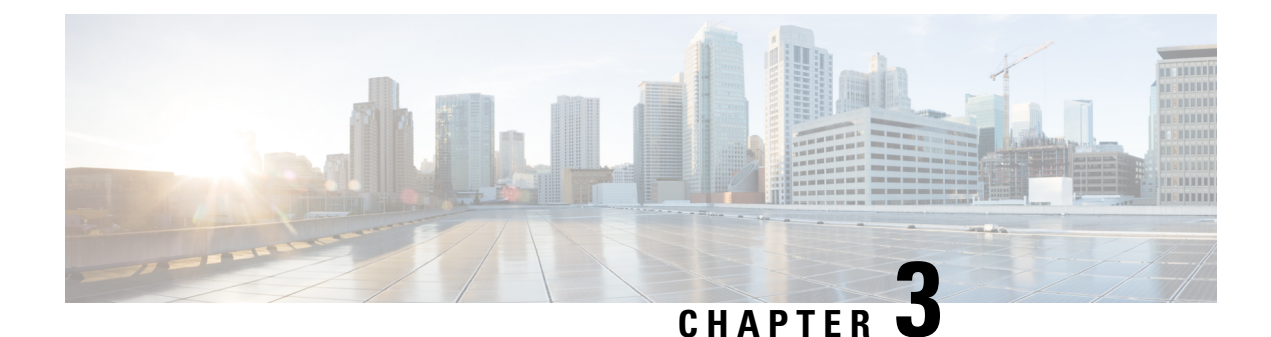

# **Configuring Physical and Virtual Terminals**

Line templates define standard attribute settings for incoming and outgoing transport over physical and virtual terminal lines (vtys). Vty pools are used to apply template settings to ranges of vtys.

This module describes the tasks you need to implement physical and virtual terminals on your Cisco IOS XR network.

- Prerequisites for Implementing Physical and Virtual Terminals, on page 7
- Information About Implementing Physical and Virtual Terminals, on page 7
- How to Implement Physical and Virtual Terminals on Cisco IOS XR Software, on page 10
- Craft Panel Interface, on page 14
- Configuration Examples for Implementing Physical and Virtual Terminals, on page 14
- Additional References, on page 16

# Prerequisites for Implementing Physical and Virtual Terminals

You must be in a user group associated with a task group that includes the proper task IDs. The command reference guides include the task IDs required for each command. If you suspect user group assignment is preventing you from using a command, contact your AAA administrator for assistance.

# **Information About Implementing Physical and Virtual Terminals**

To implement physical and virtual terminals, you need to understand the concepts in this section.

 $\rho$ 

**Tip** You can programmatically manage the physical and virtual terminals using openconfig-system-terminal.yang OpenConfig data model. To get started with using data models, see the *Programmability Configuration Guide for Cisco NCS 5000 Series Routers*.

## **Line Templates**

The following line templates are available in the Cisco IOS XR software.

• Default line template—The default line template that applies to a physical and virtual terminal lines.

- Console line template—The line template that applies to the console line.
- User-defined line templates—User-defined line templates that can be applied to a range of virtual terminal lines.

## Line Template Configuration Mode

Changes to line template attributes are made in line template configuration mode. To enter line template configuration mode, issue the **line** command from XR Config mode, specifying the template to be modified. These line templates can be configured with the **line** command:

- console—console template
- default—default template
- template—user-defined template

After you specify a template with the **line** command, the router enters line template configuration mode where you can set the terminal attributes for the specified line. This example shows how to specify the attributes for the console:

```
RP/0/RP0/CPU0:router(config) # line console
RP/0/RP0/CPU0:router(config-line) #
```

From line template configuration mode, use the online help feature (?) to view all available options. Some useful options include:

- absolute-timeout—Specifies a timeout value for line disconnection.
- escape-character-Changes the line escape character.
- exec-timeout-Specifies the EXEC timeout.
- length—Sets the number of lines displayed on the screen.
- · session-limit-Specifies the allowable number of outgoing connections.
- session-timeout—Specifies an interval for closing the connection if there is no input traffic.
- timestamp—Displays the timestamp before each command.
- width—Specifies the width of the display terminal.

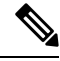

Note

The *default* session-limit for line template is applicable to Telnet sessions only. It is not applicable for SSH sessions.

## Line Template Guidelines

The following guidelines apply to modifying the console template and to configuring a user-defined template:

- Modify the templates for the physical terminal lines on the router (the console port) from line template configuration mode. Use the **line console** command from XR Config mode to enter line template configuration mode for the console template.
- Modify the template for virtual lines by configuring a user-defined template with the **line** *template-name* command, configuring the terminal attributes for the user-defined template from line template configuration, and applying the template to a range of virtual terminal lines using the **vty pool** command.

Attributes not defined in the console template, or any virtual template, are taken from the default template.

The default settings for the default template are described for all commands in line template configuration mode in the *Terminal Services Commands on* module in *System Management Command Reference for Cisco NCS 5000 Series Routers*.

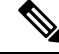

**Note** Before creating or modifying the vty pools, enable the telnet server using the **telnet server** command in XR Config mode. See *IP Addresses and Services Configuration Guide for Cisco NCS 5000 Series Routers* and *IP Addresses and Services Command Reference for Cisco NCS 5000 Series Routers* for more information.

## **Terminal Identification**

The physical terminal lines for the console port is identified by its location, expressed in the format of *rack/slot/module*, on the active or standby route processor (RP) where the respective console port resides. For virtual terminals, physical location is not applicable; the Cisco IOS XR software assigns a vty identifier to vtys according to the order in which the vty connection has been established.

## vty Pools

Each virtual line is a member of a pool of connections using a common line template configuration. Multiple vty pools may exist, each containing a defined number of vtys as configured in the vty pool. The Cisco IOS XR software supports the following vty pools by default:

- Default vty pool—The default vty pool consists of five vtys (vtys 0 through 4) that each reference the default line template.
- Default fault manager pool—The default fault manager pool consists of six vtys (vtys 100 through 105) that each reference the default line template.

In addition to the default vty pool and default fault manager pool, you can also configure a user-defined vty pool that can reference the default template or a user-defined template.

When configuring vty pools, follow these guidelines:

- The vty range for the default vty pool must start at vty 0 and must contain a minimum of five vtys.
- The vty range from 0 through 99 can reference the default vty pool.
- The vty range from 5 through 99 can reference a user-defined vty pool.
- The vty range from 100 is reserved for the fault manager vty pool.
- The vty range for fault manager vty pools must start at vty 100 and must contain a minimum of six vtys.
- A vty can be a member of only one vty pool. A vty pool configuration will fail if the vty pool includes a vty that is already in another pool.

• If you attempt to remove an active vty from the active vty pool when configuring a vty pool, the configuration for that vty pool will fail.

# How to Implement Physical and Virtual Terminals on Cisco IOS XR Software

## **Modifying Templates**

This task explains how to modify the terminal attributes for the console and default line templates. The terminal attributes that you set will modify the template settings for the specified template.

#### SUMMARY STEPS

- 1. configure
- **2.** line {console | default}
- **3.** Configure the terminal attribute settings for the specified template using the commands in line template configuration mode.
- 4. Use one of the following commands:
  - end
  - commit

#### **DETAILED STEPS**

|        | Command or Action                                                                                                    | Purpose                                                                                  |
|--------|----------------------------------------------------------------------------------------------------|------------------------------------------------------------------------------------------|
| Step 1 | configure                                                                                                    | Enters mode.                                                                             |
|        | Example:                                                                                                    |                                                                                          |
|        | RP/0/RP0/CPU0:router# configure                                                                                              |                                                                                          |
| Step 2 | line {console   default}                                                                                                    | Enters line template configuration mode for the specified                                |
|        | Example:                                                                                                    | line template.                                                                           |
|        | RP/0/RP0/CPU0:router(config)# line console                                                                                   | • <b>console</b> —Enters line template configuration mode for the console template.      |
|        | or                                                                                                    | • <b>default</b> —Enters line template configuration mode for the default line template. |
|        | <pre>RP/0/RP0/CPU0:router(config)# line default</pre>                                                                        |                                                                                          |
| Step 3 | Configure the terminal attribute settings for the specified template using the commands in line template configuration mode. |                                                                                          |
| Step 4 | Use one of the following commands:                                                                                           | Saves configuration changes.                                                             |
|        | • end<br>• commit                                                                                                    | • When you issue the <b>end</b> command, the system prompts you to commit changes:       |

| Command or Action                                      | Purpose                                                                                                    |
|--------------------------------------------------------|----------------------------------------------------------------------------------------------------|
| <br>Example:<br>RP/0/RP0/CPU0:router(config-line)# end | Uncommitted changes found, commit them<br>before exiting(yes/no/cancel)?<br>[cancel]:                                                                      |
| Or<br>RP/0/RP0/CPU0:router(config-line)# commit        | • Entering <b>yes</b> saves configuration changes to the running configuration file, exits the configuration session, and returns the router to EXEC mode. |
|                                                        | • Entering <b>no</b> exits the configuration session and returns the router to EXEC mode without committing the configuration changes.                     |
|                                                        | • Entering <b>cancel</b> leaves the router in the current configuration session without exiting or committing the configuration changes.                   |
|                                                        | • Use the <b>commit</b> command to save the configuration changes to the running configuration file and remain within the configuration session.           |

## **Creating and Modifying vty Pools**

This task explains how to create and modify vty pools.

You can omit Step 3, on page 12 to Step 5, on page 12 if you are configuring the default line template to reference a vty pool.

#### **SUMMARY STEPS**

- 1. configure
- 2. telnet {ipv4 | ipv6} server max-servers *limit*
- **3. line template** *template-name*
- **4.** Configure the terminal attribute settings for the specified line template using the commands in line template configuration mode.
- 5. exit
- 6. vty-pool {default | pool-name | eem} first-vty last-vty [line-template {default | template-name}]
- 7. Use the commit or end command.

#### **DETAILED STEPS**

|        | Command or Action               | Purpose      |
|--------|---------------------------------|--------------|
| Step 1 | configure                       | Enters mode. |
|        | Example:                        |              |
|        | RP/0/RP0/CPU0:router# configure |              |

|        | Command or Action                                                                                                    | Purpose                                                                                                    |
|--------|----------------------------------------------------------------------------------------------------|----------------------------------------------------------------------------------------------------|
| Step 2 | telnet {ipv4   ipv6} server max-servers limit         Example:                                                                                                | Specifies the number of allowable Telnet servers. Up to 100 Telnet servers are allowed.                                                                                                    |
|        | RP/0/RP0/CPU0:router(config)# telnet<br>ipv4 server max-servers 10                                                                                            | <b>Note</b> By default no Telnet servers are allowed. You must configure this command in order to enable the use of Telnet servers.                                                                                                    |
| Step 3 | <pre>line template template-name Example:     RP/0/RP0/CPU0:router(config) # line     template 1</pre>                                                        | Enters line template configuration mode for a user-defined template.                                                                                                    |
| Step 4 | Configure the terminal attribute settings for the specified<br>line template using the commands in line template<br>configuration mode.                       |                                                                                                    |
| Step 5 | exit<br>Example:                                                                                                    | Exits line template configuration mode and returns the router to global configuration mode.                                                                                                    |
|        | RP/0/RP0/CPU0:router(config-line)# exit                                                                                                    |                                                                                                    |
| Step 6 | <pre>vty-pool {default   pool-name   eem} first-vty last-vty [line-template {default   template-name}] Example: RP/0/RP0/CPU0:router(config) # vty-pool</pre> | <ul> <li>Creates or modifies vty pools.</li> <li>If you do not specify a line template with the line-template keyword, a vty pool defaults to the default line template.</li> </ul>                                                                                                    |
|        | <pre>RP/0/RP0/CPU0:router(config)# vty-pool</pre>                                                                                                    | <ul> <li>default —Configures the default vty pool.</li> <li>The default vty pool must start at vty 0 and must contain a minimum of five vtys (vtys 0 through 4).</li> <li>You can resize the default vty pool by increasing the range of vtys that compose the default vty pool.</li> </ul>                                                                                                    |
|        | RP/0/RP0/CPU0:router(config)# vty-pool<br>eem 100 105 line-template template1                                                                                 | <ul> <li><i>pool-name</i> —Creates a user-defined vty pool.</li> <li>A user-defined pool must start at least at vty 5, depending on whether the default vty pool has been resized.</li> <li>If the range of vtys for the default vty pool has been resized, use the first range value free from the default line template. For example, if the range of vtys for the default vty pool has been configured to include 10 vtys (vty 0 through 9), the range value for the user-defined vty pool must start with vty 10.</li> </ul> |

|        | Command or Action                            | Purpose                                                                                                    |
|--------|----------------------------------------------|----------------------------------------------------------------------------------------------------|
|        |                                              | • eem —Configures the embedded event manager pool.                                                                                       |
|        |                                              | • The default embedded event manager vty pool<br>must start at vty 100 and must contain a minimum<br>of six vtys (vtys 100 through 105). |
|        |                                              | • <b>line-template</b> <i>template-name</i> —Configures the vty pool to reference a user-defined template.                               |
| Step 7 | Use the <b>commit</b> or <b>end</b> command. | <b>commit</b> —Saves the configuration changes and remains within the configuration session.                                             |
|        |                                              | end —Prompts user to take one of these actions:                                                                                          |
|        |                                              | • Yes — Saves configuration changes and exits the configuration session.                                                                 |
|        |                                              | • No —Exits the configuration session without committing the configuration changes.                                                      |
|        |                                              | • <b>Cancel</b> —Remains in the configuration session, without committing the configuration changes.                                     |

## **Monitoring Terminals and Terminal Sessions**

This task explains how to monitor terminals and terminal sessions using the **show** EXEC commands available for physical and terminal lines.

Note The commands can be entered in any order.

#### **SUMMARY STEPS**

- **1.** (Optional) show line [aux location *node-id* | console location *node-id* | vty *number*]
- 2. (Optional) show terminal
- 3. (Optional) show users

#### **DETAILED STEPS**

|        | Command or Action                                    | Purpose                                                                                                    |
|--------|------------------------------------------------------|----------------------------------------------------------------------------------------------------|
| Step 1 | (Optional) show line [aux location node-id   console | Displays the terminal parameters of terminal lines.                                                                             |
|        | location node-id [vty number]                        | • Specifying the show line aux location node-id EXEC                                                                            |
|        | Example:                                             | command displays the terminal parameters of the auxiliary line.                                                                 |
|        | RP/0/RP0/CPU0:router# show line                      | • Specifying the <b>show line console location</b> <i>node-id</i> EXEC command displays the terminal parameters of the console. |

|        | Command or Action                   | Purpose                                                                                                    |  |
|--------|-------------------------------------|----------------------------------------------------------------------------------------------------|--|
|        |                                     | • For the <b>location</b> <i>node-id</i> keyword and argument,<br>enter the location of the Route Processor (RP) on<br>which the respective auxiliary or console port<br>resides. |  |
|        |                                     | • The <i>node-id</i> argument is expressed in the format of <i>rack/slot/module</i> .                                                                                             |  |
|        |                                     | • Specifying the <b>show line vty</b> <i>number</i> EXEC command displays the terminal parameters for the specified vty.                                                          |  |
| Step 2 | (Optional) show terminal            | Displays the terminal attribute settings for the current                                                                                                    |  |
|        | Example:                            | terminal line.                                                                                                    |  |
|        | RP/0/RP0/CPU0:router# show terminal |                                                                                                    |  |
| Step 3 | (Optional) show users               | Displays information about the active lines on the router.                                                                                                    |  |
|        | Example:                            |                                                                                                    |  |
|        | RP/0/RP0/CPU0:router# show users    |                                                                                                    |  |

# **Craft Panel Interface**

The Craft Panel is an easily-accessible and user-friendly interface which assists the field operator in troubleshooting the router. It consists of a LCD display and three LEDs. The LEDs indicate minor, major and critical alarms.

For more details of the Craft Panel Interface, refer the Hardware and System set-up guides.

# Configuration Examples for Implementing Physical and Virtual Terminals

#### Modifying the Console Template: Example

This configuration example shows how to modify the terminal attribute settings for the console line template:

```
line console
  exec-timeout 0 0
  escape-character 0x5a
  session-limit 10
  disconnect-character 0x59
  session-timeout 100
  transport input telnet
```

transport output telnet

In this configuration example, the following terminal attributes are applied to the console line template:

- The EXEC time out for terminal sessions is set to 0 minutes, 0 seconds. Setting the EXEC timeout to 0 minutes and 0 seconds disables the EXEC timeout function; thus, the EXEC session for the terminal session will never time out.
- The escape character is set to the 0x5a hexadecimal value (the 0x5a hexadecimal value translates into the "Z" character).
- The session limit for outgoing terminal sessions is set to 10 connections.
- The disconnect character is set to 0x59 hexadecimal value (the 0x59 hexadecimal character translates into the "Y" character).
- The session time out for outgoing terminal sessions is set to 100 minutes (1 hour and 40 minutes).
- The allowed transport protocol for incoming terminal sessions is Telnet.
- The allowed transport protocol for outgoing terminal sessions is Telnet.

To verify that the terminal attributes for the console line template have been applied to the console, use the **show line** command:

```
RP/0/RP0/CPU0:router# show line console location 0/0/CPU0
```

Tty Speed Modem Uses Noise Overruns Acc I/O \* con0/0/CPU0 9600 - - - 0/0 -/-Line con0\_0\_CPU0, Location "Unknown", Type "Unknown" Length: 24 lines, Width: 80 columns Baud rate (TX/RX) is 9600, 1 parity, 2 stopbits, 8 databits Template: console Config: Allowed transports are telnet.

#### Modifying the Default Template: Example

This configuration example shows how to override the terminal settings for the default line template:

```
line default
  exec-timeout 0 0
  width 512
  length 512
```

In this example, the following terminal attributes override the default line template default terminal attribute settings:

- The EXEC timeout for terminal sessions is set to 0 minutes and 0 seconds. Setting the EXEC timeout to 0 minutes and 0 seconds disables the EXEC timeout function; thus, the EXEC session for the terminal session will never time out (the default EXEC timeout for the default line template is 10 minutes).
- The width of the terminal screen for the terminals referencing the default template is set to 512 characters (the default width for the default line template is 80 characters).
- The length, the number of lines that will display at one time on the terminal referencing the default template, is set to 512 lines (the default length for the default line template is 24 lines).

#### Configuring a User-Defined Template to Reference the Default vty Pool: Example

This configuration example shows how to configure a user-defined line template (named test in this example) for vtys and to configure the line template test to reference the default vty pool:

```
line template test
  exec-timeout 100 0
  width 100
  length 100
  exit
vty-pool default 0 4 line-template test
```

#### Configuring a User-Defined Template to Reference a User-Defined vty Pool: Example

This configuration example shows how to configure a user-defined line template (named test2 in this example) for vtys and to configure the line template test to reference a user-defined vty pool (named pool1 in this example):

```
line template test2
exec-timeout 0 0
session-limit 10
session-timeout 100
transport input all
transport output all
exit
vty-pool pool1 5 50 line-template test2
```

#### Configuring a User-Defined Template to Reference the Fault Manager vty Pool: Example

This configuration example shows how to configure a user-defined line template (named test3 in this example) for vtys and to configure the line template test to reference the fault manager vty pool:

```
line template test3
width 110
length 100
session-timeout 100
exit
vty-pool eem 100 106 line-template test3
```

# **Additional References**

The following sections provide references related to implementing physical and virtual terminals on Cisco IOS XR software.

| R | e | ated | Documents | 5 |
|---|---|------|-----------|---|
|---|---|------|-----------|---|

| Related Topic                           | Document Title                                                                                                    |
|-----------------------------------------|----------------------------------------------------------------------------------------------------|
| Cisco IOS XR terminal services commands | Terminal Services Commands on module of System<br>Management Command Reference for Cisco NCS 5000<br>Series Routers |

| Related Topic                                                   | Document Title                                                                                                    |
|-----------------------------------------------------------------|----------------------------------------------------------------------------------------------------|
| Cisco IOS XR command master index                               |                                                                                                    |
| Information about getting started with<br>Cisco IOS XR software |                                                                                                    |
| Information about user groups and task IDs                      | Configuring AAA Services on module of System<br>Security Configuration Guide for Cisco NCS 5000 Series<br>Routers |

#### **Standards**

| Standards                                                                                              | Title |
|----------------------------------------------------------------------------------------------------|-------|
| No new or modified standards are supported by this feature, and support for existing standards has not |       |
| been modified by this feature.                                                                         |       |

#### MIBs

| MIBs | MIBs Link                                                                                                    |
|------|----------------------------------------------------------------------------------------------------|
|      | To locate and download MIBs using Cisco IOS XR software, use the Cisco MIB Locator found at the following URL and choose a platform under the Cisco Access Products menu:<br>http://cisco.com/public/sw-center/netmgmt/cmtk/mibs.shtml |

#### RFCs

| RFCs                                                                                                    | Title |
|----------------------------------------------------------------------------------------------------|-------|
| No new or modified RFCs are supported by this feature, and support for existing RFCs has not been modified by this feature. | _     |
| modified by this feature.                                                                                                   |       |

#### **Technical Assistance**

| Description                                                                                                    | Link                                              |
|----------------------------------------------------------------------------------------------------|---------------------------------------------------|
| The Cisco Technical Support website contains<br>thousands of pages of searchable technical content,<br>including links to products, technologies, solutions,<br>technical tips, and tools. Registered Cisco.com users<br>can log in from this page to access even more content. | http://www.cisco.com/cisco/web/support/index.html |

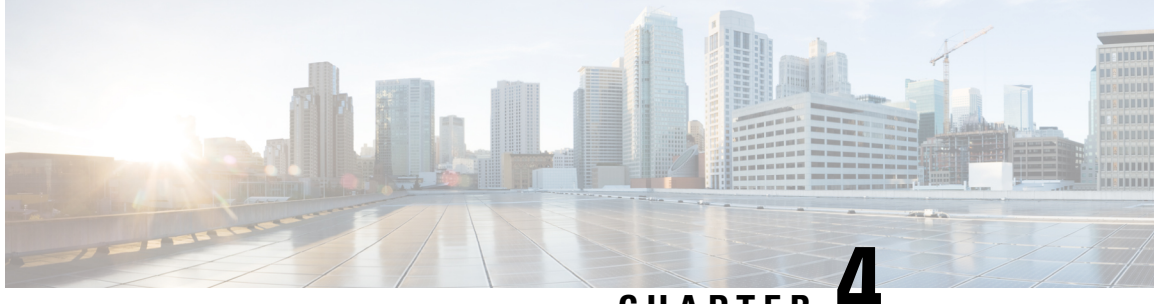

## CHAPTER -

# Configuring Simple Network Management Protocol

Simple Network Management Protocol (SNMP) is an application-layer protocol that provides a message format for communication between SNMP managers and agents. SNMP provides a standardized framework and a common language used for the monitoring and management of devices in a network.

This module describes the tasks you need to implement SNMP on your Cisco IOS XR network.

- Prerequisites for Implementing SNMP, on page 19
- Restrictions for SNMP use on Cisco IOS XR Software, on page 19
- Information about Implementing SNMP, on page 20
- Session MIB support on subscriber sessions , on page 25
- How to Implement SNMP on Cisco IOS XR Software, on page 27

# Prerequisites for Implementing SNMP

You must be in a user group associated with a task group that includes the proper task IDs. The command reference guides include the task IDs required for each command. If you suspect user group assignment is preventing you from using a command, contact your AAA administrator for assistance.

# **Restrictions for SNMP use on Cisco IOS XR Software**

SNMP outputs are only 32-bits wide and therefore cannot display any information greater than  $2^{32}$ .  $2^{32}$  is equal to 4.29 Gigabits.

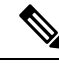

Note

A 10 Gigabit interface is greater than 2<sup>32</sup>, so if you are trying to display speed information regarding the interface, you might see concatenated results.

To display correct speed of an interface greater than 10 Gigabit, if HighSpeed can be used.

The recommended maximum number of object identifiers (OIDs) that can be accommodated in a single SNMP request is 75. A request with more than 75 OIDs can result in SNMP requests being dropped with SNMP polling timeout.

# Information about Implementing SNMP

To implement SNMP, you need to understand the concepts described in this section.

## **SNMP Functional Overview**

The SNMP framework consists of three parts:

- SNMP manager
- SNMP agent
- Management Information Base (MIB)

#### **SNMP Manager**

The SNMP manager is the system used to control and monitor the activities of network hosts using SNMP. The most common managing system is called a *network management system* (NMS). The term NMS can be applied to either a dedicated device used for network management, or the applications used on such a device. A variety of network management applications are available for use with SNMP. These features range from simple command-line applications to feature-rich graphical user interfaces (such as the CiscoWorks 2000 line of products).

### **SNMP** Agent

The SNMP agent is the software component within the managed device that maintains the data for the device and reports these data, as needed, to managing systems. The agent and MIB reside on the router. To enable the SNMP agent, you must define the relationship between the manager and the agent.

#### MIB

The *Management Information Base* (MIB) is a virtual information storage area for network management information, which consists of collections of managed objects. Within the MIB there are collections of related objects, defined in MIB modules. MIB modules are written in the SNMP MIB module language, as defined in STD 58, RFC 2578, RFC 2579, and RFC 2580. Note that individual MIB modules are also referred to as MIBs; for example, the Interfaces Group MIB (IF-MIB) is a MIB module within the MIB on your system.

The SNMP agent contains MIB variables whose values the SNMP manager can request or change through Get or Set operations. A manager can get a value from an agent or store a value into that agent. The agent gathers data from the MIB, the repository for information about device parameters and network data. The agent can also respond to manager requests to get or set data.

This figure illustrates the communications relationship between the SNMP manager and agent. A manager can send the agent requests to get and set MIB values. The agent can respond to these requests. Independent of this interaction, the agent can send unsolicited notifications (traps) to the manager to notify the manager of network conditions.

Figure 1: Communication Between an SNMP Agent and Manager

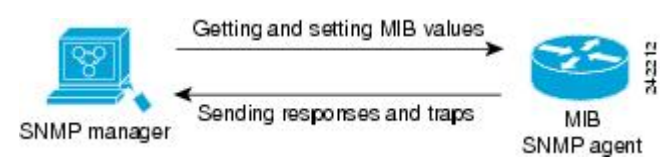

#### **IP-MIB Support**

RFC4293 IP-MIB was specifically designed to provide IPv4 and IPv6 statistics individually. The **ipIfStatsTable** defined in RFC 4293, lists the interface specific statistics. IPv6 statistics support in ipIfStatsTable was added earlier but, IOS-XR implementation of IP-MIB did not support IPv4 statistics as per RFC4293 in earlier releases.

From Release 6.3.2 onwards, IOS-XR implementation of IP-MIB supports IPv4 statistics as per RFC4293. This will enable you to collect the IPV4 and IPv6 statistics separately for each interface. The **ipIfStatsTable** is indexed by two **sub-ids address type (IPv4 or IPv6)** and the **interface ifindex[1]**. The implementation of IP-MIB support for IPv4 and IPv6 is separated from Release 6.3.2 for better readability and maintainability.

The list of OIDs added to the ipIfStatsTable for IPv4 statistics are:

- ipIfStatsInReceives
- ipIfStatsHCInReceives
- ipIfStatsInOctets
- ipIfStatsHCInOctets
- ipIfStatsOutTransmits
- ipIfStatsHCOutTransmits
- ipIfStatsOutOctets
- ipIfStatsHCOutOctets
- ipIfStatsDiscontinuityTime

For more information on the list of new OIDs added for iPv4 statistics, see SNMP OID Navigator.

## **SNMP Versions**

Cisco IOS XR software supports the following versions of SNMP:

- Simple Network Management Protocol Version 1 (SNMPv1)
- Simple Network Management Protocol Version 2c (SNMPv2c)
- Simple Network Management Protocol Version 3 (SNMPv3)

Both SNMPv1 and SNMPv2c use a community-based form of security. The community of managers able to access the agent MIB is defined by an IP address access control list and password.

SNMPv2c support includes a bulk retrieval mechanism and more detailed error message reporting to management stations. The bulk retrieval mechanism supports the retrieval of tables and large quantities of information, minimizing the number of round-trips required. The SNMPv2c improved error handling support includes expanded error codes that distinguish different kinds of error conditions; these conditions are reported through a single error code in SNMPv1. Error return codes now report the error type. Three kinds of exceptions are also reported: no such object exceptions, no such instance exceptions, and end of MIB view exceptions.

SNMPv3 is a security model. A *security model* is an authentication strategy that is set up for a user and the group in which the user resides. A *security level* is the permitted level of security within a security model. A combination of a security model and a security level will determine which security mechanism is employed

when an SNMP packet is handled. See Security Models and Levels for SNMPv1, v2, v3, on page 22 for a list of security levels available in SNMPv3. The SNMPv3 feature supports RFCs 3411 to 3418.

You must configure the SNMP agent to use the version of SNMP supported by the management station. An agent can communicate with multiple managers; for this reason, you can configure the Cisco IOS-XR software to support communications with one management station using the SNMPv1 protocol, one using the SNMPv2c protocol, and another using SMNPv3.

#### Comparison of SNMPv1, v2c, and v3

SNMP v1, v2c, and v3 all support the following operations:

- get-request-Retrieves a value from a specific variable.
- get-next-request—Retrieves the value following the named variable; this operation is often used to retrieve variables from within a table. With this operation, an SNMP manager does not need to know the exact variable name. The SNMP manager searches sequentially to find the needed variable from within the MIB.
- get-response—Operation that replies to a get-request, get-next-request, and set-request sent by an NMS.
- set-request—Operation that stores a value in a specific variable.
- trap—Unsolicited message sent by an SNMP agent to an SNMP manager when some event has occurred.

This table identifies other key SNMP features supported by the SNMP v1, v2c, and v3.

| Feature                                      | SNMP<br>v1 | SNMP v2c                                 | SNMP v3                                  |
|----------------------------------------------|------------|------------------------------------------|------------------------------------------|
| Get-Bulk Operation                           | No         | Yes                                      | Yes                                      |
| Inform Operation                             | No         | Yes (No on the<br>Cisco IOS XR software) | Yes (No on the<br>Cisco IOS XR software) |
| 64 Bit Counter                               | No         | Yes                                      | Yes                                      |
| Textual Conventions                          | No         | Yes                                      | Yes                                      |
| Authentication                               | No         | No                                       | Yes                                      |
| Privacy (Encryption)                         | No         | No                                       | Yes                                      |
| Authorization and Access Controls<br>(Views) | No         | No                                       | Yes                                      |

Table 2: SNMPv1, v2c, and v3 Feature Support

#### Security Models and Levels for SNMPv1, v2, v3

The security level determines if an SNMP message needs to be protected from disclosure and if the message needs to be authenticated. The various security levels that exist within a security model are as follows:

- noAuthNoPriv—Security level that does not provide authentication or encryption.
- authNoPriv—Security level that provides authentication but does not provide encryption.

• authPriv—Security level that provides both authentication and encryption.

Three security models are available: SNMPv1, SNMPv2c, and SNMPv3. The security model combined with the security level determine the security mechanism applied when the SNMP message is processed.

The below table identifies what the combinations of security models and levels mean.

Table 3: SNMP Security Models and Levels

| Model | Level        | Authentication          | Encryption | What Happens                                                                                                    |
|-------|--------------|-------------------------|------------|----------------------------------------------------------------------------------------------------|
| v1    | noAuthNoPriv | Community string        | No         | Uses a community string match for authentication.                                                                                                    |
| v2c   | noAuthNoPriv | Community string        | No         | Uses a community string match for authentication.                                                                                                    |
| v3    | noAuthNoPriv | Username                | No         | Uses a username match for authentication.                                                                                                    |
| v3    | authNoPriv   | HMAC-MD5 or<br>HMAC-SHA | No         | Provides authentication based on the $HMAC^{1}-MD5^{2}$ algorithm or the $HMAC-SHA^{3}$ .                                                                                          |
| v3    | authPriv     | HMAC-MD5 or<br>HMAC-SHA | DES        | Provides authentication based on the HMAC-MD5 or HMAC-SHA algorithms. Provides $DES^4$ 56-bit encryption in addition to authentication based on the $CBC^5$ DES (DES-56) standard. |
| v3    | authPriv     | HMAC-MD5 or<br>HMAC-SHA | 3DES       | Provides authentication based on the<br>HMAC-MD5 or HMAC-SHA algorithms.<br>Provides 168-bit 3DES <sup>6</sup> level of encryption.                                                |
| v3    | authPriv     | HMAC-MD5 or<br>HMAC-SHA | AES        | Provides authentication based on the<br>HMAC-MD5 or HMAC-SHA algorithms.<br>Provides 128-bit AES <sup>2</sup> level of encryption.                                                 |

- <sup>1</sup> Hash-Based Message Authentication Code
- <sup>2</sup> Message Digest 5
- <sup>3</sup> Secure Hash Algorithm
- <sup>4</sup> Data Encryption Standard
- <sup>5</sup> Cipher Block Chaining
- <sup>6</sup> Triple Data Encryption Standard
- <sup>7</sup> Advanced Encryption Standard

Use of 3DES and AES encryption standards requires that the security package (k9sec) be installed. For information on installing software packages, see *Upgrading and Managing Cisco IOS XR Software*.

## **SNMPv3 Benefits**

SNMPv3 provides secure access to devices by providing authentication, encryption and access control. These added security benefits secure SNMP against the following security threats:

• Masquerade—The threat that an SNMP user may assume the identity of another SNMP user to perform management operations for which that SNMP user does not have authorization.

- Message stream modification—The threat that messages may be maliciously reordered, delayed, or replayed (to an extent that is greater than can occur through the natural operation of a subnetwork service) to cause SNMP to perform unauthorized management operations.
- Disclosure—The threat that exchanges between SNMP engines could be eavesdropped. Protecting against this threat may be required as a matter of local policy.

In addition, SNMPv3 provides access control over protocol operations on SNMP managed objects.

## **SNMPv3 Costs**

SNMPv3 authentication and encryption contribute to a slight increase in the response time when SNMP operations on MIB objects are performed. This cost is far outweighed by the security advantages provided by SNMPv3.

This table shows the order of response time (from least to greatest) for the various security model and security level combinations.

| Security<br>Model | Security<br>Level |
|-------------------|-------------------|
| SNMPv2c           | noAuthNoPriv      |
| SNMPv3            | noAuthNoPriv      |
| SNMPv3            | authNoPriv        |
| SNMPv3            | authPriv          |

Table 4: Order of Response Times from Least to Greatest

#### **User-Based Security Model**

SNMPv3 User-Based Security Model (USM) refers to SNMP message-level security and offers the following services:

- Message integrity—Ensures that messages have not been altered or destroyed in an unauthorized manner and that data sequences have not been altered to an extent greater than can occur nonmaliciously.
- Message origin authentication—Ensures that the claimed identity of the user on whose behalf received data was originated is confirmed.
- Message confidentiality—Ensures that information is not made available or disclosed to unauthorized individuals, entities, or processes.

SNMPv3 authorizes management operations only by configured users and encrypts SNMP messages.

USM uses two authentication protocols:

- HMAC-MD5-96 authentication protocol
- HMAC-SHA-96 authentication protocol

USM uses Cipher Block Chaining (CBC)-DES (DES-56) as the privacy protocol for message encryption.

#### View-Based Access Control Model

The View-Based Access Control Model (VACM) enables SNMP users to control access to SNMP managed objects by supplying read, write, or notify access to SNMP objects. It prevents access to objects restricted by

views. These access policies can be set when user groups are configured with the **snmp-server group** command.

#### **MIB Views**

For security reasons, it is often valuable to be able to restrict the access rights of some groups to only a subset of the management information within the management domain. To provide this capability, access to a management object is controlled through MIB views, which contain the set of managed object types (and, optionally, the specific instances of object types) that can be viewed.

#### **Access Policy**

Access policy determines the access rights of a group. The three types of access rights are as follows:

- read-view access—The set of object instances authorized for the group when objects are read.
- write-view access—The set of object instances authorized for the group when objects are written.
- notify-view access—The set of object instances authorized for the group when objects are sent in a notification.

## IP Precedence and DSCP Support for SNMP

SNMP IP Precedence and differentiated services code point (DSCP) support delivers QoS specifically for SNMP traffic. You can change the priority setting so that SNMP traffic generated in a router is assigned a specific QoS class. The IP Precedence or IP DSCP code point value is used to determine how packets are handled in weighted random early detection (WRED).

After the IP Precedence or DSCP is set for the SNMP traffic generated in a router, different QoS classes cannot be assigned to different types of SNMP traffic in that router.

The IP Precedence value is the first three bits in the type of service (ToS) byte of an IP header. The IP DSCP code point value is the first six bits of the differentiate services (DiffServ Field) byte. You can configure up to eight different IP Precedence markings or 64 different IP DSCP markings.

# Session MIB support on subscriber sessions

SNMP monitoring requires information about subscribers of all types. The CISCO-SUBSCRIBER-SESSION-MIB is defined to model per-subscriber data as well as aggregate subscriber (PPPoE) data. It is required to support notifications (traps) for aggregate session counts crossing configured

thresholds. Generic MIB Data Collector Manager (DCM) support for CISCO-SUBSCRIBER-SESSION-MIB, helps faster data collection and also better handling of parallel data.

## **SNMP** Notifications

A key feature of SNMP is the ability to generate notifications from an SNMP agent. These notifications do not require that requests be sent from the SNMP manager. On Cisco IOS XR software, unsolicited (asynchronous) notifications can be generated only as *traps*. Traps are messages alerting the SNMP manager to a condition on the network. Notifications can indicate improper user authentication, restarts, the closing of a connection, loss of connection to a neighbor router, or other significant events.

Note Inform requests (inform operations) are supported in Cisco IOS XR software.

Traps are less reliable than informs because the receiver does not send any acknowledgment when it receives a trap. The sender cannot determine if the trap was received. An SNMP manager that receives an inform request acknowledges the message with an SNMP response protocol data unit (PDU). If the manager does not receive an inform request, it does not send a response. If the sender never receives a response, the inform request can be sent again. Thus, informs are more likely to reach their intended destination.

However, traps are often preferred because informs consume more resources in the router and in the network. Unlike a trap, which is discarded as soon as it is sent, an inform request must be held in memory until a response is received or the request times out. Also, traps are sent only once, and an inform may be retried several times. The retries increase traffic and contribute to a higher overhead on the network. Thus, traps and inform requests provide a trade-off between reliability and resources.

#### Figure 2: Trap Received by the SNMP Manager

In this illustration, the agent router sends a trap to the SNMP manager. Although the manager receives the trap, it does not send any acknowledgment to the agent. The agent has no way of knowing that the trap reached

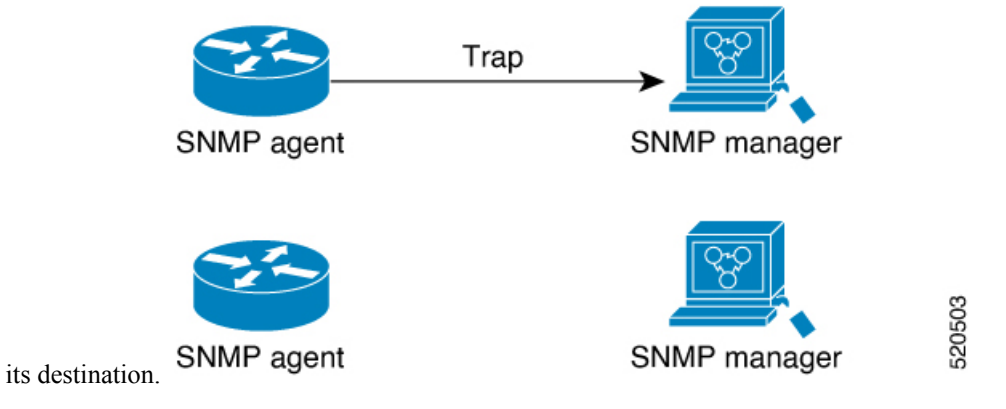

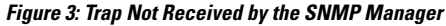

In this illustration, the agent sends a trap to the manager, but the trap does not reach the manager. Because the agent has no way of knowing that the trap did not reach its destination, the trap is not sent again. The

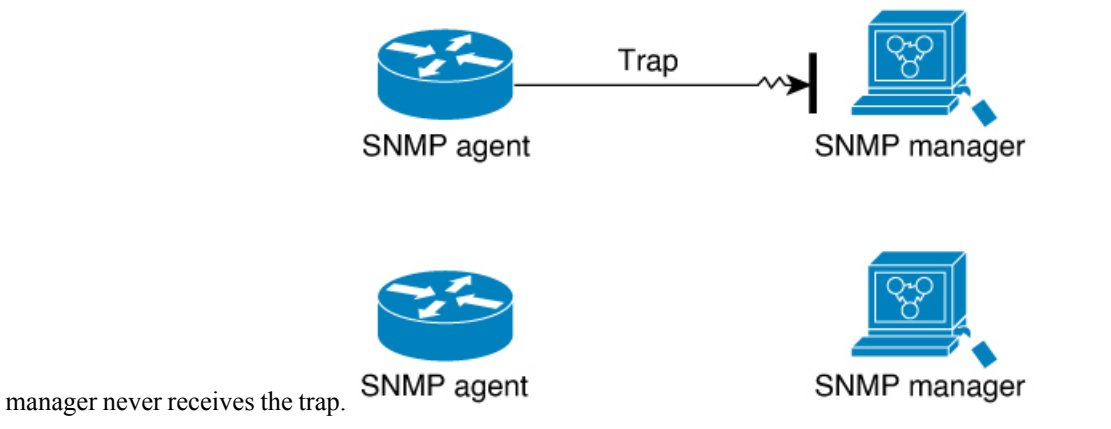
### **Session Types**

The supported session types are:

- PPPoE
- IP SUB PKT
- IP SUB DHCP

# How to Implement SNMP on Cisco IOS XR Software

This section describes how to implement SNMP.

The **snmp-server** commands enable SNMP on Management Ethernet interfaces by default. For information on how to enable SNMP server support on other inband interfaces, see the *Implementing Management Plane Protection on Cisco IOS XR Software* module in *System Security Configuration Guide for Cisco NCS 5000* Series Routers.

### **Configuring SNMPv3**

This task explains how to configure SNMPv3 for network management and monitoring.

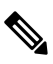

**Note** No specific command enables SNMPv3; the first **snmp-server** global configuration command (config), that you issue enables SNMPv3. Therefore, the sequence in which you issue the **snmp-server** commands for this task does not matter.

### **SUMMARY STEPS**

- 1. configure
- 2. (Optional) snmp-server engineid local engine-id
- **3. snmp-server view** *view-name oid-tree* {**included** | **excluded**}
- **4.** snmp-server group *name* {v1 | v2c | v3 {auth | noauth | priv}} [read *view*] [write *view*] [notify *view*] [access-list-name]
- **5. snmp-server user** *username* groupname {**v1** | **v2c** | **v3** [**auth** {**md5** | **sha**} {**clear** | **encrypted**} *auth-password* [**priv des56** {**clear** | **encrypted**} *priv-password*]]} [*access-list-name*]
- 6. Use the commit or end command.
- 7. (Optional) show snmp
- 8. (Optional) show snmp engineid
- **9.** (Optional) **show snmp group**
- **10.** (Optional) show snmp users
- **11.** (Optional) **show snmp view**

### **DETAILED STEPS**

|        | Command or Action                                                                                                    | Purpose                                                                                              |
|--------|----------------------------------------------------------------------------------------------------|----------------------------------------------------------------------------------------------------|
| Step 1 | configure                                                                                                    | Enters mode.                                                                                         |
|        | Example:                                                                                                    |                                                                                                    |
|        | RP/0/RP0/CPU0:router# configure                                                                                                    |                                                                                                    |
| Step 2 | (Optional) snmp-server engineid local engine-id                                                                                                    | Specifies the identification number of the local SNMP                                                |
|        | Example:                                                                                                    | engine.                                                                                              |
|        | RP/0/RP0/CPU0:router(config)# snmp-server engineII                                                                                                    |                                                                                                    |
|        | local 00:00:00:09:00:00:00:a1:61:6c:20:61                                                                                                    |                                                                                                    |
| Step 3 | <pre>snmp-server view view-name oid-tree {included   excluded}</pre>                                                                                                    | Creates or modifies a view record.                                                                   |
|        | Example:                                                                                                    |                                                                                                    |
|        | <pre>RP/0/RP0/CPU0:router(config)# snmp-server view view_name 1.3.6.1.2.1.1.5 included</pre>                                                                                          |                                                                                                    |
| Step 4 | <pre>snmp-server group name {v1   v2c   v3 {auth   noauth</pre>                                                                                                    | Configures a new SNMP group or a table that maps SNMP users to SNMP views.                           |
|        | Example:                                                                                                    |                                                                                                    |
|        | <pre>RP/0/RP0/CPU0:router(config) # snmp-server group group_name v3 noauth read view_name1 write view_name2</pre>                                                                     |                                                                                                    |
| Step 5 | <pre>snmp-server user username groupname {v1   v2c   v3 [auth {md5   sha} {clear   encrypted} auth-password [priv des56 {clear   encrypted} priv-password]]} [access-list-name]</pre> | Configures a new user to an SNMP group.                                                              |
|        | Example:                                                                                                    |                                                                                                    |
|        | <pre>RP/0/RP0/CPU0:router(config)# snmp-server user<br/>noauthuser group_name v3</pre>                                                                                                |                                                                                                    |
| Step 6 | Use the <b>commit</b> or <b>end</b> command.                                                                                                    | <b>commit</b> —Saves the configuration changes and remains within the configuration session.         |
|        |                                                                                                    | end —Prompts user to take one of these actions:                                                      |
|        |                                                                                                    | • Yes — Saves configuration changes and exits the configuration session.                             |
|        |                                                                                                    | • No —Exits the configuration session without committing the configuration changes.                  |
|        |                                                                                                    | • <b>Cancel</b> —Remains in the configuration session, without committing the configuration changes. |

|         | Command or Action                        | Purpose                                                        |
|---------|------------------------------------------|----------------------------------------------------------------|
| Step 7  | (Optional) show snmp                     | Displays information about the status of SNMP.                 |
|         | Example:                                 |                                                                |
|         | RP/0/RP0/CPU0:router# show snmp          |                                                                |
| Step 8  | (Optional) show snmp engineid            | Displays information about the local SNMP engine.              |
|         | Example:                                 |                                                                |
|         | RP/0/RP0/CPU0:router# show snmp engineid |                                                                |
| Step 9  | (Optional) show snmp group               | Displays information about each SNMP group on the              |
|         | Example:                                 | network.                                                       |
|         | RP/0/RP0/CPU0:router# show snmp group    |                                                                |
| Step 10 | (Optional) show snmp users               | Displays information about each SNMP username in the           |
|         | Example:                                 | SNMP users table.                                              |
|         | RP/0/RP0/CPU0:router# show snmp users    |                                                                |
| Step 11 | (Optional) show snmp view                | Displays information about the configured views, including     |
|         | Example:                                 | the associated MIB view family name, storage type, and status. |
|         | RP/0/RP0/CPU0:router# show snmp view     |                                                                |

### **Configuring SNMPv3: Examples**

#### **Setting an Engine ID**

This example shows how to set the identification of the local SNMP engine:

```
config
snmp-server engineID local 00:00:00:09:00:00:00:a1:61:6c:20:61
```

```
Note
```

After the engine ID has been configured, the SNMP agent restarts.

### Verifying the Identification of the Local SNMP Engines

This example shows how to verify the identification of the local SNMP engine:

```
show snmp engineid
SNMP engineID 0000009000000alfffffff
```

#### **Creating a View**

There are two ways to create a view:

- You can include the object identifier (OID) of an ASN.1 subtree of a MIB family from a view by using the included keyword of the snmp-server view command.
- You can exclude the OID subtree of the ASN.1 subtree of a MIB family from a view by using the **excluded** keyword of the **snmp-server view** command.

This example shows how to create a view that includes the sysName (1.3.6.1.2.1.1.5) object:

```
config
snmp-server view SNMP VIEW1 1.3.6.1.2.1.1.5 included
```

This example shows how to create a view that includes all the OIDs of a system group:

```
config
snmp-server view SNMP_VIEW1 1.3.6.1.2.1.1 included
```

This example shows how to create a view that includes all the OIDs under the system group except the sysName object (1.3.6.1.2.1.1.5), which has been excluded:

```
config
snmp-server view SNMP_VIEW1 1.3.6.1.2.1.1 included
snmp-server view SNMP_VIEW1 1.3.6.1.2.1.1.5 excluded
```

#### **Verifying Configured Views**

This example shows how to display information about the configured views:

RP/0/RP0/CPU0:router# show snmp view

```
vldefault 1.3.6.1 - included nonVolatile active
SNMP_VIEW1 1.3.6.1.2.1.1 - included nonVolatile active
SNMP_VIEW1 1.3.6.1.2.1.1.5 - excluded nonVolatile active
```

#### **Creating Groups**

If you do not explicitly specify a notify, read, or write view, the Cisco IOS XR software uses the v1 default (1.3.6.1). This example shows how to create a group that utilizes the default view:

RP/0/RP0/CPU0:router# snmp-server group group-name v3 auth

The following configuration example shows how to create a group that has read access to all the OIDs in the system except the sysUpTime object (1.3.6.1.2.1.1.3), which has been excluded from the view applied to the group, but write access only to the sysName object (1.3.6.1.2.1.1.5):

```
!
snmp-server view view_name1 1.3.6.1.2.1.1 included
snmp-server view view_name1 1.3.6.1.2.1.1.3 excluded
snmp-server view view_name2 1.3.6.1.2.1.1.5 included
snmp-server group group_name1 v3 auth read view_name1 write view_name2
!
```

#### **Verifying Groups**

This example shows how to verify the attributes of configured groups:

```
RP/0/RP0/CPU0:router# show snmp group
```

```
groupname: group_name1
readview : view_name1
notifyview: vldefault
row status: nonVolatile
```

security model:usm
writeview: view\_name2

#### **Creating and Verifying Users**

Given the following SNMPv3 view and SNMPv3 group configuration:

```
!
snmp-server view view_name 1.3.6.1.2.1.1 included
snmp-server group group_name v3 noauth read view_name write view-name
!
```

This example shows how to create a noAuthNoPriv user with read and write view access to a system group:

```
config
snmp-server user noauthuser group name v3
```

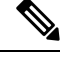

#### Note

The user must belong to a noauth group before a noAuthNoPriv user can be created.

This example shows how to verify the attributes that apply to the SNMP user:

RP/0/RP0/CPU0:router# show snmp user

```
User name: noauthuser
Engine ID: localSnmpID
storage-type: nonvolatile active
```

Given the following SNMPv3 view and SNMPv3 group configuration:

```
!
snmp-server view SNMP_VIEW1 1.3.6.1.2.1.1 included
snmp-server group SNMP_GROUP1 v3 auth notify SNMP_VIEW1 read SNMP_VIEW1 write SNMP_VIEW1
!
```

This example shows how to create a user with authentication (including encryption), read, and write view access to a system group:

```
config
snmp-server user userv3authpriv SNMP GROUP1 v3 auth md5 password123 priv aes 128 password123
```

Given the following SNMPv3 view and SNMPv3 group configuration:

```
!
snmp-server view view_name 1.3.6.1.2.1.1 included
snmp group group_name v3 priv read view_name write view_name
!
```

This example shows how to create authNoPriv user with read and write view access to a system group:

RP/0/RP0/CPU0:router# snmp-server user authuser group\_name v3 auth md5 clear auth\_passwd

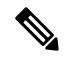

**Note** Because the group is configured at a security level of Auth, the user must be configured as "auth" at a minimum to access this group ("priv" users could also access this group). The authNoPriv user configured in this group, authuser, must supply an authentication password to access the view. In the example, auth\_passwd is set as the authentication password string. Note that **clear** keyword is specified before the auth\_passwd password string. The **clear** keyword indicates that the password string being supplied is unencrypted.

This example shows how to verify the attributes that apply to SNMP user:

```
RP/0/RP0/CPU0:router# show snmp user
```

```
User name: authuser
Engine ID: localSnmpID
storage-type: nonvolatile active
```

Given the following SNMPv3 view and SNMPv3 group configuration:

```
!
snmp view view_name 1.3.6.1.2.1.1 included
snmp group group_name v3 priv read view_name write view_name
!
```

This example shows how to create an authPriv user with read and write view access to a system group:

```
config
snmp-server user privuser group_name v3 auth md5 clear auth_passwd priv des56 clear
priv passwd
```

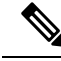

**Note** Because the group has a security level of Priv, the user must be configured as a "priv" user to access this group. In this example, the user, privuser, must supply both an authentication password and privacy password to access the OIDs in the view.

This example shows how to verify the attributes that apply to the SNMP user:

```
RP/0/RP0/CPU0:router# show snmp user
User name: privuser
Engine ID: localSnmpID
storage-type: nonvolatile active
```

### **Configuring SNMP Trap Notifications**

This task explains how to configure the router to send SNMP trap notifications.

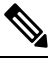

Note

• You can omit #unique\_52 if you have already completed the steps documented under the #unique\_52 task.

#### SUMMARY STEPS

- 1. configure
- **2.** snmp-server group *name* {v1 v2 v3 {auth | noauth | priv}} [read *view*] write *view*] [notify *view*] [access-list-name]
- **3.** snmp-server user username groupname {v1 v2c v3 {auth | md5 | sha} {clear | encrypted} auth-password] [priv des56 {clear | access-list-name]
- **4.** [snmp-server host address [traps] [version {1 | 2c | 3 [auth | priv]}] community-string [udp-port port] [notification-type]
- **5. snmp-server traps** [notification-type]
- 6. Use the commit or end command.
- 7. (Optional) show snmp host

|        | Command or Action                                                                                                    | Purpose                                                                    |
|--------|----------------------------------------------------------------------------------------------------|----------------------------------------------------------------------------|
| Step 1 | configure                                                                                                    | Enters mode.                                                               |
|        | Example:                                                                                                    |                                                                            |
|        | RP/0/RP0/CPU0:router# configure                                                                                                   |                                                                            |
| Step 2 | snmp-server group name {v1 v2 v3 {auth   noauth           priv}} [read view] write view] [notify view]         [access-list-name] | Configures a new SNMP group or a table that maps SNMP users to SNMP views. |

|        | Command or Action                                                                                                    | Purpose                                                                                                    |
|--------|----------------------------------------------------------------------------------------------------|----------------------------------------------------------------------------------------------------|
|        | <pre>Example:<br/>RP/0/RP0/CPU0:router(config) # snmp-server group<br/>group_name v3 noauth read view_name1 writer<br/>view_name2</pre>                     |                                                                                                    |
| Step 3 | snmp-server user username groupname {v1 v2c v3 {auth           md5   sha} {clear   encrypted} auth-password] [priv         des56 {clear   access-list-name] | Configures a new SNMP group or a table that maps SNMP users to SNMP views.                                                                                                    |
|        | Example:                                                                                                    |                                                                                                    |
|        | <pre>RP/0/RP0/CPU0:router(config) # snmp-server group group_name v3 noauth read view_name1 writer view_name2</pre>                                          |                                                                                                    |
| Step 4 | [ snmp-server host address [traps] [version {1   2c   3<br>[auth   priv]}] community-string [udp-port port]<br>[notification-type]                          | Specifies SNMP trap notifications, the version of SNMP to use, the security level of the notifications, and the recipient (host) of the notifications.                                                                                               |
|        | Example:                                                                                                    |                                                                                                    |
|        | <pre>RP/0/RP0/CPU0:router(config)# snmp-server host 12.26.25.61 traps version 3 noauth userV3noauth</pre>                                                   |                                                                                                    |
| Step 5 | snmp-server traps [notification-type]                                                                                                    | Enables the sending of trap notifications and specifies the                                                                                                    |
|        | Example:                                                                                                    | type of trap notifications to be sent.                                                                                                    |
|        | RP/0/RP0/CPU0:router(config)# snmp-server traps<br>bgp                                                                                                    | • If a trap is not specified with the <i>notification-type</i> argument, all supported trap notifications are enabled on the router. To display which trap notifications are available on your router, enter the <b>snmp-server traps</b> ? command. |
| Step 6 | Use the <b>commit</b> or <b>end</b> command.                                                                                                    | <b>commit</b> —Saves the configuration changes and remains within the configuration session.                                                                                                    |
|        |                                                                                                    | end —Prompts user to take one of these actions:                                                                                                    |
|        |                                                                                                    | • Yes — Saves configuration changes and exits the configuration session.                                                                                                    |
|        |                                                                                                    | • No —Exits the configuration session without committing the configuration changes.                                                                                                    |
|        |                                                                                                    | • <b>Cancel</b> —Remains in the configuration session, without committing the configuration changes.                                                                                                    |
| Step 7 | (Optional) show snmp host                                                                                                    | Displays information about the configured SNMP                                                                                                    |
|        | Example:                                                                                                    | notification recipient (host), port number, and security model.                                                                                                    |
|        | RP/0/RP0/CPU0:router# show snmp host                                                                                                    |                                                                                                    |

### **Configuring Trap Notifications: Example**

The following example configures an SNMP agent to send out different types of traps. The configuration includes a v2c user, a noAuthNoPriv user, anauthNoPriv user, and an AuthPriv user.

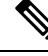

Note

1

The default User Datagram Protocol (UDP) port is 161. If you do not a specify a UDP port with the **udp-port** keyword and *port* argument, then the configured SNMP trap notifications are sent to port 161.

```
snmp-server host 10.50.32.170 version 2c public udp-port 2345
snmp-server host 10.50.32.170 version 3 auth userV3auth udp-port 2345
snmp-server host 10.50.32.170 version 3 priv userV3priv udp-port 2345
snmp-server host 10.50.32.170 version 3 noauth userV3noauth udp-port 2345
snmp-server user userv2c groupv2c v2c
snmp-server user userV3auth groupV3auth v3 auth md5 encrypted 140F0A13
snmp-server user userV3priv groupV3priv v3 auth md5 encrypted 021E1C43 priv des56 encrypted
1110001C
snmp-server user userV3noauth groupV3noauth v3 LROwner
snmp-server view view name 1.3 included
snmp-server community public RW
snmp-server group groupv2c v2c read view name
snmp-server group groupV3auth v3 auth read view_name
snmp-server group groupV3priv v3 priv read view name
snmp-server group groupV3noauth v3 noauth read view name
 1
```

In the following example, the output of the **show snmp host** commaand shows how to verify the configuration SNMP trap notification recipients host, the recipients of SNMP trap notifications. The output displays the following information:

- IP address of the configured notification host
- UDP port where SNMP notification messages are sent
- Type of trap configured
- Security level of the configured user
- Security model configured

```
Notification host: 10.50.32.170 udp-port: 2345 type: trap
user: userV3auth security model: v3 auth
Notification host: 10.50.32.170 udp-port: 2345 type: trap
user: userV3noauth security model: v3 noauth
Notification host: 10.50.32.170 udp-port: 2345 type: trap
user: userV3priv security model: v3 priv
Notification host: 10.50.32.170 udp-port: 2345 type: trap
user: userV2priv security model: v3 priv
```

### Setting the Contact, Location, and Serial Number of the SNMP Agent

This task explains how to set the system contact string, system location string, and system serial number of the SNMP agent.

Note

The sequence in which you issue the **snmp-server** commands for this task does not matter.

### **SUMMARY STEPS**

- 1. configure
- 2. (Optional) snmp-server contact system-contact-string
- 3. (Optional) snmp-server location system-location
- 4. (Optional) snmp-server chassis-id serial-number
- 5. Use the commit or end command.

|        | Command or Action                                               | Purpose                                                                                      |
|--------|-----------------------------------------------------------------|----------------------------------------------------------------------------------------------|
| Step 1 | configure                                                       | Enters mode.                                                                                 |
|        | Example:                                                        |                                                                                              |
|        | RP/0/RP0/CPU0:router# configure                                 |                                                                                              |
| Step 2 | (Optional) snmp-server contact system-contact-string            | Sets the system contact string.                                                              |
|        | Example:                                                        |                                                                                              |
|        | RP/0/RP0/CPU0:router(config)# snmp-server contact               |                                                                                              |
|        | Dial System Operator at beeper # 27345                          |                                                                                              |
| Step 3 | (Optional) snmp-server location system-location                 | Sets the system location string.                                                             |
|        | Example:                                                        |                                                                                              |
|        | RP/0/RP0/CPU0:router(config)# snmp-server location              |                                                                                              |
|        | Building 3/Room 214                                             |                                                                                              |
| Step 4 | (Optional) snmp-server chassis-id serial-number                 | Sets the system serial number.                                                               |
|        | Example:                                                        |                                                                                              |
|        | RP/0/RP0/CPU0:router(config)# snmp-server<br>chassis-id 1234456 |                                                                                              |
| Step 5 | Use the <b>commit</b> or <b>end</b> command.                    | <b>commit</b> —Saves the configuration changes and remains within the configuration session. |
|        |                                                                 | end —Prompts user to take one of these actions:                                              |

| Command or Action | Purpose                                                                                              |
|-------------------|----------------------------------------------------------------------------------------------------|
|                   | • Yes — Saves configuration changes and exits the configuration session.                             |
|                   | • No —Exits the configuration session without committing the configuration changes.                  |
|                   | • <b>Cancel</b> —Remains in the configuration session, without committing the configuration changes. |

### **Defining the Maximum SNMP Agent Packet Size**

This task shows how to configure the largest SNMP packet size permitted when the SNMP server is receiving a request or generating a reply.

Note

The sequence in which you issue the **snmp-server** commands for this task does not matter.

### **SUMMARY STEPS**

- **1**. configure
- 2. (Optional) snmp-server packetsize byte-count
- **3.** Use the **commit** or **end** command.

|        | Command or Action                                            | Purpose                                                                                      |
|--------|--------------------------------------------------------------|----------------------------------------------------------------------------------------------|
| Step 1 | configure                                                    | Enters mode.                                                                                 |
|        | Example:                                                     |                                                                                              |
|        | RP/0/RP0/CPU0:router# configure                              |                                                                                              |
| Step 2 | (Optional) snmp-server packetsize byte-count                 | Sets the maximum packet size.                                                                |
|        | Example:                                                     |                                                                                              |
|        | RP/0/RP0/CPU0:router(config)# snmp-server<br>packetsize 1024 |                                                                                              |
| Step 3 | Use the <b>commit</b> or <b>end</b> command.                 | <b>commit</b> —Saves the configuration changes and remains within the configuration session. |
|        |                                                              | end —Prompts user to take one of these actions:                                              |
|        |                                                              | • Yes — Saves configuration changes and exits the configuration session.                     |
|        |                                                              | • No —Exits the configuration session without committing the configuration changes.          |

| Command or Action | Purpose                                                                                              |
|-------------------|----------------------------------------------------------------------------------------------------|
|                   | • <b>Cancel</b> —Remains in the configuration session, without committing the configuration changes. |

## **Changing Notification Operation Values**

After SNMP notifications have been enabled, you can specify a value other than the default for the source interface, message queue length, or retransmission interval.

This task explains how to specify a source interface for trap notifications, the message queue length for each host, and the retransmission interval.

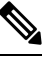

Note

The sequence in which you issue the **snmp-server** commands for this task does not matter.

### **SUMMARY STEPS**

- 1. configure
- 2. (Optional) snmp-server trap-source type interface-path-id
- **3.** (Optional) snmp-server queue-length length
- 4. (Optional) snmp-server trap-timeout seconds
- 5. Use the commit or end command.

|        | Command or Action                                                    | Purpose                                                     |
|--------|----------------------------------------------------------------------|-------------------------------------------------------------|
| Step 1 | configure                                                            | Enters mode.                                                |
|        | Example:                                                             |                                                             |
|        | RP/0/RP0/CPU0:router# configure                                      |                                                             |
| Step 2 | (Optional) snmp-server trap-source type interface-path-id            | Specifies a source interface for trap notifications.        |
|        | Example:                                                             |                                                             |
|        | RP/0/RP0/CPU0:router(config)# snmp-server<br>trap-source POS 0/0/1/0 |                                                             |
| Step 3 | (Optional) snmp-server queue-length <i>length</i>                    | Establishes the message queue length for each notification. |
|        | Example:                                                             |                                                             |
|        | RP/0/RP0/CPU0:router(config)# snmp-server<br>queue-length 20         |                                                             |
| Step 4 | (Optional) snmp-server trap-timeout seconds                          | Defines how often to resend notifications on the            |
|        | Example:                                                             | retransmission queue.                                       |

|        | Command or Action                                            | Purpose                                                                                              |
|--------|--------------------------------------------------------------|----------------------------------------------------------------------------------------------------|
|        | RP/0/RP0/CPU0:router(config)# snmp-server<br>trap-timeout 20 |                                                                                                    |
| Step 5 | Use the <b>commit</b> or <b>end</b> command.                 | <b>commit</b> —Saves the configuration changes and remains within the configuration session.         |
|        |                                                              | end —Prompts user to take one of these actions:                                                      |
|        |                                                              | • Yes — Saves configuration changes and exits the configuration session.                             |
|        |                                                              | • No —Exits the configuration session without committing the configuration changes.                  |
|        |                                                              | • <b>Cancel</b> —Remains in the configuration session, without committing the configuration changes. |

### **Setting IP Precedence and DSCP Values**

This task describes how to configure IP Precedence or IP DSCP for SNMP traffic.

### Before you begin

SNMP must be configured.

### **SUMMARY STEPS**

### 1. configure

- **2.** Use one of the following commands:
  - snmp-server ipv4 precedence value
  - snmp-server ipv4 dscp value
- **3.** Use the **commit** or **end** command.

|              | Command or Action                                                                                          | Purpose                                                        |
|--------------|----------------------------------------------------------------------------------------------------|----------------------------------------------------------------|
| Step 1       | configure                                                                                                  | Enters mode.                                                   |
|              | Example:                                                                                                   |                                                                |
|              | RP/0/RP0/CPU0:router# configure                                                                            |                                                                |
| Step 2       | Use one of the following commands:<br>• snmp-server ipv4 precedence value<br>• snmp-server ipv4 dscp value | Configures an IP precedence or IP DSCP value for SNMP traffic. |
| Exar<br>RP/0 | Example:                                                                                                   |                                                                |
|              | RP/0/RP0/CPU0:router(config)# snmp-server dscp 24                                                          |                                                                |

|        | Command or Action                                                        | Purpose                                                                                              |
|--------|--------------------------------------------------------------------------|----------------------------------------------------------------------------------------------------|
| Step 3 | Use the <b>commit</b> or <b>end</b> command.                             | <b>commit</b> —Saves the configuration changes and remains within the configuration session.         |
|        |                                                                          | end —Prompts user to take one of these actions:                                                      |
|        | • Yes — Saves configuration changes and exits the configuration session. |                                                                                                    |
|        |                                                                          | • <b>No</b> —Exits the configuration session without committing the configuration changes.           |
|        |                                                                          | • <b>Cancel</b> —Remains in the configuration session, without committing the configuration changes. |

### Setting an IP Precedence Value for SNMP Traffic: Example

The following example shows how to set the SNMP IP Precedence value to 7:

```
configure
snmp-server ipv4 precedence 7
exit
```

Uncommitted changes found, commit them before exiting(yes/no/cancel)? [cancel]: y

### Setting an IP DSCP Value for SNMP Traffic: Example

The following example shows how to set the IP DSCP value of SNMP traffic to 45:

```
configure
snmp-server ipv4 dscp 45
exit
```

Uncommitted changes found, commit them before exiting(yes/no/cancel)? [cancel]: y

### **Displaying SNMP Context Mapping**

The SNMP agent serves queries based on SNMP contexts created by the client features. There is a context mapping table. Each entry in the context mapping table includes a context name, the name of the feature that created the context, and the name of the specific instance of the feature.

### **SUMMARY STEPS**

**1**. show snmp context-mapping

### **DETAILED STEPS**

|        | Command or Action                               | Purpose                                  |
|--------|-------------------------------------------------|------------------------------------------|
| Step 1 | show snmp context-mapping                       | Displays the SNMP context mapping table. |
|        | Example:                                        |                                          |
|        | RP/0/RP0/CPU0:router# show snmp context-mapping |                                          |

### **Monitoring Packet Loss**

It is possible to monitor packet loss by configuring the generation of SNMP traps when packet loss exceeds a specified threshold. The configuration described in this task enables the creation of entries in the MIB tables of the EVENT-MIB. This can then be monitored for packet loss using SNMP GET operations.

#### Before you begin

|--|

**Note** Entries created in the EVENT-MIB MIB tables using the configuration described in this task cannot be altered using an SNMP SET.

Entries to the EVENT-MIB MIB tables created using an SNMP SET cannot be altered using the configuration described in this task.

### **SUMMARY STEPS**

**1. snmp-server mibs eventmib packet-loss** *type interface-path-id* **falling** *lower-threshold* **interval** *sampling-interval* **rising** *upper-threshold* 

|                     | Command or Action                                                                                                    | Purpose                                                                                                    |
|---------------------|----------------------------------------------------------------------------------------------------|----------------------------------------------------------------------------------------------------|
| Step 1              | <b>snmp-server mibs eventmib packet-loss</b> <i>type</i><br><i>interface-path-id</i> <b>falling</b> <i>lower-threshold</i> <b>interval</b><br><i>sampling-interval</i> <b>rising</b> <i>upper-threshold</i> | Generates SNMP EVENT-MIB traps for the interface when<br>the packet loss exceeds the specified thresholds. Up to 100<br>interfaces can be monitored.                                                                                                    |
| Ex<br>RF<br>ev<br>2 | Example:                                                                                                    | falling lower-threshold —Specifies the lower threshold.                                                                                                    |
|                     | <pre>RP/0/RP0/CPU0:router(config)# snmp-server mibs eventmib packet-loss falling 1 interval 5 rising 2</pre>                                                                                                | When packet loss between two intervals falls below this<br>threshold and an mteTriggerRising trap was generated<br>previously, a SNMP mteTriggerFalling trap is generated.<br>This trap is not generated until the packet loss exceeds the<br>upper threshold and then falls back below the lower<br>threshold. |
|                     |                                                                                                    | <b>interval</b> <i>sampling-interval</i> —Specifies how often packet loss statistics are polled. This is a value between 5 and 1440 minutes, in multiples of 5.                                                                                                    |
|                     |                                                                                                    | <b>rising</b> <i>upper-threshold</i> —Specifies the upper threshold.<br>When packet loss between two intervals increases above                                                                                                    |

| Command or Action | Purpose                                                                                                    |
|-------------------|----------------------------------------------------------------------------------------------------|
|                   | this threshold, an SNMP mteTriggreRising trap is generated.<br>This trap is not generated until the packet loss drops below<br>the lower threshold and then rises above the upper threshold. |

### **Configuring MIB Data to be Persistent**

Many SNMP MIB definitions define arbitrary 32-bit indices for their object tables. MIB implementations often do a mapping from the MIB indices to some internal data structure that is keyed by some other set of data. In these MIB tables the data contained in the table are often other identifiers of the element being modelled. For example, in the ENTITY-MIB, entries in the entPhysicalTable are indexed by the 31-bit value, entPhysicalIndex, but the entities could also be identified by the entPhysicalName or a combination of the other objects in the table.

Because of the size of some MIB tables, significant processing is required to discover all the mappings from the 32-bit MIB indices to the other data which the network management station identifies the entry. For this reason, it may be necessary for some MIB indices to be persistent across process restarts, switchovers, or device reloads. The ENTITY-MIB entPhysicalTable and CISCO-CLASS-BASED-QOS-MIB are two such MIBs that often require index values to be persistent.

Also, because of query response times and CPU utilization during CISCO-CLASS-BASED-QOS-MIB statistics queries, it is desirable to cache service policy statistics.

#### **SUMMARY STEPS**

- **1.** (Optional) **snmp-server entityindex persist**
- 2. (Optional) snmp-server mibs cbqosmib persist
- 3. (Optional) snmp-server cbqosmib cache refresh time time
- 4. (Optional) snmp-server cbqosmib cache service-policy count count
- 5. snmp-server ifindex persist

|        | Command or Action                                                         | Purpose                                                      |
|--------|---------------------------------------------------------------------------|--------------------------------------------------------------|
| Step 1 | (Optional) snmp-server entityindex persist                                | Enables the persistent storage of ENTITY-MIB data.           |
|        | Example:                                                                  |                                                              |
|        | <pre>RP/0/RP0/CPU0:router(config) # snmp-server entityindex persist</pre> |                                                              |
| Step 2 | (Optional) snmp-server mibs cbqosmib persist                              | Enables persistent storage of the                            |
|        | Example:                                                                  | CISCO-CLASS-BASED-QOS-MIB data.                              |
|        | RP/0/RP0/CPU0:router(config)# snmp-server mibs<br>cbqosmib persist        |                                                              |
| Step 3 | (Optional) <b>snmp-server cbqosmib cache refresh time</b>                 | Enables QoS MIB caching with a specified cache refresh time. |
|        | Example:                                                                  |                                                              |

L

|        | Command or Action                                                                                | Purpose                                                                     |
|--------|--------------------------------------------------------------------------------------------------|-----------------------------------------------------------------------------|
|        | RP/0/RP0/CPU0:router(config)# snmp-server mibs<br>cbqosmib cache<br>refresh time 45              |                                                                             |
| Step 4 | (Optional) snmp-server cbqosmib cache service-policy count count                                 | Enables QoS MIB caching with a limited number of service policies to cache. |
|        | Example:                                                                                         |                                                                             |
|        | <pre>RP/0/RP0/CPU0:router(config)# snmp-server mibs cbqosmib cache service-policy count 50</pre> |                                                                             |
| Step 5 | snmp-server ifindex persist                                                                      | Enables ifIndex persistence globally on all Simple Network                  |
|        | Example:                                                                                         | Management Protocol (SNMP) interfaces.                                      |
|        | <pre>RP/0/RP0/CPU0:router(config)# snmp-server ifindex     persist</pre>                         |                                                                             |

### **Configuring LinkUp and LinkDown Traps for a Subset of Interfaces**

By specifying a regular expression to represent the interfaces for which you are interested in setting traps, you can enable or disable linkUp and linkDown traps for a large number of interfaces simultaneously.

#### Before you begin

SNMP must be configured.

### **SUMMARY STEPS**

- 1. configure
- 2. snmp-server interface subset subset-number regular-expression expression
- **3**. notification linkupdown disable
- 4. Use the commit or end command.
- 5. (Optional) show snmp interface notification subset subset-number
- 6. (Optional) show snmp interface notification regular-expression expression
- 7. (Optional) show snmp interface notification type interface-path-id

|        | Command or Action                                                           | Purpose                                                                                    |
|--------|-----------------------------------------------------------------------------|--------------------------------------------------------------------------------------------|
| Step 1 | configure                                                                   | Enters mode.                                                                               |
|        | Example:                                                                    |                                                                                            |
|        | RP/0/RP0/CPU0:router# configure                                             |                                                                                            |
| Step 2 | snmp-server interface subset subset-number<br>regular-expression expression | Enters snmp-server interface mode for the interfaces identified by the regular expression. |

|        | Command or Action                                                                                                    | Purpose                                                                                                    |  |
|--------|----------------------------------------------------------------------------------------------------|----------------------------------------------------------------------------------------------------|--|
|        | <pre>Example:<br/>RP/0/RP0/CPU0:router(config) # snmp-server interface<br/>subset 10 regular-expression<br/>"^Gig[a-zA-Z]+[0-9/]+\."<br/>RP/0/RP0/CPU0:router(config-snmp-if-subset) #</pre> | The subset-number argument identifies the set of interfaces,<br>and also assigns a priority to the subset in the event that an<br>interface is included in more than one subset. Lower<br>numbers have higher priority and their configuration takes<br>precedent over interface subsets with higher numbers. |  |
|        |                                                                                                    | The <i>expression</i> argument must be entered surrounded by double quotes.                                                                                                    |  |
|        |                                                                                                    | Refer to the Understanding Regular Expressions, Special Characters, and Patterns module in for more information regarding regular expressions.                                                                                                    |  |
| Step 3 | notification linkupdown disable                                                                                                    | Disables linkUp and linkDown traps for all interfaces being                                                                                                    |  |
|        | Example:                                                                                                    | configured. To enable previously disabled interfaces, use the <b>no</b> form of this command.                                                                                                    |  |
|        | RP/0/RP0/CPU0:router(config-snmp-if-subset)#<br>notification linkupdown disable                                                                                                    |                                                                                                    |  |
| Step 4 | Use the <b>commit</b> or <b>end</b> command.                                                                                                    | <b>commit</b> —Saves the configuration changes, and remains within the configuration session.                                                                                                    |  |
|        |                                                                                                    | end —Prompts user to take one of these actions:                                                                                                    |  |
|        |                                                                                                    | • Yes — Saves configuration changes and exits the configuration session.                                                                                                    |  |
|        |                                                                                                    | • No —Exits the configuration session without committing the configuration changes.                                                                                                    |  |
|        |                                                                                                    | • <b>Cancel</b> —Remains in the configuration mode, without committing the configuration changes.                                                                                                    |  |
| Step 5 | (Optional) <b>show snmp interface notification subset</b><br><i>subset-number</i>                                                                                                    | Displays the linkUp and linkDown notification status for all interfaces identified by the subset priority.                                                                                                    |  |
|        | Example:                                                                                                    |                                                                                                    |  |
|        | RP/0/RP0/CPU0:router# show snmp interface notification subset 10                                                                                                    |                                                                                                    |  |
| Step 6 | (Optional) show snmp interface notification<br>regular-expression expression                                                                                                    | Displays the linkUp and linkDown notification status for all interfaces identified by the regular expression.                                                                                                    |  |
|        | Example:                                                                                                    |                                                                                                    |  |
|        | <pre>RP/0/RP0/CPU0:router# show snmp interface notification regular-expression "^Gig[a-zA-Z]+[0-9/]+\."</pre>                                                                                |                                                                                                    |  |
| Step 7 | (Optional) <b>show snmp interface notification</b> <i>type interface-path-id</i>                                                                                                    | Displays the linkUp and linkDown notification status for the specified interface.                                                                                                    |  |
|        | Example:                                                                                                    |                                                                                                    |  |

I

| Command or Action                                                         | Purpose |
|---------------------------------------------------------------------------|---------|
| RP/0/RP0/CPU0:router# show snmp interface notification tengige 0/4/0/3.10 |         |

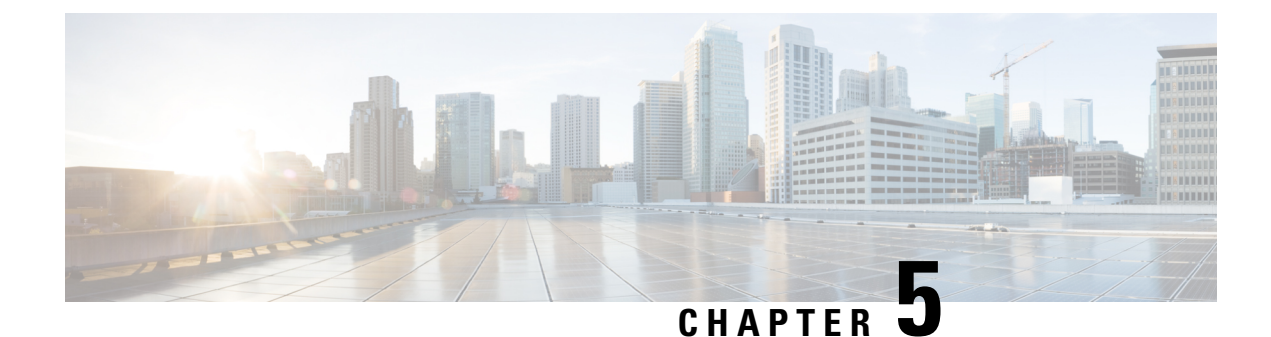

# **Configuring Object Tracking**

This module describes the configuration of object tracking on your Cisco IOS XR network. For complete descriptions of the commands listed in this module, see **Additional References** section. To locate documentation for other commands that might appear in the course of performing a configuration task, see **Technical Documentation** section in the Additional References topic.

- Prerequisites for Implementing Object Tracking, on page 47
- Information about Object Tracking, on page 47
- How to Implement Object Tracking, on page 48
- Configuration Examples for Configuring Object Tracking, on page 57

## Prerequisites for Implementing Object Tracking

You must be in a user group associated with a task group that includes the proper task IDs. The command reference guides include the task IDs required for each command. If you suspect user group assignment is preventing you from using a command, contact your AAA administrator for assistance.

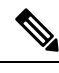

Note

Object Tracking is an optional package. You must check if this package is installed on your system by running the command **show install active summary**.

# **Information about Object Tracking**

*Object tracking* is a mechanism to track an object and to take an action on another object with no relationship to the tracked objects, based on changes to the properties of the object being tracked.

Each tracked object is identified by a unique name specified on the tracking command-line interface (CLI). Cisco IOS XR processes then use this name to track a specific object.

The tracking process periodically polls the tracked object and reports any changes to its state in terms of its being up or down, either immediately or after a delay, as configured by the user.

Multiple objects can also be tracked by means of a list, using a flexible method for combining objects with Boolean logic. This functionality includes:

- **Boolean AND function**—When a tracked list has been assigned a Boolean AND function, each object defined within a subset must be in an up state, so that the tracked object can also be in the up state.
- **Boolean OR function**—When the tracked list has been assigned a Boolean OR function, it means that at least one object defined within a subset must also be in an up state, so that the tracked object can also be in the up state.

# **How to Implement Object Tracking**

This section describes the various object tracking procedures.

### **Tracking the Line Protocol State of an Interface**

Perform this task in global configuration mode to track the line protocol state of an interface.

A tracked object is considered up when a line protocol of the interface is up.

After configuring the tracked object, you may associate the interface whose state should be tracked and specify the number of seconds to wait before the tracking object polls the interface for its state.

### **SUMMARY STEPS**

- 1. configure
- 2. track track-name
- **3.** type line-protocol state
- **4.** interface type interface-path-id
- 5. exit
- 6. (Optional) delay {up seconds | down seconds }
- 7. Use one of the following commands:
  - end
  - commit

|        | Command or Action                                     | Purpose                                                                       |
|--------|-------------------------------------------------------|-------------------------------------------------------------------------------|
| Step 1 | configure                                             | Enters mode.                                                                  |
|        | Example:                                              |                                                                               |
|        | RP/0/RP0/CPU0:router# configure                       |                                                                               |
| Step 2 | track track-name                                      | Enters track configuration mode.                                              |
|        | Example:                                              | <ul> <li>track-name—Specifies a name for the object to be tracked.</li> </ul> |
|        | <pre>RP/0/RP0/CPU0:router(config)# track track1</pre> |                                                                               |
| Step 3 | type line-protocol state                              | Creates a track based on the line protocol of an interface.                   |
|        | Example:                                              |                                                                               |

|        | Command or Action                                                                                 | Purpose                                                          |                                                                                                    |
|--------|---------------------------------------------------------------------------------------------------|------------------------------------------------------------------|----------------------------------------------------------------------------------------------------|
|        | RP/0/RP0/CPU0:router(config-track)# type<br>line-protocol state                                   |                                                                  |                                                                                                    |
| Step 4 | interface type interface-path-id                                                                  | Specifie                                                         | s the interface to track the protocol state.                                                                                                    |
|        | <pre>Example:     RP/0/RP0/CPU0:router(config-track-line-prot)#     interface atm 0/2/0/0.1</pre> | <ul> <li>type<br/>infc<br/>fun</li> <li>inte<br/>virt</li> </ul> | <i>e</i> —Specifies the interface type. For more ormation, use the question mark (?) online help ction.<br><i>erface-path-id</i> —Identifies a physical interface or a rual interface. |
|        |                                                                                                   | Note                                                             | Use the <b>show interfaces</b> command to see a list<br>of all possible interfaces currently configured on<br>the router.                                                              |
|        |                                                                                                   | Note                                                             | The loopback and null interfaces are always in the up state and, therefore, cannot be tracked.                                                                                         |
| Step 5 | exit                                                                                              | Exits the                                                        | e track line protocol configuration mode.                                                                                                    |
|        | <b>Example:</b><br>RP/0/RP0/CPU0:router(config-track-line-prot)# exit                             |                                                                  |                                                                                                    |
| Step 6 | (Optional) <b>delay</b> { <b>up</b> seconds   <b>down</b> seconds}<br><b>Example:</b>             | Schedule<br>the object                                           | es the delay that can occur between tracking whether<br>ct is up or down.                                                                                                    |
|        | RP/0/RP0/CPU0:router(config-track)# delay up 10                                                   |                                                                  |                                                                                                    |
| Step 7 | Use one of the following commands:                                                                | Saves co                                                         | onfiguration changes.                                                                                                    |
|        | • end<br>• commit                                                                                 | • Wh<br>you                                                      | ten you issue the <b>end</b> command, the system prompts<br>to commit changes:                                                                                                    |
|        | Example:<br>RP/0/RP0/CPU0:router(config-track)# end                                               | Unc<br>bef<br>[ca                                                | committed changes found, commit them<br>fore exiting(yes/no/cancel)?<br>uncel]:                                                                                                    |
|        | <pre>Or     RP/0/RP0/CPU0:router(config-track)# commit</pre>                                      |                                                                  | • Entering <b>yes</b> saves configuration changes to the running configuration file, exits the configuration session, and returns the router to EXEC mode.                             |
|        |                                                                                                   |                                                                  | • Entering <b>no</b> exits the configuration session and returns the router to EXEC mode without committing the configuration changes.                                                 |
|        |                                                                                                   |                                                                  | • Entering <b>cancel</b> leaves the router in the current configuration session without exiting or committing the configuration changes.                                               |
|        |                                                                                                   | • Use<br>cha<br>with                                             | e the <b>commit</b> command to save the configuration<br>inges to the running configuration file and remain<br>hin the configuration session.                                          |

### **Tracking IP Route Reachability**

When a host or a network goes down on a remote site, routing protocols notify the router and the routing table is updated accordingly. The routing process is configured to notify the tracking process when the route state changes due to a routing update.

A tracked object is considered up when a routing table entry exists for the route and the route is accessible.

### SUMMARY STEPS

- 1. configure
- 2. track track-name
- 3. type route reachability
- 4. Use one of the following commands:
  - vrf vrf-table-name
  - route ipv4 IP-prefix/mask
- 5. exit
- 6. (Optional) delay {up seconds | down seconds }
- 7. Use the commit or end command.

|                                       | Command or Action                                                                   | Purpose                                                                                                    |
|---------------------------------------|-------------------------------------------------------------------------------------|----------------------------------------------------------------------------------------------------|
| Step 1                                | configure                                                                           | Enters mode.                                                                                                    |
|                                       | Example:                                                                            |                                                                                                    |
|                                       | RP/0/RP0/CPU0:router# configure                                                     |                                                                                                    |
| Step 2                                | track track-name                                                                    | Enters track configuration mode.                                                                                                  |
|                                       | Example:                                                                            | • <i>track-name</i> —Specifies a name for the object to be tracked.                                                               |
|                                       | RP/0/RP0/CPU0:router(config) # track track1                                         |                                                                                                    |
| Step 3                                | type route reachability                                                             | Configures the routing process to notify the tracking process                                                                     |
|                                       | Example:                                                                            | when the state of the route changes due to a routing update.                                                                      |
|                                       | <pre>RP/0/RP0/CPU0:router(config-track)# type route reachability vrf internet</pre> |                                                                                                    |
| Step 4                                | Use one of the following commands:                                                  | Configures the type of IP route to be tracked, which can                                                                          |
|                                       | • vrf vrf-table-name                                                                | consist of either of the following, depending on your router                                                                      |
| • route ipv4 IP-prefix                | • route ipv4 IP-prefix/mask                                                         | VDE table come                                                                                                    |
|                                       | Example:                                                                            | <ul> <li><i>Vrj-table-name</i>—A VKF table name.</li> <li><i>IP-prefix/mask</i>—An IP prefix consisting of the network</li> </ul> |
| RP/0/RP0/CPU0:router(c<br>vrf-table-4 | <pre>RP/0/RP0/CPU0:router(config-track-route)# vrf vrf-table-4</pre>                | and subnet mask (for example, 10.56.8.10/16).                                                                                     |
|                                       | or                                                                                  |                                                                                                    |

|        | Command or Action                                                                     | Purpose                                                                                           |
|--------|---------------------------------------------------------------------------------------|---------------------------------------------------------------------------------------------------|
|        | RP/0/RP0/CPU0:router(config-track-route)# route<br>ipv4 10.56.8.10/16                 |                                                                                                   |
| Step 5 | exit                                                                                  | Exits the track line protocol configuration mode.                                                 |
|        | <pre>Example:     RP/0/RP0/CPU0:router(config-track-line-prot)# exit</pre>            |                                                                                                   |
| Step 6 | (Optional) <b>delay</b> { <b>up</b> seconds   <b>down</b> seconds}<br><b>Example:</b> | Schedules the delay that can occur between tracking whether the object is up or down.             |
|        | RP/0/RP0/CPU0:router(config-track)# delay up 10                                       |                                                                                                   |
| Step 7 | Use the <b>commit</b> or <b>end</b> command.                                          | <b>commit</b> —Saves the configuration changes, and remains within the configuration session.     |
|        |                                                                                       | end —Prompts user to take one of these actions:                                                   |
|        |                                                                                       | • Yes — Saves configuration changes and exits the configuration session.                          |
|        |                                                                                       | • No —Exits the configuration session without committing the configuration changes.               |
|        |                                                                                       | • <b>Cancel</b> —Remains in the configuration mode, without committing the configuration changes. |

### **Building a Track Based on a List of Objects**

Perform this task in the global configuration mode to create a tracked list of objects (which, in this case, are lists of interfaces or prefixes) using a Boolean expression to determine the state of the list.

A tracked list contains one or more objects. The Boolean expression enables two types of calculations by using either AND or OR operators. For example, when tracking two interfaces, using the AND operator, up means that *both* interfaces are up, and down means that *either* interface is down.

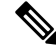

Note /

An object must exist before it can be added to a tracked list.

The NOT operator is specified for one or more objects and negates the state of the object.

After configuring the tracked object, you must associate the interface whose state should be tracked and you may optionally specify the number of seconds to wait before the tracking object polls the interface for its state.

### SUMMARY STEPS

- **1**. configure
- 2. track track-name
- **3.** type list boolean { and | or }

- **4. object** *object-name* [ **not** ]
- 5. exit
- 6. (Optional) delay {up seconds | down seconds }
- **7.** Use one of the following commands:
  - end
  - commit

|        | Command or Action                                              | Purpose                                                                                                    |
|--------|----------------------------------------------------------------|----------------------------------------------------------------------------------------------------|
| Step 1 | configure                                                      | Enters mode.                                                                                                    |
|        | Example:                                                       |                                                                                                    |
|        | RP/0/RP0/CPU0:router# configure                                |                                                                                                    |
| Step 2 | track track-name                                               | Enters track configuration mode.                                                                                                    |
|        | Example:                                                       | • <i>track-name</i> —Specifies a name for the object to be tracked.                                                                                                    |
|        | <pre>RP/0/RP0/CPU0:router(config)# track track1</pre>          |                                                                                                    |
| Step 3 | type list boolean { and   or }<br>Example:                     | Configures a Boolean list object and enters track list configuration mode.                                                                                                    |
|        | RP/0/RP0/CPU0:router(config-track)# type list<br>boolean and   | <ul> <li>boolean—specifies that the state of the tracked list based on a Boolean calculation.</li> <li>and—Specifies that the list is up if all objects are u or down if one or more objects are down. For examp when tracking two interfaces, up means that both interfaces are up, and down means that either interfaces is down.</li> <li>or—Specifies that the list is up if at least one object is up. For example, when tracking two interfaces, u means that either interfaces are down.</li> </ul> |
| Step 4 | object object-name [ not ]                                     | Specifies the object to be tracked by the list                                                                                                    |
|        | Example:                                                       | • <i>obect-name</i> —Name of the object to track.                                                                                                    |
|        | RP/0/RP0/CPU0:router(config-track-list)# object 3<br>not       | • <b>not</b> —Negates the state of the object.                                                                                                    |
| Step 5 | exit                                                           | Exits the track line protocol configuration mode.                                                                                                    |
|        | Example:                                                       |                                                                                                    |
|        | <pre>RP/0/RP0/CPU0:router(config-track-line-prot) # exit</pre> |                                                                                                    |
| Step 6 | (Optional) delay {up seconds   down seconds }<br>Example:      | Schedules the delay that can occur between tracking whether the object is up or down.                                                                                                    |

|        | Command or Action                                            | Purpose                                                                                                    |
|--------|--------------------------------------------------------------|----------------------------------------------------------------------------------------------------|
|        | RP/0/RP0/CPU0:router(config-track)# delay up 10              |                                                                                                    |
| Step 7 | Use one of the following commands:                           | Saves configuration changes.                                                                                                    |
|        | • end<br>• commit                                            | • When you issue the <b>end</b> command, the system prompts you to commit changes:                                                                         |
|        | Example:<br>RP/0/RP0/CPU0:router(config-track)# end          | Uncommitted changes found, commit them before exiting(yes/no/cancel)? [cancel]:                                                                            |
|        | <pre>Or     RP/0/RP0/CPU0:router(config-track)# commit</pre> | • Entering <b>yes</b> saves configuration changes to the running configuration file, exits the configuration session, and returns the router to EXEC mode. |
|        |                                                              | • Entering <b>no</b> exits the configuration session and returns the router to EXEC mode without committing the configuration changes.                     |
|        |                                                              | • Entering <b>cancel</b> leaves the router in the current configuration session without exiting or committing the configuration changes.                   |
|        |                                                              | • Use the <b>commit</b> command to save the configuration changes to the running configuration file and remain within the configuration session.           |

### **Building a Track Based on a List of Objects - Threshold Percentage**

Perform this task in the global configuration mode to create a tracked list of objects (which, in this case, are lists of interfaces or prefixes) using a threshold percentage to determine the state of the list.

### **SUMMARY STEPS**

- 1. configure
- 2. track track-name
- 3. type list threshold percentage
- **4. object** *object-name*
- 5. threshold percentage up percentage down percentage
- **6.** Use one of the following commands:
  - end
  - commit

|        | Command or Action                                                                                                    | Purpose                                                                                                    |
|--------|----------------------------------------------------------------------------------------------------|----------------------------------------------------------------------------------------------------|
| Step 1 | configure                                                                                                    | Enters mode.                                                                                                    |
|        | Example:                                                                                                    |                                                                                                    |
|        | RP/0/RP0/CPU0:router# configure                                                                                                    |                                                                                                    |
| Step 2 | track track-name                                                                                                    | Enters track configuration mode.                                                                                                    |
|        | Example:                                                                                                    | <ul> <li>track-name—Specifies a name for the object to be tracked.</li> </ul>                                                                         |
|        | <pre>RP/0/RP0/CPU0:router(config)# track track1</pre>                                                                                                    |                                                                                                    |
| Step 3 | type list threshold percentage                                                                                                    | Configures a track of type threshold percentage list.                                                                                                 |
|        | Example:                                                                                                    |                                                                                                    |
|        | RP/0/RP0/CPU0:router(config-track)# type list threshold percentage                                                                                                    |                                                                                                    |
| Step 4 | object object-name                                                                                                    | Configures object 1, object 2, object 3 and object 4 as                                                                                               |
|        | Example:                                                                                                    | members of track type track1.                                                                                                    |
|        | <pre>RP/0/RP0/CPU0:router(config-track-list-threshold)# object 1 RP/0/RP0/CPU0:router(config-track-list-threshold)# object 2 RP/0/RP0/CPU0:router(config-track-list-threshold)# object 3 RP/0/RP0/CPU0:router(config-track-list-threshold)# object 4</pre> |                                                                                                    |
| Step 5 | threshold percentage up percentage down percentage                                                                                                    | Configures the percentage of objects that need to be UP or                                                                                            |
|        | Example:                                                                                                    | respectively.                                                                                                    |
|        | <pre>RP/0/RP0/CPU0:router(config-track-list-threshold)#     threshold     percentage up 50 down 33</pre>                                                                                                    | For example, if object 1, object 2, and object 3 are in the UP state and object 4 is in the DOWN state, the list is considered to be in the UP state. |
| Step 6 | Use one of the following commands:                                                                                                    | Saves configuration changes.                                                                                                    |
|        | • end<br>• commit                                                                                                    | • When you issue the <b>end</b> command, the system prompts you to commit changes:                                                                    |
|        | Example:                                                                                                    |                                                                                                    |
|        | RP/0/RP0/CPU0:router(config-track)# end                                                                                                    | Uncommitted changes found, commit them before exiting(yes/no/cancel)? [cancel]:                                                                       |
|        | or                                                                                                    | • Entering <b>yes</b> saves configuration changes to the                                                                                              |
|        | RP/0/RP0/CPU0:router(config-track)# commit                                                                                                    | running configuration file, exits the configuration session, and returns the router to EXEC mode.                                                     |

| <br>Command or Action | Purpose                                                                                                    |
|-----------------------|----------------------------------------------------------------------------------------------------|
|                       | • Entering <b>no</b> exits the configuration session and returns the router to EXEC mode without committing the configuration changes.           |
|                       | • Entering <b>cancel</b> leaves the router in the current configuration session without exiting or committing the configuration changes.         |
|                       | • Use the <b>commit</b> command to save the configuration changes to the running configuration file and remain within the configuration session. |

### **Building a Track Based on a List of Objects - Threshold Weight**

Perform this task in the global configuration mode to create a tracked list of objects (which, in this case, are lists of interfaces or prefixes) using a threshold weight to determine the state of the list.

### **SUMMARY STEPS**

- 1. configure
- 2. track track-name
- **3**. type list threshold weight
- 4. object object-name weight weight
- **5.** threshold weight up weight down weight
- **6.** Use one of the following commands:
  - end
  - commit

|        | Command or Action                                     | Purpose                                                             |
|--------|-------------------------------------------------------|---------------------------------------------------------------------|
| Step 1 | configure                                             | Enters mode.                                                        |
|        | Example:                                              |                                                                     |
|        | RP/0/RP0/CPU0:router# configure                       |                                                                     |
| Step 2 | track track-name                                      | Enters track configuration mode.                                    |
|        | Example:                                              | • <i>track-name</i> —Specifies a name for the object to be tracked. |
|        | <pre>RP/0/RP0/CPU0:router(config)# track track1</pre> |                                                                     |
| Step 3 | type list threshold weight                            | Configures a a track of type, threshold weighted list.              |
|        | Example:                                              |                                                                     |

I

|        | Command or Action                                                                                                    | Purpose                                                                                                    |
|--------|----------------------------------------------------------------------------------------------------|----------------------------------------------------------------------------------------------------|
|        | RP/0/RP0/CPU0:router(config-track)# type list threshold weight                                                                                                    |                                                                                                    |
| Step 4 | object object-name weight weight<br>Example:                                                                                                    | Configures object 1, object 2 and object 3 as members of track t1 and with weights 10, 5 and 3 respectively.                                               |
|        | <pre>RP/0/RP0/CPU0:router(config-track-list-threshold)# object 1 weight 10 RP/0/RP0/CPU0:router(config-track-list-threshold)# object 2 weight 5 RP/0/RP0/CPU0:router(config-track-list-threshold)# object 3 weight 3</pre> |                                                                                                    |
| Step 5 | threshold weight up weight down weight                                                                                                    | Configures the range of weights for the objects that need                                                                                                  |
|        | Example:                                                                                                    | DOWN respectively. In this example, the list is considered                                                                                                 |
|        | <pre>RP/0/RP0/CPU0:router(config-track-list-threshold)#    threshold weight    up 10 down 5</pre>                                                                                                    | to be in the DOWN state because objects 1 and 2 are in the UP state and the cumulative weight is 15 (not in the 10-5 range).                               |
| Step 6 | Use one of the following commands:                                                                                                    | Saves configuration changes.                                                                                                    |
|        | • end<br>• commit                                                                                                    | • When you issue the <b>end</b> command, the system prompts you to commit changes:                                                                         |
|        | <b>Example:</b><br>RP/0/RP0/CPU0:router(config-track)# end                                                                                                    | Uncommitted changes found, commit them before exiting(yes/no/cancel)? [cancel]:                                                                            |
|        | <pre>Or     RP/0/RP0/CPU0:router(config-track)# commit</pre>                                                                                                    | • Entering <b>yes</b> saves configuration changes to the running configuration file, exits the configuration session, and returns the router to EXEC mode. |
|        |                                                                                                    | • Entering <b>no</b> exits the configuration session and returns the router to EXEC mode without committing the configuration changes.                     |
|        |                                                                                                    | • Entering <b>cancel</b> leaves the router in the current configuration session without exiting or committing the configuration changes.                   |
|        |                                                                                                    | • Use the <b>commit</b> command to save the configuration changes to the running configuration file and remain within the configuration session.           |

# **Configuration Examples for Configuring Object Tracking**

Tracking Whether the Interface Is Up or Down: Running Configuration Example

```
track connection100
  type list boolean and
    object object3 not
    delay up 10
    !
interface service-ipsec 23
    line-protocol track connection100
  !
```

### Tracking the Line Protocol State of an Interface: Running Configuration Example

In this example, traffic arrives from interface service-ipsec1 and exits through interface gigabitethernet0/0/0/3:

```
track IPSec1
  type line-protocol state
    interface gigabitethernet0/0/0/3
    !
interface service-ipsec 1
    ipv4 address 70.0.0.1 255.255.255.0
    profile vrf1_profile_ipsec
    line-protocol track IPSec1
    tunnel source 80.0.0.1
    tunnel destination 80.0.0.2
    service-location preferred-active 0/0/1
    '
```

This example displays the output from the **show track** command after performing the previous example:

```
RP/0/RP0/CPU0:router# show run track
Track IPSec1
Interface GigabitEthernet0_0_0_3 line-protocol
!
Line protocol is UP
1 change, last change 10:37:32 UTC Thu Sep 20 2007
Tracked by:
service-ipsec1
!
```

#### **Tracking IP Route Reachability: Running Configuration Example**

In this example, traffic arriving from interface service-ipsec1 has its destination in network 7.0.0.0/24. This tracking procedure follows the state of the routing protocol prefix to signal when there are changes in the routing table.

```
track PREFIX1
  type route reachability
    route ipv4 7.0.0.0/24
    !
  interface service-ipsec 1
  vrf 1
  ipv4 address 70.0.0.2 255.255.255.0
  profile vrf_1_ipsec
  line-protocol track PREFIX1
  tunnel source 80.0.0.2
  tunnel destination 80.0.0.1
  service-location preferred-active 0/2/0
```

#### Building a Track Based on a List of Objects: Running Configuration Example

In this example, traffic arriving from interface service-ipsec1 exits through interface gigabitethernet0/0/0/3 and interface ATM 0/2/0/0.1. The destination of the traffic is at network 7.0.0.0/24.

If either one of the interfaces or the remote network goes down, the flow of traffic must stop. To do this, we use a Boolean AND expression.

```
track Cl
type route reachability
 route ipv4 3.3.3.3/32
 !
T.
track C2
type route reachability
 route ipv4 1.2.3.4/32
 1
!
track C3
type route reachability
 route ipv4 10.0.20.2/32
!
!
track C4
type route reachability
 route ipv4 10.0.20.0/24
!
!
track OBJ
type list boolean and
 object C1
 object C2
1
!
track OBJ2
type list boolean or
 object C1
 object C2
 !
```

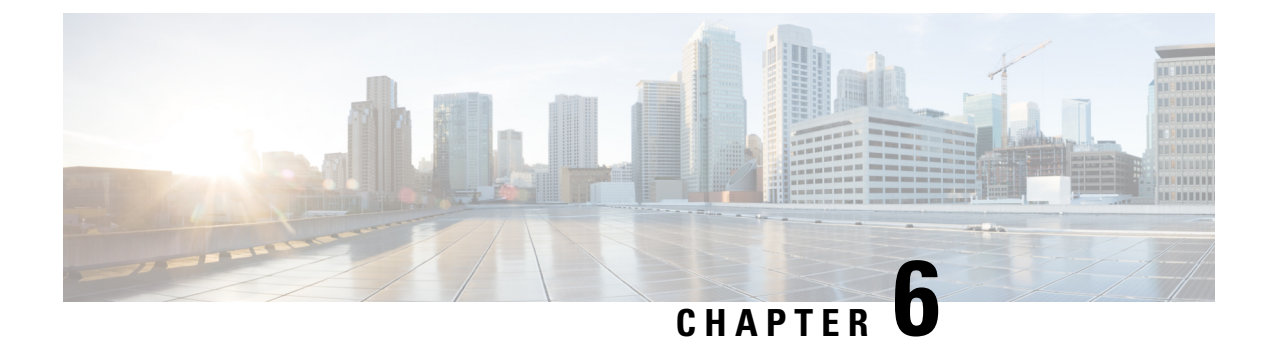

# **Configuring Cisco Discovery Protocol**

*Cisco Discovery Protocol* (CDP) is a media- and protocol-independent protocol that runs on all Cisco-manufactured equipment including routers, bridges, access and communication servers, and switches. Using CDP, you can view information about all the Cisco devices that are directly attached to the device.

- Prerequisites for Implementing CDP, on page 59
- Information About Implementing CDP, on page 59
- How to Implement CDP on Cisco IOS XR Software, on page 60
- Configuration Examples for Implementing CDP, on page 65
- Additional References, on page 66

# Prerequisites for Implementing CDP

You must be in a user group associated with a task group that includes the proper task IDs. The command reference guides include the task IDs required for each command. If you suspect user group assignment is preventing you from using a command, contact your AAA administrator for assistance.

# Information About Implementing CDP

CDP is primarily used to obtain protocol addresses of neighboring devices and discover the platform of those devices. CDP can also be used to display information about the interfaces your router uses. CDP is mediaand protocol-independent, and runs on all equipment manufactured by Cisco, including routers, bridges, access servers, and switches.

Use of SNMP with the CDP MIB allows network management applications to learn the device type and the SNMP agent address of neighboring devices and to send SNMP queries to those devices. CDP uses the CISCO-CDP-MIB.

CDP runs on all media that support Subnetwork Access Protocol (SNAP), including LAN, Frame Relay, and ATM physical media. CDP runs over the data link layer only. Therefore, two systems that support different network-layer protocols can learn about each other.

Each device configured for CDP sends periodic messages, known as *advertisements*, to a multicast address. Each device advertises at least one address at which it can receive SNMP messages. The advertisements also contain time-to-live, or hold-time, information, which indicates the length of time a receiving device holds CDP information before discarding it. Each device also listens to the periodic CDP messages sent by others to learn about neighboring devices and determine when their interfaces to the media go up or down. CDP Version-2 (CDPv2) is the most recent release of the protocol and provides more intelligent device tracking features. These features include a reporting mechanism that allows for more rapid error tracking, thereby reducing costly downtime. Reported error messages can be sent to the console or to a logging server, and can cover instances of unmatching native VLAN IDs (IEEE 802.1Q) on connecting ports, and unmatching port duplex states between connecting devices.

CDPv2 **show** commands can provide detailed output on VLAN Trunking Protocol (VTP) management domain and duplex modes of neighbor devices, CDP-related counters, and VLAN IDs of connecting ports.

Type-length-value fields (TLVs) are blocks of information embedded in CDP advertisements. Table 5: Type-Length-Value Definitions for CDPv2, on page 60 summarizes the TLV definitions for CDP advertisements.

| TLV                       | Definition                                                                                                    |  |
|---------------------------|----------------------------------------------------------------------------------------------------|--|
| Device-ID TLV             | Identifies the device name in the form of a character string.                                                                                                    |  |
| Address TLV               | Contains a list of network addresses of both receiving and sending devices.                                                                                                    |  |
| Port-ID TLV               | Identifies the port on which the CDP packet is sent.                                                                                                    |  |
| Capabilities TLV          | Describes the functional capability for the device in the form of a device type; for example, a switch.                                                                                                    |  |
| Version TLV               | Contains information about the software release version on which the device is running.                                                                                                    |  |
| Platform TLV              | Describes the hardware platform name of the device, for example, Cisco 4500.                                                                                                    |  |
| VTP Management Domain TLV | Advertises the system's configured VTP management domain<br>name-string. Used by network operators to verify VTP domain<br>configuration in adjacent network nodes.                                                            |  |
| Native VLAN TLV           | Indicates, per interface, the assumed VLAN for untagged packets on<br>the interface. CDP learns the native VLAN for an interface. This<br>feature is implemented only for interfaces that support the IEEE 802.1Q<br>protocol. |  |
| Full/Half Duplex TLV      | Indicates status (duplex configuration) of CDP broadcast interface.<br>Used by network operators to diagnose connectivity problems between<br>adjacent network elements.                                                       |  |

Table 5: Type-Length-Value Definitions for CDPv2

# How to Implement CDP on Cisco IOS XR Software

### **Enabling CDP**

To enable CDP, you must first enable CDP globally on the router and then enable CDP on a per-interface basis. This task explains how to enable CDP globally on the router and then enable CDP on an interface.

### **SUMMARY STEPS**

- 1. configure
- 2. cdp
- **3.** interface type interface-path-id
- 4. cdp
- 5. Use the commit or end command.

#### **DETAILED STEPS**

|        | Command or Action                                       | Purpose                                                                                              |
|--------|---------------------------------------------------------|----------------------------------------------------------------------------------------------------|
| Step 1 | configure                                               | Enters mode.                                                                                         |
|        | Example:                                                |                                                                                                    |
|        | RP/0/RP0/CPU0:router# configure                         |                                                                                                    |
| Step 2 | cdp                                                     | Enables CDP globally.                                                                                |
|        | Example:                                                |                                                                                                    |
|        | RP/0/RP0/CPU0:router(config)# cdp                       |                                                                                                    |
| Step 3 | interface type interface-path-id                        | Enters interface configuration mode.                                                                 |
|        | Example:                                                |                                                                                                    |
|        | RP/0/RP0/CPU0:router(config)# int TenGigE<br>0/5/0/11/1 |                                                                                                    |
| Step 4 | cdp                                                     | Enables CDP on an interface.                                                                         |
|        | Example:                                                |                                                                                                    |
|        | RP/0/RP0/CPU0:router(config-if)# cdp                    |                                                                                                    |
| Step 5 | Use the <b>commit</b> or <b>end</b> command.            | <b>commit</b> —Saves the configuration changes and remains within the configuration session.         |
|        |                                                         | end —Prompts user to take one of these actions:                                                      |
|        |                                                         | • Yes — Saves configuration changes and exits the configuration session.                             |
|        |                                                         | • No —Exits the configuration session without committing the configuration changes.                  |
|        |                                                         | • <b>Cancel</b> —Remains in the configuration session, without committing the configuration changes. |

### **Modifying CDP Default Settings**

This task explains how to modify the default version, hold-time setting, and timer settings.

I

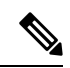

**Note** The commands can be entered in any order.

### **SUMMARY STEPS**

- 1. configure
- 2. cdp advertise v1
- **3.** cdp holdtime seconds
- 4. cdp timer seconds
- 5. commit
- 6. (Optional) show cdp

### **DETAILED STEPS**

|        | Command or Action                                                                      | Purpose                                                                                                    |
|--------|----------------------------------------------------------------------------------------|----------------------------------------------------------------------------------------------------|
| Step 1 | configure                                                                              |                                                                                                    |
| Step 2 | <pre>cdp advertise v1 Example: RP/0/RP0/CPU0:router(config)# cdp advertise v1</pre>    | <ul> <li>Configures CDP to use only version 1 (CDPv1) in communicating with neighboring devices.</li> <li>By default, when CDP is enabled, the router sends CDPv2 packets. CDP also sends and receives CDPv1 packets if the device with which CDP is interacting does not process CDPv2 packets.</li> <li>In this example, the router is configured to send and receive only CDPv1 packets.</li> </ul>                                                                                                    |
| Step 3 | <pre>cdp holdtime seconds Example: RP/0/RP0/CPU0:router(config)# cdp holdtime 30</pre> | <ul> <li>Specifies the amount of time that the receiving networking device will hold a CDP packet sent from the router before discarding it.</li> <li>By default, when CDP is enabled, the receiving networking device holds a CDP packet for 180 seconds before discarding it.</li> <li>Note The CDP hold time must be set to a higher number of seconds than the time between CDP transmissions, which is set with the cdp timer command.</li> <li>In this example, the value of hold-time for the <i>seconds</i> argument is set to 30.</li> </ul> |
| Step 4 | <pre>cdp timer seconds Example: RP/0/RP0/CPU0:router(config)# cdp timer 20</pre>       | <ul> <li>Specifies the frequency at which CDP update packets are sent.</li> <li>By default, when CDP is enabled, CDP update packets are sent at a frequency of once every 60 seconds.</li> <li>Note A lower timer setting causes CDP updates to be sent more frequently.</li> </ul>                                                                                                    |
|        | Command or Action              | Purpose                                                                                                  |
|--------|--------------------------------|----------------------------------------------------------------------------------------------------|
|        |                                | • In this example, CDP update packets are configured to be sent at a frequency of once every 20 seconds. |
| Step 5 | commit                         |                                                                                                    |
| Step 6 | (Optional) show cdp            | Displays global CDP information.                                                                         |
|        | Example:                       | The output displays the CDP version running on the router, the hold time setting, and the timer setting. |
|        | RP/0/RP0/CPU0:router# show cdp |                                                                                                    |

## **Monitoring CDP**

This task shows how to monitor CDP.

**Note** The commands can be entered in any order.

#### SUMMARY STEPS

- **1.** show cdp entry {\* | *entry-name*} [protocol | version]
- **2**. **show cdp interface** [*type interface-path-id* | **location** *node-id*]
- **3**. **show cdp neighbors** [*type interface-path-id* | **location** *node-id*] [**detail**]
- **4.** show cdp traffic [location *node-id*]

#### **DETAILED STEPS**

|        | Command or Action                                                                                 | Purpose                                                                                                    |
|--------|---------------------------------------------------------------------------------------------------|----------------------------------------------------------------------------------------------------|
| Step 1 | show cdp entry {*   entry-name} [protocol   version]         Example:                             | Displays information about a specific neighboring device<br>or all neighboring devices discovered using CDP. |
|        | RP/0/RSP0/CPU0:router# show cdp entry *                                                           |                                                                                                    |
| Step 2 | <b>show cdp interface</b> [type interface-path-id   <b>location</b> node-id]                      | Displays information about the interfaces on which CDP is enabled.                                           |
|        | Example:                                                                                          |                                                                                                    |
|        | RP/0/RSP0/CPU0:router# show cdp interface pos<br>0/0/0/1                                          |                                                                                                    |
| Step 3 | <b>show cdp neighbors</b> [type interface-path-id   <b>location</b><br>node-id] [ <b>detail</b> ] | Displays detailed information about neighboring devices discovered using CDP.                                |
|        | Example:                                                                                          |                                                                                                    |
|        | RP/0/RSP0/CPU0:router# show cdp neighbors                                                         |                                                                                                    |

|        | Command or Action                       | Purpose                                                 |
|--------|-----------------------------------------|---------------------------------------------------------|
| Step 4 | show cdp traffic [location node-id]     | Displays information about the traffic gathered between |
|        | Example:                                | devices using CDP.                                      |
|        | RP/0/RSP0/CPU0:router# show cdp traffic |                                                         |

#### Examples

The following is sample output for the show cdp neighbors command:

```
RP/0/RP0/CPU0:router# show cdp neighbors
Capability Codes: R - Router, T - Trans Bridge, B - Source Route Bridge
    S - Switch, H - Host, I - IGMP, r - Repeater
Device ID Local Intrfce Holdtme Capability Platform Port ID
router1 Mg0/0/CPU0/0 177 T S WS-C2924M Fa0/12
router2 P00/4/0/0 157 R 12008/GRP P00/4/0/1
```

The following is sample output for the **show cdp neighbors** command. In this example, the optional *type instance* arguments are used in conjunction with the **detail** optional keyword to display detailed information about a CDP neighbor. The output includes information on both IPv4 and IPv6 addresses.

RP/0/RP0/CPU0:router# show cdp neighbors POS 0/4/0/0 detail

```
Device ID: uut-user

SysName : uut-user

Entry address(es):

IPv4 address: 1.1.1.1

IPv6 address: 2::2

Platform: cisco 12008/GRP, Capabilities: Router

Interface: POSO/4/0/3

Port ID (outgoing port): POSO/2/0/3

Holdtime : 177 sec

Version :

Cisco IOS XR Software, Version 0.0.0[Default]

Copyright (c) 2005 by cisco Systems, Inc.

advertisement version: 2
```

The following is sample output for the **show cdp entry** command. In this example, the optional *entry* argument is used to display entry information related to a specific CDP neighbor.

```
RP/0/RP0/CPU0:router# show cdp entry router2
advertisement version: 2
.....
Device ID: router2
SysName : router2
Entry address(es):
Platform: cisco 12008/GRP, Capabilities: Router
```

```
Interface: POS0/4/0/0
Port ID (outgoing port): POS0/4/0/1
Holdtime : 145 sec
Version :
Cisco IOS XR Software, Version 0.48.0[Default]
Copyright (c) 2004 by cisco Systems, Inc.
advertisement version: 2
```

The following is sample output for the **show cdp interface** command. In this example, CDP information related to Packet over SONET/SDH (POS) interface 0/4/0/0 is displayed.

```
RP/0/RP0/CPU0:router# show cdp interface pos 0/4/0/0
```

POS0/4/0/0 is Up Encapsulation HDLC Sending CDP packets every 60 seconds Holdtime is 180 seconds

The following is sample output for the **show cdp traffic** command:

RP/0/RP0/CPU0:router# show cdp traffic

```
CDP counters :

Packets output: 194, Input: 99

Hdr syntax: 0, Chksum error: 0, Encaps failed: 0

No memory: 0, Invalid packet: 0, Truncated: 0

CDP version 1 advertisements output: 0, Input: 0

CDP version 2 advertisements output: 194, Input: 99

Unrecognize Hdr version: 0, File open failed: 0
```

The following is sample output for the **show cdp traffic** command. In this example, the optional **location** keyword and *node-id* argument are used to display information about the traffic gathered between devices using CDP from the specified node.

RP/0/RP0/CPU0:router# show cdp traffic location 0/4/cpu0
CDP counters :
 Packets output: 16, Input: 13
 Hdr syntax: 0, Chksum error: 0, Encaps failed: 0
 No memory: 0, Invalid packet: 0, Truncated: 0
 CDP version 1 advertisements output: 0, Input: 0
 CDP version 2 advertisements output: 16, Input: 13
 Unrecognize Hdr version: 0, File open failed: 0

## **Configuration Examples for Implementing CDP**

#### **Enabling CDP: Example**

The following example shows how to configure CDP globally and then enable CDP on Packet over SONET/SDH (POS) interface 0/3/0/0:

```
cdp
interface POSO/3/0/0
cdp
```

#### **Modifying Global CDP Settings: Example**

The following example shows how to modify global CDP settings. In this example, the timer setting is set to 20 seconds, the hold-time setting is set to 30 seconds, and the version of CDP used to communicate with neighboring devices is set to CDPv1:

```
cdp timer 20
cdp holdtime 30
cdp advertise v1
```

The following example shows how to use the **show cdp** command to verify the CDP global settings:

```
RP/0/RP0/CPU0:router# show cdp
```

```
Global CDP information:
Sending CDP packets every 20 seconds
Sending a holdtime value of 30 seconds
Sending CDPv2 advertisements is not enabled
```

# **Additional References**

The following sections provide references related to implementing CDP on Cisco IOS XR software.

#### **Related Documents**

| Related Topic                              | Document Title                                                                                                    |
|--------------------------------------------|----------------------------------------------------------------------------------------------------|
| Cisco IOS XR CDP commands                  | CDP Commands on Cisco IOS XR Software module<br>of System Management Command Reference for Cisco<br>NCS 5000 Series Routers             |
| Cisco IOS XR commands                      |                                                                                                    |
| Getting started with Cisco IOS XR Software |                                                                                                    |
| Information about user groups and task IDs | Configuring AAA Services on Cisco IOS XR Software<br>module of System Security Configuration Guide for<br>Cisco NCS 5000 Series Routers |

#### **Standards**

| Standards                                                                                                    | Title |
|----------------------------------------------------------------------------------------------------|-------|
| No new or modified standards are supported by this feature, and support for existing standards has not been modified by this feature. |       |

#### MIBs

| MIBs | MIBs Link                                                                                                    |
|------|----------------------------------------------------------------------------------------------------|
|      | To locate and download MIBs using Cisco IOS XR software, use the Cisco MIB Locator found at the following URL and choose a platform under the Cisco Access Products menu:<br>http://cisco.com/public/sw-center/netmgmt/cmtk/mibs.shtml |

#### RFCs

| RFCs                                                                                              | Title |
|---------------------------------------------------------------------------------------------------|-------|
| No new or modified RFCs are supported by this feature, and support for existing RFCs has not been |       |
| modified by this feature.                                                                         |       |

#### **Technical Assistance**

| Description                                                                                                    | Link                                              |
|----------------------------------------------------------------------------------------------------|---------------------------------------------------|
| The Cisco Technical Support website contains<br>thousands of pages of searchable technical content,<br>including links to products, technologies, solutions,<br>technical tips, and tools. Registered Cisco.com users<br>can log in from this page to access even more content. | http://www.cisco.com/cisco/web/support/index.html |

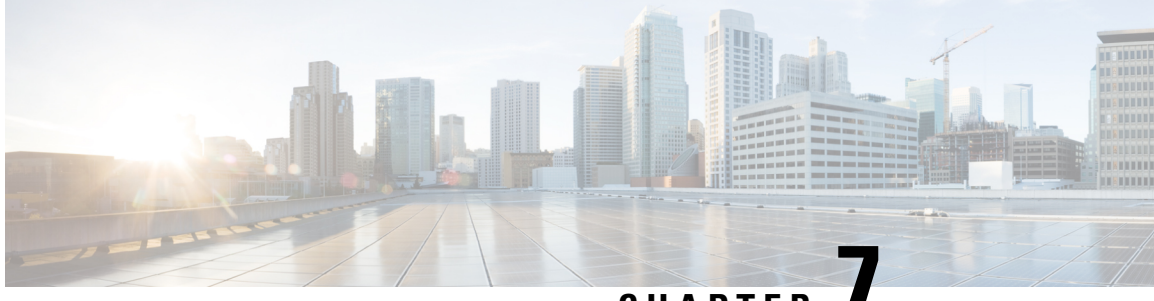

# CHAPTER

# Configuring Periodic MIB Data Collection and Transfer

This document describes how to periodically transfer selected MIB data from your router to a specified Network Management System (NMS). The periodic MIB data collection and transfer feature is also known as bulk statistics.

- Prerequisites for Periodic MIB Data Collection and Transfer, on page 69
- Information About Periodic MIB Data Collection and Transfer, on page 69
- How to Configure Periodic MIB Data Collection and Transfer, on page 71
- Periodic MIB Data Collection and Transfer: Example, on page 77

# Prerequisites for Periodic MIB Data Collection and Transfer

To use periodic MIB data collection and transfer, you should be familiar with the Simple Network Management Protocol (SNMP) model of management information. You should also know what MIB information you want to monitor on your network devices, and the OIDs or object names for the MIB objects to be monitored.

# **Information About Periodic MIB Data Collection and Transfer**

### **SNMP** Objects and Instances

A type (or class) of SNMP management information is called an object. A specific instance from a type of management information is called an object instance (or SNMP variable). To configure a bulk statistics collection, you must specify the object types to be monitored using a bulk statistics object list and the specific instances of those objects to be collected using a bulk statistics schema.

MIBs, MIB tables, MIB objects, and object indices can all be specified using a series of numbers called an object identifier (OID). OIDs are used in configuring a bulk statistics collection in both the bulk statistics object lists (for general objects) and in the bulk statistics schemas (for specific object instances).

### **Bulk Statistics Object Lists**

To group the MIB objects to be polled, you need to create one or more object lists. A bulk statistics object list is a user-specified set of MIB objects that share the same MIB index. Object lists are identified using a name that you specify. Named bulk statistics object lists allow the same configuration to be reused in different bulk statistics schemas.

All the objects in an object list must share the same MIB index. However, the objects do not need to be in the same MIB and do not need to belong to the same MIB table. For example, it is possible to group ifInOctets and a CISCO-IF-EXTENSION-MIB object in the same schema, because the containing tables for both objects are indexed by the ifIndex.

### **Bulk Statistics Schemas**

Data selection for the Periodic MIB Data Collection and Transfer Mechanism requires the definition of a schema with the following information:

- Name of an object list.
- Instance (specific instance or series of instances defined using a wild card) that needs to be retrieved for
  objects in the specified object list.
- How often the specified instances need to be sampled (polling interval). The default polling interval is 5 minutes.

A bulk statistics schema is also identified using a name that you specify. This name is used when configuring the transfer options.

### **Bulk Statistics Transfer Options**

After configuring the data to be collected, a single virtual file (VFile or *bulk statistics file*) with all collected data is created. This file can be transferred to a network management station using FTP or TFTP. You can specify how often this file should be transferred. The default transfer interval is once every 30 minutes. You can also configure a secondary destination for the file to be used if, for whatever reason, the file cannot be transferred to the primary network management station.

The value of the transfer interval is also the collection period (collection interval) for the local bulk statistics file. After the collection period ends, the bulk statistics file is frozen, and a new local bulk statistics file is created for storing data. The frozen bulk statistics file is then transferred to the specified destination.

By default, the local bulk statistics file is deleted after successful transfer to an network management station.

### **Benefits of Periodic MIB Data Collection and Transfer**

Periodic MIB data collection and transfer (bulk statistics feature) allows many of the same functions as the bulk file MIB (CISCO-BULK-FILE-MIB.my), but offers some key advantages. The main advantage is that this feature can be configured through the CLI and does not require an external monitoring application.

Periodic MIB data collection and transfer is mainly targeted for medium to high-end platforms that have sufficient local storage (volatile or permanent) to store bulk statistics files. Locally storing bulk statistics files helps minimize loss of data during temporary network outages.

This feature also has more powerful data selection features than the bulk file MIB; it allows grouping of MIB objects from different tables into data groups (object lists). It also incorporates a more flexible instance selection mechanism, where the application is not restricted to fetching an entire MIB table.

# How to Configure Periodic MIB Data Collection and Transfer

## **Configuring a Bulk Statistics Object List**

The first step in configuring the Periodic MIB Data Collection and Transfer Mechanism is to configure one or more object lists.

#### **SUMMARY STEPS**

I

- 1. configure
- 2. snmp-server mib bulkstat object-list list-name
- **3.** add {oid | *object-name*}
- **4.** Use the **commit** or **end** command.

#### **DETAILED STEPS**

|        | Command or Action                                                                                                    | Purpose                                                                                                    |  |
|--------|----------------------------------------------------------------------------------------------------|----------------------------------------------------------------------------------------------------|--|
| Step 1 | configure                                                                                                    | Enters mode.                                                                                                    |  |
|        | Example:                                                                                                    |                                                                                                    |  |
|        | RP/0/RP0/CPU0:router# configure                                                                                                    |                                                                                                    |  |
| Step 2 | snmp-server mib bulkstat object-list list-name                                                                                                    | Defines an SNMP bulk statistics object list and enters bul                                                                                                    |  |
|        | Example:                                                                                                    | statistics object list configuration mode.                                                                                                    |  |
|        | snmp-server mib bulkstat object-list ifMib                                                                                                    |                                                                                                    |  |
| Step 3 | add {oid   object-name}                                                                                                    | Adds a MIB object to the bulk statistics object list. Repeat                                                                                                    |  |
|        | Example:                                                                                                    | as desired until all objects to be monitored in this list are added.                                                                                                    |  |
|        | <pre>RP/0/RP0/CPU0:router(config-bulk-objects)# add<br/>1.3.6.1.2.1.2.2.1.11<br/>RP/0/RP0/CPU0:router(config-bulk-objects)# add<br/>ifAdminStatus<br/>RP/0/RP0/CPU0:router(config-bulk-objects)# add</pre> | <b>Note</b> All the objects in a bulk statistics object list have to be indexed by the same MIB index. However, the objects in the object list do not need to belong to the same MIB or MIB table. |  |
|        | ifDescr                                                                                                    | When specifying an object name instead of an OID (using the add command), only object names with mappings shown in the <b>show snmpmib object</b> command output can be used.                      |  |
| Step 4 | Use the <b>commit</b> or <b>end</b> command.                                                                                                    | <b>commit</b> —Saves the configuration changes and remains within the configuration session.                                                                                                    |  |
|        |                                                                                                    | end —Prompts user to take one of these actions:                                                                                                    |  |

| Command or Action | Purpose                                                                                              |
|-------------------|----------------------------------------------------------------------------------------------------|
|                   | • Yes — Saves configuration changes and exits the configuration session.                             |
|                   | • <b>No</b> —Exits the configuration session without committing the configuration changes.           |
|                   | • <b>Cancel</b> —Remains in the configuration session, without committing the configuration changes. |

## **Configuring a Bulk Statistics Schema**

The second step in configuring periodic MIB data collection and transfer is to configure one or more schemas.

#### Before you begin

The bulk statistics object list to be used in the schema must be defined.

#### **SUMMARY STEPS**

- 1. configure
- 2. snmp-server mib bulkstat schema schema-name
- **3. object-list** *list-name*
- **4.** Do one of the following:
  - instance exact {interface interface-id [sub-if] | oid oid}
  - instance wild {interface interface-id [sub-if] | oid oid}
  - instance range start oid end oid
  - instance repetition oid max repeat-number
- 5. poll-interval minutes
- 6. Use the commit or end command.

#### **DETAILED STEPS**

|        | Command or Action                                                                                               | Purpose                                                     |
|--------|----------------------------------------------------------------------------------------------------|-------------------------------------------------------------|
| Step 1 | configure                                                                                                    | Enters mode.                                                |
|        | Example:                                                                                                    |                                                             |
|        | RP/0/RP0/CPU0:router# configure                                                                                 |                                                             |
| Step 2 | snmp-server mib bulkstat schema schema-name                                                                     | Names the bulk statistics schema and enters bulk statistics |
|        | Example:                                                                                                    | schema mode.                                                |
|        | RP/0/RP0/CPU0:router(config)# snmp-server mib<br>bulkstat schema intE0<br>RP/0/RP0/CPU0:router(config-bulk-sc)# |                                                             |

|        | Command or Action                                                                                                    | Purpose                                                                                                    |  |
|--------|----------------------------------------------------------------------------------------------------|----------------------------------------------------------------------------------------------------|--|
| Step 3 | <pre>object-list list-name Example:     RP/0/RP0/CPU0:router(config=bulk=sc)# object=list     ifMib</pre>                                         | Specifies the bulk statistics object list to be included in this<br>schema. Specify only one object list per schema. If multiple<br>object-list commands are executed, the earlier ones are<br>overwritten by newer commands. |  |
| Step 4 | Do one of the following:                                                                                                    | Specifies the instance information for objects in this schema:                                                                                                    |  |
| -      | <ul> <li>instance exact {interface interface-id [sub-if]   oid oid}</li> <li>instance wild {interface interface-id [sub-if]   oid oid}</li> </ul> | <ul> <li>The instance exact command indicates that the specified instance, when appended to the object list, represents the complete OID.</li> <li>The instance wild command indicates that all</li> </ul>                    |  |
|        | • instance range start oid end oid                                                                                                    | subindices of the specified OID belong to this schema.                                                                                                    |  |
|        | • instance repetition <i>oid</i> max <i>repeat-number</i>                                                                                         | The wild keyword allows you to specify a partial, "wild                                                                                                    |  |
|        | Example:                                                                                                    | carded" instance.                                                                                                    |  |
|        | <pre>RP/0/RP0/CPU0:router(config-bulk-sc)# instance wild oid 1</pre>                                                                              | • The <b>instance range</b> command indicates a range of instances on which to collect data.                                                                                                    |  |
|        | or                                                                                                    | • The <b>instance repetition</b> command indicates data                                                                                                    |  |
|        | <pre>RP/0/RP0/CPU0:router(config-bulk-sc)# instance exact interface TenGigE 0/1.25</pre>                                                          | collection to repeat for a certain number of instances of a MIB object.                                                                                                    |  |
|        | or                                                                                                    |                                                                                                    |  |
|        | <pre>RP/0/RP0/CPU0:router(config-bulk-sc)# instance range start 1 end 2</pre>                                                                     | <b>Note</b> Only one <b>instance</b> command can be configured per schema. If multiple <b>instance</b> commands are executed the earlier ones are every ritten by new                                                         |  |
|        | or                                                                                                    | commands.                                                                                                    |  |
|        | <pre>RP/0/RP0/CPU0:router(config-bulk-sc)# instance repetition 1 max 4</pre>                                                                      |                                                                                                    |  |
| Step 5 | poll-interval minutes                                                                                                    | Sets how often data should be collected from the object                                                                                                    |  |
|        | Example:                                                                                                    | instances specified in this schema, in minutes. The default                                                                                                    |  |
|        | RP/0/RP0/CPU0:router(config-bulk-sc) # poll-interval                                                                                              | is once every 5 minutes. The valid range is from 1 to 20000                                                                                                    |  |
| Step 6 | Use the <b>commit</b> or <b>end</b> command.                                                                                                    | <b>commit</b> —Saves the configuration changes and remains within the configuration session.                                                                                                    |  |
|        |                                                                                                    | end —Prompts user to take one of these actions:                                                                                                    |  |
|        |                                                                                                    | • Yes — Saves configuration changes and exits the configuration session.                                                                                                    |  |
|        |                                                                                                    | <ul> <li>No —Exits the configuration session without committing the configuration changes.</li> </ul>                                                                                                    |  |
|        |                                                                                                    | • Cancel — Remains in the configuration session                                                                                                    |  |
|        |                                                                                                    | without committing the configuration changes.                                                                                                    |  |

## **Configuring Bulk Statistics Transfer Options**

The final step in configuring periodic MIB data collection and transfer is to configure the transfer options. The collected MIB data are kept in a local file-like entity called a VFile (virtual file, referred to as a bulk statistics file in this document). This file can be transferred to a remote network management station at intervals you specify.

#### Before you begin

The bulk statistics object lists and bulk statistics schemas must be defined before configuring the bulk statistics transfer options.

#### **SUMMARY STEPS**

- 1. configure
- 2. snmp-server mib bulkstat transfer-id transfer-id
- **3. buffer-size** *bytes*
- 4. format {schemaASCII}
- 5. schema schema-name
- 6. transfer-interval minutes
- 7. url primary *url*
- 8. url secondary url
- 9. retry number
- **10.** retain *minutes*
- 11. enable
- 12. commit minutes

#### **DETAILED STEPS**

|        | Command or Action                                                                        | Purpose                                                                                                    |
|--------|------------------------------------------------------------------------------------------|----------------------------------------------------------------------------------------------------|
| Step 1 | configure                                                                                | Enters mode.                                                                                                    |
|        | Example:                                                                                 |                                                                                                    |
|        | RP/0/RP0/CPU0:router# configure                                                          |                                                                                                    |
| Step 2 | snmp-server mib bulkstat transfer-id transfer-id                                         | Identifies the transfer configuration with a name                                                                           |
|        | Example:                                                                                 | ( <i>transfer-id</i> argument) and enters bulk statistics transfer                                                          |
|        | <pre>RP/0/RP0/CPU0:router(config)# snmp-server mib<br/>bulkstat transfer bulkstat1</pre> |                                                                                                    |
| Step 3 | buffer-size bytes                                                                        | (Optional) Specifies the maximum size for the bulk                                                                          |
|        | Example:                                                                                 | statistics data file, in bytes. The valid range is from 1024<br>to 2147483647 bytes. The default buffer size is 2048 bytes. |
|        | <pre>RP/0/RP0/CPU0:router(config-bulk-tr)# buffersize     3072</pre>                     |                                                                                                    |

I

|        | Command or Action                                                                                                    | Purpose                                                                                                    |
|--------|----------------------------------------------------------------------------------------------------|----------------------------------------------------------------------------------------------------|
|        |                                                                                                    | <b>Note</b> If the maximum buffer size for a bulk statistics file is reached before the transfer interval time expires, all additional data received is deleted. To correct this behavior, you can decrease the polling frequency, or increase the size of the bulk statistics buffer. |
| Step 4 | <pre>format {schemaASCII} Example:     RP/0/RP0/CPU0:router(config-bulk-tr)# format     schemaASCII</pre>                                                                                                    | <ul> <li>(Optional) Specifies the format of the bulk statistics data file (VFile). The default is schemaASCII.</li> <li>Note Transfers can only be performed using schemaASCII (cdcSchemaASCII) format.</li> </ul>                                                                     |
|        |                                                                                                    | contains parser-friendly hints for parsing data values.                                                                                                    |
| Step 5 | <pre>schema schema-name Example: RP/0/RP0/CPU0:router(config-bulk-tr)# schema TenGigE 0/5/0/11/1 RP/0/RP0/CPU0:router(config-bulk-tr)# schema TenGigE/0-CAR RP/0/RP0/CPU0:router(config-bulk-tr)# schema TenGigE 0/5/0/11/1</pre>                                                | Specifies the bulk statistics schema to be transferred.<br>Repeat this command as desired. Multiple schemas can be<br>associated with a single transfer configuration; all collected<br>data are placed in a single bulk data file (VFile).                                            |
| Step 6 | <pre>transfer-interval minutes Example: RP/0/RP0/CPU0:router(config-bulk-tr)# transfer-interval 20</pre>                                                                                                    | (Optional) Specifies how often the bulk statistics file are<br>transferred, in minutes. The default value is once every 30<br>minutes. The transfer interval is the same as the collection<br>interval.                                                                                |
| Step 7 | url primary url       Specifies the network management system (host) to bulk statistics data file is transferred to, and the protouse for transfer. The destination is specified as a Uniform Resource Locator (URL). FTP or TFTP or used for the bulk statistics file transfer. |                                                                                                    |
| Step 8 | <pre>url secondary url Example:     RP/0/RP0/CPU0:router(config-bulk-tr)# url     secondary     tftp://10.1.0.1/tftpboot/user/bulkstat1</pre>                                                                                                    | (Optional) Specifies a backup transfer destination and<br>protocol for use in the event that transfer to the primary<br>location fails. FTP or TFTP can be used for the bulk<br>statistics file transfer.                                                                              |
| Step 9 | <pre>retry number Example: RP/0/RP0/CPU0:router(config-bulk-tr)# retry 1</pre>                                                                                                    | (Optional) Specifies the number of transmission retries.<br>The default value is 0 (in other words, no retries). If an<br>attempt to send the bulk statistics file fails, the system can<br>be configured to attempt to send the file again using this<br>command.                     |

|         | Command or Action                                                                  | Purpose                                                                                                    |
|---------|------------------------------------------------------------------------------------|----------------------------------------------------------------------------------------------------|
|         |                                                                                    | One retry includes an attempt first to the primary<br>destination then, if the transmission fails, to the secondary<br>location. For example, if the retry value is 1, an attempt is<br>made first to the primary URL, then to the secondary URL,<br>then to the primary URL again, then to the secondary URL<br>again. The valid range is from 0 to 100.                                                 |
|         |                                                                                    | If all retries fail, the next normal transfer occurs after the configured transfer-interval time.                                                                                                    |
| Step 10 | <pre>retain minutes Example: RP/0/RP0/CPU0:router(config-bulk-tr)# retain 60</pre> | (Optional) Specifies how long the bulk statistics file should<br>be kept in system memory, in minutes, after the completion<br>of the collection interval and a transmission attempt is<br>made. The default value is 0. Zero (0) indicates that the<br>file is deleted immediately after the transfer is attempted.<br>The valid range is from 0 to 20000.                                               |
|         |                                                                                    | <b>Note</b> If the retry command is used, you should configure a retain interval larger than 0. The interval between retries is the retain interval divided by the retry number. For example, if <b>retain 10</b> and <b>retry 2</b> are configured, two retries are attempted once every 5 minutes. Therefore, if retain 0 is configured, no retries are attempted.                                      |
| Step 11 | enable                                                                             | Begins the bulk statistics data collection and transfer                                                                                                    |
|         | Example:                                                                           | process for this configuration.                                                                                                    |
|         | <pre>RP/0/RP0/CPU0:router(config-bulk-tr)# enable</pre>                            | • For successful execution of this action, at least one schema with non-zero number of objects must be configured.                                                                                                    |
|         |                                                                                    | • Periodic collection and file transfer begins only if this command is configured. Conversely, the <b>no enable</b> command stops the collection process. A subsequent <b>enable</b> starts the operations again.                                                                                                    |
|         |                                                                                    | • Each time the collection process is started using the <b>enable</b> command, data is collected into a new bulk statistics file. When the <b>no enable</b> command is used, the transfer process for any collected data immediately begins (in other words, the existing bulk statistics file is transferred to the specified management station).                                                       |
| Step 12 | <pre>commit minutes Example: RP/0/RP0/CPU0:router(config-bulk-tr)# retain 60</pre> | If the maximum buffer size for a bulk statistics file is<br>reached before the transfer interval time expires, the<br>transfer operation is still initiated, but any bulk statistics<br>data received after the file was full, and before it was<br>transferred, are deleted. To correct this behavior, you can<br>decrease the polling frequency, or increase the size of the<br>bulk statistics buffer. |

| Command or Action | Purpose                                                                                                    |
|-------------------|----------------------------------------------------------------------------------------------------|
|                   | If <b>retain 0</b> is configured, no retries are attempted. This is<br>because the interval between retries is the retain value<br>divided by the retry value. For example, if <b>retain 10</b> and<br><b>retry 2</b> are configured, retries are attempted once every 5<br>minutes. Therefore, if you configure the retry command,<br>you should also configure an appropriate value for the<br>retain command. |

## Periodic MIB Data Collection and Transfer: Example

This example shows how to configure periodic MIB data collection and transfer:

```
snmp-server mib bulkstat object-list cempo
add cempMemPoolName
add cempMemPoolType
snmp-server mib bulkstat schema cempWild
object-list cempo
instance wild oid 8695772
poll-interval 1
snmp-server mib bulkstat schema cempRepeat
object-list cempo
instance repetition 8695772.1 max 4294967295
poll-interval 1
snmp-server mib bulkstat transfer-id cempt1
enable
url primary tftp://223.255.254.254/auto/tftp-sjc-users3/username/dumpdcm
schema cempWild
schema cempRepeat
transfer-interval 2
```

This example shows sample bulk statistics file content:

```
Schema-def cemptl.cempWild "%u, %s, %s, %d" Epochtime instanceoid
           1.3.6.1.4.1.9.9.221.1.1.1.3 1.3.6.1.4.1.9.9.221.1.1.1.1.2
cempt1.cempWild: 1339491515, 8695772.1, processor, 2
cempt1.cempWild: 1339491515, 8695772.2, reserved, 11
cempt1.cempWild: 1339491515, 8695772.3, image, 12
cempt1.cempWild: 1339491575, 8695772.1, processor, 2
cempt1.cempWild: 1339491575, 8695772.2, reserved, 11
cempt1.cempWild: 1339491575, 8695772.3, image, 12
Schema-def cempt1.cempRepeat "%u, %s, %s, %d" Epochtime instanceoid
           1.3.6.1.4.1.9.9.221.1.1.1.3 1.3.6.1.4.1.9.9.221.1.1.1.1.2
cempt1.cempRepeat: 1339491515, 8695772.1, processor, 2
cemptl.cempRepeat: 1339491515, 8695772.2, reserved, 11
cempt1.cempRepeat: 1339491515, 8695772.3, image, 12
cemptl.cempRepeat: 1339491515, 26932192.1, processor, 2
cempt1.cempRepeat: 1339491515, 26932192.2, reserved, 11
cempt1.cempRepeat: 1339491515, 26932192.3, image, 12
cempt1.cempRepeat: 1339491515, 35271015.1, processor, 2
cemptl.cempRepeat: 1339491515, 35271015.2, reserved, 11
```

```
cempt1.cempRepeat: 1339491515, 35271015.3, image, 12
cempt1.cempRepeat: 1339491515, 36631989.1, processor, 2
cempt1.cempRepeat: 1339491515, 36631989.2, reserved, 11
cempt1.cempRepeat: 1339491515, 36631989.3, image, 12
cempt1.cempRepeat: 1339491515, 52690955.1, processor, 2
cempt1.cempRepeat: 1339491515, 52690955.2, reserved, 11
cempt1.cempRepeat: 1339491515, 52690955.3, image, 12
```

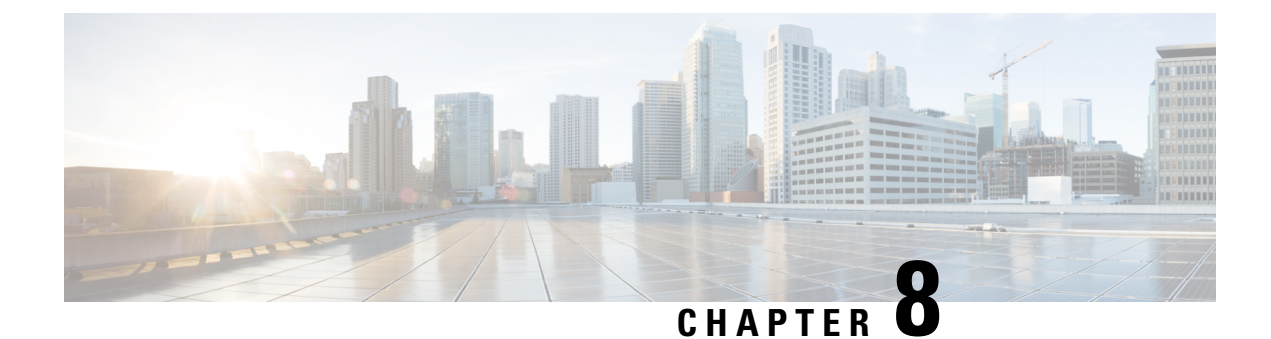

# **Configuring Flexible Command Line Interface**

This module describes how to configure and use flexible command line interface (CLI) configuration groups.

- Flexible CLI Configuration Groups, on page 79
- Flexible Configuration Restrictions, on page 79
- Configuring a Configuration Group, on page 81
- Verifying the Configuration of Configuration Groups, on page 83
- Regular Expressions in Configuration Groups, on page 85
- Configuration Examples for Flexible CLI Configuration, on page 96

# **Flexible CLI Configuration Groups**

Flexible command line interface (CLI) configuration groups provide the ability to minimize repetitive configurations by defining a series of configuration statements in a configuration group, and then applying this group to multiple hierarchical levels in the router configuration tree.

Flexible CLI configuration groups utilize regular expressions that are checked for a match at multiple submodes of the configuration tree based on where the group is applied within the hierarchy. If a match is found at a configuration submode, the corresponding configuration defined in the group is inherited within the matched submode.

Flexible CLI configuration groups also provide an auto-inheritance feature. Auto-inheritance means that any change done to a CLI configuration group is automatically applied to the configuration in any matched submodes that have an apply-group at that hierarchical level. This allows you to make a configuration change or addition once, and have it applied automatically in multiple locations, depending on where you have applied the flexible CLI configuration group.

# **Flexible Configuration Restrictions**

Note these restrictions while using flexible configuration groups:

- Flexible CLI configuration groups are not supported in administration configurations and corresponding apply-groups are not supported in administration configurations.
- Use of preconfigured interfaces in configuration groups is not supported.
- Downgrading from an image that supports configuration groups to an image that does not support them is not supported.

• Access lists, quality of service and route policy configurations do not support the use of configuration groups. Configurations such as these are not valid:

```
group g-not-supported
ipv4 access-list ...
!
ipv6 access-list ...
!
ethernet-service access-list ...
!
class-map ...
!
policy-map ...
!
route-policy ...
!
end-group
```

You can, however, reference such configurations, as shown in this example:

```
group g-reference-ok
router bgp 6500
 neighbor 7::7
  remote-as 65000
  bfd fast-detect
  update-source Loopback300
   graceful-restart disable
   address-family ipv6 unicast
      route-policy test1 in
   route-policy test2 out
    soft-reconfiguration inbound always
   1
  !
 I.
interface Bundle-Ether1005
  bandwidth 1000000
  mtu 9188
      service-policy output input 1
   load-interval 30
 Т
end-group
```

- Some regular expressions are not supported within groups. For example, '?', '|' and '\$,' are not supported within groups. Also some characters such as /d and /w are not supported.
  - The choice operator "|" to express multiple match expressions within a regular expression is not supported. For example, these expressions are not supported:

Gig.\*|Gig.\*|...\*—To match on either Gigabit Ethernet main interfaces or Gigabit Ethernet sub-interfaces.

```
Gig. 0/0/0/[1-5] Gig. 0/0/0/[10-20]—To match on either Gig. 0/0/0/[1-5] or Gig. 0/0/0/[10-20].
```

'TenGigE.\* | HundredGigE.\* -- To match on either TenGigE.\* or HundredGigE.\* .

Commands that require a node identifier for the location keyword are not supported. For example, this
configuration is not supported:

lpts pifib hardware police location 0/RP0/CPU0

• Overlapping regular expressions within a configuration group for the same configuration are not supported. For example:

```
group G-INTERFACE
interface 'gig.*a.*'
  mtu 1500
!
interface 'gig.*e.* '
  mtu 2000
!
end-group
interface gigabitethernet0/0/0/* ---- where * is 0 to 79 or 0 to 39
  apply-group G-INTERFACE
```

This configuration is not permitted because it cannot be determined whether the interface GigabitEthernet0/0/0/\* configuration inherits mtu 1500 or mtu 2000. Both expressions in the configuration group match GigabitEthernet0/0/0/\*.

• Up to eight configuration groups are permitted on one apply-group command.

## **Configuring a Configuration Group**

A configuration group includes a series of configuration statements that can be used in multiple hierarchical levels in the router configuration tree. By using regular expressions in a configuration group, you can create generic commands that can be applied in multiple instances.

Use this task to create and use a configuration group.

Ŵ

Note

Flexible CLI configurations are not available through the XML interface.

#### **SUMMARY STEPS**

- 1. configure
- **2.** group group-name
- **3.** Enter configuration commands, starting from global configuration mode. Use regular expressions for interface names and other variable instances.
- 4. end-group
- 5. apply-group

#### **DETAILED STEPS**

Step 1 configure

#### Example:

RP/0/RP0/CPU0:router# configure

Enters mode.

#### **Step 2** group group-name

#### Example:

RP/0/RP0/CPU0:router(config) # group g-interf

Specifies a name for a configuration group and enters group configuration mode to define the group. The *group-name* argument can have up to 32 characters and cannot contain any special characters.

**Step 3** Enter configuration commands, starting from global configuration mode. Use regular expressions for interface names and other variable instances.

#### Example:

```
RP/0/RP0/CPU0:router(config)# group g-interf
RP/0/RP0/CPU0:router(config-GRP)# interface 'GigabitEthernet.*'
RP/0/RP0/CPU0:router(config-GRP-if)# mtu 1500
```

Specifies the configuration statements that you want included in this configuration group.

For more information regarding the use of regular expressions, see Configuration Group Inheritance with Regular Expressions: Example, on page 94. This example is applicable to all Gigabit Ethernet interfaces.

#### Step 4 end-group

#### Example:

RP/0/RP0/CPU0:router(config-GRP-if) # end-group

Completes the configuration of a configuration group and exits to global configuration mode.

#### Step 5 apply-group

#### Example:

RP/0/RP0/CPU0:router(config)# interface GigabitEthernet0/2/0/0
RP/0/RP0/CPU0:router(config-if)# apply-group g-interf

Adds the configuration of the configuration group into the router configuration applicable at the location that the group is applied. Groups can be applied in multiple locations, and their effect depends on the location and context.

The MTU value from the group g-interf is applied to the interface GigabitEthernet0/2/0/0. If this group is applied in global configuration mode, the MTU value is inherited by all Gigabit Ethernet interfaces that do not have an MTU value configured.

### Simple Configuration Group: Example

This example shows how to use configuration groups to add a global configuration to the system:

```
RP/0/RP0/CPU0:router(config)# group g-logging
RP/0/RP0/CPU0:router(config-GRP)# logging trap notifications
RP/0/RP0/CPU0:router(config-GRP)# logging console debugging
RP/0/RP0/CPU0:router(config-GRP)# logging monitor debugging
RP/0/RP0/CPU0:router(config-GRP)# logging buffered 10000000
RP/0/RP0/CPU0:router(config-GRP)# end-group
```

RP/0/RP0/CPU0:router(config) # apply-group g-logging

When this configuration is committed, all commands contained in the g-logging configuration group are committed.

### **Configuration Group Applied to Different Places: Example**

Configuration groups can be applied to different places, and their effect depends on the context within which they are applied. Consider this configuration group:

```
RP/0/RP0/CPU0:router(config)# group g-interfaces
RP/0/RP0/CPU0:router(config-GRP)# interface 'GigabitEthernet.*'
RP/0/RP0/CPU0:router(config-GRP-if)# mtu 1500
RP/0/RP0/CPU0:router(config-GRP)# interface 'GigabitEthernet.*'
RP/0/RP0/CPU0:router(config-GRP-if)# mtu 1000
RP/0/RP0/CPU0:router(config-GRP-if)# mtu 1000
RP/0/RP0/CPU0:router(config-GRP-if)# exit
RP/0/RP0/CPU0:router(config-GRP)# interface 'GigabitEthernet.*'
RP/0/RP0/CPU0:router(config-GRP)# interface 'GigabitEthernet.*'
RP/0/RP0/CPU0:router(config-GRP-if)# mtu 2000
RP/0/RP0/CPU0:router(config-GRP-if)# mtu 2000
```

This group can be applied to Gigabit Ethernet interface and in each instance the applicable MTU is applied. For instance, in this example, the Gigabit Ethernet interface is configured to have an MTU of 1000:

```
RP/0/RP0/CPU0:router(config)# interface GigabitEthernet0/2/0/0
RP/0/RP0/CPU0:router(config-if)# apply-group g-interfaces
RP/0/RP0/CPU0:router(config-if)# ipv4 address 2.2.2.2 255.255.05.0
```

In this example, the Gigabit Ethernet interface is configured to have an MTU of 1500:

```
RP/0/RP0/CPU0:router(config)# interface GigabitEthernet0/2/0/0
RP/0/RP0/CPU0:router(config-if)# apply-group g-interfaces
RP/0/RP0/CPU0:router(config-if)# ipv4 address 3.3.3.3 255.255.255.0
```

The same configuration group is used in both cases, but only the applicable configuration statements are used.

## Verifying the Configuration of Configuration Groups

Use this task to verify the router configuration using configuration groups:

#### SUMMARY STEPS

- 1. show running-config group [group-name]
- 2. show running-config
- 3. show running-config inheritance

4. show running-config interface x/y/z inheritance detail

#### **DETAILED STEPS**

|        | Command or Action                                                                                                    | Purpose                                                                                                    |
|--------|----------------------------------------------------------------------------------------------------|----------------------------------------------------------------------------------------------------|
| Step 1 | <pre>show running-config group [group-name] Example: RP/0/RP0/CPU0:router# show running-config group</pre>                                                            | Displays the contents of a specific or all configured configuration groups.                                                                                            |
|        | <pre>group g-int-ge     interface 'GigabitEthernet.*'     mtu 1000     negotiation auto     ! end-group</pre>                                                         |                                                                                                    |
| Step 2 | show running-config                                                                                                    | Displays the running configuration. Any applied groups are                                                                                                    |
|        | Example:                                                                                                    | displayed. There is no indication as to whether these configuration groups affect the actual configuration or not                                                      |
|        | RP/0/RP0/CPU0:router# show running-config<br>group G-INTERFACE-MTU                                                                                                    | In this example, although the group G-INTERFACE-MTU is applied to interface GigabitEthernet0/4/1/1, the configured MTU value is 2000 and not 1500. This happens if the |
|        | nterface 'GigabitEthernet.*'<br>mtu 1500                                                                                                    | An actual configuration overrides a configuration group                                                                                                    |
|        | !<br>end-group                                                                                                    | configuration if they are the same.                                                                                                    |
|        | <pre>interface interface GigabitEthernet0/4/1/0 apply-group G-INTERFACE-MTU ! interface interface GigabitEthernet0/4/1/1 apply-group G-INTERFACE-MTU mtu 2000 !</pre> |                                                                                                    |
| Stop 2 | show munning config inhoriton co                                                                                                    | Displays the inherited configuration where over a                                                                                                    |
| Step 3 | Example:                                                                                                    | configuration group has been applied.                                                                                                    |
|        | RP/0/RP0/CPU0:router# <b>show running-config</b><br><b>inheritance</b>                                                                                                |                                                                                                    |
|        | ·<br>                                                                                                    |                                                                                                    |
|        | interface 'GigabitEthernet.*'<br>mtu 1500<br>!                                                                                                    |                                                                                                    |
|        | end-group                                                                                                    |                                                                                                    |
|        | interface interface GigabitEthernet0/4/1/0<br>## Inherited from group G-INTERFACE-MTU<br>mtu 1500                                                                     |                                                                                                    |
|        | !<br>  interface interface GigabitEthernet0/4/1/1                                                                                                    |                                                                                                    |

L

|        | Command or Action                                                                                                    | Purpose                                                                    |
|--------|----------------------------------------------------------------------------------------------------|----------------------------------------------------------------------------|
|        | mtu 2000<br>!                                                                                                    |                                                                            |
| Step 4 | <pre>show running-config interface x/y/z inheritance detail Example: RP/0/RP0/CPU0:router# show running-config interface interface GigabitEthernet0/4/1/0 inheritance</pre> | Displays the inherited configuration for a specific configuration command. |
|        | <pre>detail<br/>interface interface GigabitEthernet0/4/1/0<br/>## Inherited from group G-INTERFACE-MTU<br/>mtu 1500</pre>                                                   |                                                                            |

# **Regular Expressions in Configuration Groups**

Regular expressions are used in configuration groups to make them widely applicable. Portable Operating System Interface for UNIX (POSIX) 1003.2 regular expressions are supported in the names of configuration statements. Single quotes must be used to delimit a regular expression.

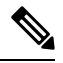

Note

Not all POSIX regular expressions are supported.

#### **Regular Expressions for Interface Identifiers**

Configuration groups do not accept exact interface identifiers. You must use a regular expression to identify a group of interfaces that are applicable to the configuration group. The regular expression '.\*' is not allowed. You must begin the regular expression for an interface identifier with an unambiguous word, followed by the regular expression. For example, to configure Gigabit Ethernet interfaces, use the regular expression 'GigabitEthernet.\*'.

To display a list of available interface types for your router configuration, enter **interface**? at the configuration group prompt:

RP/0/RP0/CPU0:router(config-GRP)# interface ?

| ATM             | 'RegExp': | ATM Network Interface(s)                           |
|-----------------|-----------|----------------------------------------------------|
| BVI             | 'RegExp': | Bridge-Group Virtual Interface                     |
| Bundle-Ether    | 'RegExp': | Aggregated Ethernet interface(s)                   |
| GigabitEthernet | 'RegExp': | <pre>GigabitEthernet/IEEE 802.3 interface(s)</pre> |
| IMA             | 'RegExp': | ATM Network Interface(s)                           |
| Loopback        | 'RegExp': | Loopback interface(s)                              |
| MgmtEth         | 'RegExp': | Ethernet/IEEE 802.3 interface(s)                   |
| Multilink       | 'RegExp': | Multilink network interface(s)                     |
| Null            | 'RegExp': | Null interface                                     |
| PW-Ether        | 'RegExp': | PWHE Ethernet Interface                            |
| PW-IW           | 'RegExp': | PWHE VC11 IP Interworking Interface                |
| Serial          | 'RegExp': | Serial network interface(s)                        |
| tunnel-ip       | 'RegExp': | GRE/IPinIP Tunnel Interface(s)                     |

```
tunnel-mte'RegExp': MPLS Traffic Engineering P2MP Tunnel interface(s)tunnel-te'RegExp': MPLS Traffic Engineering Tunnel interface(s)tunnel-tp'RegExp': MPLS Transport Protocol Tunnel interface
```

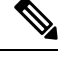

**Note** Although you are required to enter only enough characters for the interface type to be unique, it is recommended that you enter the entire phrase. All interface types used in regular expressions are case-sensitive.

To specify a subinterface, prefix the expression with the characters \. (backslash period). For example, use interface 'GigabitEthernet.\*\..\*' to configure all GigabitEthernet subinterfaces.

You can specify Layer 2 transport interfaces or point-to-point interfaces as shown in these examples:

```
group g-l2t
interface 'Gi.*\..*' l2transport
.
.
end-group
group g-ptp
interface 'Gi.*\..*' point-to-point
.
.
end-group
```

#### **Regular Expressions for an OSPF Configuration**

Exact router process names and OSPF areas cannot be used. You must use a regular expression to specify a process name or group of OSPF areas. To specify that the OSFP area can be either a scalar value or an IP address, use the regular expression '.\*', as in this example:

```
group g-ospf
router ospf '.*'
area '.*'
mtu-ignore enable
!
!
end-group
```

To specify that the OSPF area must be an IP address, use the expression '\.' as in this example:

```
group g-ospf-ipaddress
router ospf '.*\..*\..*'
area '.*'
passive enable
!
!
end-group
```

To specify that the OSPF area must be a scalar value, use the expression '1.\*', as in this example:

```
group g-ospf-match-number
router ospf '.*'
area '1.*'
```

passive enable ! ! end-group

#### **Regular Expressions for a BGP AS**

Exact BGP AS values cannot be used in configuration groups. Use a regular expression to specify either AS plain format, or AS dot format as in the format X.Y. To match AS plain format instances, use a simple regular expression. To match AS dot format instances, use two regular expressions separated by a dot, as shown in this example:

```
group g-bgp
router bgp '*'.'*'
address-family ipv4 unicast
!
!
end-group
```

#### **Regular Expressions for ANCP**

Exact Access Node Control Protocol (ANCP) sender-name identifiers cannot be used in configuration groups. Because the sender name argument can be either an IP address or a MAC address, you must specify in the regular expression which one is being used. Specify an IP address as '.\*\..\*\..\*'; specify a MAC address as '.\*\..\*'.

#### **Resolving to a Uniform Type**

Regular expressions must resolve to a uniform type. This is an example of an illegal regular expression:

```
group g-invalid
interface `.*'
bundle port-priority 10
!
interface `.*Ethernet.*'
bundle port-priority 10
!
end-group
```

In this example, the **bundle** command is supported for interface type GigabitEthernet but not for interface type 'FastEthernet'. The regular expressions '.\*' and '.\*Ethernet.\*' match both GigabitEthernet and FastEthernet types. Because the **bundle** command is not applicable to both these interface types, they do not resolve to a uniform type and therefore the system does not allow this configuration.

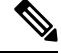

Note

If the system cannot determine from the regular expression what the configuration should be, the expression is not considered valid.

Note

The regular expression '.\*' is not allowed when referring to an interface identifier. You must begin the regular expression for an interface identifier with an unambiguous word, followed by the regular expression. Refer to *Regular Expressions for Interface Identifiers* in this section for more information.

#### **Overlapping Regular Expressions**

Regular expressions are used in names of configuration statements within a configuration group. This permits inheritance by the configuration when applied to matching names. Single quotes are used to delimit the regular expression. Overlapping regular expression within a configuration group for the same configuration is permitted.

The example, given below, illustrates the process of creating and applying multiple configuration groups:

```
RP/0//CPU0:router(config)#group FB flexi snmp
RP/0//CPU0:router(config-GRP)# snmp-server vrf '.*'
RP/0//CPU0:router(config-GRP-snmp-vrf) # host 1.1.1.1 traps version 2c group 1
RP/0//CPU0:router(config-GRP-snmp-vrf) # host 1.1.1.1 informs version 2c group 1
RP/0//CPU0:router(config-GRP-snmp-vrf)# context group 1
RP/0//CPU0:router(config-GRP-snmp-vrf) #
RP/0//CPU0:router(config-GRP-snmp-vrf)#commit
RP/0//CPU0:router(config-GRP-snmp-vrf) #root
RP/0//CPU0:router(config)#
RP/0//CPU0:router(config)#snmp-server vrf vrf1
RP/0//CPU0:router(config-snmp-vrf)#snmp-server vrf vrf10
RP/0//CPU0:router(config-snmp-vrf)#!
RP/0//CPU0:router(config-snmp-vrf)#snmp-server vrf vrf100
RP/0//CPU0:router(config-snmp-vrf)#
RP/0//CPU0:router(config-snmp-vrf)#commit
RP/0//CPU0:router(config-snmp-vrf) #root
RP/0//CPU0:router(config)#
RP/0//CPU0:router(config) #apply-group FB flexi snmp
RP/0//CPU0:router(config)#do sh running-config group
group FB flexi snmp
 snmp-server vrf '.*'
 host 1.1.1.1 traps version 2c group 1
 host 1.1.1.1 informs version 2c group 1
 context group 1
 !
end-group
apply-group FB_flexi_snmp
snmp-server vrf vrf1
snmp-server vrf vrf10
!
snmp-server vrf vrf100
RP/0//CPU0:ios#show running-config inheritance detail
group FB flexi snmp
 snmp-server vrf '.*'
 host 1.1.1.1 traps version 2c group 1
 host 1.1.1.1 informs version 2c group 1
 context group 1
 !
```

```
end-group
snmp-server vrf vrf1
 ## Inherited from group FB flexi snmp
host 1.1.1.1 traps version 2c group 1
 ## Inherited from group FB_flexi_snmp
host 1.1.1.1 informs version 2c group 1
 ## Inherited from group FB_flexi_snmp
context group 1
!
snmp-server vrf vrf10
 ## Inherited from group FB flexi snmp
host 1.1.1.1 traps version 2c group 1
 ## Inherited from group FB flexi snmp
host 1.1.1.1 informs version 2c group 1
 ## Inherited from group FB_flexi_snmp
context group 1
!
snmp-server vrf vrf100
 ## Inherited from group FB flexi snmp
host 1.1.1.1 traps version 2c group 1
 ## Inherited from group FB_flexi_snmp
host 1.1.1.1 informs version 2c group 1
 ## Inherited from group FB flexi snmp
 context group 1
```

The example given below demonstrates the regular expression. In this example snmp-server vrf '.\*' and  $snmp-server vrf '[\w]+$  are two different regular expressions.

```
group FB_flexi_snmp
snmp-server vrf '.*'
host 1.1.1.1 traps version 2c group_1
host 1.1.1.1 informs version 2c group_1
context group_1
!
snmp-server vrf '[\w]+'
host 2.2.2.2 traps version 2c group_2
host 2.2.2.2 informs version 2c group_2
context group_2
!
end-group
```

This individual regular expression gets combined to all the three expressions - snmp-server vrf vrf1, snmp-server vrf vrf10 and snmp-server vrf vrf100 as given below.

```
apply-group FB_flexi_snmp
snmp-server vrf vrf1
!
snmp-server vrf vrf10
!
snmp-server vrf vrf100
!
```

In a configuration group, there can be instances of regular expressions overlap. In such cases, the regular expression with the highest priority is activated and inherited, when applied. It has that regular expression, which comes first in the lexicographic order that has the highest priority.

The following example shows how to use overlapping regular expressions and how the expression with higher priority is applied:

```
group FB_flexi_snmp
snmp-server vrf '.*'
host 1.1.1.1 traps version 2c group_1
host 1.1.1.1 informs version 2c group_1
context group_1
!
snmp-server vrf '[\w]+'
host 2.2.2.2 traps version 2c group_2
host 2.2.2.2 informs version 2c group_2
context group_2
!
end-group
```

The expression shown below has the highest priority:

```
group FB_flexi_snmp
snmp-server vrf '.*'
host 1.1.1.1 traps version 2c group_1
host 1.1.1.1 informs version 2c group_1
context group 1
```

The examples given above, show two different regular expression snmp-server vrf '.\*' and snmp-server vrf '[w]+'.

The expression below, shows how these two expressions get merged together:

```
apply-group FB_flexi_snmp
snmp-server vrf vrf1
!
snmp-server vrf vrf10
!
snmp-server vrf vrf100
!
```

Any change in a regular expression with lower priority will not affect the inheritance.

Any changes made to an existing regular expression, which is of less (non-top) priority, it will not have any effect on the inheritance.

```
snmp-server vrf '[\w]+'
host 2.2.2.2 traps version 2c group_2
host 2.2.2.2 informs version 2c group_2
context group_2
```

The expression with the higher priority gets inherited, as shown below:

```
group FB_flexi_snmp
snmp-server vrf '.*'
host 1.1.1.1 traps version 2c group_1
host 1.1.1.1 informs version 2c group_1
context group_1
```

#### Apply Groups Priority Inheritance

Priority governs inheritance.

#### Note

From the Cisco IOS XR, Release 6.3.1 onwards, you are able to enter the Flexible CLI config group definition, **apply-group** and **exclude-group** command in any order as long as the entire commit has all the group definitions needed.

Apply groups priority inheritance helps flexible configuration groups to handle common configuration statements between groups. When multiple configuration groups have common configuration statements, the inheritance priority is such that the configuration statements present in inner groups have precedence over those configuration statements present in outer groups. In case of tiebreakers, the priority is assigned in accordance to the lexicographical order of regular expressions. User defined order of commands are not accepted.

For example, a configuration statement in configuration group ONE has precedence over another group. A configuration statement in configuration group SEVEN is used only if it does not exist in any other group. Within a configuration group, inheritance priority is the longest match.

```
apply-group SIX SEVEN
router ospf 0
apply-group FOUR FIVE
area 0
apply-group THREE
interface GigabitEthernet0/0/0/0
apply-group ONE TWO
!
```

```
!
```

The above example shows two scenarios. The inner most group (**apply-group ONE TWO**) has the highest priority. Case 1

The first scenario shows which group gets the priority. The example states which group is applied between different configuration groups (different groups with nothing in common). While applying group one (ONE TWO), all the seven groups matches the interface interface GigabitEthernet0/0/0/0- is applied.

Case 2

Here, when all have the same (common) configuration, group one will be active. That is apply-group ONE TWO is active. If group ONE is deleted, then group TWO will be active.

### **Configuration Examples Using Regular Expressions**

#### Configuration Group with Regular Expression: Example

This example shows the definition of a configuration group for configuring Gigabit Ethernet interfaces with ISIS routing parameters, using regular expressions for the exact interface:

```
RP/0/RP0/CPU0:router(config)# group g-isis-gige
RP/0/RP0/CPU0:router(config-GRP)# router isis '.*'
RP/0/RP0/CPU0:router(config-GRP-isis)# interface 'GigabitEthernet.*'
RP/0/RP0/CPU0:router(config-GRP-isis-if)# lsp-interval 20
RP/0/RP0/CPU0:router(config-GRP-isis-if)# hello-interval 40
RP/0/RP0/CPU0:router(config-GRP-isis-if)# address-family ipv4 unicast
RP/0/RP0/CPU0:router(config-GRP-isis-if)# metric 10
RP/0/RP0/CPU0:router(config-GRP-isis-if-af)# metric 10
RP/0/RP0/CPU0:router(config-GRP-isis-if-af)# end-group
RP/0/RP0/CPU0:router(config)#
```

To illustrate the use of this configuration group, assume that you want to configure these Gigabit Ethernet interfaces with the ISIS routing parameters:

```
router isis green
interface GigabitEthernet0/0/0/0
 lsp-interval 20
 hello-interval 40
 address-family ipv4 unicast
  metric 10
 !
 Т
 interface GigabitEthernet0/0/0/1
 lsp-interval 20
 hello-interval 40
 address-family ipv4 unicast
  metric 10
 !
 1
 interface GigabitEthernet0/0/0/2
 lsp-interval 20
 hello-interval 40
 address-family ipv4 unicast
  metric 10
 !
 Т
 interface GigabitEthernet0/0/0/3
 lsp-interval 20
 hello-interval 40
 address-family ipv4 unicast
  metric 10
  1
 1
!
```

There are three possible ways to use the configuration group to configure these interfaces. The first is by applying the group within the interface configuration, as shown here:

```
router isis green
interface GigabitEthernet0/0/0/0
     apply-group g-isis-gige
  1
 1
interface GigabitEthernet0/0/0/1
     apply-group g-isis-gige
 1
 !
 interface GigabitEthernet0/0/0/2
     apply-group g-isis-gige
 1
 1
interface GigabitEthernet0/0/0/3
    apply-group g-isis-gige
 1
 !
```

In this situation, only the interfaces to which you apply the configuration group inherit the configuration.

The second way to configure these interfaces using the configuration group is to apply the configuration group within the **router isis** configuration, as shown here:

```
router isis green
    apply-group g-isis-gige
    interface GigabitEthernet0/0/00
    !
    interface GigabitEthernet0/0/0/1
    !
    interface GigabitEthernet0/0/0/2
    !
    interface GigabitEthernet0/0/0/3
    !
!
```

In this way, any other Gigabit Ethernet interfaces that you configure in the ISIS green configuration also inherit these configurations.

The third way to configure these interfaces using the configuration group is to apply the group at the global level as shown here:

```
apply-group g-isis-gige
router isis green
interface GigabitEthernet0/0/0/0
!
interface GigabitEthernet0/0/0/1
!
interface GigabitEthernet0/0/0/2
!
interface GigabitEthernet0/0/0/3
!
```

In this example, the configuration of the group is applied to all Gigabit Ethernet interfaces configured for ISIS.

#### Configuration Group Inheritance with Regular Expressions: Example

#### Local Configuration Has Precedence Over Configuration Group

An explicit configuration takes precedence over a configuration applied from a configuration group. For example, assume that this configuration is running on the router:

```
router ospf 100
packet-size 1000
```

You configure this configuration group, apply it, and commit it to the configuration.

```
RP/0/RP0/CPU0:router(config)# group g-ospf
RP/0/RP0/CPU0:router(config-GRP)# router ospf '.*'
RP/0/RP0/CPU0:router(config-GRP-ospf)# nsf cisco
RP/0/RP0/CPU0:router(config-GRP-ospf)# packet-size 3000
RP/0/RP0/CPU0:router(config-GRP-ospf)# end-group
```

```
RP/0/RP0/CPU0:router(config) # apply-group g-ospf
```

The result is effectively this configuration:

```
router ospf 100
packet-size 1000
nsf cisco
```

Note that packet-size 3000 is not inherited from the configuration group because the explicit local configuration has precedence.

#### **Compatible Configuration Is Inherited**

The configuration in the configuration group must match the configuration on the router to be inherited. If the configuration does not match, it is not inherited. For example, assume that this configuration is running on the router:

```
router ospf 100
auto-cost disable
```

You configure this configuration and commit it to the configuration.

```
RP/0/RP0/CPU0:router(config)# group g-ospf
RP/0/RP0/CPU0:router(config-GRP)# router ospf '.*'
RP/0/RP0/CPU0:router(config-GRP-ospf)# area '.*'
RP/0/RP0/CPU0:router(config-GRP-ospf-ar)# packet-size 2000
RP/0/RP0/CPU0:router(config-GRP-ospf)# end-group
```

```
RP/0/RP0/CPU0:router(config)# apply-group g-ospf
```

```
RP/0/RP0/CPU0:router(config) # router ospf 200
RP/0/RP0/CPU0:router(config-ospf) # area 1
```

The result is effectively this configuration:

```
router ospf 100
auto-cost disable
router ospf 200
area 1
packet-size 2000
```

The packet size is inherited by the ospf 200 configuration, but not by the ospf 100 configuration because the area is not configured.

#### Layer 2 Transport Configuration Group: Example

This example shows how to configure and apply a configuration group with Layer 2 transport subinterfaces:

```
RP/0/RP0/CPU0:router(config)# group g-l2trans-if
RP/0/RP0/CPU0:router(config-GRP)# interface 'TenGigE.*\..*' l2transport
RP/0/RP0/CPU0:router(config-GRP)# mtu 1514
RP/0/RP0/CPU0:router(config-GRP)# end-group
RP/0/RP0/CPU0:router(config)# interface TenGigE0/0/0/0.1 l2transport
RP/0/RP0/CPU0:router(config-if)# apply-group g-l2trans-if
```

When this configuration is committed, the Ten Gigabit Ethernet interface 0/0/0/0.1 inherits the 1514 MTU value. This is the output displayed from the **show running-config inheritence** command for the Ten Gigabit Ethernet interface:

```
interface TenGigE0/0/0/0.1 l2transport
  ## Inherited from group g-l2trans-if
  mtu 1514
```

#### **Configuration Group Precedence: Example**

When similar configuration statements are contained in multiple configuration groups, groups applied in inner configuration modes take precedence over groups applied in outer modes. This example shows two configuration groups that configure different cost values for OSPF.

```
RP/0/RP0/CPU0:router(config)# group g-ospf2
RP/0/RP0/CPU0:router(config-GRP)# router ospf '.*'
RP/0/RP0/CPU0:router(config-GRP-ospf)# area '.*'
RP/0/RP0/CPU0:router(config-GRP-ospf-ar)# cost 2
RP/0/RP0/CPU0:router(config-GRP-ospf-ar)# end-group
RP/0/RP0/CPU0:router(config)# group g-ospf100
RP/0/RP0/CPU0:router(config-GRP)# router ospf '.*'
```

```
RP/0/RP0/CPU0:router(config-GRP-ospf)# area '.*'
RP/0/RP0/CPU0:router(config-GRP-ospf-ar)# cost 100
RP/0/RP0/CPU0:router(config-GRP-ospf-ar)# end-group
```

If these configuration groups are applied as follows, the cost 2 specified in g-ospf2 is inherited by OSPF area 0 because the group is applied in a more inner configuration mode. In this case, the configuration in group g-ospf100 is ignored.

```
RP/0/RP0/CPU0:router(config) # router ospf 0
RP/0/RP0/CPU0:router(config-ospf) # apply-group g-ospf100
RP/0/RP0/CPU0:router(config-ospf) # area 0
RP/0/RP0/CPU0:router(config-ospf-ar) # apply-group g-ospf2
```

#### Changes to Configuration Group are Automatically Inherited: Example

When you make changes to a configuration group that is committed and applied to your router configuration, the changes are automatically inherited by the router configuration. For example, assume that this configuration is committed:

```
group g-interface-mtu
interface 'GigabitEthernet.*'
mtu 1500
!
end-group
interface POS0/4/1/0
apply-group g-interface-mtu
!
```

Now you change the configuration group as in this example:

```
RP/0/RP0/CPU0:router(config)# group g-interface-mtu
RP/0/RP0/CPU0:router(config-GRP)# interface 'GigabitEthernet.*'
RP/0/RP0/CPU0:router(config-GRP-if)# mtu 2000
RP/0/RP0/CPU0:router(config-GRP-if)# end-group
```

When this configuration group is committed, the MTU configuration for interface GigabitEthernet0/4/1/0 is automatically updated to 2000.

# **Configuration Examples for Flexible CLI Configuration**

### **Basic Flexible CLI Configuration: Example**

This example shows that the Media Access Control (MAC) accounting configuration from the gd21 configuration group is applied to all Gigabit Ethernet interfaces in slot 2, ports 1 to 9.

1. Configure the configuration group that configures MAC accounting:

```
RP/0/RP0/CPU0:router# show running group gd21
```

```
group gd21
interface 'GigabitEthernet0/0/0/2[1-9]'
description general interface inheritance check
load-interval 30
mac-accounting ingress
mac-accounting egress
!
end-group
```

**2.** Check that the corresponding apply-group is configured in global configuration or somewhere in the hierarchy:

```
RP/0/RP0/CPU0:router# show running | in apply-group gd21
Building configuration...
```

apply-group gd21

3. Check the concise local view of the configuration of some of the interfaces:

```
RP/0/RP0/CPU0:router# show running interface
interface GigabiEthernet0/0/0/21
!
interface GigabitEthernet0/0/0/22
!
```

4. Verify that the match and inheritance occur on these interfaces:

RP/0/RP0/CPU0:router# show running-config inheritance interface

```
interface GigabitEthernet0/0/0/21
## Inherited from group gd21
description general interface inheritance check
## Inherited from group gd21
load-interval 30
## Inherited from group gd21
mac-accounting ingress
## Inherited from group gd21
mac-accounting egress
Interface GigabitEthernet0/0/0/22
## Inherited from group gd21
description general interface inheritance check
## Inherited from group gd21
load-interval 30
## Inherited from group gd21
mac-accounting ingress
## Inherited from group gd21
mac-accounting egress
1
Т
```

5. Verify that the inherited configuration actually takes effect:

RP/0/RP0/CPU0:router# show mac-accounting GigabitEthernet0/0/0/21

```
GigabitEthernet0/0/0/21

Input (96 free)

6c9c.ed35.90fd: 1271 packets, 98426 bytes

Total: 1271 packets, 98426 bytes

Output (96 free)

6c9c.ed35.90fd: 774 packets, 63265 bytes

Total: 774 packets, 63264 bytes
```

### Interface MTU Settings for Different Interface Types: Example

This example shows that an MTU value is configured on different interface types.

1. Configure an interface MTU configuration group and apply this group:

```
RP/0/RP0/CPU0:router# show running group l2tr
group l2tr
interface 'GigabitEthernet0/0/0/3.*'
mtu 1500
!
interface 'GigabitEthernet0/0/0/9\..*'
mtu 1400
!
interface 'GigabitEthernet0/0/0/9\..*' l2transport
mtu 1400
!
end-group
RP/0/RP0/CPU0:router# show running | inc apply-group
Building configuration...
apply-group l2tr
```

2. Check the concise view and the inheritance view of the various interfaces:

```
RP/0/RP0/CPU0:router# show running interface gigabitEthernet0/0/0/30
interface GigabitEthernet0/0/0/30
interface GigabitEthernet0/0/0/30
## Inherited from group 12tr
mtu 1500
!
RP/0/RP0/CPU0:router# show running interface gigabitEthernet0/0/0/9.800
interface GigabitEthernet0/0/0/9.800
encapsulation dot1q 800
!
RP/0/RP0/CPU0:router# show running interface gigabitEthernet0/0/0/9.800 inheritance
detail
```

```
interface GigabitEthernet0/0/0/9.800
```
detail

```
## Inherited from group 12tr
mtu 1400
encapsulation dot1q800
!
RP/0/RP0/CPU0:router# show running interface gigabitEthernet0/0/0/9.250
interface GigabitEthernet0/0/0/9.250 12transport
encapsulation dot1q 250
!
RP/0/RP0/CPU0:router# show running interface gigabitEthernet0/0/0/9.800 inheritance
```

```
interface GigabitEthernet0/0/0/9.250 l2transport
encapsulation dot1q250
## Inherited from group l2tr
mtu 1400
```

#### 3. Verify that the correct values from the group do take effect:

```
RP/0/RP0/CPU0:router# show interface gigabitEthernet 0/0/0/30
```

```
GigabitEthernet0/0/0/30 is down, line protocol is down
 Interface state transitions: 0
 Hardware is GigabitEthernet, address is 0026.9824.ee56 (bia 0026.9824.ee56)
 Internet address is Unknown
 MTU 1500 bytes, BW 1000000 Kbit (Max: 1000000 Kbit)
     reliability 255/255, txload 0/255, rxload 0/255
  Encapsulation ARPA,
  Full-duplex, 1000Mb/s, link type is force-up
  output flow control is off, input flow control is off
  loopback not set,
  Last input never, output never
  Last clearing of "show interface" counters never
  5 minute input rate 0 bits/sec, 0 packets/sec
  5 minute output rate 0 bits/sec, 0 packets/sec
     0 packets input, 0 bytes, 0 total input drops
     0 drops for unrecognized upper-level protocol
     Received 0 broadcast packets, 0 multicast packets
              0 runts, 0 giants, 0 throttles, 0 parity
     0 input errors, 0 CRC, 0 frame, 0 overrun, 0 ignored, 0 abort
     0 packets output, 0 bytes, 0 total output drops
     Output 0 broadcast packets, 0 multicast packets
     0 output errors, 0 underruns, 0 applique, 0 resets
     0 output buffer failures, 0 output buffers swapped out
RP/0/RP0/CPU0:router# show interface gigabitEthernet 0/0/0/9.801
GigabitEthernet0/0/0/9.801 is up, line protocol is up
  Interface state transitions: 1
  Hardware is VLAN sub-interface(s), address is 0026.9824.ee41
 Internet address is Unknown
 MTU 1400 bytes, BW 1000000 Kbit (Max: 1000000 Kbit)
    reliability 255/255, txload 0/255, rxload 0/255
  Encapsulation 802.1Q Virtual LAN, VLAN Id 801, loopback not set,
  Last input never, output never
  Last clearing of "show interface" counters never
  5 minute input rate 0 bits/sec, 0 packets/sec
  5 minute output rate 0 bits/sec, 0 packets/sec
     0 packets input, 0 bytes, 0 total input drops
```

```
0 drops for unrecognized upper-level protocol
     Received 0 broadcast packets, 0 multicast packets
     O packets output, O bytes, O total output drops
     Output 0 broadcast packets, 0 multicast packets
RP/0/RP0/CPU0:router# show interface gigabitEthernet 0/0/0/9.250
GigabitEthernet0/0/0/9.250 is up, line protocol is up
 Interface state transitions: 1
 Hardware is VLAN sub-interface(s), address is 0026.9824.ee41
 Layer 2 Transport Mode
 MTU 1400 bytes, BW 1000000 Kbit (Max: 1000000 Kbit)
    reliability Unknown, txload Unknown, rxload Unknown
 Encapsulation 802.1Q Virtual LAN,
   Outer Match: Dot1Q VLAN 250
   Ethertype Any, MAC Match src any, dest any
  loopback not set,
  Last input never, output never
  Last clearing of "show interface" counters never
    0 packets input, 0 bytes
    0 input drops, 0 queue drops, 0 input errors
    0 packets output, 0 bytes
     0 output drops, 0 queue drops, 0 output errors
```

### **ACL Referencing: Example**

This example shows how to reference access-lists on a number of interfaces using configuration groups.

**1.** Configure the configuration group and apply-group:

```
RP/0/RP0/CPU0:router# show running group acref
group acref
interface 'GigabitEthernet0/0/0/3.*'
ipv4 access-group adem ingress
ipv4 access-group adem egress
!
end-group
RP/0/RP0/CPU0:router# show running | inc apply-group
Building configuration...
apply-group isis l2tr isis2 mpp bundle1 acref
```

2. Check the concise and inheritance view of the matching configurations:

```
RP/0/RP0/CPU0:router# show running interface gigabitEthernet 0/0/0/30
interface GigabitEthernet0/0/0/30
!
RP/0/RP0/CPU0:router# show running interface GigabitEthernet 0/0/0/30 inheritance detail
```

```
interface GigabitEthernet0/0/0/30
 ## Inherited from group 12tr
mt.u 1500
 ## Inherited from group acref
ipv4 access-group adem ingress
## Inherited from group acref
 ipv4 access-group adem egress
1
RP/0/RP0/CPU0:router# show running interface gigabitEthernet 0/0/0/31
interface GigabitEthernet0/0/0/31
1
RP/0/RP0/CPU0:router# show running interface GigabitEthernet 0/0/0/31 inheritance detail
interface GigabitEthernet0/0/0/31
## Inherited from group 12tr
mtu 1500
## Inherited from group acref
ipv4 access-group adem ingress
 ## Inherited from group acref
 ipv4 access-group adem egress
```

**3.** Check that the ACL group configuration actually got configured by using a traffic generator and watching that denied traffic is dropped.

### Local Configuration Takes Precedence: Example

This example illustrates that local configurations take precedence when there is a discrepancy between a local configuration and the configuration inherited from a configuration group.

1. Configure a local configuration in a configuration submode with an access list:

```
RP/0/RP0/CPU0:router# show running interface gigabitEthernet 0/0/0/39
interface GigabitEthernet0/0/0/39
ipv4 access-group smany ingress
 ipv4 access-group smany egress
Т
RP/0/RP0/CPU0:router# show running interface gigabitEthernet 0/0/0/38
interface GigabitEthernet0/0/0/38
1
RP/0/RP0/CPU0:router# show running ipv4 access-list smany
ipv4 access-list smany
10 permit ipv4 any any
L.
RP/0/RP0/CPU0:router# show running ipv4 access-list adem
ipv4 access-list adem
10 permit ipv4 21.0.0.0 0.255.255.255 host 55.55.55
20 deny ipv4 any any
1
```

2. Configure and apply the access list group configuration:

```
RP/0/RP0/CPU0:router# show running group acref
group acref
interface 'GigabitEthernet0/0/0/3.*'
ipv4 access-group adem ingress
ipv4 access-group adem egress
!
end-group
RP/0/RP0/CPU0:router# show running | inc apply-group
Building configuration...
apply-group isis l2tr isis2 mpp bundle1 acref
```

**3.** Check the concise and inheritance views for the matching interface where the access list reference is configured locally:

```
RP/0/RP0/CPU0:router# show running interface gigabitEthernet 0/0/0/39
interface GigabitEthernet0/0/0/39
ipv4 access-group smany ingress
ipv4 access-group smany egress
Т
RP/0/RP0/CPU0:router# show running interface gigabitEthernet 0/0/0/39 inheritance detail
interface GigabitEthernet0/0/0/39
## Inherited from group 12tr
mtu 1500
ipv4 access-group smany ingress
                                  << no config inherited, local config prioritized
ipv4 access-group smany egress
1
RP/0/RP0/CPU0:router# show running interface gigabitEthernet 0/0/0/38
interface GigabitEthernet0/0/0/38
!
RP/0/RP0/CPU0:router# show running interface gigabitEthernet 0/0/0/38 inheritance detail
interface GigabitEthernet0/0/0/38
## Inherited from group 12tr
mtu 1500
## Inherited from group acref
ipv4 access-group adem ingress
## Inherited from group acref
ipv4 access-group adem egress
I.
```

**4.** Use a traffic generator to verify that the traffic pattern for interface GigabitEthernet0/0/0/39 gets acted on by the access list in the local configuration (smany) and not according to the inherited referenced access list (adem).

## **ISIS Hierarchical Configuration: Example**

This example illustrates inheritance and priority handling with two ISIS groups using an ISIS configuration.

1. Configure the local ISIS configuration:

```
RP/0/RP0/CPU0:router# show running router isis
router isis vink
net 49.0011.2222.2222.2222.00
 address-family ipv4 unicast
 mpls traffic-eng level-1-2
 mpls traffic-eng router-id Loopback0
 redistribute connected
 1
 interface Bundle-Ether1
 address-family ipv4 unicast
 1
 T.
 interface Bundle-Ether2
 1
interface Loopback0
 1
interface TenGigE0/2/0/0.3521
 address-family ipv4 unicast
 1
 !
interface TenGigE0/2/0/0.3522
 address-family ipv4 unicast
 !
 1
 interface TenGigE0/2/0/0.3523
 address-family ipv4 unicast
 1
 1
 interface TenGigE0/2/0/0.3524
 address-family ipv4 unicast
 1
 1
 interface TenGigE0/2/0/0.3525
 address-family ipv4 unicast
  1
 !
 interface TenGigE0/2/0/0.3526
 1
 interface TenGigE0/2/0/0.3527
 1
interface TenGigE0/2/0/0.3528
interface TenGigE0/2/0/1
 address-family ipv4 unicast
  !
 Т
!
```

2. Configure two ISIS groups and apply these to the configuration:

```
RP/0/RP0/CPU0:router# show running group isis
```

```
group isis
 router isis '.*'
  address-family ipv4 unicast
  mpls traffic-eng level-1-2
  mpls traffic-eng router-id Loopback0
   redistribute connected
   redistribute ospf 1 level-1-2
  interface 'TenGig.*'
  lsp-interval 40
   hello-interval 15
   address-family ipv4 unicast
   metric 50
   !
  !
  interface 'Bundle-Ether.*'
  address-family ipv4 unicast
   metric 55
   1
  !
 !
end-group
RP/0/RP0/CPU0:router# show running group isis2
group isis2
router isis '.*'
 1
router isis '^ (vink) '
 address-family ipv4 unicast
 interface '(^Ten)Gig.*'
  1
  interface '^(Ten)Gig.*'
   address-family ipv4 unicast
   metric 66
   !
  !
 1
end-group
RP/0/RP0/CPU0:router# show running | inc apply-group
Building configuration ...
apply-group isis 12tr isis2 mpp bundle1 acref
```

3. Check the inheritance view of the ISIS configuration:

RP/0/RP0/CPU0:router# show running router isis inheritance detail router isis vink net 49.0011.2222.2222.2222.00 address-family ipv4 unicast mpls traffic-eng level-1-2 mpls traffic-eng router-id Loopback0 redistribute connected ## Inherited from group isis redistribute ospf 1 level-1-2 ! interface Bundle-Ether1 address-family ipv4 unicast L

```
## Inherited from group isis
 metric 55
 1
!
interface Bundle-Ether2
## Inherited from group isis
 address-family ipv4 unicast
 ## Inherited from group isis
 metric 55
1
1
interface Loopback0
interface TenGigE0/2/0/0.3521
 ## Inherited from group isis
lsp-interval 40
 ## Inherited from group isis
 hello-interval 15
address-family ipv4 unicast
 ## Inherited from group isis
 metric 50
1
interface TenGigE0/2/0/0.3522
## Inherited from group isis
lsp-interval 40
## Inherited from group isis
hello-interval 15
 address-family ipv4 unicast
 ## Inherited from group isis
 metric 50
!
interface TenGigE0/2/0/0.3523
 ## Inherited from group isis
lsp-interval 40
 ## Inherited from group isis
hello-interval 15
 address-family ipv4 unicast
  ## Inherited from group isis
 metric 50
 !
1
interface TenGigE0/2/0/0.3524
 ## Inherited from group isis
lsp-interval 40
## Inherited from group isis
hello-interval 15
address-family ipv4 unicast
 ## Inherited from group isis
 metric 50
1
!
interface TenGigE0/2/0/0.3525
## Inherited from group isis
 lsp-interval 40
 ## Inherited from group isis
hello-interval 15
 address-family ipv4 unicast
 ## Inherited from group isis
 metric 50
 !
1
interface TenGigE0/2/0/0.3526
```

```
## Inherited from group isis
 lsp-interval 40
 ## Inherited from group isis
 hello-interval 15
 ## Inherited from group isis
 address-family ipv4 unicast
  ## Inherited from group isis
  metric 50
 !
Т
interface TenGigE0/2/0/0.3527
 ## Inherited from group isis
 lsp-interval 40
 ## Inherited from group isis
 hello-interval 15
 ## Inherited from group isis
 address-family ipv4 unicast
  ## Inherited from group isis
  metric 50
 1
1
interface TenGigE0/2/0/0.3528
 ## Inherited from group isis
 lsp-interval 40
 ## Inherited from group isis
 hello-interval 15
 ## Inherited from group isis
 address-family ipv4 unicast
  ## Inherited from group isis
  metric 50
 1
!
interface TenGigE0/2/0/1
 ## Inherited from group isis
 lsp-interval 40
 ## Inherited from group isis
 hello-interval 15
 address-family ipv4 unicast
  ## Inherited from group isis
  metric 50
 1
!
!
```

#### **4.** Verify the actual functionality:

```
RP/0/RP0/CPU0:router# show isis interface TenGigE0/2/0/0.3528 | inc Metric
Metric (L1/L2): 50/50
```

### **OSPF Hierarchy: Example**

This example illustrates hierarchical inheritance and priority. The configuration that is lower in hierarchy gets the highest priority.

**1.** Configure a local OSPF configuration:

```
RP/0/RP0/CPU0:router# show running router ospf
```

```
router ospf 1
apply-group go-c
nsr
router-id 121.121.121.121
nsf cisco
 redistribute connected
address-family ipv4 unicast
area O
 apply-group go-b
 interface GigabitEthernet0/0/0/0
   apply-group go-a
  1
  interface GigabitEthernet0/0/0/1
  !
  interface GigabitEthernet0/0/0/3
  !
  interface GigabitEthernet0/0/0/4
  interface GigabitEthernet0/0/0/21
  bfd minimum-interval 100
  bfd fast-detect
  bfd multiplier 3
  1
  interface TenGigE0/2/0/0.3891
  !
  interface TenGigE0/2/0/0.3892
  1
  interface TenGigE0/2/0/0.3893
  1
  interface TenGigE0/2/0/0.3894
  !
 1
!
router ospf 100
!
router ospf 1000
!
router ospf 1001
1
```

2. Configure a configuration group and apply it in a configuration submode:

```
RP/0/RP0/CPU0:router# show running group go-a
group go-a
router ospf '.*'
 area '.*'
  interface 'Gig.*'
   cost 200
   1
  !
 Т
end-group
RP/0/RP0/CPU0:router# show running group go-b
group go-b
router ospf '.*'
 area '.*'
  interface 'Gig.*'
   cost 250
   !
```

```
!
!
end-group
RP/0/RP0/CPU0:router# show running group go-c
group go-c
router ospf '.*'
area '.*'
interface 'Gig.*'
cost 300
!
!
!
```

end-group

**3.** Check the inheritance view and verify that the apply-group in the lowest configuration submode gets the highest priority:

RP/0/RP0/CPU0:router# show running router ospf 1 inheritance detail

```
router ospf 1
nsr
router-id 121.121.121.121
nsf cisco
redistribute connected
address-family ipv4 unicast
area O
 interface GigabitEthernet0/0/0/0
  ## Inherited from group go-a
  cost 200
                                << apply-group in lowest submode gets highest priority
  interface GigabitEthernet0/0/0/1
  ## Inherited from group go-b
  cost 250
  interface GigabitEthernet0/0/0/3
  ## Inherited from group go-b
  cost 250
  1
  interface GigabitEthernet0/0/0/4
   ## Inherited from group go-b
  cost 250
  !
  interface GigabitEthernet0/0/0/21
  bfd minimum-interval 100
  bfd fast-detect
  bfd multiplier 3
  ## Inherited from group go-b
  cost 250
  1
  interface TenGigE0/2/0/0.3891
  interface TenGigE0/2/0/0.3892
  1
  interface TenGigE0/2/0/0.3893
 1
  interface TenGigE0/2/0/0.3894
  1
 !
!
```

4. Check the functionality of the cost inheritance through the groups:

```
RP/0/RP0/CPU0:router# show ospf 1 interface GigabitEthernet 0/0/0/0
GigabitEthernet0/0/0/0 is up, line protocol is up
  Internet Address 1.0.1.1/30, Area 0
  Process ID 1, Router ID 121.121.121.121, Network Type BROADCAST, Cost: 200
 Transmit Delay is 1 sec, State DR, Priority 1, MTU 1500, MaxPktSz 1500
  Designated Router (ID) 121.121.121.121, Interface address 1.0.1.1
 No backup designated router on this network
 Timer intervals configured, Hello 10, Dead 40, Wait 40, Retransmit 5
 Non-Stop Forwarding (NSF) enabled
   Hello due in 00:00:02
  Index 5/5, flood queue length 0
 Next 0(0)/0(0)
  Last flood scan length is 1, maximum is 40
  Last flood scan time is 0 msec, maximum is 7 msec
 LS Ack List: current length 0, high water mark 0
  Neighbor Count is 1, Adjacent neighbor count is 0
  Suppress hello for 0 neighbor(s)
 Multi-area interface Count is 0
```

### Link Bundling Usage: Example

This example shows how to configure interface membership in a bundle link:

1. Configure the configuration groups:

```
RP/0/RP0/CPU0:router# show running group bundle1
group bundle1
interface 'GigabitEthernet0/1/0/1[1-6]'
bundle id 1 mode active
!
end-group
RP/0/RP0/CPU0:router# show running | inc apply-group
Building configuration...
apply-group isis 12tr isis2 mpp bundle1
```

### **2.** Check the local configuration:

RP/0/RP0/CPU0:router# show running interface gigabitEthernet 0/1/0/11

```
interface GigabitEthernet0/1/0/11
!
RP/0/RP0/CPU0:router# show running interface Bundle-Ether1
interface Bundle-Ether1
ipv4 address 108.108.1.1 255.255.255.0
bundle maximum-active links 10
bundle minimum-active links 5
```

!

**3.** Check the inheritance configuration view:

```
RP/0/RP0/CPU0:router# show running interface GigabitEthernet 0/1/0/11 inheritance detail
```

```
interface GigabitEthernet0/1/0/11
## Inherited from group bundle1
  bundle id 1 mode active
'
```

**4.** Check that the inheritance configuration took effect:

```
RP/0/RP0/CPU0:router# show interface Bundle-Ether1
Bundle-Ether1 is up, line protocol is up
 Interface state transitions: 1
 Hardware is Aggregated Ethernet interface(s), address is 0024.f71f.4bc3
  Internet address is 108.108.1.1/24
  MTU 1514 bytes, BW 6000000 Kbit (Max: 6000000 Kbit)
    reliability 255/255, txload 0/255, rxload 0/255
  Encapsulation ARPA,
  Full-duplex, 6000Mb/s
  loopback not set,
  ARP type ARPA, ARP timeout 04:00:00
   No. of members in this bundle: 6
     GigabitEthernet0/1/0/11
                                 Full-duplex 1000Mb/s
                                                            Active
     GigabitEthernet0/1/0/12
                                 Full-duplex 1000Mb/s
                                                            Active
                                 Full-duplex 1000Mb/s
     GigabitEthernet0/1/0/13
                                                            Active
     GigabitEthernet0/1/0/14
                                  Full-duplex 1000Mb/s
                                                             Active
     GigabitEthernet0/1/0/15
                                  Full-duplex
                                               1000Mb/s
                                                             Active
                                  Full-duplex 1000Mb/s
     GigabitEthernet0/1/0/16
                                                            Active
  Last input 00:00:00, output 00:00:00
  Last clearing of "show interface" counters never
  5 minute input rate 8000 bits/sec, 1 packets/sec
  5 minute output rate 3000 bits/sec, 1 packets/sec
     2058 packets input, 1999803 bytes, 426 total input drops
     0 drops for unrecognized upper-level protocol
     Received 1 broadcast packets, 2057 multicast packets
             0 runts, 0 giants, 0 throttles, 0 parity
     0 input errors, 0 CRC, 0 frame, 0 overrun, 0 ignored, 0 abort
     1204 packets output, 717972 bytes, 0 total output drops
     Output 2 broadcast packets, 1202 multicast packets
     0 output errors, 0 underruns, 0 applique, 0 resets
     0 output buffer failures, 0 output buffers swapped out
     0 carrier transitions
```

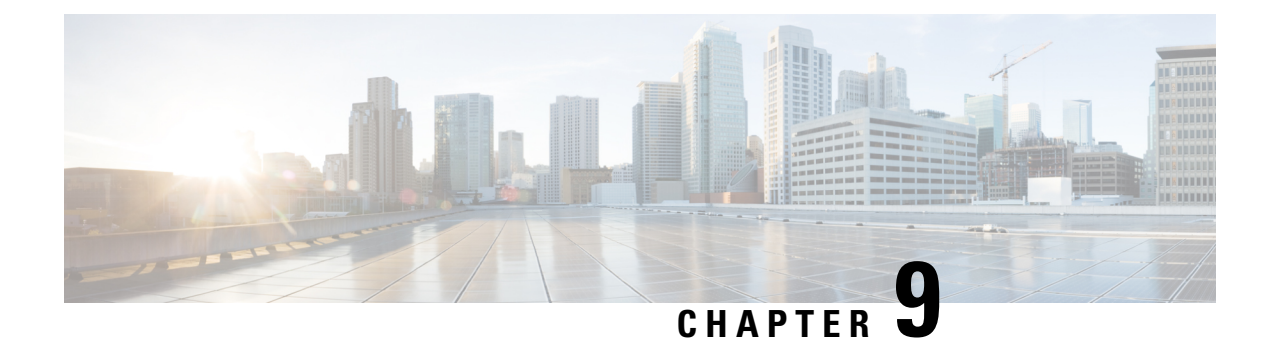

# **Upgrading Field-Programmable Devices**

In general terms, field-programmable devices (FPDs) are hardware devices implemented on router cards that support separate software upgrades. A field-programmable gate array (FPGA) is a type of programmable memory device that exists on most hardware components of the router. The term FPD has been introduced to collectively and generically describe any type of programmable hardware device on SIPs and shared port adapters (SPAs), including FPGAs. Cisco IOS XR software provides the Cisco FPD upgrade feature to manage the upgrade of FPD images on SIPs and SPAs.

This chapter describes the information that you must know to verify image versions and to perform an upgrade for SPA or SIP FPD images when incompatibilities arise.

### Table 6: Feature History for Upgrading FPD

| Release       | Modification                 |
|---------------|------------------------------|
| Release 6.1.x | This Feature was Introduced. |

- Prerequisites for FPD Image Upgrades, on page 111
- Overview of FPD Image Upgrade Support, on page 111
- How to Upgrade FPD Images, on page 113
- Configuration Examples for FPD Image Upgrade, on page 116

## **Prerequisites for FPD Image Upgrades**

Before upgrading the FPD on your router you must install and activate the fpd.pie fpd.rpm package.

This is for the manual upgrade using the upgrade hw-module FPD command.

## **Overview of FPD Image Upgrade Support**

An FPD image is used to upgrade the software on an FPD.

Whenever an image is released that supports SIPs and SPAs, a companion SIP and SPA FPD image is bundled. However Generally, the FPD image is not automatically upgraded. You must manually upgrade the FPD image running on the SPA or SIP when you upgrade the Cisco IOS XR software image.

FPD versions must be compatible with the Cisco IOS XR software that is running on the router; if an incompatibility exists between an FPD version and the Cisco IOS XR software, the device with the FPGA

may not operate properly until the incompatibility is resolved. An FPGA incompatibility on a SPA does not necessarily affect the running of the SPA interfaces; an FPD incompatibility on a SIP disables all interfaces for all SPAs in the SIP until the incompatibility is addressed.

Use the **show hw-module fpd** command to determine if an FPD upgrade is required. A value of 'Yes' in the Upg/Dng? (upgrade/downgrade) column indicates that an upgrade or downgrade is required.

### Automatic FPD Upgrade

By default, the FPD image is not automatically upgraded. You must manually upgrade the FPD image running on the Field Replaceable Unit (FRU)SPA or SIP when you upgrade the Cisco IOS XR software image.

However, if you enable the **fpd auto-upgrade** command in administration configuration mode, FPD images are automatically updated in the following instances.

- Software upgrade is carried out.
- Field Replaceable Unit(FRU) such as Line cards, RSPs, SPAs Fan Trays or alarm cards are added to an
  existing router or reloaded.

For the automatic FPD upgrade to work on a system upgrade, the following conditions must be met:

- The FPD package installation envelope (PIE) must be installed on the router.
- The FPD PIE must be activated together with the new Cisco IOS XR image.
- The **fpd auto-upgrade** must be configured in the administration configuration mode.

For the automatic FPD upgrade to work on a FRU Insertion or reload, the following conditions must be met:

- The FPD package installation envelope (PIE) must be installed and activated on the router.
- The fpd auto-upgrade must be configured in the administration configuration mode.

For the automatic FPD upgrade to work, the following conditions must be met:

- The FPD package installation envelope (PIE) must already be installed on the router.
- The FPD PIE must be activated together with the new Cisco IOS XR image.
- The fpd auto-upgrade command must be enabled.

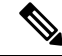

**Note** Although the FPD upgrade is performed during the install operation, there is no install commit performed. Therefore, once the FPD has been upgraded, if the image is rolled back to the original version, the FPD version is not downgraded to the previous version.

The automatic FPD upgrade is not performed in the following instances:

- Line cards or other cards such as , SPAs or alarm cards are added to an existing router.
- A line card chassis is added to an existing CRS multi-chassis router.
- A non-reload software maintenance upgrade (SMU) or PIE installation is performed, even where the FPD image version changes. Since a non-reload installation is, by definition, not supposed to reload the router, and an FPD upgrade requires a router reload, the automatic FPD upgrade is repressed.

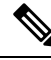

**Note** In all cases where the automatic FPD upgrade is not performed, you must perform a manual FPD upgrade using the **upgrade hw-module fpd** command.

FPD auto-upgrade can be enabled and disabled. When auto FPD is enabled, it automatically updates FPDs when a SMU or image changes, including an updated firmware revision. Use the **fpd auto-upgrade** command to disable or enable auto-fpd.

## How to Upgrade FPD Images

You must determine if an FPD image upgrade is needed using the **show hw-module fpd** command and perform the upgrade, if you migrate the software to a later Cisco IOS XR software release

In the event that there is an FPD incompatibility with your card, you may receive an error message. If you upgrade to a newer version of the Cisco IOS XR software and there is an FPD incompatibility, you receive the following message:

LC/0/1/CPU0:Dec 23 16:33:47.945 : spa\_192\_jacket\_v2[203]: %PLATFORM-UPGRADE\_FPD-4-DOWN\_REV : spa fpga2 instance 0 is down-rev (V0.6), upgrade to (V1.0). Use the "upgrade hw-module fpd" CLI in admin mode.

If the FPD image on the card is newer then what is required by the currently running Cisco IOS XR software image on the router, you receive the following error message:

LC/0/1/CPU0:Dec 23 16:33:47.955 : spa\_192\_jacket\_v2[203]: %PLATFORM-UPGRADE\_FPD-4-UP\_REV : spa fpga instance 1 is severely up-rev (V2.1), downgrade to (V1.6). Use the "upgrade hw-module fpd" CLI in admin mode.

You should perform the FPD upgrade procedure if you receive such messages. Cards may not function properly if FPD incompatibilities are not resolved.

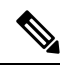

Note

An error message is displayed (as shown below) when version-34 of FPGA is upgraded to version-37. This is only for CRS-X linecards. However, when the user upgrades to version-37, from any other lower version (other than version-34), this failure message is not displayed. Even though we see this failure message, FPD upgrade will complete successfully and after a power cycle/reload it will properly reflect the upgraded version. There is no functionality impact.

FAILED to upgrade fpga3 for 4-100GbE on location1/1/CPU0 from 34.00 to 37.00 LC/1/1/CPU0:Nov 12 15:28:40.057 : lc\_fpd\_upgrade[244]: %PLATFORM-UPGRADE\_FPD-3-OPERATION FAILED : Failed to update FPD :FPD Programming action failed on this card.

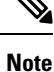

The use of the **force** option when performing a FPD upgrade is not recommended except under explicit direction from Cisco engineering or TAC.

### Before you begin

• Before upgrading the FPD, you must install and activate the -fpd.pie. For information about performing this task, see the *Upgrading and Managing Cisco IOS XR Software* module.

• The FPD upgrade procedure is performed while the card is online. At the end of the procedure the card must be reloaded before the FPD upgrade is complete. To automatically reload the card, you can use the **reload** keyword in the **upgrade hw-module fpd** command. Alternatively, you can use the **hw-module reload** command during your next maintenance window. The upgrade procedure is not complete until the card is reloaded.

- **Note** Upgrading the FPD image on a SPA or SIP using the **reload** keyword temporarily places the card offline at the end of the upgrade procedure, and may interrupt traffic.
  - During the FPD upgrade, you *must not* do the following:
    - Reload, perform an online insertion and removal (OIR) of a line card (LC), or power down the chassis. Doing so may cause the node to enter an unusable state.
    - Press Ctrl-C if the console appears to hang without any output. Doing so may abort the upgrade.
  - If you are not sure whether a card requires an FPD upgrade, you can install the card and use the

**show hw-module fpd** command to determine if the FPD image on the card is compatible with the currently running Cisco IOS XR software release.

### **SUMMARY STEPS**

- **1.** show hw-module fpd location {all | *node-id*}
- 2. admin
- 3. showfpdpackage
- 4. upgrade hw-module fpd {all | *fpga-type*} [ force] location [all | *node-id*] [reload]
- 5. exit
- 6. hw-module {location node-id | subslot subslot-id} reload
- 7. show platform

### **DETAILED STEPS**

|        | Command or Action                                                                                                    | Purpose                                                                                                    |
|--------|----------------------------------------------------------------------------------------------------|----------------------------------------------------------------------------------------------------|
| Step 1 | <pre>show hw-module fpd location {all   node-id} Example: RP/0/RP0/CPU0:router# show hw-module fpd location all RP/0/RP0/CPU0:router# show hw-module fpd location 0/4/cpu0</pre> | Displays the current FPD image versions for the specified<br>card or all cards installed in the router. Use this command<br>to determine if you must upgrade the FPD image on your<br>card. |
| Step 2 | admin<br>Example:<br>RP/0/RP0/CPU0:router# admin                                                                                                    |                                                                                                    |

|        | Command or Action                                                                                                    | Purpose                                                                                                    |  |  |
|--------|----------------------------------------------------------------------------------------------------|----------------------------------------------------------------------------------------------------|--|--|
| Step 3 | <pre>showfpdpackage Example: RP/0/RP0/CPU0:router#(admin) show fpd package</pre>                                                                                                    | Displays which cards are supported with your current<br>Cisco IOS XR software release, which FPD image you need<br>for each card, and what the minimum hardware requirement<br>are for the varioius modules. (A minimum hardware<br>requirement version of 0.0 indicates that all hardware car<br>support this FPD image version.)<br>If there are multiple FPD images for your card, use this                                                                                                    |  |  |
|        |                                                                                                    | command to determine which FPD image to use if you want<br>to upgrade only a specific FPD type.                                                                                                    |  |  |
| Step 4 | upgrade hw-module fpd {all   <i>fpga-type</i> } [ force] location<br>[all   <i>node-id</i> ] [reload]                                                                                                    | Upgrades all the current FPD images that must be upgraded<br>on the specified card with new images.                                                                                                    |  |  |
|        | <pre>Example:<br/>RP/0/RP0/CPU0:router(admin)# upgrade hw-module fpd<br/>all location 0/3/1<br/>Successfully upgraded 1 FPD for SPA-2XOC48POS/RPR<br/>on location 0/3/1<br/>RP/0/RP0/CPU0:router(admin)# upgrade hw-module fpd<br/>fpga2 location 0/4/cpu0<br/>Starting the upgrade/download of following FPD:<br/>====================================</pre> | <ul> <li>Before continuing to the next step, wait for confirmation that the FPD upgrade has successfully completed. Status messages, similar to these, are displayed to the screen until the FPD upgrade is completed:</li> <li>FPD upgrade started.</li> <li>FPD upgrade in progress</li> <li>FPD upgrade sent to location xxxx</li> <li>FPD upgrade in progress</li> <li>FPD upgrade in progress</li> <li>FPD upgrade finished for location xxx</li> <li>FPD upgrade in progress</li> <li>FPD upgrade finished for location xxx</li> <li>FPD upgrade in progress</li> <li>FPD upgrade finished for location yyyy</li> <li>FPD upgrade in progress</li> <li>FPD upgrade in progress</li> <li>FPD upgrade finished for location xxx</li> <li>FPD upgrade in progress</li> <li>FPD upgrade in progress</li> <li>FPD upgrade in progress</li> <li>FPD upgrade in progress</li> <li>FPD upgrade in progress</li> <li>FPD upgrade in progress</li> <li>FPD upgrade in progress</li> <li>FPD upgrade finished for location xxx</li> <li>FPD upgrade completed.</li> </ul> |  |  |
|        | location 0/4/CPU0 from 0.04 to 2.12                                                                                                    | the FPD upgrade.<br>If Ctrl-C is pressed while the FPD upgrade is in progress,<br>the following warning message is displayed:<br>FPD upgrade in progress on some hardware,<br>aborting now is not recommended as it might<br>cause HW programming failure and result in<br>RMA of the hardware.<br>Do you want to continue? [Confirm(y/n)]<br>If you confirm that you want to abort the FPD upgrade<br>procedure, this message is displayed:                                                                                                    |  |  |

|        | Command or Action                                                                          | Purpose                                   |                                                                                                    |  |
|--------|--------------------------------------------------------------------------------------------|-------------------------------------------|----------------------------------------------------------------------------------------------------|--|
|        |                                                                                            | FPD upgi<br>check th<br>the upgi          | rade process has been aborted, please<br>ne status of the hardware and reissue<br>rade command if required.                                                                               |  |
|        |                                                                                            | Note                                      | If your card supports multiple FPD images, you can use the <b>show fpd package</b> admin command to determine what specific image to upgrade in the <b>upgrade hw-module fpd</b> command. |  |
| Step 5 | exit                                                                                       | Exits adr                                 | ninistration EXEC mode and returns to EXEC                                                                                                    |  |
|        | <b>Example:</b><br>RP/0/RP0/CPU0:router(admin)# exit                                       | mode.                                     |                                                                                                    |  |
| Step 6 | <b>hw-module</b> {location <i>node-id</i>   subslot <i>subslot-id</i> } reload<br>Example: | Use the <b>h</b><br>SPA and<br>reload a s | <b>w-module subslot reload</b> command to reload a the <b>hw-module location reload</b> command to SIP or line card.                                                                      |  |
|        | RP/0/RP0/CPU0:router# hw-module subslot 0/3/1<br>reload                                    | Note                                      | Only use this command if you do not use the <b>reload</b> keyword in the <b>upgrade hw-module fpd</b>                                                                                     |  |
|        | or                                                                                         |                                           | command.                                                                                                    |  |
|        | RP/0/RP0/CPU0:router# hw-module location 0/3/cpu0<br>reload                                |                                           |                                                                                                    |  |
| Step 7 | show platform                                                                              | Verifies t                                | hat the FPD image on the card has been                                                                                                    |  |
|        | Example:                                                                                   | in the system.                            |                                                                                                    |  |
|        | RP/0/RP0/CPU0:router# show platform                                                        |                                           |                                                                                                    |  |

## **Configuration Examples for FPD Image Upgrade**

The following examples indicates the use of commands associated with the FPD image upgrade procedure.

## show hw-module fpd Command Output: Example

Use the **show hw-module fpd** to display the current version of FPD images on the SPAs, SIPs and other cards installed on your router.

This command can be used to identify information about FPDs on any card. If you enter the location of a line card that is not a SPA, the output displays information about any programmable devices on that line card.

The following example shows how to display FPD compatibility for all modules in the router:

RP/0/RP0/CPU0:router# show hw-module fpd

FPD Versions

If the cards in the system do not meet the minimum requirements, the output contains a "NOTES" section that states how to upgrade the FPD image.

#### Table 7: show hw-module fpd Field Descriptions

| Field              | Description                                                                                                    |
|--------------------|----------------------------------------------------------------------------------------------------|
| Card Type          | Module part number.                                                                                                    |
| HW Version         | Hardware model version for the module.                                                                                                    |
| Туре               | Hardware type. Can be one of the following types:                                                                                                    |
|                    | • spa—Shared port adapter                                                                                                    |
|                    | • lc—Line card                                                                                                    |
| Subtype            | FPD type. Can be one of the following types:                                                                                                    |
|                    | • fabldr—Fabric downloader                                                                                                    |
|                    | <ul> <li>fpga1—Field-programmable gate array</li> </ul>                                                                                                    |
|                    | <ul> <li>fpga2—Field-programmable gate array 2</li> </ul>                                                                                                    |
|                    | • fpga3—Field-programmable gate array 3                                                                                                    |
|                    | <ul> <li>fpga4—Field-programmable gate array 4</li> </ul>                                                                                                    |
|                    | <ul> <li>fpga5—Field-programmable gate array 5</li> </ul>                                                                                                    |
|                    | <ul> <li>rommonA—Read-only memory monitor A</li> </ul>                                                                                                    |
|                    | rommon—Read-only memory monitor B                                                                                                    |
| Inst               | FPD instance. The FPD instance uniquely identifies an FPD and is used by the FPD process to register an FPD.                                                                                                    |
| Current SW Version | Currently running FPD image version.                                                                                                    |
| Upg/Dng?           | Specifies whether an FPD upgrade or downgrade is required. A downgrade is required<br>in rare cases when the version of the FPD image has a higher major revision than the<br>version of the FPD image in the current Cisco IOS XR software package. |

## show fpd package Command Output: Example

Use the **show fpd package** command in administration EXECsystem admin exec mode to find out which SPAs and SIPs are supported with your current Cisco IOS XR software release, which FPD image package you need for each SPA or SIP, and what the minimum hardware requirements are for each module. If multiple FPD images are available for your card, they are listed as Subtype fpga2, fpga3, and so on.

The following example shows sample output from the **show fpd package** command:

| sysadmin_vm:0_RP1<br>PROTO-CXP-2XPITA | <pre># show fpd package<br/>BAO-MB FPGA<br/>Slice-0 GN2411<br/>Slice-1 GN2411<br/>Slice-0 GN2411<br/>Slice-1 GN2411<br/>CCC FPGA<br/>CCC Power-On<br/>Ethernet Switch<br/>BIOS FPD<br/>SB Certificates</pre>                                                                                                    | NO<br>YES<br>YES<br>YES<br>YES<br>YES<br>YES<br>YES<br>YES<br>NO               | 1.00<br>3.01<br>3.01<br>2.07<br>2.07<br>1.14<br>1.30<br>1.32<br>9.10<br>1.00                                                                                                    | 1.00<br>3.01<br>3.01<br>2.07<br>2.07<br>1.14<br>1.30<br>1.32<br>9.10<br>1.00                                                                                                    | 0.0<br>2.0<br>2.0<br>0.0<br>0.0<br>0.0<br>0.0<br>0.0<br>0.0<br>0.0 |
|---------------------------------------|----------------------------------------------------------------------------------------------------|--------------------------------------------------------------------------------|----------------------------------------------------------------------------------------------------|----------------------------------------------------------------------------------------------------|--------------------------------------------------------------------|
| NC6-FANTRAY                           | Fantray FPGA                                                                                                    | NO                                                                             | 2.01                                                                                                    | 2.01                                                                                                    | 0.0                                                                |
| PWR-3KW-AC-V2                         | DT-PriMCU<br>DT-Sec54vMCU<br>DT-Sec5vMCU<br>EM-Sec54vMCU<br>EM-Sec5vMCU                                                                                                    | NO<br>NO<br>NO<br>NO                                                           | 6.01<br>6.01<br>6.03<br>3.08<br>3.06                                                                                                    | 6.01<br>6.01<br>6.03<br>3.08<br>3.06                                                                                                    | 1.0<br>1.0<br>0.21<br>0.21                                         |
| PWR-2KW-DC-V2                         | DT-PriMCU<br>DT-Sec54vMCU<br>DT-Sec5vMCU<br>EM-PriMCU<br>EM-Sec54vMCU<br>EM-Sec5vMCU                                                                                                    | NO<br>NO<br>NO<br>NO<br>NO<br>NO                                               | 6.02<br>6.02<br>6.02<br>3.06<br>3.09<br>3.07                                                                                                    | 6.02<br>6.02<br>6.02<br>3.06<br>3.09<br>3.07                                                                                                    | 0.12<br>0.12<br>0.12<br>0.21<br>0.21<br>0.21                       |
| NC6-10X100G-L-K                       | BAO-MB FPGA<br>BAO-DB FPGA<br>S2 GN2411<br>S3 GN2411<br>S4 GN2411<br>S2 GN2411<br>S3 GN2411<br>S4 GN2411<br>CCC FPGA<br>CCC Power-On<br>Ethernet Switch<br>BIOS FPD<br>SB Certificates                                                                                                    | NO<br>NO<br>YES<br>YES<br>YES<br>YES<br>YES<br>YES<br>YES<br>YES<br>YES<br>NO  | 1.00<br>1.00<br>3.01<br>3.01<br>2.07<br>2.07<br>2.07<br>1.14<br>1.30<br>1.32<br>9.10<br>1.00                                                                                                    | 1.00<br>1.00<br>3.01<br>3.01<br>2.07<br>2.07<br>2.07<br>1.14<br>1.30<br>1.32<br>9.10<br>1.00                                                                                                    | 0.0<br>2.0<br>2.0<br>2.0<br>0.0<br>0.0<br>0.0<br>0.0               |
| NC6-10X100G-M-K                       | BAO-MB FPGA<br>BAO-DB FPGA<br>S2 GN2411<br>S3 GN2411<br>S4 GN2411<br>S2 GN2411<br>S4 GN2411<br>CPAK bay 0 FPD<br>CPAK bay 1 FPD<br>CPAK bay 2 FPD<br>CPAK bay 3 FPD<br>CPAK bay 5 FPD<br>CPAK bay 5 FPD<br>CPAK bay 6 FPD<br>CPAK bay 7 FPD<br>CPAK bay 9 FPD<br>CPAK bay 9 FPD<br>CCC FPGA<br>CCC Power-On<br>Ethernet Switch<br>SB Certificates | NO<br>NO<br>YES<br>YES<br>YES<br>YES<br>YES<br>YES<br>YES<br>YES<br>YES<br>YES | $\begin{array}{c} 1.00\\ 1.00\\ 3.01\\ 3.01\\ 3.01\\ 2.07\\ 2.07\\ 2.07\\ 1.13\\ 1.13\\ 1.13\\ 1.13\\ 1.13\\ 1.13\\ 1.13\\ 1.13\\ 1.13\\ 1.13\\ 1.13\\ 1.13\\ 1.13\\ 1.13\\ 1.13\\ 1.13\\ 1.13\\ 1.13\\ 1.13\\ 1.13\\ 1.13\\ 1.13\\ 1.13\\ 1.13\\ 1.13\\ 1.00\\ 1.32\\ 1.00\\ \end{array}$ | $\begin{array}{c} 1.00\\ 1.00\\ 3.01\\ 3.01\\ 3.01\\ 2.07\\ 2.07\\ 2.07\\ 1.13\\ 1.13\\ 1.13\\ 1.13\\ 1.13\\ 1.13\\ 1.13\\ 1.13\\ 1.13\\ 1.13\\ 1.13\\ 1.13\\ 1.13\\ 1.13\\ 1.13\\ 1.13\\ 1.13\\ 1.13\\ 1.13\\ 1.13\\ 1.13\\ 1.13\\ 1.13\\ 1.13\\ 1.00\\ 1.32\\ 1.00\\ \end{array}$ | 0.0<br>2.0<br>2.0<br>2.0<br>0.0<br>0.0<br>0.0<br>0.0               |

| NC6-10X100G-L-P   | BAO-MB FPGA     | NO  | 1.00 | 1.00 | 0.0 |
|-------------------|-----------------|-----|------|------|-----|
|                   | BAO-DB FPGA     | NO  | 1.00 | 1.00 | 0.0 |
|                   | Slice-0 GN2411  | YES | 3.01 | 3.01 | 2.0 |
|                   | Slice-1 GN2411  | YES | 3.01 | 3.01 | 2.0 |
|                   | Slice-0 GN2411  | YES | 2.07 | 2.07 | 0.0 |
|                   | Slice-1 GN2411  | YES | 2.07 | 2.07 | 0.0 |
|                   | Slice-2 GN2411  | YES | 3.01 | 3.01 | 2.0 |
|                   | Slice-3 GN2411  | YES | 3.01 | 3.01 | 2.0 |
|                   | Slice-4 GN2411  | YES | 3.01 | 3.01 | 2.0 |
|                   | Slice-2 GN2411  | YES | 2.07 | 2.07 | 0.0 |
|                   | Slice-3 GN2411  | YES | 2.07 | 2.07 | 0.0 |
|                   | Slice-4 GN2411  | YES | 2.07 | 2.07 | 0.0 |
|                   | S2 GN2411       | YES | 3.01 | 3.01 | 2.0 |
|                   | S3 GN2411       | YES | 3.01 | 3.01 | 2.0 |
|                   | S4 GN2411       | YES | 3.01 | 3.01 | 2.0 |
|                   | S2 GN2411       | YES | 2.07 | 2.07 | 0.0 |
|                   | S3 GN2411       | YES | 2.07 | 2.07 | 0.0 |
|                   | S4 GN2411       | YES | 2.07 | 2.07 | 0.0 |
|                   | CCC FPGA        | YES | 1.14 | 1.14 | 0.0 |
|                   | CCC Power-On    | YES | 1.30 | 1.30 | 0.0 |
|                   | Ethernet Switch | YES | 1.32 | 1.32 | 0.0 |
|                   | BIOS FPD        | YES | 9.10 | 9.10 | 0.0 |
|                   | SB Certificates | NO  | 1.00 | 1.00 | 0.0 |
| NC6-6-10X100G-L-K | BAO-MB FPGA     | NO  | 1.00 | 1.00 | 0.0 |
|                   | BAO-DB FPGA     | NO  | 1.00 | 1.00 | 0.0 |
|                   | Slice-0 GN2411  | YES | 2.07 | 2.07 | 0.0 |
|                   | Slice-1 GN2411  | YES | 2.07 | 2.07 | 0.0 |
|                   | Slice-2 GN2411  | YES | 2.07 | 2.07 | 0.0 |
|                   | Slice-3 GN2411  | YES | 2.07 | 2.07 | 0.0 |
|                   | Slice-4 GN2411  | YES | 2.07 | 2.07 | 0.0 |
|                   | S2 GN2411       | YES | 2.07 | 2.07 | 0.0 |
|                   | S3 GN2411       | YES | 2.07 | 2.07 | 0.0 |
|                   | S4 GN2411       | YES | 2.07 | 2.07 | 0.0 |
|                   | CCC FPGA        | YES | 1.14 | 1.14 | 0.0 |
|                   | CCC Power-On    | YES | 1.30 | 1.30 | 0.0 |

## RP/0/RP0/CPU0:Router# admin RP/0/RP0/CPU0:Router(admin)# show fpd package

#### Thu Jun 24 10:58:49.319 UTC

| Field Programmable Device Package |                 |       |      |         |               |                   |                    |
|-----------------------------------|-----------------|-------|------|---------|---------------|-------------------|--------------------|
| Card Type                         | FPD Description |       | Туре | Subtype | SW<br>Version | Min Req<br>SW Ver | Min Req<br>HW Vers |
| 10C768-ITU/C                      | OPTICS FIRMWARE | 104B4 | lc   | fpga2   | 104.04        | 0.0               | 0.0                |
| 10C768-DWDM-L                     | OPTICS FIRMWARE | 104B4 | lc   | fpga2   | 104.04        | 0.0               | 0.0                |
| 10C768-DPSK/C                     | OPTICS FIRMWARE | 101B3 | lc   | fpga2   | 101.03        | 0.0               | 0.0                |

| 10C768-DPSK/C-0 | OPTICS FIRMWARE 101B3 | lc                                                                                                    | fpga2   | 101.03  | 0.0 | 0.0  |
|-----------------|-----------------------|----------------------------------------------------------------------------------------------------|---------|---------|-----|------|
| 10C768-DPSK/C-E | OPTICS FIRMWARE 101B3 | lc                                                                                                    | fpga2   | 101.03  | 0.0 | 0.0  |
| CRS-ADVSVC-PLIM | FPGA mCPU0 0.557      | lc                                                                                                    | fpga2   | 0.557   | 0.0 | 0.0  |
|                 | FPGA sCPU0 0.557      | lc                                                                                                    | fpga3   | 0.557   | 0.0 | 0.0  |
|                 | FPGA mCPU1 0.557      | lc                                                                                                    | fpga4   | 0.557   | 0.0 | 0.0  |
|                 | FPGA sCPU1 0.557      | lc                                                                                                    | fpga5   | 0.557   | 0.0 | 0.0  |
|                 | FPGA PLIM_SVC 0.41013 | lc                                                                                                    | fpgal   | 0.41013 | 0.0 | 0.0  |
| CRS1-SIP-800    | JACKET FPGA swv6.0    | lc                                                                                                    | fpgal   | 6.00    | 5.0 | 0.0  |
|                 | FPGA swv6.0 hwv80     | lc                                                                                                    | fpgal   | 6.00    | 5.0 | 0.80 |
| 8-10GBE         | FPGA swvA.0           | lc                                                                                                    | fpgal   | 10.00   | 0.0 | 0.0  |
| OC48-POS-16-ED  | FPGA PLIM_OC48 9.0    | lc                                                                                                    | fpgal   | 9.00    | 0.0 | 0.0  |
| 4-10GE          | SQUIRREL FPGA 10.0    | lc                                                                                                    | fpgal   | 10.00   | 0.0 | 0.0  |
| 42-1GE          | FPGA swv6.0           | lc                                                                                                    | fpgal   | 6.00    | 0.0 | 0.0  |
|                 | FPGA swv6.0 hwv0.80   | lc                                                                                                    | fpgal   | 6.00    | 0.0 | 0.80 |
| 20-1GE-FLEX     | FPGA swv6.0           | lc                                                                                                    | fpgal   | 6.00    | 0.0 | 0.0  |
|                 | FPGA swv6.0 hwv0.80   | lc         fpga2         101.03         0.           lc         fpga2         0.557         0.           lc         fpga3         0.557         0.           lc         fpga4         0.557         0.           lc         fpga5         0.557         0.           lc         fpga1         0.41013         0.           lc         fpga1         6.00         5.           lc         fpga1         6.00         5.0           lc         fpga1         10.00         0.           lc         fpga1         10.00         0.           lc         fpga1         6.00         0.0           lc         fpga1         6.00         0.0           lc         fpga1         6.00         0.0           lc         fpga1         6.00         0.0           lc         fpga1         6.00         0.0           lc         fpga1         6.00         0.0           lc         fpga1         6.00         0.0           lc         fpga1         6.00         0.0           lc         rommonA         1.52         0.           lc         rommo | 0.0     | 0.80    |     |      |
| 2-10GE-WL-FLEX  | FPGA swv6.0           | lc                                                                                                    | fpgal   | 6.00    | 0.0 | 0.0  |
|                 | FPGA swv6.0 hwv0.80   | lc                                                                                                    | fpgal   | 6.00    | 0.0 | 0.80 |
| Route Processor | ROMMONA swv1.54 asmp  | lc                                                                                                    | rommonA | 1.52    | 0.0 | 0.0  |
|                 | ROMMONA swv1.54 dsmp  | lc                                                                                                    | rommonA | 1.52    | 0.0 | 0.0  |
|                 | ROMMONB swv1.54 asmp  | lc                                                                                                    | rommon  | 1.54    | 0.0 | 0.0  |
|                 | ROMMONB swv1.54 dsmp  | lc                                                                                                    | rommon  | 1.54    | 0.0 | 0.0  |
| sc              | ROMMONA swv1.54 asmp  | lc                                                                                                    | rommonA | 1.52    | 0.0 | 0.0  |
|                 | ROMMONA swv1.54 dsmp  | lc                                                                                                    | rommonA | 1.52    | 0.0 | 0.0  |
|                 | ROMMONB swv1.54 asmp  | lc                                                                                                    | rommon  | 1.54    | 0.0 | 0.0  |
|                 | ROMMONB swv1.54 dsmp  | lc                                                                                                    | rommon  | 1.54    | 0.0 | 0.0  |

| RP                   | ROMMONA | swv1.54 | asmp | lc | rommonA | 1.52 | 0.0 | 0.0 |
|----------------------|---------|---------|------|----|---------|------|-----|-----|
|                      | ROMMONA | swv1.54 | dsmp | lc | rommonA | 1.52 | 0.0 | 0.0 |
|                      | ROMMONB | swv1.54 | asmp | lc | rommon  | 1.54 | 0.0 | 0.0 |
|                      | ROMMONB | swv1.54 | dsmp | lc | rommon  | 1.54 | 0.0 | 0.0 |
| Shelf Controller GE  | ROMMONA | swv1.54 | asmp | lc | rommonA | 1.52 | 0.0 | 0.0 |
|                      | ROMMONA | swv1.54 | dsmp | lc | rommonA | 1.52 | 0.0 | 0.0 |
|                      | ROMMONB | swv1.54 | asmp | lc | rommon  | 1.54 | 0.0 | 0.0 |
|                      | ROMMONB | swv1.54 | dsmp | lc | rommon  | 1.54 | 0.0 | 0.0 |
| <br>RP               | ROMMONA | swv1.54 | asmp | lc | rommonA | 1.52 | 0.0 | 0.0 |
|                      | ROMMONA | swv1.54 | dsmp | lc | rommonA | 1.52 | 0.0 | 0.0 |
|                      | ROMMONB | swv1.54 | asmp | lc | rommon  | 1.54 | 0.0 | 0.0 |
|                      | ROMMONB | swv1.54 | dsmp | lc | rommon  | 1.54 | 0.0 | 0.0 |
| Shelf Controller GE2 | ROMMONA | swv1.54 | asmp | lc | rommonA | 1.52 | 0.0 | 0.0 |
|                      | ROMMONA | swv1.54 | dsmp | lc | rommonA | 1.52 | 0.0 | 0.0 |
|                      | ROMMONB | swv1.54 | asmp | lc | rommon  | 1.54 | 0.0 | 0.0 |
|                      | ROMMONB | swv1.54 | dsmp | lc | rommon  | 1.54 | 0.0 | 0.0 |
| DRP                  | ROMMONA | swv1.54 | asmp | lc | rommonA | 1.52 | 0.0 | 0.0 |
|                      | ROMMONA | swv1.54 | dsmp | lc | rommonA | 1.52 | 0.0 | 0.0 |
|                      | ROMMONA | swv1.54 | sp   | lc | rommonA | 1.52 | 0.0 | 0.0 |
|                      | ROMMONB | swv1.54 | asmp | lc | rommon  | 1.54 | 0.0 | 0.0 |
|                      | ROMMONB | swv1.54 | dsmp | lc | rommon  | 1.54 | 0.0 | 0.0 |
|                      | ROMMONB | swv1.54 | sp   | lc | rommon  | 1.54 | 0.0 | 0.0 |
| DRP_B                | ROMMONA | swv1.54 | asmp | lc | rommonA | 1.52 | 0.0 | 0.0 |
|                      | ROMMONA | swv1.54 | dsmp | lc | rommonA | 1.52 | 0.0 | 0.0 |
|                      | ROMMONA | swv1.54 | sp   | lc | rommonA | 1.52 | 0.0 | 0.0 |
|                      | ROMMONB | swv1.54 | asmp | lc | rommon  | 1.54 | 0.0 | 0.0 |
|                      | ROMMONB | swv1.54 | dsmp | lc | rommon  | 1.54 | 0.0 | 0.0 |
|                      | ROMMONB | swv1.54 | sp   | lc | rommon  | 1.54 | 0.0 | 0.0 |

| S1S2S3            | ROMMONA swv1.54 | sp   | lc | rommonA | 1.52 | 0.0 | 0.0 |
|-------------------|-----------------|------|----|---------|------|-----|-----|
|                   | ROMMONB swv1.54 | sp   | lc | rommon  | 1.54 | 0.0 | 0.0 |
|                   | ROMMONA swv1.54 | sp   | lc | rommonA | 1.52 | 0.0 | 0.0 |
|                   | ROMMONB swv1.54 | sp   | lc | rommon  | 1.54 | 0.0 | 0.0 |
| s2                | ROMMONA swv1.54 | sp   | lc | rommonA | 1.52 | 0.0 | 0.0 |
|                   | ROMMONB swv1.54 | sp   | lc | rommon  | 1.54 | 0.0 | 0.0 |
| Fabric HS123      | ROMMONA swv1.54 | sp   | lc | rommonA | 1.52 | 0.0 | 0.0 |
|                   | ROMMONB swv1.54 | sp   | lc | rommon  | 1.54 | 0.0 | 0.0 |
| Fabric HS123 Star | ROMMONA swv1.54 | sp   | lc | rommonA | 1.52 | 0.0 | 0.0 |
|                   | ROMMONB swv1.54 | sp   | lc | rommon  | 1.54 | 0.0 | 0.0 |
| Fabric HS13 Star  | ROMMONA swv1.54 | sp   | lc | rommonA | 1.52 | 0.0 | 0.0 |
|                   | ROMMONB swv1.54 | sp   | lc | rommon  | 1.54 | 0.0 | 0.0 |
| Fabric QQS123     | ROMMONA swv1.54 | sp   | lc | rommonA | 1.52 | 0.0 | 0.0 |
|                   | ROMMONB swv1.54 | sp   | lc | rommon  | 1.54 | 0.0 | 0.0 |
| LED               | ROMMONA swv1.54 | sp   | lc | rommonA | 1.52 | 0.0 | 0.0 |
|                   | ROMMONB swv1.54 | sp   | lc | rommon  | 1.54 | 0.0 | 0.0 |
| 40G-MSC           | ROMMONA swv1.54 | asmp | lc | rommonA | 1.52 | 0.0 | 0.0 |
|                   | ROMMONA swv1.54 | dsmp | lc | rommonA | 1.52 | 0.0 | 0.0 |
|                   | ROMMONA swv1.54 | sp   | lc | rommonA | 1.52 | 0.0 | 0.0 |
|                   | ROMMONB swv1.54 | asmp | lc | rommon  | 1.54 | 0.0 | 0.0 |
|                   | ROMMONB swv1.54 | dsmp | lc | rommon  | 1.54 | 0.0 | 0.0 |
|                   | ROMMONB swv1.54 | sp   | lc | rommon  | 1.54 | 0.0 | 0.0 |
| MSC_B             | ROMMONA swv1.54 | asmp | lc | rommonA | 1.52 | 0.0 | 0.0 |
|                   | ROMMONA swv1.54 | dsmp | lc | rommonA | 1.52 | 0.0 | 0.0 |
|                   | ROMMONA swv1.54 | sp   | lc | rommonA | 1.52 | 0.0 | 0.0 |
|                   | ROMMONB swv1.54 | asmp | lc | rommon  | 1.54 | 0.0 | 0.0 |
|                   | ROMMONB swv1.54 | dsmp | lc | rommon  | 1.54 | 0.0 | 0.0 |
|                   | ROMMONB swv1.54 | sp   | lc | rommon  | 1.54 | 0.0 | 0.0 |

| FP40              | ROMMONA swv1.54 asmp | lc  | rommonA | 1.53 | 0.0 | 0.0 |
|-------------------|----------------------|-----|---------|------|-----|-----|
|                   | ROMMONA swv1.54 dsmp | lc  | rommonA | 1.53 | 0.0 | 0.0 |
|                   | ROMMONA swv1.54 sp   | lc  | rommonA | 1.53 | 0.0 | 0.0 |
|                   | ROMMONB swv1.54 asmp | lc  | rommon  | 1.54 | 0.0 | 0.0 |
|                   | ROMMONB swv1.54 dsmp | lc  | rommon  | 1.54 | 0.0 | 0.0 |
|                   | ROMMONB swv1.54 sp   | lc  | rommon  | 1.54 | 0.0 | 0.0 |
| PSAL              | ROMMONA swv1.54 sp   | lc  | rommonA | 1.52 | 0.0 | 0.0 |
|                   | ROMMONB swv1.54 sp   | lc  | rommon  | 1.54 | 0.0 | 0.0 |
| Unknown           | ROMMONA swv1.54 sp   | lc  | rommonA | 1.54 | 0.0 | 0.0 |
|                   | ROMMONB swv1.54 sp   | lc  | rommon  | 1.54 | 0.0 | 0.0 |
| FAN               | ROMMONA swv1.54 sp   | lc  | rommonA | 1.52 | 0.0 | 0.0 |
|                   | ROMMONB swv1.54 sp   | lc  | rommon  | 1.54 | 0.0 | 0.0 |
| FC Fan Controller | ROMMONA swv1.54 sp   | lc  | rommonA | 1.52 | 0.0 | 0.0 |
|                   | ROMMONB swv1.54 sp   | lc  | rommon  | 1.54 | 0.0 | 0.0 |
| LED               | ROMMONA swv1.54 sp   | lc  | rommonA | 1.52 | 0.0 | 0.0 |
|                   | ROMMONB swv1.54 sp   | lc  | rommon  | 1.54 | 0.0 | 0.0 |
| SPA-4XT3/E3       | SPA E3 Subrate FPGA  | spa | fpga2   | 1.04 | 0.0 | 0.0 |
|                   | SPA T3 Subrate FPGA  | spa | fpga3   | 1.04 | 0.0 | 0.0 |
|                   | SPA I/O FPGA         | spa | fpgal   | 1.00 | 0.0 | 0.0 |
|                   | SPA ROMMON           | spa | rommon  | 2.12 | 0.0 | 0.0 |
| SPA-2XT3/E3       | SPA E3 Subrate FPGA  | spa | fpga2   | 1.04 | 0.0 | 0.0 |
|                   | SPA T3 Subrate FPGA  | spa | fpga3   | 1.04 | 0.0 | 0.0 |
|                   | SPA I/O FPGA         | spa | fpgal   | 1.00 | 0.0 | 0.0 |
|                   | SPA ROMMON           | spa | rommon  | 2.12 | 0.0 | 0.0 |
| SPA-OC192POS      | SPA FPGA swv1.3      | spa | fpgal   | 1.03 | 0.0 | 0.0 |
| SPA-8XOC12-POS    | SPA FPGA swv1.0      | spa | fpga1   | 1.00 | 0.0 | 0.5 |

| SPA-4XOC3-POS     | SPA FPGA swv3.4  | spa | fpgal | 3.04 | 0.0 | 0.0 |
|-------------------|------------------|-----|-------|------|-----|-----|
| SPA-OC192POS-XFP  | SPA FPGA swv1.2  | spa | fpgal | 1.02 | 0.0 | 0.0 |
| SPA-8X1GE         | SPA FPGA swv1.8  | spa | fpgal | 1.08 | 0.0 | 0.0 |
| SPA-2XOC48POS/RPR | SPA FPGA swv1.0  | spa | fpgal | 1.00 | 0.0 | 0.0 |
| SPA-4XOC48POS/RPR | SPA FPGA swv1.0  | spa | fpgal | 1.00 | 0.0 | 0.0 |
| SPA-10X1GE-V2     | SPA FPGA swv1.10 | spa | fpgal | 1.10 | 0.0 | 0.0 |
| SPA-8X1GE-V2      | SPA FPGA swv1.10 | spa | fpgal | 1.10 | 0.0 | 0.0 |
| SPA-5X1GE-V2      | SPA FPGA swv1.10 | spa | fpga1 | 1.10 | 0.0 | 0.0 |
| SPA-1X10GE-L-V2   | SPA FPGA swv1.9  | spa | fpgal | 1.09 | 0.0 | 0.0 |
| SPA-1X10GE-WL-V2  | SPA FPGA swv1.11 | spa | fpgal | 1.11 | 0.0 | 0.0 |
| SPA-1XOC3-ATM-V2  | SPA FPGA swv1.2  | spa | fpgal | 1.03 | 0.0 | 0.0 |
| SPA-2XOC3-ATM-V2  | SPA FPGA swv1.2  | spa | fpgal | 1.03 | 0.0 | 0.0 |
| SPA-3XOC3-ATM-V2  | SPA FPGA swv1.2  | spa | fpgal | 1.03 | 0.0 | 0.0 |
| SPA-1XOC12-ATM-V2 | SPA FPGA swv1.2  | spa | fpgal | 1.03 | 0.0 | 0.0 |
|                   |                  |     |       |      |     |     |

### RP/0/0/CPU0:Router# **admin** Thu Jul 7 04:40:30.631 DST

|               | Field Programmable Device Package |      |         |               |                   |                    |  |
|---------------|-----------------------------------|------|---------|---------------|-------------------|--------------------|--|
| Card Type     | FPD Description                   | Туре | Subtype | SW<br>Version | Min Req<br>SW Ver | Min Req<br>HW Vers |  |
| E3-OC12-ATM-4 | CIS1 FPGA                         | lc   | fpga2   | 40971.00      | 0.0               | 0.0                |  |
|               | IOB FPGA                          | lc   | fpga3   | 41091.00      | 0.0               | 0.0                |  |
|               | SAF 0 FPGA                        | lc   | fpga4   | 45586.00      | 0.0               | 0.0                |  |
|               | CIS2 FPGA                         | lc   | fpgal   | 40977.00      | 0.0               | 0.0                |  |
| E3-OC3-ATM-4  | CIS1 FPGA                         | lc   | fpga2   | 40971.00      | 0.0               | 0.0                |  |

|                   | IOB FPGA            | lc  | fpga3  | 41091.00 | 0.0 | 0.0   |
|-------------------|---------------------|-----|--------|----------|-----|-------|
|                   | SAF 0 FPGA          | lc  | fpga4  | 45586.00 | 0.0 | 0.0   |
|                   | CIS2 FPGA           | lc  | fpgal  | 40977.00 | 0.0 | 0.0   |
| 12000-ServEngCard | TREX FPGA           | lc  | fpga2  | 162.45   | 0.0 | 0.0   |
|                   | TREX FPGA           | lc  | fpgal  | 0.41257  | 0.0 | 0.0   |
| 12000-SIP         | HABANERO FPGA       | lc  | fpga2  | 240.03   | 0.0 | 0.0   |
|                   | JALAPENO FPGA       | lc  | fpga5  | 240.13   | 0.0 | 0.0   |
|                   | JALAPENO FPGA       | lc  | fpga5  | 240.13   | 0.0 | 0.0   |
|                   | JALAPENO FPGA       | lc  | fpga1  | 255.23   | 0.0 | 0.0   |
| E3-OC12-CH-1      | Shiver FPGA         | lc  | fpga1  | 1.02     | 0.0 | 0.0   |
| SPA-IPSEC-2G      | Sequoia             | spa | fpga2  | 1.01     | 0.0 | 1.0   |
|                   | Lodi                | spa | fpgal  | 1.22     | 0.0 | 1.0   |
|                   | SPA PROM            | spa | rommon | 1.01     | 0.0 | 1.0   |
| SPA-4XT3/E3       | SPA E3 Subrate FPGA | spa | fpga2  | 1.04     | 0.0 | 0.0   |
|                   | SPA T3 Subrate FPGA | spa | fpga3  | 1.04     | 0.0 | 0.0   |
|                   | SPA I/O FPGA        | spa | fpgal  | 1.01     | 0.0 | 0.0   |
|                   | SPA ROMMON          | spa | rommon | 2.12     | 0.0 | 0.0   |
| SPA-2XT3/E3       | SPA E3 Subrate FPGA | spa | fpga2  | 1.04     | 0.0 | 0.0   |
|                   | SPA T3 Subrate FPGA | spa | fpga3  | 1.04     | 0.0 | 0.0   |
|                   | SPA I/O FPGA        | spa | fpgal  | 1.01     | 0.0 | 0.0   |
|                   | SPA ROMMON          | spa | rommon | 2.12     | 0.0 | 0.0   |
| SPA-4XCT3/DS0     | SPA T3 Subrate FPGA | spa | fpga2  | 0.11     | 0.0 | 0.100 |
|                   | SPA T3 Subrate FPGA | spa | fpga2  | 1.04     | 0.0 | 0.200 |
|                   | SPA I/O FPGA        | spa | fpgal  | 2.08     | 0.0 | 0.100 |
|                   | SPA ROMMON          | spa | rommon | 2.12     | 0.0 | 0.100 |
| SPA-2XCT3/DS0     | SPA T3 Subrate FPGA | spa | fpga2  | 0.11     | 0.0 | 0.100 |
|                   | SPA T3 Subrate FPGA | spa | fpga2  | 1.04     | 0.0 | 0.200 |
|                   | SPA I/O FPGA        | spa | fpgal  | 2.08     | 0.0 | 0.100 |

|                   | SPA ROMMON           | spa | rommon | 2.12 | 0.0 | 0.100 |
|-------------------|----------------------|-----|--------|------|-----|-------|
| SPA-1XCHSTM1/OC3  | SPA T3 Subrate FPGA  | spa | fpga2  | 1.04 | 0.0 | 0.0   |
|                   | SPA I/O FPGA         | spa | fpgal  | 1.08 | 0.0 | 0.0   |
|                   | SPA ROMMON           | spa | rommon | 2.12 | 0.0 | 0.0   |
| SPA-24CHT1-CE-ATM | SPA T3 Subrate FPGA  | spa | fpga2  | 1.10 | 0.0 | 1.0   |
|                   | SPA I/O FPGA         | spa | fpgal  | 2.32 | 0.0 | 1.0   |
|                   | SPA ROMMON           | spa | rommon | 1.03 | 0.0 | 1.0   |
| SPA-2CHT3-CE-ATM  | SPA T3 Subrate FPGA  | spa | fpga2  | 1.10 | 0.0 | 1.0   |
|                   | SPA I/O FPGA         | spa | fpgal  | 2.22 | 0.0 | 1.0   |
|                   | SPA ROMMON           | spa | rommon | 1.04 | 0.0 | 1.0   |
| SPA-1CHOC3-CE-ATM | SPA OC3 Subrate FPGA | spa | fpga2  | 1.00 | 0.0 | 2.0   |
|                   | SPA I/O FPGA         | spa | fpgal  | 2.23 | 0.0 | 2.0   |
|                   | SPA ROMMON           | spa | rommon | 1.04 | 0.0 | 2.0   |
| SPA-IPSEC-2G-2    | Sequoia              | spa | fpga2  | 1.01 | 0.0 | 1.0   |
|                   | Lodi                 | spa | fpgal  | 1.22 | 0.0 | 1.0   |
|                   | SPA PROM             | spa | rommon | 1.01 | 0.0 | 1.0   |
| SPA-1XCHOC48/DS3  | SPA I/O FPGA         | spa | fpga2  | 1.00 | 0.0 | 0.49  |
|                   | SPA I/O FPGA         | spa | fpga3  | 1.00 | 0.0 | 0.52  |
|                   | SPA I/O FPGA         | spa | fpgal  | 1.36 | 0.0 | 0.49  |
|                   | SPA ROMMON           | spa | rommon | 2.02 | 0.0 | 0.49  |
| SPA-1XCHOC12/DS0  | SPA I/O FPGA         | spa | fpga2  | 1.00 | 0.0 | 0.49  |
|                   | SPA I/O FPGA         | spa | fpgal  | 1.36 | 0.0 | 0.49  |
|                   | SPA ROMMON           | spa | rommon | 2.02 | 0.0 | 0.49  |
| SPA-OC192POS      | SPA FPGA swv1.2      | spa | fpgal  | 1.02 | 0.0 | 0.0   |
| SPA-8XOC12-POS    | SPA FPGA swv1.0      | spa | fpgal  | 1.00 | 0.0 | 0.5   |
| SPA-8XCHT1/E1     | SPA I/O FPGA         | spa | fpgal  | 2.08 | 0.0 | 0.0   |
|                   | SPA ROMMON           | spa | rommon | 2.12 | 0.0 | 0.140 |
| SPA-OC192POS-XFP  | SPA FPGA swv1.2      | spa | fpgal  | 1.02 | 0.0 | 0.0   |

|                   | SPA FPGA | A swv1.2 hwv2 | spa | fpgal | 1.02 | 0.0 | 2.0 |
|-------------------|----------|---------------|-----|-------|------|-----|-----|
| SPA-10X1GE        | SPA FPGA | <br>A swv1.10 | spa | fpgal | 1.10 | 0.0 | 0.0 |
| SPA-5X1GE         | SPA FPGA | A swv1.10     | spa | fpgal | 1.10 | 0.0 | 0.0 |
| SPA-2XOC48POS/RPR | SPA FPGA | A swv1.0      | spa | fpgal | 1.00 | 0.0 | 0.0 |
| SPA-4XOC48POS/RPR | SPA FPGA | A swv1.0      | spa | fpgal | 1.00 | 0.0 | 0.0 |
| SPA-1XTENGE-XFP   | SPA FPGA | A swv1.9      | spa | fpgal | 1.09 | 0.0 | 0.0 |
| SPA-8X1FE         | SPA FPGA | <br>A swv1.1  | spa | fpgal | 1.01 | 0.0 | 0.0 |
| SPA-1XOC48POS/RPR | SPA FPGA | A swv1.2      | spa | fpgal | 1.02 | 0.0 | 0.0 |
| SPA-8XOC3-POS     | SPA FPGA | A swv1.0      | spa | fpgal | 1.00 | 0.0 | 0.5 |
| SPA-2XOC12-POS    | SPA FPGA | A swv1.0      | spa | fpgal | 1.00 | 0.0 | 0.5 |
| SPA-4XOC12-POS    | SPA FPGA | A swv1.0      | spa | fpgal | 1.00 | 0.0 | 0.5 |
| SPA-10X1GE-V2     | SPA FPGA | A swv1.10     | spa | fpgal | 1.10 | 0.0 | 0.0 |
| SPA-8X1GE-V2      | SPA FPGA | A swv1.10     | spa | fpgal | 1.10 | 0.0 | 0.0 |
| SPA-5X1GE-V2      | SPA FPGA | A swv1.10     | spa | fpgal | 1.10 | 0.0 | 0.0 |
| SPA-2X1GE-V2      | SPA FPGA | A swv1.1      | spa | fpgal | 1.01 | 0.0 | 0.0 |
| SPA-1X10GE-L-V2   | SPA FPGA | A swv1.11     | spa | fpgal | 1.11 | 0.0 | 0.0 |
| SPA-8X1FE-V2      | SPA FPGA | A swv1.1      | spa | fpgal | 1.01 | 0.0 | 0.0 |
| SPA-4XOC3-POS-V2  | SPA FPGA | A swv1.0      | spa | fpgal | 1.00 | 0.0 | 0.5 |
| SPA-1X10GE-L-IT   | SPA FPGA | A swv1.0      | spa | fpgal | 1.00 | 0.0 | 0.0 |
| SPA-1XOC3-ATM-V2  | TATM SPA | A IOFPGA      | spa | fpgal | 2.02 | 0.0 | 0.0 |
| SPA-2XOC3-ATM-V2  | SPA TATN | 1 IOFPGA      | spa | fpgal | 2.02 | 0.0 | 0.0 |
|                   |          |               |     |       |      |     |     |

| SPA-3XOC3-ATM-V2  | SPA TATM IOFPGA | spa | fpgal | 2.02 | 0.0 | 0.0 |
|-------------------|-----------------|-----|-------|------|-----|-----|
| SPA-1XOC12-ATM-V2 | SPA TATM IOFPGA | spa | fpgal | 2.02 | 0.0 | 0.0 |
|                   |                 |     |       |      |     |     |

### RP/0/RP1/CPU0:router(admin)# show fpd package

Thu Jul 7 04:34:48.351 DST

|                                        | Field                  | Progra | ammable De | vice Packa    | ge<br>            |                    |
|----------------------------------------|------------------------|--------|------------|---------------|-------------------|--------------------|
| Card Type                              | <br>FPD Description    | Туре   | e Subtype  | SW<br>Version | Min Req<br>SW Ver | Min Req<br>HW Vers |
| ====================================== | Can Bus Ctrl (CBC) LC2 | lc     | cbc        | 2.02          | 0.0               | 0.1                |
|                                        | CPUCtrl LC2            | lc     | cpld1      | 1.00          | 0.0               | 0.1                |
|                                        | PHYCtrl LC2            | lc     | cpld2      | 0.06          | 0.0               | 0.1                |
|                                        | PortCtrl LC2           | lc     | fpga2      | 0.10          | 0.0               | 0.1                |
|                                        | Bridge LC2             | lc     | fpgal      | 0.43          | 0.0               | 0.1                |
|                                        | ROMMONA LC2            | lc     | rommonA    | 1.05          | 0.0               | 0.1                |
|                                        | ROMMONB LC2            | lc     | rommon     | 1.05          | 0.0               | 0.1                |
| А9К-4Т-В                               | Can Bus Ctrl (CBC) LC2 | lc     | cbc        | 2.02          | 0.0               | 0.1                |
|                                        | CPUCtrl LC2            | lc     | cpld1      | 1.00          | 0.0               | 0.1                |
|                                        | PHYCtrl LC2            | lc     | cpld2      | 0.08          | 0.0               | 0.1                |
|                                        | LCClkCtrl LC2          | lc     | cpld3      | 0.03          | 0.0               | 0.1                |
|                                        | PortCtrl LC2           | lc     | fpga2      | 0.10          | 0.0               | 0.1                |
|                                        | PHY LC2                | lc     | fpga3      | 14.44         | 0.0               | 0.1                |
|                                        | Bridge LC2             | lc     | fpgal      | 0.43          | 0.0               | 0.1                |
|                                        | ROMMONB LC2            | lc     | rommon     | 1.05          | 0.0               | 0.1                |
| <br>А9К-8Т/4-В                         | Can Bus Ctrl (CBC) LC2 | lc     | cbc        | 2.02          | 0.0               | 0.1                |
|                                        | CPUCtrl LC2            | lc     | cpld1      | 1.00          | 0.0               | 0.1                |
|                                        | PHYCtrl LC2            | lc     | cpld2      | 0.08          | 0.0               | 0.1                |
|                                        | LCClkCtrl LC2          | lc     | cpld3      | 0.03          | 0.0               | 0.1                |
|                                        | PortCtrl LC2           | lc     | fpga2      | 0.10          | 0.0               | 0.1                |
|                                        | PHY LC2                | lc     | fpga3      | 14.44         | 0.0               | 0.1                |
|                                        | Bridge LC2             | lc     | fpgal      | 0.43          | 0.0               | 0.1                |

|                | ROMMONB LC2            | lc | rommon  | 1.05  | 0.0 | 0.1 |
|----------------|------------------------|----|---------|-------|-----|-----|
| A9K-2T20GE-B   | Can Bus Ctrl (CBC) LC2 | lc | cbc     | 2.02  | 0.0 | 0.1 |
|                | CPUCtrl LC2            | lc | cpld1   | 1.00  | 0.0 | 0.1 |
|                | PHYCtrl LC2            | lc | cpld2   | 0.11  | 0.0 | 0.1 |
|                | LCClkCtrl LC2          | lc | cpld3   | 0.09  | 0.0 | 0.1 |
|                | PortCtrl LC2           | lc | fpga2   | 0.16  | 0.0 | 0.1 |
|                | Bridge LC2             | lc | fpgal   | 0.43  | 0.0 | 0.1 |
|                | ROMMONB LC2            | lc | rommon  | 1.05  | 0.0 | 0.1 |
| A9K-40GE-E     | Can Bus Ctrl (CBC) LC2 | lc | cbc     | 2.02  | 0.0 | 0.1 |
|                | CPUCtrl LC2            | lc | cpld1   | 1.00  | 0.0 | 0.1 |
|                | PHYCtrl LC2            | lc | cpld2   | 0.06  | 0.0 | 0.1 |
|                | PortCtrl LC2           | lc | fpga2   | 0.10  | 0.0 | 0.1 |
|                | Bridge LC2             | lc | fpgal   | 0.43  | 0.0 | 0.1 |
|                | ROMMONA LC2            | lc | rommonA | 1.05  | 0.0 | 0.1 |
|                | ROMMONB LC2            | lc | rommon  | 1.05  | 0.0 | 0.1 |
| А9К-4Т-Е       | Can Bus Ctrl (CBC) LC2 | lc | cbc     | 2.02  | 0.0 | 0.1 |
|                | CPUCtrl LC2            | lc | cpld1   | 1.00  | 0.0 | 0.1 |
|                | PHYCtrl LC2            | lc | cpld2   | 0.08  | 0.0 | 0.1 |
|                | LCClkCtrl LC2          | lc | cpld3   | 0.03  | 0.0 | 0.1 |
|                | PortCtrl LC2           | lc | fpga2   | 0.10  | 0.0 | 0.1 |
|                | PHY LC2                | lc | fpga3   | 14.44 | 0.0 | 0.1 |
|                | Bridge LC2             | lc | fpgal   | 0.43  | 0.0 | 0.1 |
|                | ROMMONB LC2            | lc | rommon  | 1.05  | 0.0 | 0.1 |
| <br>А9К-8Т/4-Е | Can Bus Ctrl (CBC) LC2 | lc | cbc     | 2.02  | 0.0 | 0.1 |
|                | CPUCtrl LC2            | lc | cpld1   | 1.00  | 0.0 | 0.1 |
|                | PHYCtrl LC2            | lc | cpld2   | 0.08  | 0.0 | 0.1 |
|                | LCClkCtrl LC2          | lc | cpld3   | 0.03  | 0.0 | 0.1 |
|                | PortCtrl LC2           | lc | fpga2   | 0.10  | 0.0 | 0.1 |
|                | PHY LC2                | lc | fpga3   | 14.44 | 0.0 | 0.1 |
|                | Bridge LC2             | lc | fpgal   | 0.43  | 0.0 | 0.1 |

|                  | ROMMONB LC2            | lc | rommon | 1.05 | 0.0 | 0.1 |
|------------------|------------------------|----|--------|------|-----|-----|
| <br>A9K-2T20GE-E | Can Bus Ctrl (CBC) LC2 | lc | cbc    | 2.02 | 0.0 | 0.1 |
|                  | CPUCtrl LC2            | lc | cpld1  | 1.00 | 0.0 | 0.1 |
|                  | PHYCtrl LC2            | lc | cpld2  | 0.11 | 0.0 | 0.1 |
|                  | LCClkCtrl LC2          | lc | cpld3  | 0.09 | 0.0 | 0.1 |
|                  | PortCtrl LC2           | lc | fpga2  | 0.16 | 0.0 | 0.1 |
|                  | Bridge LC2             | lc | fpgal  | 0.43 | 0.0 | 0.1 |
|                  | ROMMONB LC2            | lc | rommon | 1.05 | 0.0 | 0.1 |
| А9К-8Т-В         | Can Bus Ctrl (CBC) LC3 | lc | cbc    | 6.02 | 0.0 | 0.1 |
|                  | CPUCtrl LC3            | lc | cpld1  | 1.02 | 0.0 | 0.1 |
|                  | PHYCtrl LC3            | lc | cpld2  | 0.08 | 0.0 | 0.1 |
|                  | LCClkCtrl LC3          | lc | cpld3  | 0.03 | 0.0 | 0.1 |
|                  | DB CPUCtrl LC3         | lc | cpld4  | 1.03 | 0.0 | 0.1 |
|                  | PortCtrl LC3           | lc | fpga2  | 0.11 | 0.0 | 0.1 |
|                  | Raven LC3              | lc | fpgal  | 1.02 | 0.0 | 0.1 |
|                  | ROMMONB LC3            | lc | rommon | 1.03 | 0.0 | 0.1 |
| <br>А9К-16Т/8-В  | Can Bus Ctrl (CBC) LC3 | lc | cbc    | 6.02 | 0.0 | 0.1 |
|                  | CPUCtrl LC3            | lc | cpld1  | 1.02 | 0.0 | 0.1 |
|                  | PHYCtrl LC3            | lc | cpld2  | 0.04 | 0.0 | 0.1 |
|                  | LCClkCtrl LC3          | lc | cpld3  | 0.01 | 0.0 | 0.1 |
|                  | DB CPUCtrl LC3         | lc | cpld4  | 1.03 | 0.0 | 0.1 |
|                  | PortCtrl LC3           | lc | fpga2  | 0.01 | 0.0 | 0.1 |
|                  | Raven LC3              | lc | fpgal  | 1.02 | 0.0 | 0.1 |
|                  | ROMMONB LC3            | lc | rommon | 1.03 | 0.0 | 0.1 |
| A9K-16T/8-B      | Can Bus Ctrl (CBC) LC3 | lc | cbc    | 6.02 | 0.0 | 0.1 |
|                  | CPUCtrl LC3            | lc | cpld1  | 1.02 | 0.0 | 0.1 |
|                  | PHYCtrl LC3            | lc | cpld2  | 0.04 | 0.0 | 0.1 |
|                  | LCClkCtrl LC3          | lc | cpld3  | 0.01 | 0.0 | 0.1 |
|                  | DB CPUCtrl LC3         | lc | cpld4  | 1.03 | 0.0 | 0.1 |
|                  | PortCtrl LC3           | lc | fpga2  | 0.01 | 0.0 | 0.1 |

|              | Raven LC3              | lc fpgal | 1.02   | 0.0  | 0.1 |     |
|--------------|------------------------|----------|--------|------|-----|-----|
|              | ROMMONB LC3            | lc       | rommon | 1.03 | 0.0 | 0.1 |
| <br>А9К-8Т-Е | Can Bus Ctrl (CBC) LC3 | lc       | cbc    | 6.02 | 0.0 | 0.1 |
|              | CPUCtrl LC3            | lc       | cpld1  | 1.02 | 0.0 | 0.1 |
|              | PHYCtrl LC3            | lc       | cpld2  | 0.08 | 0.0 | 0.1 |
|              | LCClkCtrl LC3          | lc       | cpld3  | 0.03 | 0.0 | 0.1 |
|              | CPUCtrl LC3            | lc       | cpld4  | 1.03 | 0.0 | 0.1 |
|              | PortCtrl LC3           | lc       | fpga2  | 0.11 | 0.0 | 0.1 |
|              | Raven LC3              | lc       | fpga1  | 1.02 | 0.0 | 0.1 |
|              | ROMMONB LC3            | lc       | rommon | 1.03 | 0.0 | 0.1 |
| A9K-16T/8-E  | Can Bus Ctrl (CBC) LC3 | lc       | cbc    | 6.02 | 0.0 | 0.1 |
|              | CPUCtrl LC3            | lc       | cpld1  | 1.02 | 0.0 | 0.1 |
|              | PHYCtrl LC3            | lc       | cpld2  | 0.04 | 0.0 | 0.1 |
|              | LCClkCtrl LC3          | lc       | cpld3  | 0.01 | 0.0 | 0.1 |
|              | DB CPUCtrl LC3         | lc       | cpld4  | 1.03 | 0.0 | 0.1 |
|              | PortCtrl LC3           | lc       | fpga2  | 0.01 | 0.0 | 0.1 |
|              | Raven LC3              | lc       | fpga1  | 1.02 | 0.0 | 0.1 |
|              | ROMMONB LC3            | lc       | rommon | 1.03 | 0.0 | 0.1 |
| А9К-16Т/8-Е  | Can Bus Ctrl (CBC) LC3 | lc       | cbc    | 6.02 | 0.0 | 0.1 |
|              | CPUCtrl LC3            | lc       | cpld1  | 1.02 | 0.0 | 0.1 |
|              | PHYCtrl LC3            | lc       | cpld2  | 0.04 | 0.0 | 0.1 |
|              | LCClkCtrl LC3          | lc       | cpld3  | 0.01 | 0.0 | 0.1 |
|              | DB CPUCtrl LC3         | lc       | cpld4  | 1.03 | 0.0 | 0.1 |
|              | PortCtrl LC3           | lc       | fpga2  | 0.01 | 0.0 | 0.1 |
|              | Raven LC3              | lc       | fpga1  | 1.02 | 0.0 | 0.1 |
|              | ROMMONB LC3            | lc       | rommon | 1.03 | 0.0 | 0.1 |
| A9K-40GE-L   | Can Bus Ctrl (CBC) LC2 | lc       | cbc    | 2.02 | 0.0 | 0.1 |
|              | CPUCtrl LC2            | lc       | cpld1  | 1.00 | 0.0 | 0.1 |
|              | PHYCtrl LC2            | lc       | cpld2  | 0.06 | 0.0 | 0.1 |
|              | PortCtrl LC2           | lc       | fpga2  | 0.10 | 0.0 | 0.1 |

|              | Bridge LC2             | lc fpgal | 0.43   | 0.0   | 0.1 |     |
|--------------|------------------------|----------|--------|-------|-----|-----|
|              | ROMMONB LC2            | lc       | rommon | 1.05  | 0.0 | 0.1 |
| A9K-4T-L     | Can Bus Ctrl (CBC) LC2 | lc       | cbc    | 2.02  | 0.0 | 0.1 |
|              | CPUCtrl LC2            | lc       | cpld1  | 1.00  | 0.0 | 0.1 |
|              | PHYCtrl LC2            | lc       | cpld2  | 0.08  | 0.0 | 0.1 |
|              | LCClkCtrl LC2          | lc       | cpld3  | 0.03  | 0.0 | 0.1 |
|              | PortCtrl LC2           | lc       | fpga2  | 0.10  | 0.0 | 0.1 |
|              | Serdes Upgrade LC2     | lc       | fpga3  | 14.44 | 0.0 | 0.1 |
|              | Bridge LC2             | lc       | fpgal  | 0.43  | 0.0 | 0.1 |
|              | ROMMONB LC2            | lc       | rommon | 1.05  | 0.0 | 0.1 |
| A9K-8T/4-L   | Can Bus Ctrl (CBC) LC2 | lc       | cbc    | 2.02  | 0.0 | 0.1 |
|              | CPUCtrl LC2            | lc       | cpld1  | 1.00  | 0.0 | 0.1 |
|              | PHYCtrl LC2            | lc       | cpld2  | 0.08  | 0.0 | 0.1 |
|              | LCClkCtrl LC2          | lc       | cpld3  | 0.03  | 0.0 | 0.1 |
|              | PortCtrl LC2           | lc       | fpga2  | 0.10  | 0.0 | 0.1 |
|              | Serdes Upgrade LC2     | lc       | fpga3  | 14.44 | 0.0 | 0.1 |
|              | Bridge LC2             | lc       | fpgal  | 0.43  | 0.0 | 0.1 |
|              | ROMMONB LC2            | lc       | rommon | 1.05  | 0.0 | 0.1 |
| A9K-2T20GE-L | Can Bus Ctrl (CBC) LC2 | lc       | cbc    | 2.02  | 0.0 | 0.1 |
|              | CPUCtrl LC2            | lc       | cpld1  | 1.00  | 0.0 | 0.1 |
|              | PHYCtrl LC2            | lc       | cpld2  | 0.11  | 0.0 | 0.1 |
|              | LCClkCtrl LC2          | lc       | cpld3  | 0.09  | 0.0 | 0.1 |
|              | Tomcat LC2             | lc       | fpga2  | 0.16  | 0.0 | 0.1 |
|              | Bridge LC2             | lc       | fpgal  | 0.43  | 0.0 | 0.1 |
|              | ROMMONB LC2            | lc       | rommon | 1.05  | 0.0 | 0.1 |
| <br>A9K-8T-L | Can Bus Ctrl (CBC) LC3 | lc       | cbc    | 6.02  | 0.0 | 0.1 |
|              | CPUCtrl LC3            | lc       | cpld1  | 1.02  | 0.0 | 0.1 |
|              | PHYCtrl LC3            | lc       | cpld2  | 0.08  | 0.0 | 0.1 |
|              | LCClkCtrl LC3          | lc       | cpld3  | 0.03  | 0.0 | 0.1 |
|              | CPUCtrl LC3            | lc       | cpld4  | 1.03  | 0.0 | 0.1 |

|             | PortCtrl LC3            | lc | fpga2   | 0.11 | 0.0 | 0.1 |
|-------------|-------------------------|----|---------|------|-----|-----|
|             | Raven LC3               | lc | fpgal   | 1.02 | 0.0 | 0.1 |
|             | ROMMONB LC3             | lc | rommon  | 1.03 | 0.0 | 0.1 |
| A9K-16T/8-L | Can Bus Ctrl (CBC) LC3  | lc | cbc     | 6.02 | 0.0 | 0.1 |
|             | CPUCtrl LC3             | lc | cpld1   | 1.02 | 0.0 | 0.1 |
|             | PHYCtrl LC3             | lc | cpld2   | 0.04 | 0.0 | 0.1 |
|             | LCClkCtrl LC3           | lc | cpld3   | 0.01 | 0.0 | 0.1 |
|             | DB CPUCtrl LC3          | lc | cpld4   | 1.03 | 0.0 | 0.1 |
|             | PortCtrl LC3            | lc | fpga2   | 0.01 | 0.0 | 0.1 |
|             | Raven LC3               | lc | fpga1   | 1.02 | 0.0 | 0.1 |
|             | ROMMONB LC3             | lc | rommon  | 1.03 | 0.0 | 0.1 |
| A9K-SIP-700 | Can Bus Ctrl (CBC) LC5  | lc | cbc     | 3.05 | 0.0 | 0.1 |
|             | CPUCtrl LC5             | lc | cpld1   | 0.15 | 0.0 | 0.1 |
|             | QFPCPUBridge LC5        | lc | fpga2   | 5.14 | 0.0 | 0.1 |
|             | NPUXBarBridge LC5       | lc | fpga1   | 0.22 | 0.0 | 0.1 |
|             | ROMMONA LC5             | lc | rommonA | 1.03 | 0.0 | 0.1 |
|             | ROMMONB LC5             | lc | rommon  | 1.03 | 0.0 | 0.1 |
| A9K-SIP-500 | Can Bus Ctrl (CBC) LC5  | lc | cbc     | 3.05 | 0.0 | 0.1 |
|             | CPUCtrl LC5             | lc | cpld1   | 0.15 | 0.0 | 0.1 |
|             | QFPCPUBridge LC5        | lc | fpga2   | 5.14 | 0.0 | 0.1 |
|             | NPUXBarBridge LC5       | lc | fpgal   | 0.22 | 0.0 | 0.1 |
|             | ROMMONA LC5             | lc | rommonA | 1.03 | 0.0 | 0.1 |
|             | ROMMONB LC5             | lc | rommon  | 1.03 | 0.0 | 0.1 |
| A9K-RSP-2G  | Can Bus Ctrl (CBC) RSP2 | lc | cbc     | 1.02 | 0.0 | 0.1 |
|             | CPUCtrl RSP2            | lc | cpld2   | 1.17 | 0.0 | 0.1 |
|             | IntCtrl RSP2            | lc | fpga2   | 1.15 | 0.0 | 0.1 |
|             | ClkCtrl RSP2            | lc | fpga3   | 1.23 | 0.0 | 0.1 |
|             | UTI RSP2                | lc | fpga4   | 3.08 | 0.0 | 0.1 |
|             | PUNT RSP2               | lc | fpgal   | 1.05 | 0.0 | 0.1 |
|             | HSBI RSP2               | lc | hsbi    | 4.00 | 0.0 | 0.1 |

|                   | ROMMONA RSP2            | lc | rommonA | 1.05  | 0.0 | 0.1  |
|-------------------|-------------------------|----|---------|-------|-----|------|
|                   | ROMMONB RSP2            | lc | rommon  | 1.05  | 0.0 | 0.1  |
| A9K-RSP-4G        | Can Bus Ctrl (CBC) RSP2 | lc | cbc     | 1.02  | 0.0 | 0.1  |
|                   | CPUCtrl RSP2            | lc | cpld2   | 1.17  | 0.0 | 0.1  |
|                   | IntCtrl RSP2            | lc | fpga2   | 1.15  | 0.0 | 0.1  |
|                   | ClkCtrl RSP2            | lc | fpga3   | 1.23  | 0.0 | 0.1  |
|                   | UTI RSP2                | lc | fpga4   | 3.08  | 0.0 | 0.1  |
|                   | PUNT RSP2               | lc | fpga1   | 1.05  | 0.0 | 0.1  |
|                   | HSBI RSP2               | lc | hsbi    | 4.00  | 0.0 | 0.1  |
|                   | ROMMONA RSP2            | lc | rommonA | 1.05  | 0.0 | 0.1  |
|                   | ROMMONB RSP2            | lc | rommon  | 1.05  | 0.0 | 0.1  |
| A9K-RSP-8G        | Can Bus Ctrl (CBC) RSP2 | lc | cbc     | 1.02  | 0.0 | 0.1  |
|                   | CPUCtrl RSP2            | lc | cpld2   | 1.17  | 0.0 | 0.1  |
|                   | IntCtrl RSP2            | lc | fpga2   | 1.15  | 0.0 | 0.1  |
|                   | ClkCtrl RSP2            | lc | fpga3   | 1.23  | 0.0 | 0.1  |
|                   | UTI RSP2                | lc | fpga4   | 3.08  | 0.0 | 0.1  |
|                   | PUNT RSP2               | lc | fpga1   | 1.05  | 0.0 | 0.1  |
|                   | HSBI RSP2               | lc | hsbi    | 4.00  | 0.0 | 0.1  |
|                   | ROMMONA RSP2            | lc | rommonA | 1.05  | 0.0 | 0.1  |
|                   | ROMMONB RSP2            | lc | rommon  | 1.05  | 0.0 | 0.1  |
| ASR-9010-FAN      | Can Bus Ctrl (CBC) FAN  | lc | cbc     | 4.00  | 0.0 | 0.1  |
| ASR-9006-FAN      | Can Bus Ctrl (CBC) FAN  | lc | cbc     | 5.00  | 0.0 | 0.1  |
| A9K-BPID2-10-SLOT | Can Bus Ctrl (CBC) BP2  | lc | cbc     | 7.103 | 0.0 | 0.1  |
| A9K-BPID2-6-SLOT  | Can Bus Ctrl (CBC) BP2  | lc | cbc     | 7.103 | 0.0 | 0.1  |
| A9K-ISM-100       | Can Bus Ctrl (CBC) LC6  | lc | cbc     | 18.05 | 0.0 | 0.1  |
|                   | CPUCtrl LC6             | lc | cpld1   | 0.01  | 0.0 | 0.1  |
|                   | Maintenance LC6         | lc | fpga2   | 1.00  | 0.0 | 0.1  |
|                   | Amistad LC6             | lc | fpga1   | 0.25  | 0.0 | 0.20 |
|                  | ROMMONA LC6         | lc  | rommonA | 1.02 | 0.0 | 0.1   |
|------------------|---------------------|-----|---------|------|-----|-------|
|                  | ROMMONB LC6         | lc  | rommon  | 1.02 | 0.0 | 0.1   |
| <br>А9К-8Т-В     | CPUCtrl LC3         | lc  | cpld1   | 1.02 | 0.0 | 0.1   |
|                  | PHYCtrl LC3         | lc  | cpld2   | 0.08 | 0.0 | 0.1   |
|                  | DB CPUCtrl LC3      | lc  | cpld4   | 1.03 | 0.0 | 0.1   |
|                  | PortCtrl LC3        | lc  | fpga2   | 0.11 | 0.0 | 0.1   |
|                  | Raven LC3           | lc  | fpgal   | 1.02 | 0.0 | 0.1   |
| <br>А9К-8Т-Е     | CPUCtrl LC3         | lc  | cpld1   | 1.02 | 0.0 | 0.1   |
|                  | DB CPUCtrl LC3      | lc  | cpld4   | 1.03 | 0.0 | 0.1   |
|                  | PortCtrl LC3        | lc  | fpga2   | 0.11 | 0.0 | 0.1   |
|                  | Raven LC3           | lc  | fpgal   | 1.02 | 0.0 | 0.1   |
| SPA-4XT3/E3      | SPA E3 Subrate FPGA | spa | fpga2   | 1.04 | 0.0 | 0.0   |
|                  | SPA T3 Subrate FPGA | spa | fpga3   | 1.04 | 0.0 | 0.0   |
|                  | SPA I/O FPGA        | spa | fpga1   | 1.01 | 0.0 | 0.0   |
|                  | SPA ROMMON          | spa | rommon  | 2.12 | 0.0 | 0.0   |
| SPA-2XT3/E3      | SPA E3 Subrate FPGA | spa | fpga2   | 1.04 | 0.0 | 0.0   |
|                  | SPA T3 Subrate FPGA | spa | fpga3   | 1.04 | 0.0 | 0.0   |
|                  | SPA I/O FPGA        | spa | fpga1   | 1.01 | 0.0 | 0.0   |
|                  | SPA ROMMON          | spa | rommon  | 2.12 | 0.0 | 0.0   |
| SPA-4XCT3/DS0    | SPA T3 Subrate FPGA | spa | fpga2   | 0.11 | 0.0 | 0.100 |
|                  | SPA T3 Subrate FPGA | spa | fpga2   | 1.04 | 0.0 | 0.200 |
|                  | SPA I/O FPGA        | spa | fpgal   | 2.08 | 0.0 | 0.100 |
|                  | SPA ROMMON          | spa | rommon  | 2.12 | 0.0 | 0.100 |
| SPA-2XCT3/DS0    | SPA T3 Subrate FPGA | spa | fpga2   | 0.11 | 0.0 | 0.100 |
|                  | SPA T3 Subrate FPGA | spa | fpga2   | 1.04 | 0.0 | 0.200 |
|                  | SPA I/O FPGA        | spa | fpgal   | 2.08 | 0.0 | 0.100 |
|                  | SPA ROMMON          | spa | rommon  | 2.12 | 0.0 | 0.100 |
| SPA-1XCHSTM1/OC3 | SPA T3 Subrate FPGA | spa | fpga2   | 1.04 | 0.0 | 0.0   |
|                  | SPA I/O FPGA        | spa | fpga1   | 1.08 | 0.0 | 0.0   |
|                  | SPA ROMMON          | spa | rommon  | 2.12 | 0.0 | 0.0   |

| SPA-1XCHOC48/DS3  | SPA I/O FPGA         | spa | fpga2  | 1.00 | 0.0 | 0.49  |
|-------------------|----------------------|-----|--------|------|-----|-------|
|                   | SPA I/O FPGA         | spa | fpga3  | 1.00 | 0.0 | 0.52  |
|                   | SPA I/O FPGA         | spa | fpgal  | 1.36 | 0.0 | 0.49  |
|                   | SPA ROMMON           | spa | rommon | 2.02 | 0.0 | 0.49  |
| SPA-2XCHOC12/DS0  | SPA FPGA2 swv1.00    | spa | fpga2  | 1.00 | 0.0 | 0.0   |
|                   | SPA FPGA swv1.36     | spa | fpga1  | 1.36 | 0.0 | 0.49  |
|                   | SPA ROMMON swv2.2    | spa | rommon | 2.02 | 0.0 | 0.49  |
| SPA-8XOC12-POS    | SPA FPGA swv1.0      | spa | fpgal  | 1.00 | 0.0 | 0.5   |
| SPA-8XCHT1/E1     | SPA I/O FPGA         | spa | fpgal  | 2.08 | 0.0 | 0.0   |
|                   | SPA ROMMON           | spa | rommon | 2.12 | 0.0 | 0.140 |
| SPA-OC192POS-XFP  | SPA FPGA swv1.2 hwv2 | spa | fpga1  | 1.02 | 0.0 | 2.0   |
| SPA-2XOC48POS/RPR | SPA FPGA swv1.0      | spa | fpgal  | 1.00 | 0.0 | 0.0   |
| SPA-8XOC3-POS     | SPA FPGA swv1.0      | spa | fpga1  | 1.00 | 0.0 | 0.5   |
| SPA-10X1GE-V2     | SPA FPGA swv1.10     | spa | fpgal  | 1.10 | 0.0 | 0.0   |
| SPA-5X1GE-V2      | SPA FPGA swv1.10     | spa | fpgal  | 1.10 | 0.0 | 0.0   |
| SPA-1X10GE-L-V2   | SPA FPGA swv1.9      | spa | fpgal  | 1.09 | 0.0 | 0.0   |
| SPA-4XOC3-POS-V2  | SPA FPGA swv1.0      | spa | fpgal  | 1.00 | 0.0 | 0.5   |
| SPA-1X10GE-WL-V2  | SPA FPGA swv1.9      | spa | fpga1  | 1.09 | 0.0 | 0.0   |
|                   |                      |     |        |      |     |       |

This table describes the significant fields shown in the display:

#### Table 8: show fpd package Field Descriptions

| Field           | Description                                          |
|-----------------|------------------------------------------------------|
| Card Type       | Module part number.                                  |
| FPD Description | Description of all FPD images available for the SPA. |

| Field           | Description                                                                                                    |
|-----------------|----------------------------------------------------------------------------------------------------|
| Туре            | Hardware type. Possible types can be:                                                                                                    |
|                 | • spa—Shared port adapter                                                                                                    |
|                 | • Ic—Line card                                                                                                    |
| Subtype         | FPD subtype. These values are used in the <b>upgrade</b><br><b>hw-module fpd</b> command to indicate a specific FPD image<br>type to upgrade.                                 |
| SW Version      | FPD software version recommended for the associated module running the current Cisco IOS XR software.                                                                         |
| Min Req SW Vers | Minimum required FPD image software version to operate<br>the card. Version 0.0 indicates that a minimum required image<br>was not programmed into the card.                  |
| Min Req HW Vers | Minimum required hardware version for the associated FPD image. A minimum hardware requirement of version 0.0 indicates that all hardware can support this FPD image version. |

### This example shows the output display for ASR9912 and ASR9922:

## RP/0/RP0/CPU0:router # show fpd package

|                   |                   |               | Field | Progra       | mmable De | vice Packa    | ge                |                    |
|-------------------|-------------------|---------------|-------|--------------|-----------|---------------|-------------------|--------------------|
| Card Type         | =<br>FPD Descript | ======<br>ion |       | <br>Туре     | e Subtype | SW<br>Version | Min Req<br>SW Ver | Min Req<br>HW Vers |
| ASR-9912-BPID2    | Can Bus Ctrl      | (CBC)         | BP2   | = ====<br>bp | cbc       | 7.104         | 0.00              | 0.1                |
|                   | Can Bus Ctrl      | (CBC)         | BP2   | lc           | cbc       | 7.104         | 0.00              | 0.1                |
| ASR-9922-BPID2    | Can Bus Ctrl      | (CBC)         | BP2   | bp           | cbc       | 7.104         | 0.00              | 0.1                |
|                   | Can Bus Ctrl      | (CBC)         | BP2   | lc           | cbc       | 7.104         | 0.00              | 0.1                |
| A9K-BPID2-10-SLOT | Can Bus Ctrl      | (CBC)         | BP2   | bp           | cbc       | 7.104         | 0.00              | 0.1                |
|                   | Can Bus Ctrl      | (CBC)         | BP2   | lc           | cbc       | 7.104         | 0.00              | 0.1                |
| A9K-BPID2-6-SLOT  | Can Bus Ctrl      | (CBC)         | BP2   | bp           | cbc       | 7.104         | 0.00              | 0.1                |
|                   | Can Bus Ctrl      | (CBC)         | BP2   | lc           | cbc       | 7.104         | 0.00              | 0.1                |
| ASR-9922-SFC110   | Can Bus Ctrl      | (CBC)         | MTFC  | fc           | cbc       | 28.03         | 0.00              | 0.1                |
|                   | Fabric Ctrl0      | MTFC          |       | fc           | fpga7     | 1.01          | 0.00              | 0.1                |
|                   | Can Bus Ctrl      | (CBC)         | MTFC  | lc           | cbc       | 28.03         | 0.00              | 0.1                |
| ASR-9912-SFC110   | Can Bus Ctrl      | (CBC)         | SSFC  | fc           | cbc       | 32.02         | 0.00              | 0.1                |

|                 | Fabric Ctrl0 MTFC       | fc | fpga7  | 1.01   | 0.00 | 0.1 |
|-----------------|-------------------------|----|--------|--------|------|-----|
| ASR-9010-FAN    | Can Bus Ctrl (CBC) FAN  | ft | cbc    | 4.02   | 0.00 | 0.1 |
|                 | Can Bus Ctrl (CBC) FAN  | lc | cbc    | 4.02   | 0.00 | 0.1 |
| ASR-9006-FAN    | Can Bus Ctrl (CBC) FAN  | ft | cbc    | 5.02   | 0.00 | 0.1 |
|                 | Can Bus Ctrl (CBC) FAN  | lc | cbc    | 5.02   | 0.00 | 0.1 |
| ASR-9922-FAN    | Can Bus Ctrl (CBC) MFAN | ft | cbc    | 29.10  | 0.00 | 0.1 |
|                 | Can Bus Ctrl (CBC) MFAN | lc | cbc    | 29.10  | 0.00 | 0.1 |
| ASR-9912-FAN    | Can Bus Ctrl (CBC) SFAN | ft | cbc    | 31.03  | 0.00 | 0.1 |
| ASR-9010-FAN-V2 | Can Bus Ctrl (CBC) FAN  | ft | cbc    | 29.10  | 0.00 | 0.1 |
|                 | Can Bus Ctrl (CBC) FAN  | lc | cbc    | 29.10  | 0.00 | 0.1 |
| ASR-9001-FAN    | Can Bus Ctrl (CBC) FAN  | ft | cbc    | 24.114 | 0.00 | 0.1 |
|                 | Can Bus Ctrl (CBC) FAN  | lc | cbc    | 24.114 | 0.00 | 0.1 |
| A9K-40GE-B      | Can Bus Ctrl (CBC) LC2  | lc | cbc    | 2.03   | 0.00 | 0.1 |
|                 | CPUCtrl LC2             | lc | cpld1  | 1.00   | 0.00 | 0.1 |
|                 | PHYCtrl LC2             | lc | cpld2  | 0.06   | 0.00 | 0.1 |
|                 | PortCtrl LC2            | lc | fpga2  | 0.10   | 0.00 | 0.1 |
|                 | Bridge LC2              | lc | fpgal  | 0.44   | 0.00 | 0.1 |
|                 | ROMMONB LC2             | lc | rommon | 1.05   | 0.00 | 0.1 |
| А9К-4Т-В        | Can Bus Ctrl (CBC) LC2  | lc | cbc    | 2.03   | 0.00 | 0.1 |
|                 | CPUCtrl LC2             | lc | cpld1  | 1.00   | 0.00 | 0.1 |
|                 | PHYCtrl LC2             | lc | cpld2  | 0.08   | 0.00 | 0.1 |
|                 | LCClkCtrl LC2           | lc | cpld3  | 0.03   | 0.00 | 0.1 |
|                 | PortCtrl LC2            | lc | fpga2  | 0.10   | 0.00 | 0.1 |
|                 | PHY LC2                 | lc | fpga3  | 14.44  | 0.00 | 0.1 |
|                 | Bridge LC2              | lc | fpgal  | 0.44   | 0.00 | 0.1 |
|                 | ROMMONB LC2             | lc | rommon | 1.05   | 0.00 | 0.1 |
| A9K-8T/4-B      | Can Bus Ctrl (CBC) LC2  | lc | cbc    | 2.03   | 0.00 | 0.1 |
|                 | CPUCtrl LC2             | lc | cpld1  | 1.00   | 0.00 | 0.1 |

|                | PHYCtrl LC2            | lc | cpld2  | 0.08  | 0.00 | 0.1 |
|----------------|------------------------|----|--------|-------|------|-----|
|                | LCClkCtrl LC2          | lc | cpld3  | 0.03  | 0.00 | 0.1 |
|                | PortCtrl LC2           | lc | fpga2  | 0.10  | 0.00 | 0.1 |
|                | PHY LC2                | lc | fpga3  | 14.44 | 0.00 | 0.1 |
|                | Bridge LC2             | lc | fpgal  | 0.44  | 0.00 | 0.1 |
|                | ROMMONB LC2            | lc | rommon | 1.05  | 0.00 | 0.1 |
| A9K-2T20GE-B   | Can Bus Ctrl (CBC) LC2 | lc | cbc    | 2.03  | 0.00 | 0.1 |
|                | CPUCtrl LC2            | lc | cpld1  | 1.00  | 0.00 | 0.1 |
|                | PHYCtrl LC2            | lc | cpld2  | 0.11  | 0.00 | 0.1 |
|                | LCClkCtrl LC2          | lc | cpld3  | 0.10  | 0.00 | 0.1 |
|                | PortCtrl LC2           | lc | fpga2  | 0.16  | 0.00 | 0.1 |
|                | Bridge LC2             | lc | fpgal  | 0.44  | 0.00 | 0.1 |
|                | ROMMONB LC2            | lc | rommon | 1.05  | 0.00 | 0.1 |
| <br>A9K-40GE-E | Can Bus Ctrl (CBC) LC2 | lc | cbc    | 2.03  | 0.00 | 0.1 |
|                | CPUCtrl LC2            | lc | cpld1  | 1.00  | 0.00 | 0.1 |
|                | PHYCtrl LC2            | lc | cpld2  | 0.06  | 0.00 | 0.1 |
|                | PortCtrl LC2           | lc | fpga2  | 0.10  | 0.00 | 0.1 |
|                | Bridge LC2             | lc | fpgal  | 0.44  | 0.00 | 0.1 |
|                | ROMMONB LC2            | lc | rommon | 1.05  | 0.00 | 0.1 |
| <br>А9К-4Т-Е   | Can Bus Ctrl (CBC) LC2 | lc | cbc    | 2.03  | 0.00 | 0.1 |
|                | CPUCtrl LC2            | lc | cpld1  | 1.00  | 0.00 | 0.1 |
|                | PHYCtrl LC2            | lc | cpld2  | 0.08  | 0.00 | 0.1 |
|                | LCClkCtrl LC2          | lc | cpld3  | 0.03  | 0.00 | 0.1 |
|                | PortCtrl LC2           | lc | fpga2  | 0.10  | 0.00 | 0.1 |
|                | PHY LC2                | lc | fpga3  | 14.44 | 0.00 | 0.1 |
|                | Bridge LC2             | lc | fpgal  | 0.44  | 0.00 | 0.1 |
|                | ROMMONB LC2            | lc | rommon | 1.05  | 0.00 | 0.1 |
| <br>A9K-8T/4-E | Can Bus Ctrl (CBC) LC2 | lc | cbc    | 2.03  | 0.00 | 0.1 |
|                | CPUCtrl LC2            | lc | cpld1  | 1.00  | 0.00 | 0.1 |
|                | PHYCtrl LC2            | lc | cpld2  | 0.08  | 0.00 | 0.1 |

|                  | LCClkCtrl LC2          | lc | cpld3  | 0.03  | 0.00 | 0.1 |
|------------------|------------------------|----|--------|-------|------|-----|
|                  | PortCtrl LC2           | lc | fpga2  | 0.10  | 0.00 | 0.1 |
|                  | PHY LC2                | lc | fpga3  | 14.44 | 0.00 | 0.1 |
|                  | Bridge LC2             | lc | fpgal  | 0.44  | 0.00 | 0.1 |
|                  | ROMMONB LC2            | lc | rommon | 1.05  | 0.00 | 0.1 |
| <br>А9К-2Т20GE-Е | Can Bus Ctrl (CBC) LC2 | lc | cbc    | 2.03  | 0.00 | 0.1 |
|                  | CPUCtrl LC2            | lc | cpld1  | 1.00  | 0.00 | 0.1 |
|                  | PHYCtrl LC2            | lc | cpld2  | 0.11  | 0.00 | 0.1 |
|                  | LCClkCtrl LC2          | lc | cpld3  | 0.10  | 0.00 | 0.1 |
|                  | PortCtrl LC2           | lc | fpga2  | 0.16  | 0.00 | 0.1 |
|                  | Bridge LC2             | lc | fpgal  | 0.44  | 0.00 | 0.1 |
|                  | ROMMONB LC2            | lc | rommon | 1.05  | 0.00 | 0.1 |
| А9К-8Т-В         | Can Bus Ctrl (CBC) LC3 | lc | cbc    | 6.07  | 0.00 | 0.1 |
|                  | CPUCtrl LC3            | lc | cpld1  | 1.02  | 0.00 | 0.1 |
|                  | PHYCtrl LC3            | lc | cpld2  | 0.08  | 0.00 | 0.1 |
|                  | LCClkCtrl LC3          | lc | cpld3  | 0.03  | 0.00 | 0.1 |
|                  | DB CPUCtrl LC3         | lc | cpld4  | 1.03  | 0.00 | 0.1 |
|                  | PortCtrl LC3           | lc | fpga2  | 0.11  | 0.00 | 0.1 |
|                  | Raven LC3              | lc | fpgal  | 1.03  | 0.00 | 0.1 |
|                  | ROMMONB LC3            | lc | rommon | 1.03  | 0.00 | 0.1 |
| A9K-16T/8-B      | Can Bus Ctrl (CBC) LC3 | lc | cbc    | 6.08  | 0.00 | 0.1 |
|                  | CPUCtrl LC3            | lc | cpld1  | 1.02  | 0.00 | 0.1 |
|                  | PHYCtrl LC3            | lc | cpld2  | 0.04  | 0.00 | 0.1 |
|                  | LCClkCtrl LC3          | lc | cpld3  | 0.01  | 0.00 | 0.1 |
|                  | DB CPUCtrl LC3         | lc | cpld4  | 1.03  | 0.00 | 0.1 |
|                  | PortCtrl LC3           | lc | fpga2  | 0.01  | 0.00 | 0.1 |
|                  | Raven LC3              | lc | fpgal  | 1.03  | 0.00 | 0.1 |
|                  | ROMMONB LC3            | lc | rommon | 1.03  | 0.00 | 0.1 |
| <br>А9К-8Т-Е     | Can Bus Ctrl (CBC) LC3 | lc | cbc    | 6.07  | 0.00 | 0.1 |
|                  | CPUCtrl LC3            | lc | cpld1  | 1.02  | 0.00 | 0.1 |

|                 | PHYCtrl LC3            | lc | cpld2  | 0.08  | 0.00 | 0.1 |
|-----------------|------------------------|----|--------|-------|------|-----|
|                 | LCClkCtrl LC3          | lc | cpld3  | 0.03  | 0.00 | 0.1 |
|                 | CPUCtrl LC3            | lc | cpld4  | 1.03  | 0.00 | 0.1 |
|                 | PortCtrl LC3           | lc | fpga2  | 0.11  | 0.00 | 0.1 |
|                 | Raven LC3              | lc | fpgal  | 1.03  | 0.00 | 0.1 |
|                 | ROMMONB LC3            | lc | rommon | 1.03  | 0.00 | 0.1 |
| <br>A9K-16T/8-E | Can Bus Ctrl (CBC) LC3 | lc | cbc    | 6.08  | 0.00 | 0.1 |
|                 | CPUCtrl LC3            | lc | cpld1  | 1.02  | 0.00 | 0.1 |
|                 | PHYCtrl LC3            | lc | cpld2  | 0.04  | 0.00 | 0.1 |
|                 | LCClkCtrl LC3          | lc | cpld3  | 0.01  | 0.00 | 0.1 |
|                 | DB CPUCtrl LC3         | lc | cpld4  | 1.03  | 0.00 | 0.1 |
|                 | PortCtrl LC3           | lc | fpga2  | 0.01  | 0.00 | 0.1 |
|                 | Raven LC3              | lc | fpgal  | 1.03  | 0.00 | 0.1 |
|                 | ROMMONB LC3            | lc | rommon | 1.03  | 0.00 | 0.1 |
| A9K-40GE-L      | Can Bus Ctrl (CBC) LC2 | lc | cbc    | 2.03  | 0.00 | 0.1 |
|                 | CPUCtrl LC2            | lc | cpld1  | 1.00  | 0.00 | 0.1 |
|                 | PHYCtrl LC2            | lc | cpld2  | 0.06  | 0.00 | 0.1 |
|                 | PortCtrl LC2           | lc | fpga2  | 0.10  | 0.00 | 0.1 |
|                 | Bridge LC2             | lc | fpgal  | 0.44  | 0.00 | 0.1 |
|                 | ROMMONB LC2            | lc | rommon | 1.05  | 0.00 | 0.1 |
| <br>A9K-4T-L    | Can Bus Ctrl (CBC) LC2 | lc | cbc    | 2.03  | 0.00 | 0.1 |
|                 | CPUCtrl LC2            | lc | cpld1  | 1.00  | 0.00 | 0.1 |
|                 | PHYCtrl LC2            | lc | cpld2  | 0.08  | 0.00 | 0.1 |
|                 | LCClkCtrl LC2          | lc | cpld3  | 0.03  | 0.00 | 0.1 |
|                 | PortCtrl LC2           | lc | fpga2  | 0.10  | 0.00 | 0.1 |
|                 | Serdes Upgrade LC2     | lc | fpga3  | 14.44 | 0.00 | 0.1 |
|                 | Bridge LC2             | lc | fpgal  | 0.44  | 0.00 | 0.1 |
|                 | ROMMONB LC2            | lc | rommon | 1.05  | 0.00 | 0.1 |
| A9K-8T/4-L      | Can Bus Ctrl (CBC) LC2 | lc | cbc    | 2.03  | 0.00 | 0.1 |
|                 | CPUCtrl LC2            | lc | cpld1  | 1.00  | 0.00 | 0.1 |

| A9K-SIP-700  | Can Bus Ctrl (CBC) LC5 | lc  | cbc    | 3.06  | 0.00 | 0.1    |
|--------------|------------------------|-----|--------|-------|------|--------|
|              | ROMMONB LC3            | lc  | rommon | 1.03  | 0.00 | 0.1    |
|              | Raven LC3              | lc  | fpga1  | 1.03  | 0.00 | 0.1    |
|              | PortCtrl LC3           | lc  | fpga2  | 0.01  | 0.00 | 0.1    |
|              | DB CPUCtrl LC3         | lc  | cpld4  | 1.03  | 0.00 | 0.1    |
|              | LCClkCtrl LC3          | lc  | cpld3  | 0.01  | 0.00 | 0.1    |
|              | PHYCtrl LC3            | lc  | cpld2  | 0.04  | 0.00 | 0.1    |
|              | CPUCtrl LC3            | lc  | cpld1  | 1.02  | 0.00 | 0.1    |
| A9K-16T/8-L  | Can Bus Ctrl (CBC) LC3 | lc  | cbc    | 6.08  | 0.00 | 0.1    |
|              | ROMMONB LC3            | lc  | rommon | 1.03  | 0.00 | 0.1    |
|              | Raven LC3              | lc  | fpgal  | 1.03  | 0.00 | 0.1    |
|              | PortCtrl LC3           | lc  | fpga2  | 0.11  | 0.00 | 0.1    |
|              | CPUCtrl LC3            | lc  | cpld4  | 1.03  | 0.00 | 0.1    |
|              | LCClkCtrl LC3          | lc  | cpld3  | 0.03  | 0.00 | 0.1    |
|              | PHYCtrl LC3            | lc  | cpld2  | 0.08  | 0.00 | 0.1    |
|              | CPUCtrl LC3            | lc  | cpld1  | 1.02  | 0.00 | 0.1    |
| A9K-8T-L     | Can Bus Ctrl (CBC) LC3 | lc  | cbc    | 6.07  | 0.00 | 0.1    |
|              | ROMMONB LC2            | lc  | rommon | 1.05  | 0.00 | 0.1    |
|              | Bridge LC2             | lc  | fpgal  | 0.44  | 0.00 | 0.1    |
|              | Tomcat LC2             | lc  | fpga2  | 0.16  | 0.00 | 0.1    |
|              | LCClkCtrl LC2          | lc  | cpld3  | 0.10  | 0.00 | 0.1    |
|              | PHYCtrl LC2            | lc  | cpld2  | 0.11  | 0.00 | 0.1    |
|              | CPUCtrl LC2            | lc  | cpld1  | 1.00  | 0.00 | 0.1    |
| A9K-2T20GE-L | Can Bus Ctrl (CBC) LC2 | lc  | cbc    | 2.03  | 0.00 | 0.2    |
|              | ROMMONE LC2            |     | rommon | 1.05  | 0.00 |        |
|              | Bridge LC2             | TC  | Ipgal  | 0.44  | 0.00 | 0.     |
|              | Serdes Upgrade LC2     | TC  | Ipga3  | 14.44 | 0.00 | 0.     |
|              | PortCtrl LC2           | TC  | ipga2  | 0.10  | 0.00 | 0      |
|              | LCC1kCtr1 LC2          | lc  | cp1d3  | 0.03  | 0.00 | 0.1    |
|              | PHYCtrl LC2            | Ic  | cp1d2  | 0.08  | 0.00 | 0.     |
|              | PHVC+rl IC?            | 1 ~ | cp1d2  | 0 00  | 0 00 | $\cap$ |

| A9K-RSP-8G      | Can Bus Ctrl (CBC) RSP2 | lc | cbc            | 1.03 | 0.00 | 0.1 |
|-----------------|-------------------------|----|----------------|------|------|-----|
|                 | ROMMONB RSP2            | lc | rommon         | 1.06 | 0.00 | 0.1 |
|                 | PUNT RSP2               | lc | fpgal          | 1.05 | 0.00 | 0.1 |
|                 | UTI RSP2                | lc | fpga4          | 3.08 | 0.00 | 0.1 |
|                 | ClkCtrl RSP2            | lc | fpga3          | 1.23 | 0.00 | 0.1 |
|                 | IntCtrl RSP2            | lc | fpga2          | 1.15 | 0.00 | 0.1 |
|                 | CPUCtrl RSP2            | lc | cpld2          | 1.18 | 0.00 | 0.1 |
| A9K-RSP-4G      | Can Bus Ctrl (CBC) RSP2 | lc | cbc            | 1.03 | 0.00 | 0.1 |
|                 | ROMMONB RSP2            | lc | rommon         | 1.06 | 0.00 | 0.1 |
|                 | PUNT RSP2               | lc | fpgal          | 1.05 | 0.00 | 0.1 |
|                 | UTI RSP2                | lc | fpga4          | 3.08 | 0.00 | 0.1 |
|                 | ClkCtrl RSP2            | lc | fpga3          | 1.23 | 0.00 | 0.1 |
|                 | IntCtrl RSP2            | lc | fpga2          | 1.15 | 0.00 | 0.1 |
|                 | CPUCtrl RSP2            | lc | cpld2          | 1.18 | 0.00 | 0.1 |
| <br>A9K-RSP-2G  | Can Bus Ctrl (CBC) RSP2 | lc | cbc            | 1.03 | 0.00 | 0.1 |
|                 | ROMMONB LC5             | lc | rommon         | 1.35 | 0.00 | 0.1 |
|                 | NPUXBarBridge LC5       | lc | fpgal          | 0.23 | 0.00 | 0.1 |
|                 | QFPCPUBridge LC5        | lc | fpga2          | 5.14 | 0.00 | 0.1 |
|                 | CPUCtrl LC5             | lc | cpld1          | 0.15 | 0.00 | 0.1 |
| A9K-SIP-700-8G  | Can Bus Ctrl (CBC) LC5  | lc | cbc            | 3.06 | 0.00 | 0.1 |
|                 |                         |    |                |      |      |     |
|                 | REPORTE LC5             | 10 | rommon         | 1 04 | 0.00 | 0.1 |
|                 | NPHINBarBridge 105      | 10 | ⊥pydz<br>fpgal | 0.23 | 0.00 | 0.1 |
|                 | OFPOPUBridge 105        | 10 | cpiui          | 5 14 | 0.00 | 0.1 |
| ASIA 511 500    | CPUCtrl LC5             | 10 | cold1          | 0.15 | 0.00 | 0.1 |
| <br>29K-STP-500 | Can Bus Ctrl (CBC) LC5  |    | chc            | 3.06 | 0 00 | 0 1 |
|                 | ROMMONB LC5             | lc | rommon         | 1.04 | 0.00 | 0.1 |
|                 | NPUXBarBridge LC5       | lc | fpgal          | 0.23 | 0.00 | 0.1 |
|                 | QFPCPUBridge LC5        | lc | fpga2          | 5.14 | 0.00 | 0.1 |
|                 | CPUCtrl LC5             | lc | cpld1          | 0.15 | 0.00 | 0.1 |

|                   | CPUCtrl RSP2            | lc | cpld2  | 1.18   | 0.00 | 0.1 |
|-------------------|-------------------------|----|--------|--------|------|-----|
|                   | IntCtrl RSP2            | lc | fpga2  | 1.15   | 0.00 | 0.1 |
|                   | ClkCtrl RSP2            | lc | fpga3  | 1.23   | 0.00 | 0.1 |
|                   | UTI RSP2                | lc | fpga4  | 3.08   | 0.00 | 0.1 |
|                   | PUNT RSP2               | lc | fpgal  | 1.05   | 0.00 | 0.1 |
|                   | ROMMONB RSP2            | lc | rommon | 1.06   | 0.00 | 0.1 |
| <br>A9K-RSP440-TR | Can Bus Ctrl (CBC) RSP3 | lc | cbc    | 16.115 | 0.00 | 0.1 |
|                   | ClockCtrl0 RSP3         | lc | fpga2  | 1.06   | 0.00 | 0.1 |
|                   | UTI RSP3                | lc | fpga3  | 4.09   | 0.00 | 0.1 |
|                   | CPUCtrl RSP3            | lc | fpgal  | 0.09   | 0.00 | 0.1 |
|                   | ROMMONB RSP3            | lc | rommon | 0.70   | 0.00 | 0.1 |
| A9K-RSP440-SE     | Can Bus Ctrl (CBC) RSP3 | lc | cbc    | 16.115 | 0.00 | 0.1 |
|                   | ClockCtrl0 RSP3         | lc | fpga2  | 1.06   | 0.00 | 0.1 |
|                   | UTI RSP3                | lc | fpga3  | 4.09   | 0.00 | 0.1 |
|                   | CPUCtrl RSP3            | lc | fpgal  | 0.09   | 0.00 | 0.1 |
|                   | ROMMONB RSP3            | lc | rommon | 0.70   | 0.00 | 0.1 |
| ASR-9922-RP-TR    | Can Bus Ctrl (CBC) MTRP | lc | cbc    | 25.02  | 0.00 | 0.1 |
|                   | Fabric Ctrl3 MTFC       | lc | fpga10 | 1.01   | 0.00 | 0.1 |
|                   | Fabric Ctrl4 MTFC       | lc | fpgal1 | 1.01   | 0.00 | 0.1 |
|                   | Fabric Ctrl5 MTFC       | lc | fpga12 | 1.01   | 0.00 | 0.1 |
|                   | Fabric Ctrl6 MTFC       | lc | fpga13 | 1.01   | 0.00 | 0.1 |
|                   | CPUCtrl1                | lc | fpga2  | 1.03   | 0.00 | 0.1 |
|                   | ClkCtrl                 | lc | fpga3  | 1.03   | 0.00 | 0.1 |
|                   | IntCtrl                 | lc | fpga4  | 1.03   | 0.00 | 0.1 |
|                   | UTI                     | lc | fpga5  | 4.09   | 0.00 | 0.1 |
|                   | Timex                   | lc | fpga6  | 0.02   | 0.00 | 0.1 |
|                   | Fabric Ctrl0 MTFC       | lc | fpga7  | 1.01   | 0.00 | 0.1 |
|                   | Fabric Ctrl1 MTFC       | lc | fpga8  | 1.01   | 0.00 | 0.1 |
|                   | Fabric Ctrl2 MTFC       | lc | fpga9  | 1.01   | 0.00 | 0.1 |
|                   | CPUCtrl0                | lc | fpga1  | 1.04   | 0.00 | 0.1 |
|                   | ROMMONB MTRP            | lc | rommon | 5.10   | 0.00 | 0.1 |

| ASR-9922-RP-SE | Can Bus Ctrl (CBC) MTRP | lc | cbc    | 25.02 | 0.00 | 0.1 |
|----------------|-------------------------|----|--------|-------|------|-----|
|                | Fabric Ctrl3 MTFC       | lc | fpga10 | 1.01  | 0.00 | 0.1 |
|                | Fabric Ctrl4 MTFC       | lc | fpgal1 | 1.01  | 0.00 | 0.1 |
|                | Fabric Ctrl5 MTFC       | lc | fpga12 | 1.01  | 0.00 | 0.1 |
|                | Fabric Ctrl6 MTFC       | lc | fpga13 | 1.01  | 0.00 | 0.1 |
|                | CPUCtrl1                | lc | fpga2  | 1.03  | 0.00 | 0.1 |
|                | ClkCtrl                 | lc | fpga3  | 1.03  | 0.00 | 0.1 |
|                | IntCtrl                 | lc | fpga4  | 1.03  | 0.00 | 0.1 |
|                | UTI                     | lc | fpga5  | 4.09  | 0.00 | 0.1 |
|                | Timex                   | lc | fpga6  | 0.02  | 0.00 | 0.1 |
|                | Fabric Ctrl0 MTFC       | lc | fpga7  | 1.01  | 0.00 | 0.1 |
|                | Fabric Ctrl1 MTFC       | lc | fpga8  | 1.01  | 0.00 | 0.1 |
|                | Fabric Ctrl2 MTFC       | lc | fpga9  | 1.01  | 0.00 | 0.1 |
|                | CPUCtrl0                | lc | fpgal  | 1.04  | 0.00 | 0.1 |
|                | ROMMONB MTRP            | lc | rommon | 5.10  | 0.00 | 0.1 |
| ASR-9900-RP-TR | Can Bus Ctrl (CBC) MTRP | lc | cbc    | 25.02 | 0.00 | 0.1 |
|                | Fabric Ctrl3 MTFC       | lc | fpga10 | 1.01  | 0.00 | 0.1 |
|                | Fabric Ctrl4 MTFC       | lc | fpgal1 | 1.01  | 0.00 | 0.1 |
|                | Fabric Ctrl5 MTFC       | lc | fpga12 | 1.01  | 0.00 | 0.1 |
|                | Fabric Ctrl6 MTFC       | lc | fpga13 | 1.01  | 0.00 | 0.1 |
|                | CPUCtrl1                | lc | fpga2  | 1.03  | 0.00 | 0.1 |
|                | ClkCtrl                 | lc | fpga3  | 1.03  | 0.00 | 0.1 |
|                | IntCtrl                 | lc | fpga4  | 1.03  | 0.00 | 0.1 |
|                | UTI                     | lc | fpga5  | 4.09  | 0.00 | 0.1 |
|                | Timex                   | lc | fpga6  | 0.02  | 0.00 | 0.1 |
|                | Fabric Ctrl0 MTFC       | lc | fpga7  | 1.01  | 0.00 | 0.1 |
|                | Fabric Ctrl1 MTFC       | lc | fpga8  | 1.01  | 0.00 | 0.1 |
|                | Fabric Ctrl2 MTFC       | lc | fpga9  | 1.01  | 0.00 | 0.1 |
|                | CPUCtrl0                | lc | fpgal  | 1.04  | 0.00 | 0.1 |
|                | ROMMONB MTRP            | lc | rommon | 5.10  | 0.00 | 0.1 |
|                |                         |    |        |       |      |     |

| ASR-9900-RP-SE | Can Bus Ctrl (CBC) MTRP | lc | cbc    | 25.02  | 0.00 | 0.1 |
|----------------|-------------------------|----|--------|--------|------|-----|
|                | Fabric Ctrl3 MTFC       | lc | fpga10 | 1.01   | 0.00 | 0.1 |
|                | Fabric Ctrl4 MTFC       | lc | fpgal1 | 1.01   | 0.00 | 0.1 |
|                | Fabric Ctrl5 MTFC       | lc | fpga12 | 1.01   | 0.00 | 0.1 |
|                | Fabric Ctrl6 MTFC       | lc | fpga13 | 1.01   | 0.00 | 0.1 |
|                | CPUCtrl1                | lc | fpga2  | 1.03   | 0.00 | 0.1 |
|                | ClkCtrl                 | lc | fpga3  | 1.03   | 0.00 | 0.1 |
|                | IntCtrl                 | lc | fpga4  | 1.03   | 0.00 | 0.1 |
|                | UTI                     | lc | fpga5  | 4.09   | 0.00 | 0.1 |
|                | Timex                   | lc | fpga6  | 0.02   | 0.00 | 0.1 |
|                | Fabric Ctrl0 MTFC       | lc | fpga7  | 1.01   | 0.00 | 0.1 |
|                | Fabric Ctrl1 MTFC       | lc | fpga8  | 1.01   | 0.00 | 0.1 |
|                | Fabric Ctrl2 MTFC       | lc | fpga9  | 1.01   | 0.00 | 0.1 |
|                | CPUCtrl0                | lc | fpgal  | 1.04   | 0.00 | 0.1 |
|                | ROMMONB MTRP            | lc | rommon | 5.10   | 0.00 | 0.1 |
| <br>ASR9001-RP | Can Bus Ctrl (CBC) IMRP | lc | cbc    | 22.114 | 0.00 | 0.1 |
|                | MB CPUCtrl              | lc | fpga2  | 1.14   | 0.00 | 0.0 |
|                | ROMMONB IM RP           | lc | rommon | 1.36   | 0.00 | 0.1 |
| A9K-24x10GE-SE | Can Bus Ctrl (CBC) LC6  | lc | cbc    | 19.109 | 0.00 | 0.0 |
|                | DBCtrl LC6              | lc | fpga2  | 1.03   | 0.00 | 0.0 |
|                | LinkCtrl LC6            | lc | fpga3  | 1.01   | 0.00 | 0.0 |
|                | LCCPUCtrl LC6           | lc | fpga4  | 1.07   | 0.00 | 0.0 |
|                | ROMMONB LC6             | lc | rommon | 1.29   | 0.00 | 0.0 |
| A9K-2x100GE-SE | Can Bus Ctrl (CBC) LC4  | lc | cbc    | 21.108 | 0.00 | 0.1 |
|                | DB IO FPGA1             | lc | cpld1  | 1.03   | 0.00 | 0.0 |
|                | MB CPUCtrl              | lc | fpga2  | 1.08   | 0.00 | 0.0 |
|                | PortCtrl                | lc | fpga3  | 1.05   | 0.00 | 0.0 |
|                | Imux                    | lc | fpga4  | 1.01   | 0.00 | 0.0 |
|                | Emux                    | lc | fpga5  | 1.03   | 0.00 | 0.0 |
|                | 100GIGMAC               | lc | fpga6  | 38.00  | 0.00 | 0.0 |
|                | ROMMONB LC4             | lc | rommon | 1.29   | 0.00 | 0.0 |

| A9K-MOD80-SE      | Can Bus Ctrl (CBC) LC4 | lc | cbc    | 20.115 | 0.00 | 0.1 |
|-------------------|------------------------|----|--------|--------|------|-----|
|                   | DB Ctrl                | lc | fpga2  | 1.04   | 0.00 | 0.0 |
|                   | MB CPUCtrl             | lc | fpga4  | 1.05   | 0.00 | 0.0 |
|                   | ROMMONB LC4            | lc | rommon | 1.29   | 0.00 | 0.1 |
| <br>A9K-MOD160-SE | Can Bus Ctrl (CBC) LC4 | lc | cbc    | 20.115 | 0.00 | 0.1 |
|                   | DB Ctrl                | lc | fpga2  | 1.04   | 0.00 | 0.0 |
|                   | MB CPUCtrl             | lc | fpga4  | 1.05   | 0.00 | 0.0 |
|                   | ROMMONB LC4            | lc | rommon | 1.29   | 0.00 | 0.1 |
| A9K-24x10GE-TR    | Can Bus Ctrl (CBC) LC6 | lc | cbc    | 19.109 | 0.00 | 0.0 |
|                   | DBCtrl LC6             | lc | fpga2  | 1.03   | 0.00 | 0.0 |
|                   | LinkCtrl LC6           | lc | fpga3  | 1.01   | 0.00 | 0.0 |
|                   | LCCPUCtrl LC6          | lc | fpga4  | 1.07   | 0.00 | 0.0 |
|                   | ROMMONB LC6            | lc | rommon | 1.29   | 0.00 | 0.0 |
| A9K-2x100GE-TR    | Can Bus Ctrl (CBC) LC4 | lc | cbc    | 21.108 | 0.00 | 0.1 |
|                   | DB IO FPGA1            | lc | cpld1  | 1.03   | 0.00 | 0.0 |
|                   | MB CPUCtrl             | lc | fpga2  | 1.08   | 0.00 | 0.0 |
|                   | PortCtrl               | lc | fpga3  | 1.05   | 0.00 | 0.0 |
|                   | Imux                   | lc | fpga4  | 1.01   | 0.00 | 0.0 |
|                   | Emux                   | lc | fpga5  | 1.03   | 0.00 | 0.0 |
|                   | 100GIGMAC              | lc | fpga6  | 38.00  | 0.00 | 0.0 |
|                   | ROMMONB LC4            | lc | rommon | 1.29   | 0.00 | 0.0 |
| A9K-MOD80-TR      | Can Bus Ctrl (CBC) LC4 | lc | cbc    | 20.115 | 0.00 | 0.1 |
|                   | DB Ctrl                | lc | fpga2  | 1.04   | 0.00 | 0.0 |
|                   | MB CPUCtrl             | lc | fpga4  | 1.05   | 0.00 | 0.0 |
|                   | ROMMONB LC4            | lc | rommon | 1.29   | 0.00 | 0.1 |
| A9K-MOD160-TR     | Can Bus Ctrl (CBC) LC4 | lc | cbc    | 20.115 | 0.00 | 0.1 |
|                   | DB Ctrl                | lc | fpga2  | 1.04   | 0.00 | 0.0 |
|                   | MB CPUCtrl             | lc | fpga4  | 1.05   | 0.00 | 0.0 |
|                   | ROMMONB LC4            | lc | rommon | 1.29   | 0.00 | 0.1 |

| A9K-8T-TEST    | Can Bus Ctrl (CBC) LC17 | lc | cbc    | 17.214 | 0.00 | 0.0 |
|----------------|-------------------------|----|--------|--------|------|-----|
|                | LCCPUCtrl LC6           | lc | fpga4  | 0.03   | 0.00 | 0.0 |
|                | ROMMONB LC6             | lc | rommon | 1.04   | 0.00 | 0.0 |
| A9K-36x10GE-SE | Can Bus Ctrl (CBC) LC6  | lc | cbc    | 15.101 | 0.00 | 0.0 |
|                | DBCtrl LC6              | lc | fpga2  | 1.01   | 0.00 | 0.0 |
|                | LinkCtrl LC6            | lc | fpga3  | 1.00   | 0.00 | 0.0 |
|                | LCCPUCtrl LC6           | lc | fpga4  | 1.03   | 0.00 | 0.0 |
|                | ROMMONB LC6             | lc | rommon | 1.29   | 0.00 | 0.0 |
| A9K-36x10GE-TR | Can Bus Ctrl (CBC) LC6  | lc | cbc    | 15.101 | 0.00 | 0.0 |
|                | DBCtrl LC6              | lc | fpga2  | 1.01   | 0.00 | 0.0 |
|                | LinkCtrl LC6            | lc | fpga3  | 1.00   | 0.00 | 0.0 |
|                | LCCPUCtrl LC6           | lc | fpga4  | 1.03   | 0.00 | 0.0 |
|                | ROMMONB LC6             | lc | rommon | 1.29   | 0.00 | 0.0 |
| A9K-1x100GE-SE | Can Bus Ctrl (CBC) LC4  | lc | cbc    | 21.108 | 0.00 | 0.1 |
|                | DB IO FPGA1             | lc | cpld1  | 1.03   | 0.00 | 0.0 |
|                | MB CPUCtrl              | lc | fpga2  | 1.08   | 0.00 | 0.0 |
|                | PortCtrl                | lc | fpga3  | 1.05   | 0.00 | 0.0 |
|                | Imux                    | lc | fpga4  | 1.01   | 0.00 | 0.0 |
|                | Emux                    | lc | fpga5  | 1.03   | 0.00 | 0.0 |
|                | 100GIGMAC               | lc | fpga6  | 38.00  | 0.00 | 0.0 |
|                | ROMMONB LC4             | lc | rommon | 1.29   | 0.00 | 0.0 |
| A9K-1x100GE-TR | Can Bus Ctrl (CBC) LC4  | lc | cbc    | 21.108 | 0.00 | 0.1 |
|                | DB IO FPGA1             | lc | cpld1  | 1.03   | 0.00 | 0.0 |
|                | MB CPUCtrl              | lc | fpga2  | 1.08   | 0.00 | 0.0 |
|                | PortCtrl                | lc | fpga3  | 1.05   | 0.00 | 0.0 |
|                | Imux                    | lc | fpga4  | 1.01   | 0.00 | 0.0 |
|                | Emux                    | lc | fpga5  | 1.03   | 0.00 | 0.0 |
|                | 100GIGMAC               | lc | fpga6  | 38.00  | 0.00 | 0.0 |
|                | ROMMONB LC4             | lc | rommon | 1.29   | 0.00 | 0.0 |

| ASR9001-LC   | Can Bus Ctrl (CBC) IMLC | lc  | cbc    | 23.114 | 0.00 | 0.1  |
|--------------|-------------------------|-----|--------|--------|------|------|
|              | DB CPUCtrl              | lc  | fpga2  | 1.17   | 0.00 | 0.0  |
|              | EP Gambit               | lc  | fpga3  | 0.08   | 0.00 | 0.0  |
|              | MB CPUCtrl              | lc  | fpga4  | 2.07   | 0.00 | 0.0  |
|              | EP Rogue                | lc  | fpga6  | 1.06   | 0.00 | 0.0  |
|              | EP Sage                 | lc  | fpga7  | 1.02   | 0.00 | 0.0  |
|              | ROMMONB IM LC           | lc  | rommon | 1.36   | 0.00 | 0.1  |
| ASR9001-LC-S | Can Bus Ctrl (CBC) IMLC | lc  | cbc    | 23.114 | 0.00 | 0.1  |
|              | DB CPUCtrl              | lc  | fpga2  | 1.17   | 0.00 | 0.0  |
|              | EP Gambit               | lc  | fpga3  | 0.08   | 0.00 | 0.0  |
|              | MB CPUCtrl              | lc  | fpga4  | 2.07   | 0.00 | 0.0  |
|              | EP Rogue                | lc  | fpga6  | 1.06   | 0.00 | 0.0  |
|              | EP Sage                 | lc  | fpga7  | 1.02   | 0.00 | 0.0  |
|              | ROMMONB IM LC           | lc  | rommon | 1.36   | 0.00 | 0.1  |
| A9K-ISM-100  | Can Bus Ctrl (CBC) LC6  | lc  | cbc    | 18.06  | 0.00 | 0.1  |
|              | CPUCtrl LC6             | lc  | cpld1  | 0.01   | 0.00 | 0.1  |
|              | Maintenance LC6         | lc  | fpga2  | 2.13   | 0.00 | 0.1  |
|              | Amistad LC6             | lc  | fpgal  | 0.33   | 0.00 | 0.20 |
|              | ROMMONB LC6             | lc  | rommon | 1.02   | 0.00 | 0.1  |
| A9K-RSP-3G   | ClockCtrl0 RSP3         | lc  | fpga2  | 1.06   | 0.00 | 0.1  |
|              | UTI RSP3                | lc  | fpga3  | 4.09   | 0.00 | 0.1  |
|              | CPUCtrl RSP3            | lc  | fpgal  | 0.09   | 0.00 | 0.1  |
|              | ROMMONB RSP3            | lc  | rommon | 0.70   | 0.00 | 0.1  |
| A9K-RSP-24G  | ClockCtrl0 RSP3         | lc  | fpga2  | 1.06   | 0.00 | 0.1  |
|              | UTI RSP3                | lc  | fpga3  | 4.09   | 0.00 | 0.1  |
|              | CPUCtrl RSP3            | lc  | fpga1  | 0.09   | 0.00 | 0.1  |
|              | ROMMONB RSP3            | lc  | rommon | 0.70   | 0.00 | 0.1  |
| SPA-4XT3/E3  | SPA E3 Subrate FPGA     | spa | fpga2  | 1.04   | 0.00 | 0.0  |
|              | SPA T3 Subrate FPGA     | spa | fpga3  | 1.04   | 0.00 | 0.0  |

System Management Configuration Guide for Cisco NCS 5000 Series Routers, IOS XR Release 7.4.x

|                   | SPA I/O FPGA         | spa | fpgal  | 1.01 | 0.00 | 0.0   |
|-------------------|----------------------|-----|--------|------|------|-------|
|                   | SPA ROMMON           | spa | rommon | 2.12 | 0.00 | 0.0   |
| SPA-4XCT3/DS0     | SPA T3 Subrate FPGA  | spa | fpga2  | 0.11 | 0.00 | 0.100 |
|                   | SPA T3 Subrate FPGA  | spa | fpga2  | 1.04 | 0.00 | 0.200 |
|                   | SPA I/O FPGA         | spa | fpgal  | 2.08 | 0.00 | 0.100 |
|                   | SPA ROMMON           | spa | rommon | 2.12 | 0.00 | 0.100 |
| SPA-1XCHSTM1/OC3  | SPA T3 Subrate FPGA  | spa | fpga2  | 1.04 | 0.00 | 0.0   |
|                   | SPA I/O FPGA         | spa | fpgal  | 1.08 | 0.00 | 0.0   |
|                   | SPA ROMMON           | spa | rommon | 2.12 | 0.00 | 0.0   |
| SPA-24CHT1-CE-ATM | SPA T3 Subrate FPGA  | spa | fpga2  | 1.10 | 0.00 | 1.0   |
|                   | SPA I/O FPGA         | spa | fpga1  | 2.32 | 0.00 | 1.0   |
|                   | SPA ROMMON           | spa | rommon | 1.03 | 0.00 | 1.0   |
| SPA-2CHT3-CE-ATM  | SPA T3 Subrate FPGA  | spa | fpga2  | 1.11 | 0.00 | 1.0   |
|                   | SPA I/O FPGA         | spa | fpgal  | 2.22 | 0.00 | 1.0   |
|                   | SPA ROMMON           | spa | rommon | 1.04 | 0.00 | 1.0   |
| SPA-1CHOC3-CE-ATM | SPA OC3 Subrate FPGA | spa | fpga2  | 2.23 | 0.00 | 0.0   |
|                   | SPA I/O FPGA         | spa | fpgal  | 2.23 | 0.00 | 2.0   |
|                   | SPA ROMMON           | spa | rommon | 1.04 | 0.00 | 0.0   |
| SPA-1XCHOC48/DS3  | SPA I/O FPGA         | spa | fpga2  | 1.00 | 0.00 | 0.49  |
|                   | SPA I/O FPGA         | spa | fpga3  | 1.00 | 0.00 | 0.52  |
|                   | SPA I/O FPGA         | spa | fpgal  | 1.36 | 0.00 | 0.49  |
|                   | SPA ROMMON           | spa | rommon | 2.02 | 0.00 | 0.49  |
| SPA-2XCHOC12/DS0  | SPA FPGA2 swv1.00    | spa | fpga2  | 1.00 | 0.00 | 0.0   |
|                   | SPA FPGA swv1.36     | spa | fpgal  | 1.36 | 0.00 | 0.49  |
|                   | SPA ROMMON swv2.2    | spa | rommon | 2.02 | 0.00 | 0.49  |
| A9K-MPA-20X1GE    | EP I/O FPGA          | spa | fpga3  | 0.08 | 0.00 | 0.0   |
| A9K-MPA-2X10GE    | EP I/O FPGA          | spa | fpga6  | 1.06 | 0.00 | 0.0   |
| A9K-MPA-4X10GE    | EP I/O FPGA          | spa | fpga6  | 1.06 | 0.00 | 0.0   |

| A9K-MPA-2X40GE    | EP Sage              | spa f  | pga7     | 1.03 | 0.00 | 0.0   |
|-------------------|----------------------|--------|----------|------|------|-------|
| A9K-MPA-1X40GE    | EP Sage              | spa f  | <br>pga7 | 1.03 | 0.00 | 0.0   |
| A9K-MPA-8X10GE    | EP I/O FPGA          | spa f  | <br>pga8 | 0.07 | 0.00 | 0.0   |
| SPA-8XOC12-POS    | SPA FPGA swv1.0      | spa f  | ipgal    | 1.00 | 0.00 | 0.5   |
| SPA-8XCHT1/E1     | SPA I/O FPGA         | spa f  | pgal     | 2.08 | 0.00 | 0.0   |
|                   | SPA ROMMON           | spa ro | mmon     | 2.12 | 0.00 | 0.140 |
| SPA-OC192POS-XFP  | SPA FPGA swv1.2 hwv2 | spa f  | pgal     | 1.02 | 0.00 | 2.0   |
| SPA-2XOC48POS/RPR | SPA FPGA swv1.0      | spa f  | ipgal    | 1.00 | 0.00 | 0.0   |
| SPA-4XOC48POS/RPR | SPA FPGA swv1.0      | spa f  | ipgal    | 1.00 | 0.00 | 0.0   |
| SPA-8XOC3-POS     | SPA FPGA swv1.0      | spa f  | pgal     | 1.00 | 0.00 | 0.5   |
| SPA-2XOC12-POS    | SPA FPGA swv1.0      | spa f  | ipgal    | 1.00 | 0.00 | 0.5   |
| SPA-4XOC12-POS    | SPA FPGA swv1.0      | spa f  | ipgal    | 1.00 | 0.00 | 0.5   |
| SPA-10X1GE-V2     | SPA FPGA swv1.10     | spa f  | <br>pgal | 1.10 | 0.00 | 0.0   |
| SPA-5X1GE-V2      | SPA FPGA swv1.10     | spa f  | <br>pgal | 1.10 | 0.00 | 0.0   |
| SPA-1X10GE-L-V2   | SPA FPGA swv1.9      | spa f  | ipgal    | 1.09 | 0.00 | 0.0   |
| SPA-4XOC3-POS-V2  | SPA FPGA swv1.0      | spa f  | ipgal    | 1.00 | 0.00 | 0.5   |
| SPA-1X10GE-WL-V2  | SPA FPGA swv1.9      | spa f  | ipgal    | 1.09 | 0.00 | 0.0   |
| SPA-1XOC3-ATM-V2  | SPA FPGA swv1.2      | spa f  | ipgal    | 2.02 | 0.00 | 0.0   |
| SPA-2XOC3-ATM-V2  | SPA FPGA swv1.2      | spa f  | ipgal    | 2.02 | 0.00 | 0.0   |
| SPA-3XOC3-ATM-V2  | SPA FPGA swv1.2      | spa f  | <br>Pgal | 2.02 | 0.00 | 0.0   |
| SPA-1XOC12-ATM-V2 | SPA FPGA swv1.2      | spa f  | ipgal    | 2.02 | 0.00 | 0.0   |
|                   |                      |        |          |      |      |       |

This example shows the fpd details of the A9K-MOD400-SE:

|          | Existing Field Progr                   | ammable | Devices |             |         |      |             |              |
|----------|----------------------------------------|---------|---------|-------------|---------|------|-------------|--------------|
|          |                                        | HW      |         |             |         | Curr | ent SW Upg/ | /            |
| Location | Card Type                              |         | Version | Туре        | Subtype | Inst | Version     | Dng?         |
| 0/2/CPU0 | === ================================== |         | 1.0     | =====<br>lc | cbc     | 0    | 39.05       | = ====<br>No |
|          |                                        |         |         | lc          | rommon  | 0    | 8.32        | No           |
|          |                                        |         |         | lc          | fpga2   | 0    | 1.30        | Yes          |
|          |                                        |         |         | lc          | fsbl    | 0    | 1.19        | Yes          |
|          |                                        |         |         | lc          | lnxfw   | 0    | 1.20        | Yes          |
|          |                                        |         |         | lc          | fpga10  | 0    | 1.17        | No           |

# Note

In the **show fpd package** command output, the "subtype" column shows the FPDs that correspond with each SPA image. To upgrade a specific FPD with the **upgrade hw-module fpd** command, replace the *fpga-type* argument with the appropriate FPD from the "subtype" column, as shown in the following example:

RP/0/RP0/CPU0:router(admin) # upgrade hw-module fpd fpga2 location 0/3/1 reload

# upgrade hw-module fpd Command Output: Example

Use the **upgrade hw-module fpd** command to upgrade the FPD image on a SPA, SIP or line card.

# show platform Command Output: Example

Use the show platform command to verify that the SPA is up and running.

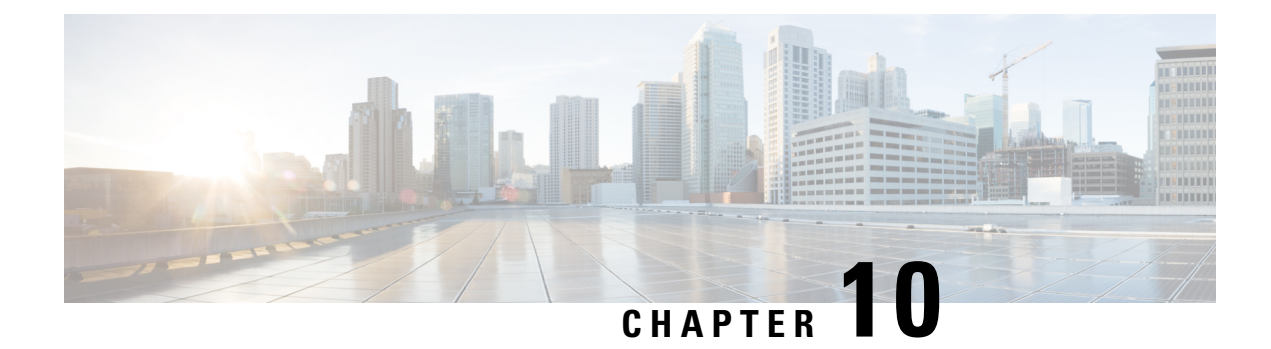

# **Configuring Network Time Protocol**

*Network Time Protocol* (NTP) is a protocol designed to time-synchronize devices within a network. Cisco IOS XR software implements NTPv4. NTPv4 retains backwards compatibility with the older versions of NTP, including NTPv3 and NTPv2 but excluding NTPv1, which has been discontinued due to security vulnerabilities.

- Prerequisites for Implementing NTP on Cisco IOS XR Software, on page 153
- Information About Implementing NTP, on page 153
- Configuration Examples for Implementing NTP, on page 172
- Configuring NTP server inside VRF interface, on page 175
- Additional References, on page 176

# Prerequisites for Implementing NTP on Cisco IOS XR Software

You must be in a user group associated with a task group that includes the proper task IDs. The command reference guides include the task IDs required for each command. If you suspect user group assignment is preventing you from using a command, contact your AAA administrator for assistance.

# Information About Implementing NTP

NTP synchronizes timekeeping among a set of distributed time servers and clients. This synchronization allows events to be correlated when system logs are created and other time-specific events occur.

NTP uses the User Datagram Protocol (UDP) as its transport protocol. All NTP communication uses Coordinated Universal Time (UTC). An NTP network usually receives its time from an authoritative time source, such as a radio clock or an atomic clock attached to a time server. NTP distributes this time across the network. NTP is extremely efficient; no more than one packet per minute is necessary to synchronize two machines to within a millisecond of each other.

NTP uses the concept of a "stratum" to describe how many NTP "hops" away a machine is from an authoritative time source. A "stratum 1" time server typically has an authoritative time source (such as a radio or atomic clock, or a GPS time source) directly attached, a "stratum 2" time server receives its time via NTP from a "stratum 1" time server, and so on.

NTP avoids synchronizing to a machine whose time may not be accurate, in two ways. First, NTP never synchronizes to a machine that is not synchronized itself. Second, NTP compares the time reported by several

machines and does not synchronize to a machine whose time is significantly different than the others, even if its stratum is lower. This strategy effectively builds a self-organizing tree of NTP servers.

The Cisco implementation of NTP does not support stratum 1 service; in other words, it is not possible to connect to a radio or atomic clock (for some specific platforms, however, you can connect a GPS time-source device). We recommend that time service for your network be derived from the public NTP servers available in the IP Internet.

If the network is isolated from the Internet, the Cisco implementation of NTP allows a machine to be configured so that it acts as though it is synchronized via NTP, when in fact it has determined the time using other means. Other machines can then synchronize to that machine via NTP.

Several manufacturers include NTP software for their host systems, and a publicly available version for systems running UNIX and its various derivatives is also available. This software also allows UNIX-derivative servers to acquire the time directly from an atomic clock, which would subsequently propagate time information along to Cisco routers.

The communications between machines running NTP (known as *associations*) are usually statically configured; each machine is given the IP address of all machines with which it should form associations. Accurate timekeeping is made possible by exchanging NTP messages between each pair of machines with an association.

The Cisco implementation of NTP supports three ways that a networking device can obtain NTP time information on a network:

- · By polling host servers
- · By listening to NTP broadcasts
- By listening to NTP multicasts
- By using a peer-to-peer relationship.

In a LAN environment, NTP can be configured to use IP broadcast or multicast messages. As compared to polling, IP broadcast or multicast messages reduce configuration complexity, because each machine can simply be configured to send or receive broadcast or multicast messages. However, the accuracy of timekeeping is marginally reduced because the information flow is one-way only.

An NTP broadcast client listens for broadcast messages sent by an NTP broadcast server at a designated IPv4 address. The client synchronizes the local clock using the first received broadcast message.

An NTP multicast server periodically sends a message to a designated IPv4 or IPv6 local multicast group address. An NTP multicast client listens on this address for NTP messages.

The time kept on a machine is a critical resource, so we strongly recommend that you use the security features of NTP to avoid the accidental or malicious setting of incorrect time. Two mechanisms are available: an access list-based restriction scheme and an encrypted authentication mechanism.

When multiple sources of time (VINES, hardware clock, manual configuration) are available, NTP is always considered to be more authoritative. NTP time overrides the time set by any other method.

#### Preventing Issues due to GPS Week Number Rollover (WNRO)

- If there are no GPS sources in the NTP source chain or server chain, there is no impact of GPS Week Number Rollover (WNRO).
- GPS WNRO affects only the system clock and not user traffic.
- Contact your GPS manufacturer to fix the GPS source for this condition.

To mitigate impact of GPS sources that are subject to GPS WNRO perform the following optional workarounds:

• If the GPS source has been identified to be a cause of potential disruption on April 6, 2019 (or after), configure ntp master in the Cisco that is device connected to this source, and its clock on the Stratum 1 device to preventively isolate it. This configuration enables the device to present its own clock for synchronization to downstream NTP clients.

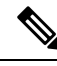

- **Note** The usage of ntp master command as mentioned above is only a workaround to this condition. Use this command until the GPS source-related conditions are resolved, and to prevent the distribution of incorrect clock values throughout the network.
  - Configure multiple NTP servers (ideally 4, but more than 3) at Stratum 2 level of the network, to enable NTP clients at Stratum 2 level to get clock from more than one Stratum 1 server. This way, WNRO affected Stratum 1 servers are staged to be marked as 'false ticker' or 'outlier' clock sources as compared to other non-WNRO affected Stratum 1 servers.

**Note** To configure day light saving time (DST) on your IOS XR 64-bit device, select the appropriate country and city. The device will automatically update the DST based on the internal mappings at kernel level. The *DST* keyword is not available in the configuration CLI, since manual configuration of DST is not supported on IOS XR 64-bit devices.

# **NTP-PTP Interworking**

NTP-PTP interworking provides the ability to use PTP, as well as other valid time of day (TOD) sources such as Data over Cable Service Interface Specification (DOCSIS) Timing Interface (DTI) and global positioning system (GPS), as the time source for the operating system. Prior to the support of NTP-PTP interworking, only backplane time was supported for the operating system time.

NTP-PTP interworking also provides the means to communicate status changes between PTP and NTP processes. It also supports the unambiguous control of the operating system time and backplane time in the event of bootup, switchovers or card and process failures.

For information regarding configuring NTP-PTP interworking, refer to System Management Configuration Guide for Cisco NCS 5000 Series Routers.

## **Configuring Poll-Based Associations**

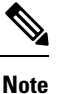

No specific command enables NTP; the first NTP configuration command that you issue enables NTP.

You can configure the following types of poll-based associations between the router and other devices (which may also be routers):

- Client mode
- Symmetric active mode

The client and the symmetric active modes should be used when NTP is required to provide a high level of time accuracy and reliability.

When a networking device is operating in the client mode, it polls its assigned time serving hosts for the current time. The networking device then picks a host from all the polled time servers to synchronize with. Because the relationship that is established in this case is a client-host relationship, the host does not capture or use any time information sent by the local client device. This mode is most suited for file-server and workstation clients that are not required to provide any form of time synchronization to other local clients. Use the **server** command to individually specify the time-serving hosts that you want your networking device to consider synchronizing with and to set your networking device to operate in the client mode.

When a networking device is operating in the symmetric active mode, it polls its assigned time-serving hosts for the current time and it responds to polls by its hosts. Because this is a peer-to-peer relationship, the host also retains time-related information about the local networking device that it is communicating with. This mode should be used when there are several mutually redundant servers that are interconnected via diverse network paths. Most stratum 1 and stratum 2 servers on the Internet today adopt this form of network setup. Use the **peer** command to individually specify the time-serving hosts that you want your networking device to consider synchronizing with and to set your networking device to operate in the symmetric active mode.

When the router polls several other devices for the time, the router selects one device with which to synchronize.

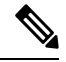

**Note** To configure a peer-to-peer association between the router and another device, you must also configure the router as a peer on the other device.

You can configure multiple peers and servers, but you cannot configure a single IP address as both a peer and a server at the same time.

To change the configuration of a specific IP address from peer to server or from server to peer, use the **no** form of the **peer** or **server** command to remove the current configuration before you perform the new configuration. If you do not remove the old configuration before performing the new configuration, the new configuration does not overwrite the old configuration.

#### **SUMMARY STEPS**

- 1. configure
- 2. ntp
- **3.** server *ip-address* [version *number*] [key *key-id*] [minpoll *interval*] [maxpoll *interval*] [source *type interface-path-id*] [prefer] [burst] [iburst]
- **4. peer** *ip*-address [**version** *number*] [**key** *key*-*id*] [**minpoll** *interval*] [**maxpoll** *interval*] [**source** *type interface-path-id*] [**prefer**]
- **5.** Use one of the following commands:
  - end
  - commit

|        | Command or Action | Purpose      |
|--------|-------------------|--------------|
| Step 1 | configure         | Enters mode. |
|        | Example:          |              |

|        | Command or Action                                                                                                    | Purpose                                                                                                    |
|--------|----------------------------------------------------------------------------------------------------|----------------------------------------------------------------------------------------------------|
|        | RP/0/RP0/CPU0:router# configure                                                                                                    |                                                                                                    |
| Step 2 | ntp                                                                                                    | Enters NTP configuration mode.                                                                                                    |
|        | Example:                                                                                                    |                                                                                                    |
|        | RP/0/RP0/CPU0:router(config)# ntp                                                                                                    |                                                                                                    |
| Step 3 | server <i>ip-address</i> [version <i>number</i> ] [key <i>key-id</i> ] [minpoll<br><i>interval</i> ] [maxpoll <i>interval</i> ] [source <i>type interface-path-id</i> ]<br>[prefer] [burst] [iburst]                                | Forms a server association with another system. This step<br>can be repeated as necessary to form associations with<br>multiple devices.                                             |
|        | Example:                                                                                                    |                                                                                                    |
|        | RP/0/RP0/CPU0:router(config-ntp)# server 172.16.22.44                                                                                                    |                                                                                                    |
| Step 4 | <b>peer</b> <i>ip-address</i> [ <b>version</b> <i>number</i> ] [ <b>key</b> <i>key-id</i> ] [ <b>minpoll</b> <i>interval</i> ] [ <b>maxpoll</b> <i>interval</i> ] [ <b>source</b> <i>type interface-path-id</i> ] [ <b>prefer</b> ] | Forms a peer association with another system. This step<br>can be repeated as necessary to form associations with<br>multiple systems.                                               |
|        | Example:<br>RP/0/RP0/CPU0:router(config-ntp) # peer<br>192.168.22.33<br>source tengige 0/0/0/1                                                                                                    | <b>Note</b> To complete the configuration of a peer-to-peer association between the router and the remote device, the router must also be configured as a peer on the remote device. |
| Step 5 | Use one of the following commands:                                                                                                    | Saves configuration changes.                                                                                                    |
|        | • end<br>• commit                                                                                                    | • When you issue the <b>end</b> command, the system prompts you to commit changes:                                                                                                   |
|        | Example:                                                                                                    | Incommitted changes found, commit them before                                                                                                    |
|        | <pre>RP/0/RP0/CPU0:router(config-ntp)# end or</pre>                                                                                                    | <pre>exiting(yes/no/cancel)? [cancel]:</pre>                                                                                                    |
|        | Or<br>RP/0/RP0/CPU0:router(config-ntp)# commit                                                                                                    | • Entering <b>yes</b> saves configuration changes to the running configuration file, exits the configuration session, and returns the router to EXEC mode.                           |
|        |                                                                                                    | • Entering <b>no</b> exits the configuration session and returns the router to EXEC mode without committing the configuration changes.                                               |
|        |                                                                                                    | • Entering <b>cancel</b> leaves the router in the current configuration session without exiting or committing the configuration changes.                                             |
|        |                                                                                                    | • Use the <b>commit</b> command to save the configuration changes to the running configuration file and remain within the configuration session.                                     |

# **Configuring Broadcast-Based NTP Associates**

In a broadcast-based NTP association, an NTP server propagates NTP broadcast packets throughout a network. Broadcast clients listen for the NTP broadcast packets propagated by the NTP server and do not engage in any polling.

Broadcast-based NTP associations should be used when time accuracy and reliability requirements are modest and if your network is localized and has a large number of clients (more than 20). Broadcast-based NTP associations also are recommended for use on networks that have limited bandwidth, system memory, or CPU resources. Time accuracy is marginally reduced in broadcast-based NTP associations because information flows only one way.

Use the **broadcast client** command to set your networking device to listen for NTP broadcast packets propagated through a network. For broadcast client mode to work, the broadcast server and its clients must be located on the same subnet. The time server that is transmitting NTP broadcast packets must be enabled on the interface of the given device using the **broadcast** command.

Use the **broadcast** command to set your networking device to send NTP broadcast packets.

Note

No specific command enables NTP; the first NTP configuration command that you issue enables NTP.

### **SUMMARY STEPS**

- 1. configure
- **2**. ntp
- 3. (Optional) broadcastdelay microseconds
- 4. interface type interface-path-id
- 5. broadcast client
- 6. broadcast [destination *ip-address*] [key *key-id*] [version *number*]
- **7.** Use one of the following commands:
  - end
  - commit

|        | Command or Action                 | Purpose                        |
|--------|-----------------------------------|--------------------------------|
| Step 1 | configure                         | Enters mode.                   |
|        | Example:                          |                                |
|        | RP/0/RP0/CPU0:router# configure   |                                |
| Step 2 | ntp                               | Enters NTP configuration mode. |
|        | Example:                          |                                |
|        | RP/0/RP0/CPU0:router(config)# ntp |                                |

|        | Command or Action                                                                               | Purpose               |                                                                                                    |  |  |
|--------|-------------------------------------------------------------------------------------------------|-----------------------|----------------------------------------------------------------------------------------------------|--|--|
| Step 3 | (Optional) broadcastdelay microseconds                                                          | Adjusts t             | he estimated round-trip delay for NTP broadcasts.                                                                                          |  |  |
|        | Example:                                                                                        |                       |                                                                                                    |  |  |
|        | <pre>RP/0/RP0/CPU0:router(config-ntp)# broadcastdelay 5000</pre>                                |                       |                                                                                                    |  |  |
| Step 4 | interface type interface-path-id                                                                | Enters N              | TP interface configuration mode.                                                                                                    |  |  |
|        | Example:                                                                                        |                       |                                                                                                    |  |  |
|        | <pre>RP/0/RP0/CPU0:router(config-ntp)# interface POS 0/1/0/0</pre>                              |                       |                                                                                                    |  |  |
| Step 5 | broadcast client                                                                                | Configur              | res the specified interface to receive NTP broadcast                                                                                       |  |  |
|        | Example:                                                                                        | packets.              |                                                                                                    |  |  |
|        | RP/0/RP0/CPU0:router(config-ntp-int)# broadcast client                                          | Note                  | send NTP broadcast packets.                                                                                                    |  |  |
| Step 6 | <b>broadcast</b> [destination <i>ip-address</i> ] [key <i>key-id</i> ] [version <i>number</i> ] | Configur<br>packets.  | res the specified interface to send NTP broadcast                                                                                          |  |  |
|        | Example:                                                                                        | Note                  | Go to previous step to configure the interface to                                                                                          |  |  |
|        | <pre>RP/0/RP0/CPU0:router(config-ntp-int)# broadcast destination 10.50.32.149</pre>             |                       | receive NTP broadcast packets.                                                                                                    |  |  |
| Step 7 | Use one of the following commands:                                                              | Saves co              | nfiguration changes.                                                                                                    |  |  |
|        | • end                                                                                           | • Wh                  | en you issue the <b>end</b> command, the system                                                                                            |  |  |
|        | • commit                                                                                        | proi                  | mpts you to commit changes:                                                                                                    |  |  |
|        | <b>EXAMPIC:</b><br>RP/0/RP0/CPU0:router(config-ntp-int)# end                                    | Unc<br>ex<br>[ca:     | <pre>ommitted changes found, commit them before<br/>iting(yes/no/cancel)?<br/>ncel]:</pre>                                                 |  |  |
|        | or                                                                                              |                       | • Entering yes saves configuration changes to the                                                                                          |  |  |
|        | RP/0/RP0/CPU0:router(config-ntp-int)# commit                                                    |                       | running configuration file, exits the configuration session, and returns the router to EXEC mode.                                          |  |  |
|        |                                                                                                 |                       | • Entering <b>no</b> exits the configuration session and returns the router to EXEC mode without committing the configuration changes.     |  |  |
|        |                                                                                                 |                       | • Entering <b>cancel</b> leaves the router in the current configuration session without exiting or committing the configuration changes.   |  |  |
|        |                                                                                                 | • Use<br>chai<br>with | the <b>commit</b> command to save the configuration<br>nges to the running configuration file and remain<br>nin the configuration session. |  |  |

# **Configuring NTP Access Groups**

# Ŵ

**Note** No specific command enables NTP; the first NTP configuration command that you issue enables NTP.

The access list-based restriction scheme allows you to grant or deny certain access privileges to an entire network, a subnet within a network, or a host within a subnet. NTP communication consists of time requests and control queries. A *time request* is a request for time synchronization from an NTP server. A *control query* is a request for configuration information from an NTP server.

The access group options are scanned in the following order, from least restrictive to most restrictive:

- 1. **peer**—Allows time requests and NTP control queries and allows the system to synchronize itself to a system whose address passes the access list criteria.
- 2. serve—Allows time requests and NTP control queries, but does not allow the system to synchronize itself to a system whose address passes the access list criteria.
- 3. serve-only—Allows only time requests from a system whose address passes the access list criteria.
- 4. query-only—Allows only NTP control queries from a system whose address passes the access list criteria.

If the source IP address matches the access lists for more than one access type, the first type is granted. If no access groups are specified, all access types are granted to all systems. If any access groups are specified, only the specified access types are granted.

For details on NTP control queries, see RFC 1305 (NTP version 3).

### SUMMARY STEPS

- 1. configure
- 2. ntp
- **3.** access-group {peer | query-only | serve | serve-only} access-list-name
- **4.** Use one of the following commands:
  - end
  - commit

|        | Command or Action                 | Purpose                        |
|--------|-----------------------------------|--------------------------------|
| Step 1 | configure                         | Enters mode.                   |
|        | Example:                          |                                |
|        | RP/0/RP0/CPU0:router# configure   |                                |
| Step 2 | ntp                               | Enters NTP configuration mode. |
|        | Example:                          |                                |
|        | RP/0/RP0/CPU0:router(config)# ntp |                                |

|        | Command or Action                                                         | Purpose                                                                                                    |
|--------|---------------------------------------------------------------------------|----------------------------------------------------------------------------------------------------|
| Step 3 | access-group {peer   query-only   serve   serve-only}<br>access-list-name | Creates an access group and applies a basic IPv4 or IPv6 access list to it.                                                                                |
|        | Example:                                                                  |                                                                                                    |
|        | RP/0/RP0/CPU0:router(config-ntp)# access-group peer<br>access1            |                                                                                                    |
| Step 4 | Use one of the following commands:                                        | Saves configuration changes.                                                                                                    |
|        | • end<br>• commit                                                         | • When you issue the <b>end</b> command, the system prompts you to commit changes:                                                                         |
|        | Example:                                                                  | Uncommitted changes found, commit them before                                                                                                    |
|        | <pre>RP/0/RP0/CPU0:router(config-ntp)# end or</pre>                       | <pre>exiting(yes/no/cancel)? [cancel]:</pre>                                                                                                    |
|        | RP/0/RP0/CPU0:router(config-ntp)# commit                                  | • Entering <b>yes</b> saves configuration changes to the running configuration file, exits the configuration session, and returns the router to EXEC mode. |
|        |                                                                           | • Entering <b>no</b> exits the configuration session and returns the router to EXEC mode without committing the configuration changes.                     |
|        |                                                                           | • Entering <b>cancel</b> leaves the router in the current configuration session without exiting or committing the configuration changes.                   |
|        |                                                                           | • Use the <b>commit</b> command to save the configuration changes to the running configuration file and remain within the configuration session.           |

# **Configuring NTP Authentication**

This task explains how to configure NTP authentication.

Note

No specific command enables NTP; the first NTP configuration command that you issue enables NTP.

The encrypted NTP authentication scheme should be used when a reliable form of access control is required. Unlike the access-list-based restriction scheme that is based on IP addresses, the encrypted authentication scheme uses authentication keys and an authentication process to determine if NTP synchronization packets sent by designated peers or servers on a local network are deemed as trusted, before the time information that it carries along is accepted.

The authentication process begins from the moment an NTP packet is created. A message authentication code (MAC) is computed using the MD5 Message Digest Algorithm and the MAC is embedded into an NTP synchronization packet. The NTP synchronization packet together with the embedded MAC and key number are transmitted to the receiving client. If authentication is enabled and the key is trusted, the receiving client

computes the MAC in the same way. If the computed MAC matches the embedded MAC, the system is allowed to sync to the server that uses this key in its packets.

After NTP authentication is properly configured, your networking device only synchronizes with and provides synchronization to trusted time sources.

### **SUMMARY STEPS**

- 1. configure
- **2**. ntp
- **3**. authenticate
- 4. authentication-key key-number md5 [clear | encrypted] key-name
- 5. trusted-key key-number
- **6.** Use one of the following commands:
  - end
  - commit

|        | Command or Action                                                            | Purpose                                                                                                 |
|--------|------------------------------------------------------------------------------|----------------------------------------------------------------------------------------------------|
| Step 1 | configure                                                                    | Enters mode.                                                                                            |
|        | Example:                                                                     |                                                                                                    |
|        | RP/0/RP0/CPU0:router# configure                                              |                                                                                                    |
| Step 2 | ntp                                                                          | Enters NTP configuration mode.                                                                          |
|        | Example:                                                                     |                                                                                                    |
|        | RP/0/RP0/CPU0:router(config)# ntp                                            |                                                                                                    |
| Step 3 | authenticate                                                                 | Enables the NTP authentication feature.                                                                 |
|        | Example:                                                                     |                                                                                                    |
|        | RP/0/RP0/CPU0:router(config-ntp)# authenticate                               |                                                                                                    |
| Step 4 | authentication-key <i>key-number</i> md5 [clear   encrypted]                 | Defines the authentication keys.                                                                        |
|        | key-name                                                                     | • Each key has a key number, a type, a value, and, a                                                    |
|        | Example:                                                                     | name. Currently the only key type supported is <b>md5</b> .                                             |
|        | RP/0/RP0/CPU0:router(config-ntp)#<br>authentication-key 42<br>md5 clear key1 |                                                                                                    |
| Step 5 | trusted-key key-number                                                       | Defines trusted authentication keys.                                                                    |
|        | Example:                                                                     | • If a key is trusted, this router only synchronizes to a system that uses this key in its NTP packets. |
|        | RP/0/RP0/CPU0:router(config-ntp)# trusted-key 42                             |                                                                                                    |
| Step 6 | Use one of the following commands:                                           | Saves configuration changes.                                                                            |

| Command or Action                                   | Purpose                                                                                                    |
|-----------------------------------------------------|----------------------------------------------------------------------------------------------------|
| <br>• end                                           | • When you issue the <b>end</b> command, the system                                                                                              |
| • commit                                            | prompts you to commit changes:                                                                                                    |
| Example:                                            | Uncommitted changes found, commit them before                                                                                                    |
| <pre>RP/0/RP0/CPU0:router(config-ntp)# end</pre>    | <pre>exiting(yes/no/cancel)? [cancel]:</pre>                                                                                                    |
| or                                                  | • Entering was saves configuration changes to the                                                                                                |
| <pre>RP/0/RP0/CPU0:router(config-ntp)# commit</pre> | running configuration file, exits the configuration session, and returns the router to EXEC mode.                                                |
|                                                     | • Entering <b>no</b> exits the configuration session and returns the router to EXEC mode without committing the configuration changes.           |
|                                                     | • Entering <b>cancel</b> leaves the router in the current configuration session without exiting or committing the configuration changes.         |
|                                                     | • Use the <b>commit</b> command to save the configuration changes to the running configuration file and remain within the configuration session. |

# **Disabling NTP Services on a Specific Interface**

NTP services are disabled on all interfaces by default.

NTP is enabled globally when any NTP commands are entered. You can selectively prevent NTP packets from being received through a specific interface by turning off NTP on a given interface.

### **SUMMARY STEPS**

- 1. configure
- 2. ntp
- **3.** Use one of the following commands:
  - **no interface** *type interface-path-id*
  - **interface** *type interface-path-id* **disable**
- **4.** Use one of the following commands:
  - end
  - commit

|        | Command or Action | Purpose      |
|--------|-------------------|--------------|
| Step 1 | configure         | Enters mode. |
|        | Example:          |              |

|        | Command or Action                                                                                         | Purpose                                                                                                    |
|--------|----------------------------------------------------------------------------------------------------|----------------------------------------------------------------------------------------------------|
|        | RP/0/RP0/CPU0:router# configure                                                                           |                                                                                                    |
| Step 2 | ntp                                                                                                    | Enters NTP configuration mode.                                                                                                    |
|        | Example:                                                                                                  |                                                                                                    |
|        | RP/0/RP0/CPU0:router(config)# ntp                                                                         |                                                                                                    |
| Step 3 | Use one of the following commands:                                                                        | Disables NTP services on the specified interface.                                                                                                    |
|        | <ul> <li>no interface type interface-path-id</li> <li>interface type interface-path-id disable</li> </ul> |                                                                                                    |
|        | Example:                                                                                                  |                                                                                                    |
|        | <pre>RP/0/RP0/CPU0:router(config-ntp)# no interface pos 0/0/0/1</pre>                                     |                                                                                                    |
|        | or                                                                                                    |                                                                                                    |
|        | RP/0/RP0/CPU0:router(config-ntp)# interface POS<br>0/0/0/1 disable                                        |                                                                                                    |
| Step 4 | Use one of the following commands:                                                                        | Saves configuration changes.                                                                                                    |
|        | • end<br>• commit                                                                                         | • When you issue the <b>end</b> command, the system prompts you to commit changes:                                                                         |
|        | Example:                                                                                                  | Uncommitted changes found, commit them before                                                                                                    |
|        | RP/0/RP0/CPU0:router(config-ntp)# end                                                                     | <pre>exiting(yes/no/cancel)? [cancel]:</pre>                                                                                                    |
|        | RP/0/RP0/CPU0:router(config-ntp)# commit                                                                  | • Entering <b>yes</b> saves configuration changes to the running configuration file, exits the configuration session, and returns the router to EXEC mode. |
|        |                                                                                                    | • Entering <b>no</b> exits the configuration session and returns the router to EXEC mode without committing the configuration changes.                     |
|        |                                                                                                    | • Entering <b>cancel</b> leaves the router in the current configuration session without exiting or committing the configuration changes.                   |
|        |                                                                                                    | • Use the <b>commit</b> command to save the configuration changes to the running configuration file and remain within the configuration session.           |

# **Configuring the Source IP Address for NTP Packets**

By default, the source IP address of an NTP packet sent by the router is the address of the interface through which the NTP packet is sent. Use this procedure to set a different source address.

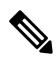

Note

No specific command enables NTP; the first NTP configuration command that you issue enables NTP.

#### **SUMMARY STEPS**

- 1. configure
- **2**. ntp
- **3.** source type interface-path-id
- **4.** Use one of the following commands:
  - end
  - commit

|        | Command or Action                                       | Purpose                                                                                                    |
|--------|---------------------------------------------------------|----------------------------------------------------------------------------------------------------|
| Step 1 | configure                                               | Enters mode.                                                                                                    |
|        | Example:                                                |                                                                                                    |
|        | RP/0/RP0/CPU0:router# configure                         |                                                                                                    |
| Step 2 | ntp                                                     | Enters NTP configuration mode.                                                                                                    |
|        | Example:                                                |                                                                                                    |
|        | RP/0/RP0/CPU0:router(config)# ntp                       |                                                                                                    |
| Step 3 | source type interface-path-id                           | Configures an interface from which the IP source address                                                                                                    |
|        | Example:                                                | is taken.                                                                                                    |
|        | RF/0/RP0/CPU0:router(config-ntp)# source POS<br>0/0/0/1 | Note This interface is used for the source address for all packets sent to all destinations. If a source address is to be used for a specific association, use the <b>source</b> keyword in the <b>peer</b> or <b>server</b> command shown in Configuring Poll-Based Associations, on page 155. |
| Step 4 | Use one of the following commands:                      | Saves configuration changes.                                                                                                    |
| -      | • end<br>• commit                                       | • When you issue the <b>end</b> command, the system prompts you to commit changes:                                                                                                    |
|        | Example:                                                | Uncommitted changes found, commit them before                                                                                                    |
|        | RP/0/RP0/CPU0:router(config-ntp)# end                   | <pre>exiting(yes/no/cancel)? [cancel]:</pre>                                                                                                    |
|        | OI<br>RP/0/RP0/CPU0:router(config-ntp)# commit          | • Entering <b>yes</b> saves configuration changes to the running configuration file, exits the configuration session, and returns the router to EXEC mode.                                                                                                    |

| Command or Action | Purpose                                                                                                    |
|-------------------|----------------------------------------------------------------------------------------------------|
|                   | • Entering <b>no</b> exits the configuration session and returns the router to EXEC mode without committing the configuration changes.           |
|                   | • Entering <b>cancel</b> leaves the router in the current configuration session without exiting or committing the configuration changes.         |
|                   | • Use the <b>commit</b> command to save the configuration changes to the running configuration file and remain within the configuration session. |

# **Configuring the System as an Authoritative NTP Server**

You can configure the router to act as an authoritative NTP server, even if the system is not synchronized to an outside time source.

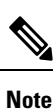

No specific command enables NTP; the first NTP configuration command that you issue enables NTP.

### **SUMMARY STEPS**

- 1. configure
- 2. ntp
- 3. master stratum
- **4.** Use one of the following commands:
  - end
  - commit

|        | Command or Action                  | Purpose                               |
|--------|------------------------------------|---------------------------------------|
| Step 1 | configure                          | Enters mode.                          |
|        | Example:                           |                                       |
|        | RP/0/RP0/CPU0:router# configure    |                                       |
| Step 2 | ntp                                | Enters NTP configuration mode.        |
|        | Example:                           |                                       |
|        | RP/0/RP0/CPU0:router(config) # ntp |                                       |
| Step 3 | master stratum                     | Makes the router an authoritative NTP |
|        | Example:                           | server.                               |

|        | Command or Action                                    | Purpose                                                                                                    |
|--------|------------------------------------------------------|----------------------------------------------------------------------------------------------------|
|        | RP/0/RP0/CPU0:router(config-ntp)# master 9           | NoteUse the master command with caution. It is<br>very easy to override valid time sources using<br>this command, especially if a low stratum<br>number is configured. Configuring multiple<br>machines in the same network with the master<br>command can cause instability in time keeping<br>if the machines do not agree on the time. |
| Step 4 | Use one of the following commands:                   | Saves configuration changes.                                                                                                    |
|        | • end<br>• commit                                    | • When you issue the <b>end</b> command, the system prompts you to commit changes:                                                                                                    |
|        | Example:                                             | Uncommitted changes found, commit them before                                                                                                    |
|        | <pre>RP/0/RP0/CPU0:router(config-ntp) # end Or</pre> | <pre>exiting(yes/no/cancel)? [cancel]:</pre>                                                                                                    |
|        | RP/0/RP0/CPU0:router(config-ntp)# commit             | • Entering <b>yes</b> saves configuration changes to the running configuration file, exits the configuration session, and returns the router to EXEC mode.                                                                                                    |
|        |                                                      | • Entering <b>no</b> exits the configuration session and returns the router to EXEC mode without committing the configuration changes.                                                                                                    |
|        |                                                      | • Entering <b>cancel</b> leaves the router in the current configuration session without exiting or committing the configuration changes.                                                                                                    |
|        |                                                      | • Use the <b>commit</b> command to save the configuration changes to the running configuration file and remain within the configuration session.                                                                                                    |

# **Configuring NTP-PTP Interworking**

Use this task to configure NTP to use PTP as the time source.

### Before you begin

PTP must be supported and enabled on the router before NTP-PTP interworking can be configured. If PTP is not enabled, you receive an error message similar to the following when you try to commit the configuration:

```
RP/0/RP0/CPU0:router(config) # ntp master primary-reference-clock
RP/0/RP0/CPU0:router(config) # commit
% Failed to commit one or more configuration items. Please issue
'show configuration failed' from this session to view the errors
RP/0/RP0/CPU0:router(config) # show configuration failed
[:::]
ntp
```

```
master primary-reference-clock
!!% 'ip-ntp' detected the 'fatal' condition 'PTP is not supported on this platform'
!
end
```

#### **SUMMARY STEPS**

- 1. configure
- 2. ntp
- 3. master primary-reference-clock
- **4.** Use one of the following commands:
  - end
  - commit

|        | Command or Action                                                           | Purpose                                                                                                    |
|--------|-----------------------------------------------------------------------------|----------------------------------------------------------------------------------------------------|
| Step 1 | configure                                                                   | Enters mode.                                                                                                    |
|        | Example:                                                                    |                                                                                                    |
|        | RP/0/RP0/CPU0:router# configure                                             |                                                                                                    |
| Step 2 | ntp                                                                         | Enters NTP configuration mode.                                                                                                    |
|        | Example:                                                                    |                                                                                                    |
|        | RP/0/RP0/CPU0:router(config)# ntp                                           |                                                                                                    |
| Step 3 | master primary-reference-clock                                              | Specifies PTP to be the NTP time source.                                                                                                    |
|        | Example:                                                                    |                                                                                                    |
|        | <pre>RP/0/RP0/CPU0:router(config-ntp)# master primary-reference-clock</pre> |                                                                                                    |
| Step 4 | Use one of the following commands:                                          | Saves configuration changes.                                                                                                    |
|        | • end                                                                       | • When you issue the <b>end</b> command, the system                                                                                                    |
|        | • commit                                                                    | prompts you to commit changes:                                                                                                    |
|        | Example:                                                                    | Uncommitted changes found, commit them before                                                                                                    |
|        | RP/0/RP0/CPU0:router(config-ntp)# end                                       | <pre>exiting(yes/no/cancel)?</pre>                                                                                                    |
|        | or                                                                          | [cancel]:                                                                                                    |
|        | RP/0/RP0/CPU0:router(config-ntp)# commit                                    | • Entering <b>yes</b> saves configuration changes to the running configuration file, exits the configuration session, and returns the router to EXEC mode. |
|        |                                                                             | • Entering <b>no</b> exits the configuration session and returns the router to EXEC mode without committing the configuration changes.                     |

| Command or Action | Purpose                                                                                                    |
|-------------------|----------------------------------------------------------------------------------------------------|
|                   | • Entering <b>cancel</b> leaves the router in the current configuration session without exiting or committing the configuration changes.         |
|                   | • Use the <b>commit</b> command to save the configuration changes to the running configuration file and remain within the configuration session. |

# **Updating the Hardware Clock**

On devices that have hardware clocks (system calendars), you can configure the hardware clock to be periodically updated from the software clock. This is advisable for devices using NTP, because the time and date on the software clock (set using NTP) is more accurate than the hardware clock. The time setting on the hardware clock has the potential to drift slightly over time.

Note No specific command enables NTP; the first NTP configuration command that you issue enables NTP.

### **SUMMARY STEPS**

- 1. configure
- **2**. ntp
- 3. update-calendar
- **4.** Use one of the following commands:
  - end
  - commit

|        | Command or Action                                 | Purpose                                                                                                |
|--------|---------------------------------------------------|----------------------------------------------------------------------------------------------------|
| Step 1 | configure                                         | Enters mode.                                                                                           |
|        | Example:                                          |                                                                                                    |
|        | RP/0/RP0/CPU0:router# configure                   |                                                                                                    |
| Step 2 | ntp                                               | Enters NTP configuration mode.                                                                         |
|        | Example:                                          |                                                                                                    |
|        | RP/0/RP0/CPU0:router(config)# ntp                 |                                                                                                    |
| Step 3 | update-calendar                                   | Configures the router t o update its system calendar from<br>the software clock at periodic intervals. |
|        | Example:                                          |                                                                                                    |
|        | RP/0/RP0/CPU0:router(config-ntp)# update-calendar |                                                                                                    |

|        | Command or Action                                   | Purpose                                                                                                    |
|--------|-----------------------------------------------------|----------------------------------------------------------------------------------------------------|
| Step 4 | Use one of the following commands:                  | Saves configuration changes.                                                                                                    |
|        | • end<br>• commit                                   | • When you issue the <b>end</b> command, the system prompts you to commit changes:                                                                         |
|        | Example:                                            | Uncommitted changes found, commit them before                                                                                                    |
|        | <pre>RP/0/RP0/CPU0:router(config-ntp)# end or</pre> | <pre>exiting(yes/no/cancel)? [cancel]:</pre>                                                                                                    |
|        | RP/0/RP0/CPU0:router(config-ntp)# commit            | • Entering <b>yes</b> saves configuration changes to the running configuration file, exits the configuration session, and returns the router to EXEC mode. |
|        |                                                     | • Entering <b>no</b> exits the configuration session and returns the router to EXEC mode without committing the configuration changes.                     |
|        |                                                     | • Entering <b>cancel</b> leaves the router in the current configuration session without exiting or committing the configuration changes.                   |
|        |                                                     | • Use the <b>commit</b> command to save the configuration changes to the running configuration file and remain within the configuration session.           |

# Verifying the Status of the External Reference Clock

This task explains how to verify the status of NTP components.

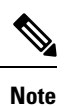

The commands can be entered in any order.

### **SUMMARY STEPS**

- **1.** show ntp associations [detail] [location node-id]
- **2**. **show ntp status** [location *node-id*]

|        | Command or Action                                 | Purpose                                  |
|--------|---------------------------------------------------|------------------------------------------|
| Step 1 | show ntp associations [detail] [location node-id] | Displays the status of NTP associations. |
|        | Example:                                          |                                          |
|        | RP/0/RP0/CPU0:router# show ntp associations       |                                          |
|        | Command or Action                     | Purpose                     |
|--------|---------------------------------------|-----------------------------|
| Step 2 | show ntp status [location node-id]    | Displays the status of NTP. |
|        | Example:                              |                             |
|        | RP/0/RP0/CPU0:router# show ntp status |                             |

# **Examples**

The following is sample output from the **show ntp associations** command:

RP/0/RP0/CPU0:router# show ntp associations

| address       | ref cloc           | k st      | when  | poll    | reach  | delay     | offset | disp   |
|---------------|--------------------|-----------|-------|---------|--------|-----------|--------|--------|
| +~127.127.1.1 | 127.127.1.1        | 5         | 5     | 1024    | 37     | 0.0       | 0.00   | 438.3  |
| *~172.19.69.1 | 172.24.114.3       | 33 3      | 13    | 1024    | 1      | 2.0       | 67.16  | 0.0    |
| * master (sy  | nced), # master (1 | unsynced) | , + s | elected | d, - c | andidate, | ~ conf | igured |

# The following is sample output from the show ntp status command:

RP/0/RP0/CPU0:router# show ntp status

Tue Oct 7 11:22:54.023 JST

Clock is synchronized, stratum 3, reference is 192.168.128.5 nominal freq is 1000.0000 Hz, actual freq is 1000.2725 Hz, precision is 2\*\*24 reference time is CC95463C.9B964367 (11:21:48.607 JST Tue Oct 7 2008) clock offset is -1.738 msec, root delay is 186.050 msec root dispersion is 53.86 msec, peer dispersion is 0.09 msec loopfilter state is 'CTRL' (Normal Controlled Loop), drift is -0.0002724105 s/s system poll interval is 64, last update was 66 sec ago

#### RP/0/RP0/CPU0:router# show ntp status

Clock is synchronized, stratum 4, reference is 172.19.69.1 nominal freq is 1000.0000 Hz, actual freq is 999.9988 Hz, precision is 2\*\*26 reference time is C54C131B.9EECF6CA (07:26:19.620 UTC Mon Nov 24 2008) clock offset is 66.3685 msec, root delay is 7.80 msec root dispersion is 950.04 msec, peer dispersion is 3.38 msec

# **Configuration Examples for Implementing NTP**

### **Configuring Poll-Based Associations: Example**

The following example shows an NTP configuration in which the router's system clock is configured to form a peer association with the time server host at IP address 192.168.22.33, and to allow the system clock to be synchronized by time server hosts at IP address 10.0.2.1 and 172.19.69.1:

```
ntp
server 10.0.2.1
peer 192.168.22.33
server 172.19.69.1
```

#### **Configuring Broadcast-Based Associations: Example**

The following example shows an NTP client configuration in which interface 0/2/0/0 is configured to receive NTP broadcast packets, and the estimated round-trip delay between an NTP client and an NTP broadcast server is set to 2 microseconds:

```
ntp
interface tengige 0/2/0/0
broadcast client
exit
broadcastdelay 2
```

The following example shows an NTP server configuration where interface 0/2/0/2 is configured to be a broadcast server:

```
ntp
interface tengige 0/2/0/2
broadcast
```

#### **Configuring Multicast-Based Associations: Example**

The following example shows an NTP multicast client configuration where 10-Gigabit Ethernet interface 0/1/1/0 is configured to be a multicast client and to join the default multicast group (IPv4 address 224.0.1.1):

```
ntp interface TenGigE 0/1/1/0
  multicast client
```

The following example shows an NTP multicast server configuration where 10-Gigabit Ethernet interface 0/1/1/0 is configured to be a multicast server:

```
ntp interface TenGigE 0/1/1/0
```

```
multicast destination 224.0.1.1
```

#### **Configuring NTP Access Groups: Example**

The following example shows a NTP access group configuration where the following access group restrictions are applied:

- Peer restrictions are applied to IP addresses that pass the criteria of the access list named peer-acl.
- Serve restrictions are applied to IP addresses that pass the criteria of access list named serve-acl.
- Serve-only restrictions are applied to IP addresses that pass the criteria of the access list named serve-only-acl.
- Query-only restrictions are applied to IP addresses that pass the criteria of the access list named query-only-acl.

```
ntp
  peer 10.1.1.1
 peer 10.1.1.1
 peer 10.2.2.2
  peer 10.3.3.3
  peer 10.4.4.4
  peer 10.5.5.5
  peer 10.6.6.6
 peer 10.7.7.7
 peer 10.8.8.8
  access-group peer peer-acl
  access-group serve serve-acl
  access-group serve-only serve-only-acl
 access-group query-only query-only-acl
  exit
ipv4 access-list peer-acl
  10 permit ip host 10.1.1.1 any
  20 permit ip host 10.8.8.8 any
  exit
ipv4 access-list serve-acl
  10 permit ip host 10.4.4.4 any
  20 permit ip host 10.5.5.5 any
  exit
ipv4 access-list query-only-acl
  10 permit ip host 10.2.2.2 any
  20 permit ip host 10.3.3.3 any
  exit
ipv4 access-list serve-only-acl
  10 permit ip host 10.6.6.6 any
  20 permit ip host 10.7.7.7 any
  exit
```

# **Configuring NTP Authentication: Example**

The following example shows an NTP authentication configuration. In this example, the following is configured:

NTP authentication is enabled.

- Two authentication keys are configured (key 2 and key 3).
- The router is configured to allow its software clock to be synchronized with the clock of the peer (or vice versa) at IP address 10.3.32.154 using authentication key 2.
- The router is configured to allow its software clock to be synchronized with the clock by the device at IP address 10.32.154.145 using authentication key 3.
- The router is configured to synchronize only to systems providing authentication key 3 in their NTP packets.

```
ntp
authenticate
authentication-key 2 md5 encrypted 06120A2D40031D1008124
authentication-key 3 md5 encrypted 1311121E074110232621
trusted-key 3
server 10.3.32.154 key 3
peer 10.32.154.145 key 2
```

### **Disabling NTP on an Interface: Example**

The following example shows an NTP configuration in which 0/2/0/0 interface is disabled:

```
ntp
interface tengige 0/2/0/0
disable
exit
authentication-key 2 md5 encrypted 06120A2D40031D1008124
authentication-key 3 md5 encrypted 1311121E074110232621
authenticate
trusted-key 3
server 10.3.32.154 key 3
peer 10.32.154.145 key 2
```

### **Configuring the Source IP Address for NTP Packets: Example**

The following example shows an NTP configuration in which Ethernet management interface 0/0/CPU0/0 is configured as the source address for NTP packets:

```
ntp
authentication-key 2 md5 encrypted 06120A2D40031D1008124
authentication-key 3 md5 encrypted 1311121E074110232621
authenticate
trusted-key 3
server 10.3.32.154 key 3
peer 10.32.154.145 key 2
source MgmtEth0/0/CPU0/0
```

#### Configuring the System as an Authoritative NTP Server: Example

The following example shows a NTP configuration in which the router is configured to use its own NTP master clock to synchronize with peers when an external NTP source becomes unavailable:

```
ntp
master 6
```

# **Updating the Hardware Clock: Example**

The following example shows an NTP configuration in which the router is configured to update its hardware clock from the software clock at periodic intervals:

```
ntp
server 10.3.32.154
update-calendar
```

# **Configuring NTP server inside VRF interface**

This task explains how to configure NTP server inside VRF interface.

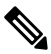

Note

No specific command enables NTP; the first NTP configuration command that you issue enables NTP.

### **SUMMARY STEPS**

- 1. configure
- **2**. ntp
- **3.** vrf vrf-name
- 4. source interface-type interface-instance
- **5.** Use one of the following commands:
  - end
  - commit

#### **DETAILED STEPS**

|        | Command or Action               | Purpose      |
|--------|---------------------------------|--------------|
| Step 1 | configure                       | Enters mode. |
|        | Example:                        |              |
|        | RP/0/RP0/CPU0:router# configure |              |

|        | Command or Action                                                 | Purpose                                                                                                    |  |  |
|--------|-------------------------------------------------------------------|----------------------------------------------------------------------------------------------------|--|--|
| Step 2 | ntp                                                               | Enters NTP configuration mode.                                                                                                    |  |  |
|        | Example:                                                          |                                                                                                    |  |  |
|        | RP/0/RP0/CPU0:router(config)# ntp                                 |                                                                                                    |  |  |
| Step 3 | vrf vrf-name                                                      | Specify name of a VRF (VPN- routing and forwarding) instance to configure.                                                                                                    |  |  |
|        | Example:                                                          |                                                                                                    |  |  |
|        | RP/0/RP0/CPU0:router(config) # ntp vrf Customer_A                 |                                                                                                    |  |  |
| Step 4 | source interface-type interface-instance Example:                 | Configures an interface from which the IP source address<br>is taken. This allows IOS-XR to respond to NTP queries<br>on VRF interfaces, in this case the source is BVI.                                                                                                    |  |  |
|        | RP/0/RP0/CPU0:router(config)# ntp vrf Customer_A<br>source bvi 70 | <b>Note</b> This interface is used for the source address for all packets sent to all destinations. If a source address is to be used for a specific association, use the <b>source</b> keyword in the <b>peer</b> or <b>server</b> command shown in Configuring Poll-Based Associations, on page 155. |  |  |
| Step 5 | Use one of the following commands:                                | Saves configuration changes.                                                                                                    |  |  |
|        | • end<br>• commit                                                 | • When you issue the <b>end</b> command, the system prompts you to commit changes:                                                                                                    |  |  |
|        | Example:                                                          | Uncommitted changes found, commit them before                                                                                                    |  |  |
|        | <pre>RP/0/RP0/CPU0:router(config-ntp)# end or</pre>               | <pre>exiting(yes/no/cancel)? [cancel]:</pre>                                                                                                    |  |  |
|        | RP/0/RP0/CPU0:router(config-ntp)# commit                          | • Entering <b>yes</b> saves configuration changes to the running configuration file, exits the configuration session, and returns the router to EXEC mode.                                                                                                    |  |  |
|        |                                                                   | • Entering <b>no</b> exits the configuration session and returns the router to EXEC mode without committing the configuration changes.                                                                                                    |  |  |
|        |                                                                   | • Entering <b>cancel</b> leaves the router in the current configuration session without exiting or committing the configuration changes.                                                                                                    |  |  |
|        |                                                                   | • Use the <b>commit</b> command to save the configuration changes to the running configuration file and remain within the configuration session.                                                                                                    |  |  |

# **Additional References**

The following sections provide references related to implementing NTP on Cisco IOS XR software.

# **Related Documents**

| Related Topic                                                   | Document Title                                                                                                 |
|-----------------------------------------------------------------|----------------------------------------------------------------------------------------------------|
| Cisco IOS XR clock commands                                     | Clock Commands on module of System Management<br>Command Reference for Cisco NCS 5000 Series Routers           |
| Cisco IOS XR NTP commands                                       | NTP Commands on module of System Management<br>Command Reference for Cisco NCS 5000 Series Routers             |
| Information about getting started with<br>Cisco IOS XR Software |                                                                                                    |
| Cisco IOS XR master command index                               |                                                                                                    |
| Information about user groups and task IDs                      | Configuring AAA Services on module of System Security<br>Configuration Guide for Cisco NCS 5000 Series Routers |

# **Standards**

| Standards                                                                                                    | Title |
|----------------------------------------------------------------------------------------------------|-------|
| No new or modified standards are supported by this feature, and support for existing standards has not been modified by this feature. |       |

# MIBs

| MIBs | MIBs Link                                                                                                    |
|------|----------------------------------------------------------------------------------------------------|
|      | To locate and download MIBs using Cisco IOS XR software, use the Cisco MIB Locator found at the following URL and choose a platform under the Cisco Access Products menu:<br>http://cisco.com/public/sw-center/netmgmt/cmtk/mibs.shtml |

# RFCs

| RFCs     | Title                                                                         |
|----------|-------------------------------------------------------------------------------|
| RFC 1059 | Network Time Protocol, Version 1: Specification and Implementation            |
| RFC 1119 | Network Time Protocol, Version 2: Specification and Implementation            |
| RFC 1305 | Network Time Protocol, Version 3: Specification, Implementation, and Analysis |

# **Technical Assistance**

| Description                                                                                                    | Link                                              |
|----------------------------------------------------------------------------------------------------|---------------------------------------------------|
| The Cisco Technical Support website contains<br>thousands of pages of searchable technical content,<br>including links to products, technologies, solutions,<br>technical tips, and tools. Registered Cisco.com users<br>can log in from this page to access even more content. | http://www.cisco.com/cisco/web/support/index.html |

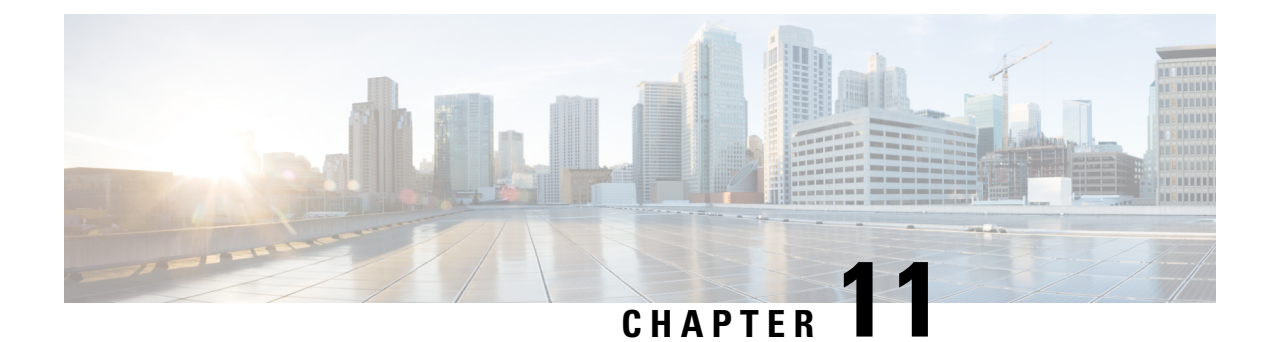

# **Frequency Synchronization**

Frequency Synchronization is used to distribute precision frequency around a network. Frequency is synchronized accurately using Synchronized Ethernet (SyncE) in devices connected by Ethernet in a network.

This module describes the tasks required to configure frequency synchronization on Cisco IOS XR software.

- Using Synchronous Ethernet for Frequency Synchronization, on page 179
- Configuring Frequency Synchronization, on page 180
- Configuring Frequency Synchronization on an Interface, on page 182

# **Using Synchronous Ethernet for Frequency Synchronization**

Frequency or timing synchronization is the ability to distribute precision frequency around a network. In this context, timing refers to precision frequency, not an accurate time of day. Precision frequency is required in next generation networks for applications such as circuit emulation.

To achieve compliance to ITU specifications for TDM, differential method circuit emulation is used that requires a known, common precision frequency reference at each end of the emulated circuit. The incumbent example of frequency synchronization is provided by SDH equipment. This is used in conjunction with an external timing technology to provide precise synchronization across the network.

SDH equipments are widely replaced by Ethernet equipments and synchronized frequency is required over such Ethernet ports. Synchronized Ethernet (SyncE) is used to accurately synchronize frequency in devices connected by Ethernet in a network. SyncE provides level frequency distribution of known common precision frequency references to a physical layer Ethernet network.

To maintain SyncE links, a set of operational messages are required. These messages ensure that a node is always deriving timing information from the most reliable source and then transfers the timing source quality information to clock the SyncE link. In SDH networks, these are known as Synchronization Status Messages (SSMs). SyncE uses Ethernet Synchronization Message Channel (ESMC) to provide transport for SSMs.

SyncE is supported on Cisco NCS 5001 and Cisco NCS 5002 Routers on 100G, 40G, and 10G interfaces in LAN mode.

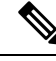

Note

• Cisco NCS 5001 and NCS 5002 Routers do not support Global Positioning System (GPS).

• Cisco NCS 5011 Router neither supports SyncE nor GPS.

#### **Source and Selection Points**

Frequency Synchronization implementation involves Sources and Selection Points.

A Source inputs frequency signals into a system or transmits them out of a system. There are two types of sources:

- Line interfaces: This includes SyncE interfaces.
- Internal oscillator: This is a free-running internal oscillator chip.

Each source has a Quality Level (QL) associated with it which gives the accuracy of the clock. This QL information is transmitted across the network using ESMC or SSMs contained in the SDH frames. This provides information about the best available source the devices in the system can synchronize to. To define a predefined network synchronization flow and prevent timing loops, you can assign priority values to the sources on each router. The combination of QL information and user-assigned priority levels allow each router to choose a source to synchronize its SyncE or SDH interfaces, as described in the ITU standard G.781.

A Selection Point is any point where a choice is made between several frequency signals and possibly one or many of them are selected. Selection points form a graph representing the flow of timing signals between different cards in a router running Cisco IOS XR software. For example, there can be one or many selection points between different Synchronous Ethernet inputs available on a single line card. This information is forwarded to a selection point on the RSP, to choose between the selected source from each card.

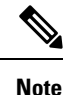

The output of a selection point can be used to drive the signals sent out of a set of interfaces.

# Restrictions

This section lists a few restrictions in configuring frequency synchronization and SyncE. They are:

- SyncE is supported only on Cisco NCS 5001 and NCS 5002 Routers.
- Cisco NCS 50xx Series Routers do not support GPS TOD Input/Output.
- SyncE is supported only on the Hub-and-Spoke topology.

# **Configuring Frequency Synchronization**

- To enable Frequency Synchronization on the router, use **frequency synchronization** command in the configuration mode.
- To display the Quality Level (QL) of the Router, use **quality itu-t** command in the frequency synchronization configuration mode.
  - option 1: Includes PRC, SSU-A, SSU-B, SEC, and DNU. This is the default option.
  - option 2 generation 1: Includes PRS, STU, ST2, ST3, SMC, ST4, RES, and DUS.
  - option 2 generation 2: Includes PRS, STU, ST2, ST3, TNC, ST3E, SMC, ST4, PROV, and DUS.

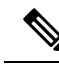

**Note** The **quality option** configured here must match the **quality option** specified in the quality receive and quality transmit commands in the interface frequency synchronization configuration mode.

- To enable logging of frequency synchronization selections, use **log selection** command in the frequency synchronization configuration mode.
  - changes: Logs errors and every time there is a change to the selected source.
  - errors: Logs only when there are no available frequency sources or when the only available frequency source is an internal oscillator.

#### **Configuration Example**

```
RP/0/RP0/CPU0:router# configure
RP/0/RP0/CPU0:router(config)# frequency synchronization
RP/0/RP0/CPU0:router(config-freqsync)# quality itu-t option 2 generation 1
RP/0/RP0/CPU0:router(config-freqsync)# log selection changes
RP/0/RP0/CPU0:router(config-freqsync)# commit
```

### **Running Configuration**

```
/* Quality Level (QL) of the router */
frequency synchronization
  quality itu-t option 2 generation 1
!
/* Logging Frequency Synchronization Selections */
frequency synchronization
  log selection changes
!
```

### Verification

To display the frequency synchronization selection, use **show frequency synchronization selection** command.

RP/0/RP0/CPU0:router# show frequency synchronization selection

```
Fri Apr 7 15:06:24.123 UTC
Node 0/RP0/CPU0:
_____
Selection point: TO-SEL-B (1 inputs, 1 selected)
 Last programmed 4d03h ago, and selection made 2d23h ago
 Next selection points
   SPA scoped : None
   Node scoped : None
   Chassis scoped: NCS5K BCM TX SELECT
   Router scoped : None
 Uses frequency selection
 Used for local line interface output
 S Input Last Selection Point QL Pri Status
 __ _____ ____ ____ _____ _____
 1 Internal0 [0/RP0/CPU0] n/a
                                                 ST3 255 Available
Selection point: T4-SEL-A (0 inputs, 0 selected)
```

```
Last programmed 4w0d ago, and selection made 2d23h ago
 Next selection points
   SPA scoped : None
   Node scoped : None
   Chassis scoped: None
   Router scoped : None
  Uses frequency selection
Selection point: T4-SEL-C (0 inputs, 0 selected)
  Last programmed 4w0d ago, and selection made 2d23h ago
  Next selection points
    SPA scoped : None
   Node scoped : None
   Chassis scoped: None
   Router scoped : None
  Uses frequency selection
Selection point: CHASSIS-TOD-SEL (0 inputs, 0 selected)
  Last programmed 4w0d ago, and selection made 4w0d ago
  Next selection points
   SPA scoped : None
Node scoped : None
   Chassis scoped: None
   Router scoped : None
  Uses time-of-day selection
Selection point: NCS5K ETH RXMUX (0 inputs, 0 selected)
  Last programmed 4d03h ago, and selection made 4d03h ago
  Next selection points
   SPA scoped : None
   Node scoped : TO-SEL-B
   Chassis scoped: None
   Router scoped : None
  Uses frequency selection
```

To display a summary of the frequency synchronization configuration, use **show frequency synchronization summary** command.

```
RP/0/RP0/CPU0:router# show frequency synchronization summary
Fri Apr 7 15:06:24.123 UTC
Frequency
=========
Internal0 [0/RP0/CPU0] is driving frequency on:
    0 Clock-interfaces
    4 Ethernet interfaces
    0 SONET interfaces
Time-of-Day
========
```

# **Configuring Frequency Synchronization on an Interface**

To configure Frequency Synchronization on an Interface, use the following procedure:

**Note** By default, there is no Frequency Synchronization on a line Interface. Frequency Synchronization must be enabled globally on the router prior to configuring Frequency Synchronization on an interface.

1. Enter the global configuration mode and configure the interface.

RP/0/RP0/CPU0:router# configure
RP/0/RP0/CPU0:router(config)# interface TenGigE0/0/0/8

2. Configure Frequency Synchronization on this interface.

RP/0/RP0/CPU0:router(config-if)# frequency synchronization

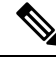

- **Note** By default, frequency signal chosen by the system is used for clocking transmission. However, this does not enable the use of the interface as an input.
- **3.** Configure the interface to be used as a timing source by the selection algorithm.

RP/0/RP0/CPU0:router(config-if-freqsync)# selection input

**4.** Configure priority of the frequency source on a controller or an interface by specifying a value in the range 1 (highest priority) to 254 (lowest priority). The default value is 100. The priority value set is used by the clock-selection algorithm to choose between two sources that have the same quality level (QL) and lower priority values are usually preferred.

RP/0/RP0/CPU0:router(config-if-freqsync)# priority 101

5. Configure the time (in minutes) to wait after the interface is up, before it can be used for frequency synchronization by specifying a value in the range 0 to 12. The default value is 5.

RP/0/RP0/CPU0:router(config-if-freqsync)# wait-to-restore 300

6. Disable the Synchronization Status Messages (SSMs) on the interface to stop sending the packets and ignore the received packets. For SyncE interfaces. sending or receiving ESMC packets is disabled.

RP/0/RP0/CPU0:router(config-if-freqsync)# ssm disable

- 7. Adjust the QL transmitted by specifying one of the following quality transmit options:
  - exact: Exact QL to be sent. DNU is sent if the exact *ql value* is not specified.
  - highest: Upper limit on the QL to be sent. QL value specified here is sent, if the QL value of the selected source is higher than the QL value specified here.
  - lowest: Lower limit on the QL to be sent. DNU is sent, if the QL value of the selected source is lesser than the QL value specified here.

RP/0/RP0/CPU0:router(config-if-freqsync)# quality transmit highest itu-t option 1 PRC

- **8.** Adjust the QL received by specifying one of the following **quality receive** options before the value can be used in the selection algorithm:
  - exact: Exact QL received unless the received value is DNU.
  - highest: Upper limit on the received QL. QL value specified here is used, if the received QL value is higher than the QL value specified here.

• lowest: Lower limit on the received QL. DNU is used, if the received QL value is lesser than the QL value specified here.

```
RP/0/RP0/CPU0:router(config-if-freqsync)# quality receive highest itu-t option 1 PRC
```

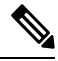

- **Note** The **quality option** configured here must match the globally configured **quality option** specified in the **quality itu-t option** command.
- 9. Exit to the global configuration mode and commit your configuration.

```
RP/0/RP0/CPU0:router(config-if-freqsync)# commit
```

#### Verification

To verify the configured interfaces, use show frequency synchronization interfaces command.

RP/0/RP0/CPU0:router# show frequency synchronization interfaces tenGigE 0/0/0/8

```
Fri Apr 7 15:06:24.123 UTC
Interface TenGigE0/0/0/8 (down)
Assigned as input for selection
Wait-to-restore time 0 minutes
SSM Enabled
Input:
Down
Last received QL: Failed
Effective QL: Failed, Priority: 100
Supports frequency
Output:
Selected source: Internal0 [0/RP0/CPU0]
Selected source QL: Opt-II,1/ST3
Effective QL: Opt-II,1/ST3
Next selection points: NCS5K ETH RXMUX
```

To verify the configurations on all line interfaces with frequency synchronization, use **show frequency synchronization interfaces brief** command.

```
RP/0/RP0/CPU0:router# show frequency synchronization interfaces brief
Flags: > - Up
                     D - Down
                                       S - Assigned for selection
     d - SSM Disabled x - Peer timed out i - Init state
Fl
   Interface
                        QLrcv QLuse Pri QLsnt Source
    _____
                        ----- ---- --- -----
===
>Sx GigabitEthernet0/2/0/0 Fail Fail 100 DNU
                                             None
Dd
   GigabitEthernet0/2/0/1 n/a
                             Fail 100 n/a
                                              None
```

Sources configured as inputs is indicated by *S* in the Flags column.

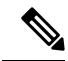

**Note** Internal oscillators are always eligible as inputs.

To verify each configured interface separately, use **show frequency synchronization interfaces** *node-id* command.

RP/0/RP0/CPU0:router# show frequency synchronization interfaces TenGigE0/0/0/8

```
Interface TenGigE0/0/0/8 (shutdown)
Assigned as input for selection
SSM Enabled
Input:
Down
Last received QL: Failed
Effective QL: Failed, Priority: 100
Output:
Selected source: Internal0 [0/RP0/CPU0]
Selected source QL: Opt-II,1/ST3
Effective QL: Opt-II,1/ST3
Next selection points: NCS5K ETH RXMUX
```